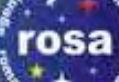

#### → 6th ESA ADVANCED TRAINING COURSE ON LAND REMOTE SENSING

# **PolSARpro v5.0**

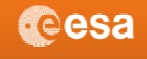

→ POLSARPRO V. 5.0

r SAR Data Processing and Educational Tor

TOOLBOX

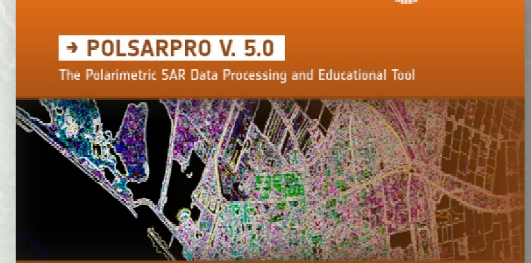

eesa

25%

## **Eric POTTIER**

14-18 September 2015 | University of Agronomic Science and Veterinary Medicine Bucharest | Bucharest, Romania

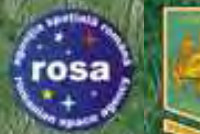

# PolSARpro v5.0 SOFTWARE A Bit Of History

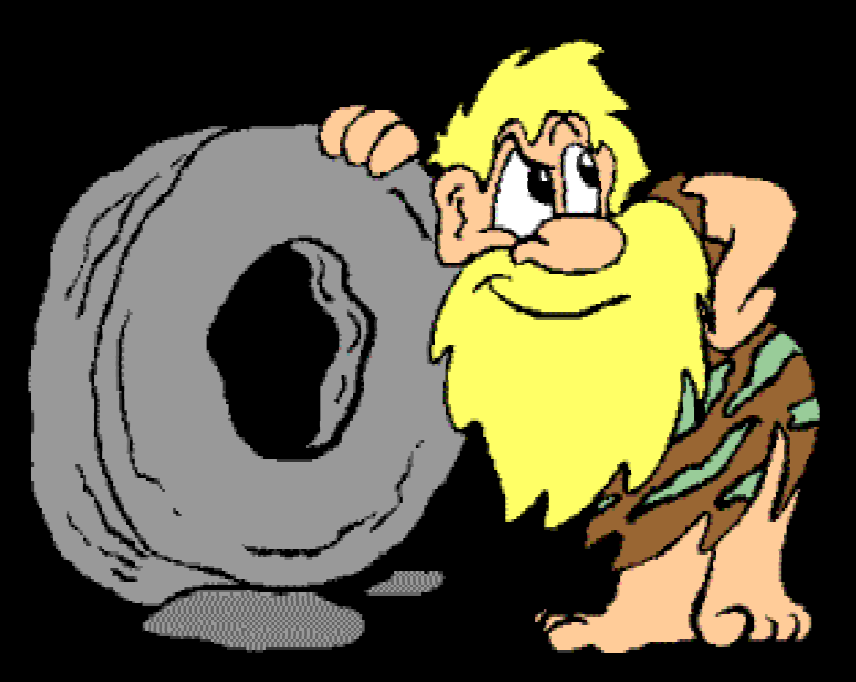

# PolSARpro

• 6th ESA ADVANCED TRAINING COURSE ON LAND REMOTE SENSING 14–18 September 2015 University of Agronomic Science and Veterinary Medicine Bucharest Bucharest, Romania

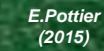

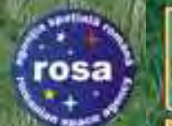

## **A BIT OF HISTORY**

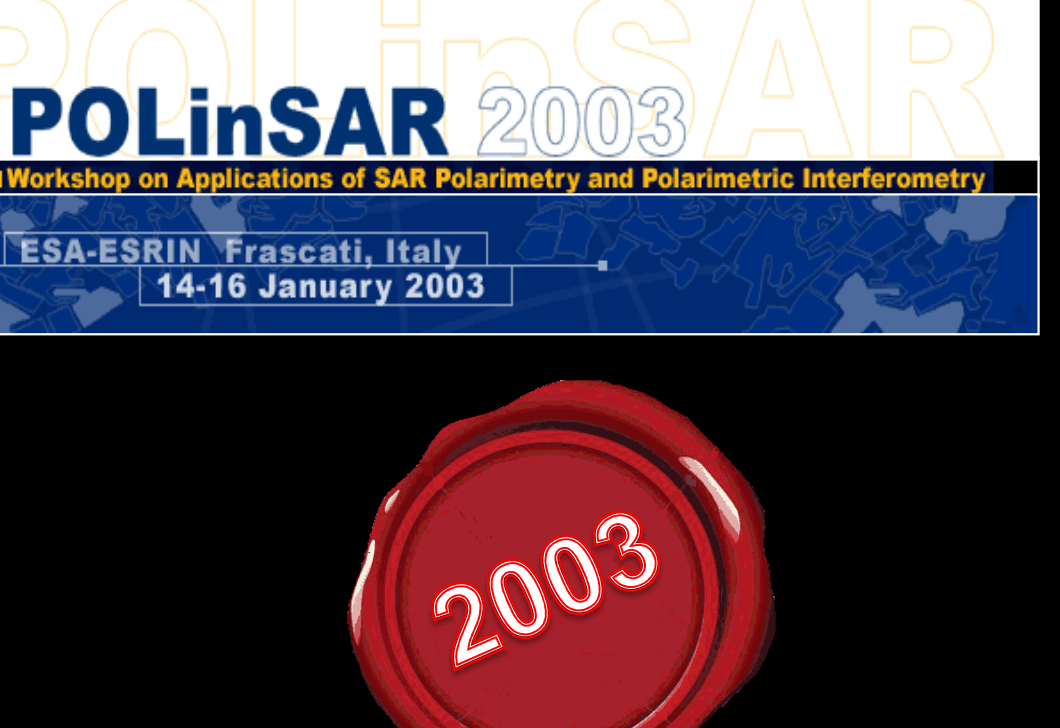

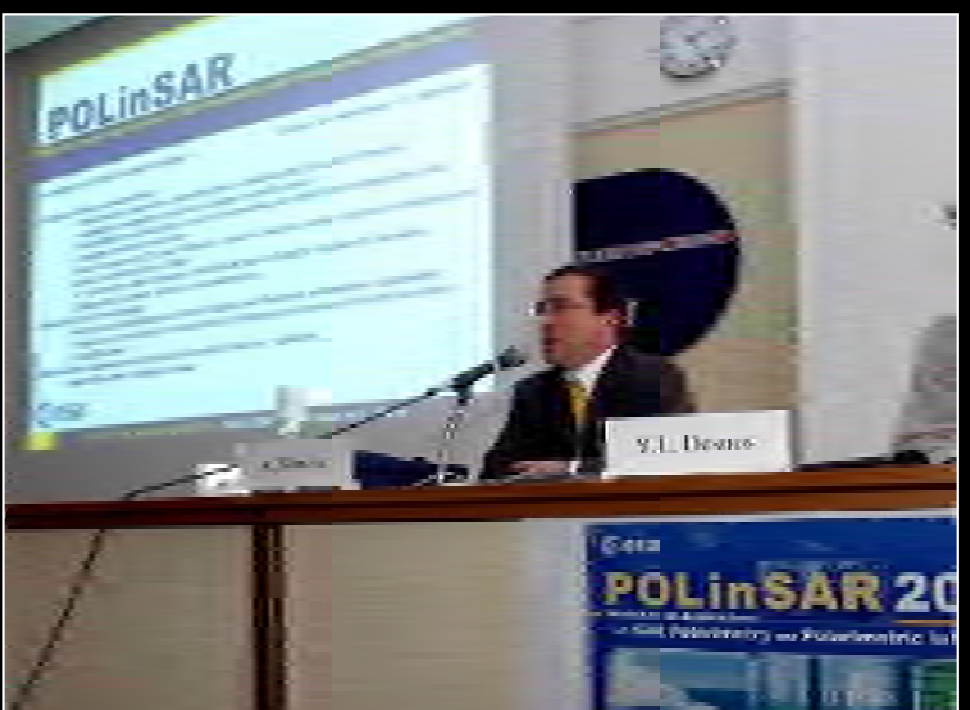

The initiative development of **PolSARpro Software** is a direct result of recommendations made during the **POLinSAR 2003** Workshop held at ESA-ESRIN in January 2003.

• 6th ESA ADVANCED TRAINING COURSE ON LAND REMOTE SENSING 14–18 September 2015 | University of Agronomic Science and Veterinary Medicine Bucharest | Bucharest, Romania

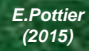

rosa

## **A BIT OF HISTORY**

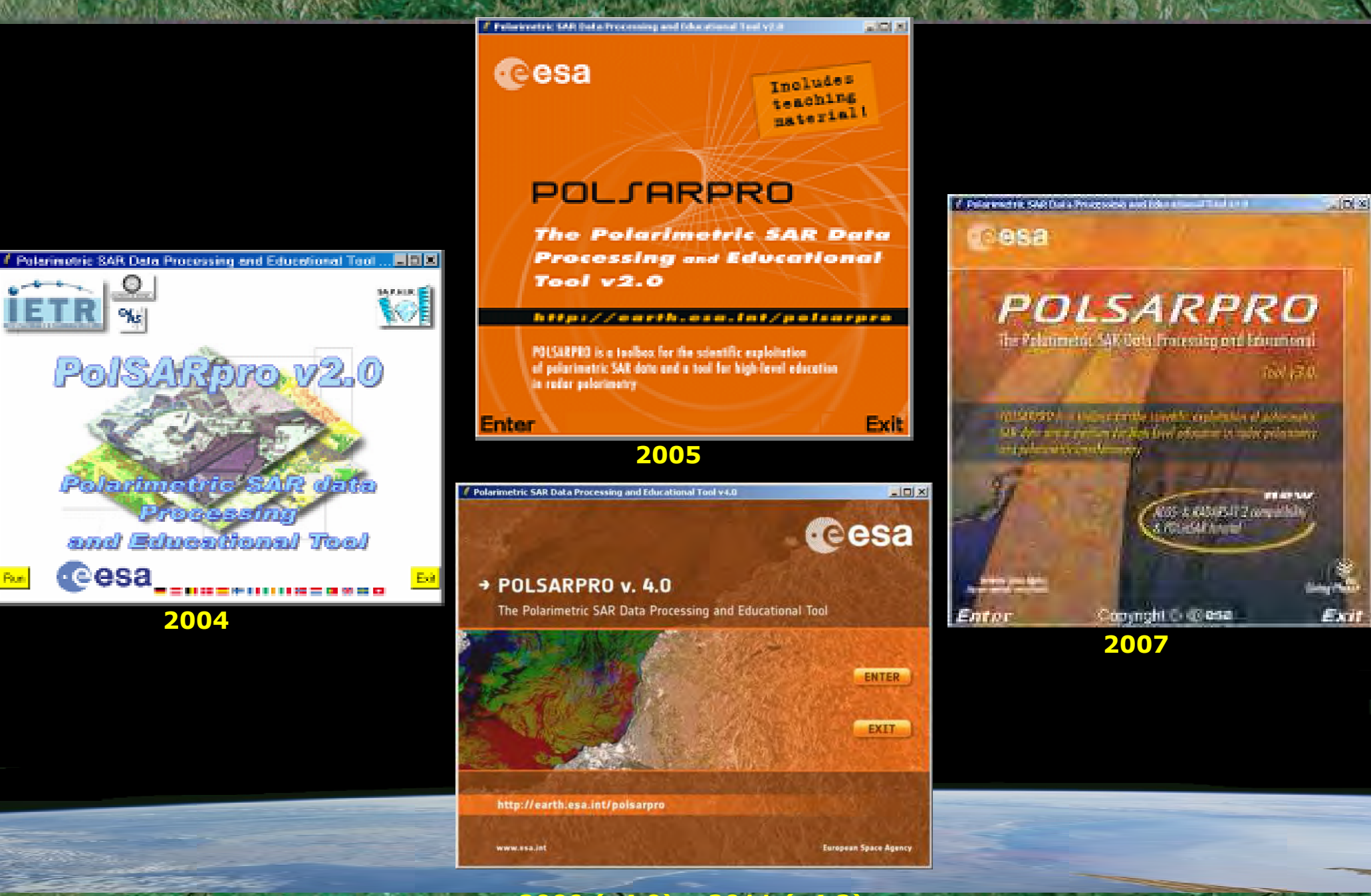

→ 6th ESA ADVANCED TRAINING COURSE ON LAND REMOT20021(v4.0) - 2011 (v4.2) 14-18 September 2015 | University of Agronomic Science and Veterinary Medicine Bucharest | Bucharest, Romania eesa

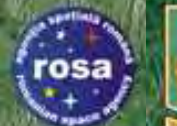

#### Tool specifically designed to handle : Polarimetric data and Polarimetric Interferometric data.

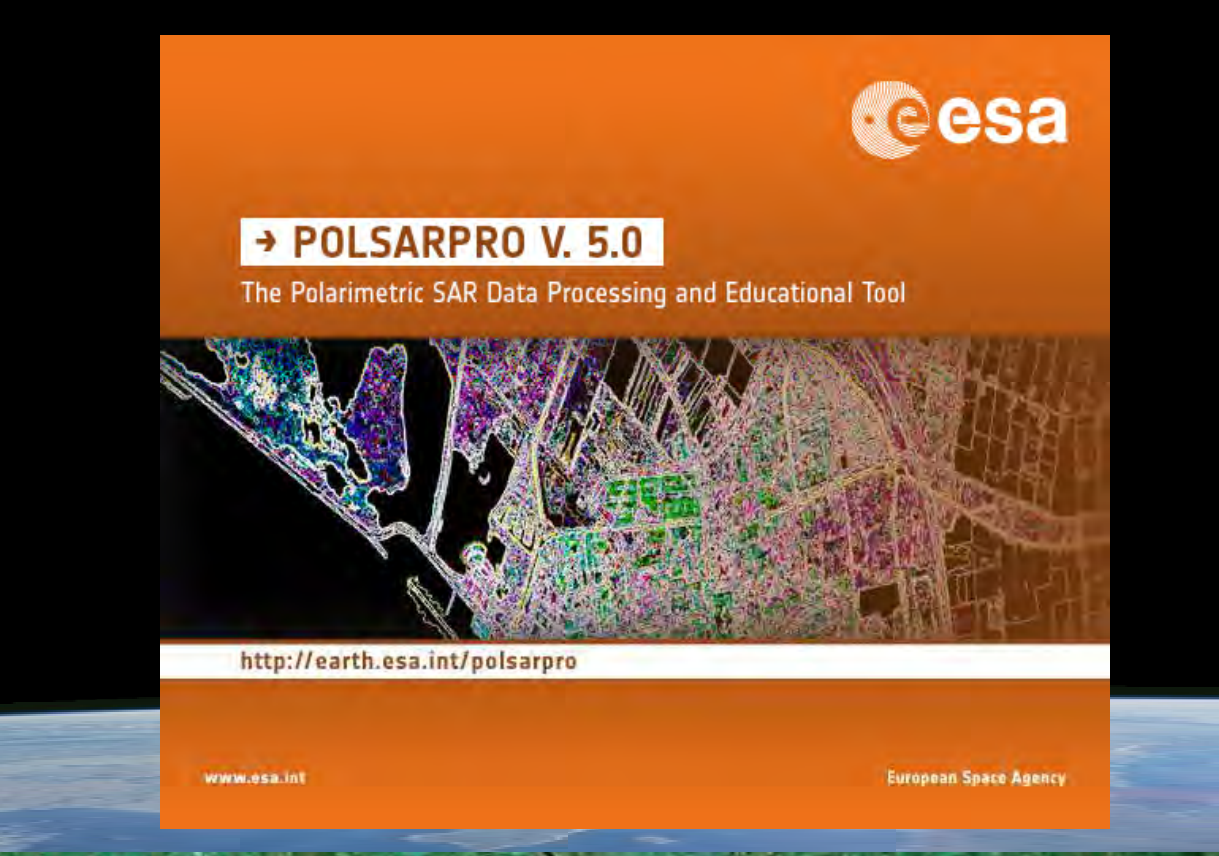

• 6th ESA ADVANCED TRAINING COURSE ON LAND REMOTE SENSING 14–18 September 2015 | University of Agronomic Science and Veterinary Medicine Bucharest | Bucharest, Roman

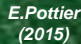

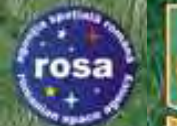

#### Educational Software offering a tool for self-education in the field of POLSAR and POL-InSAR data processing and analysis.

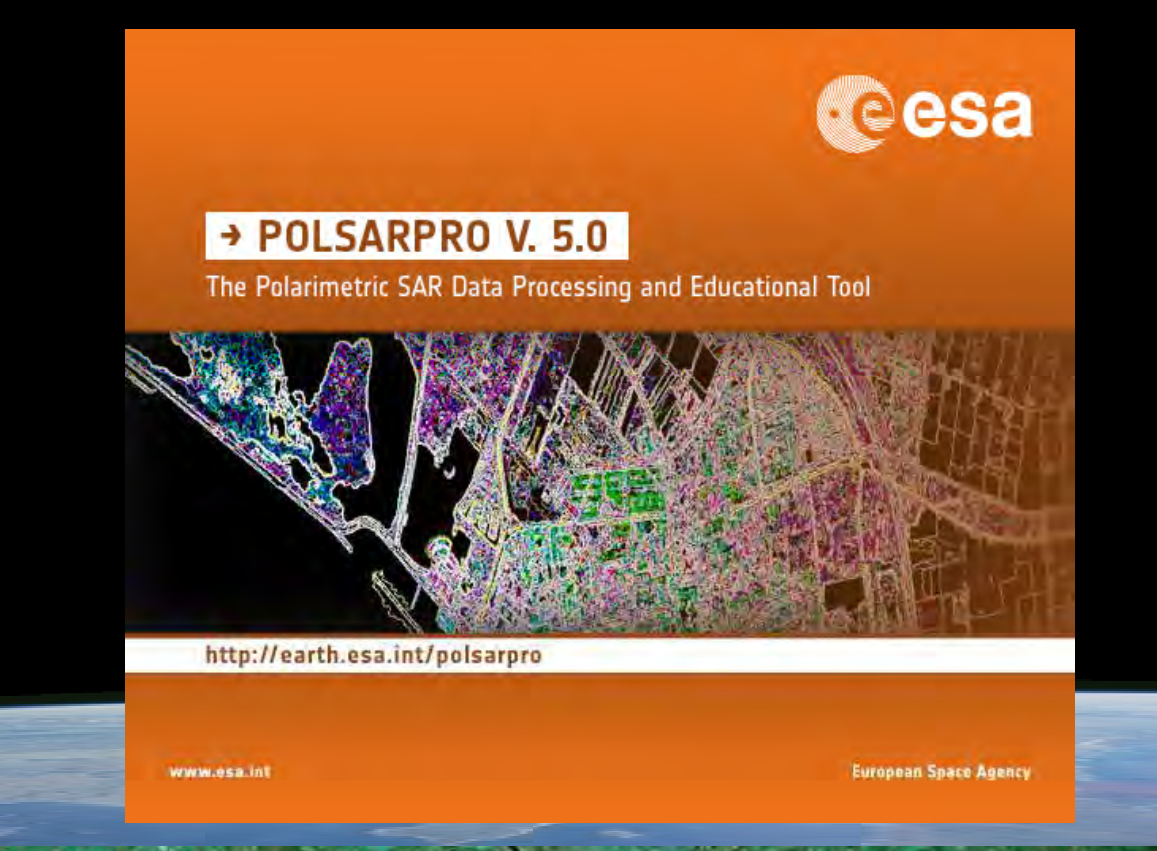

• 6th ESA ADVANCED TRAINING COURSE ON LAND REMOTE SENSING 14–18 September 2015 | University of Agronomic Science and Veterinary Medione Bucharest | Bucharest, Romania

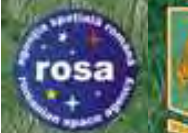

#### Developed to be accessible to : a wide range of users from novices to experts in the field of POLSAR and POL-InSAR.

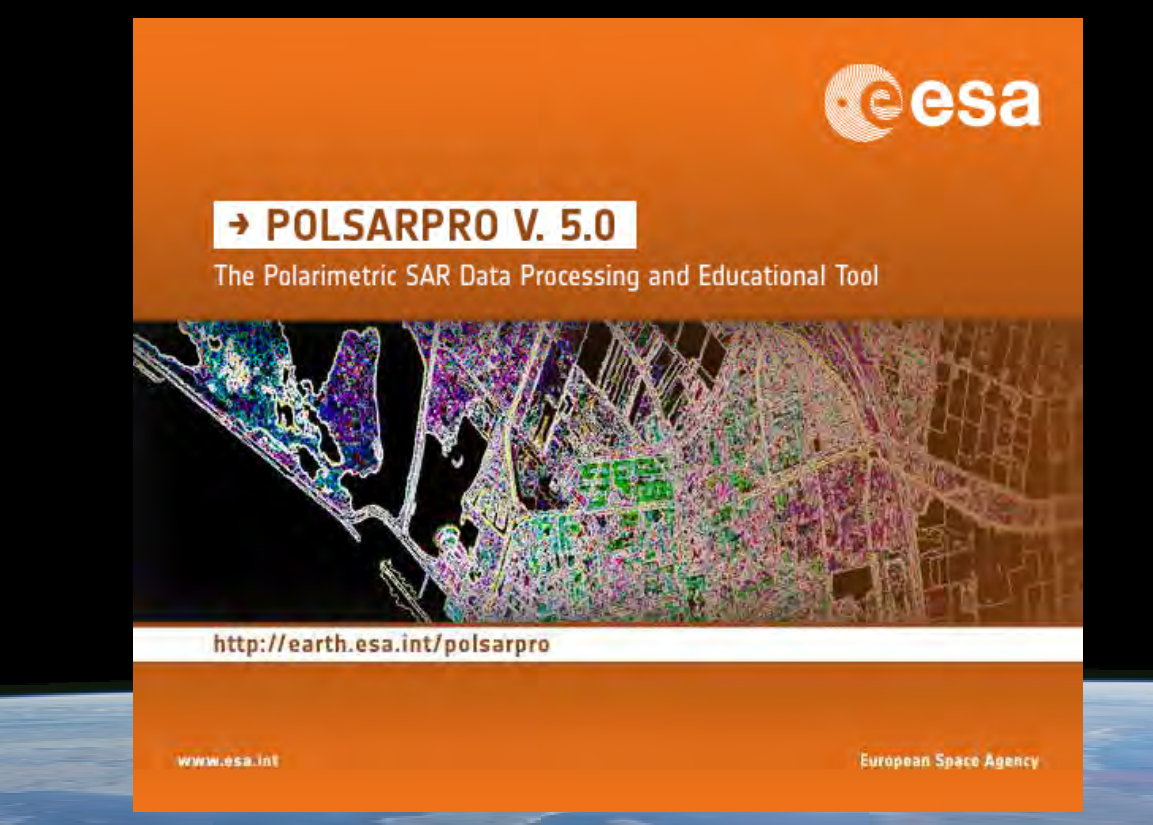

• 6th ESA ADVANCED TRAINING COURSE ON LAND REMOTE SENSING 14–18 September 2015 | University of Agronomic Science and Veterinary Medicine Bucharest | Bucharest, Romani

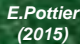

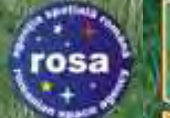

30

a 🕷 🗖 S 🖉 🛛

## **PolSARpro v5.0 SOFTWARE**

#### **MODULAR STRUCTURE**

esa

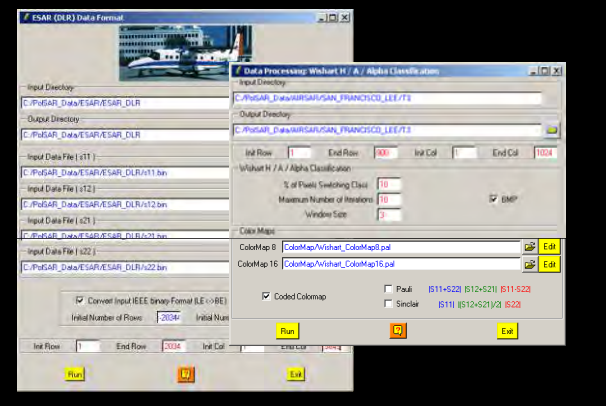

Each element of the Software (a function) can be extracted and incorporated individually into users' own processing software.

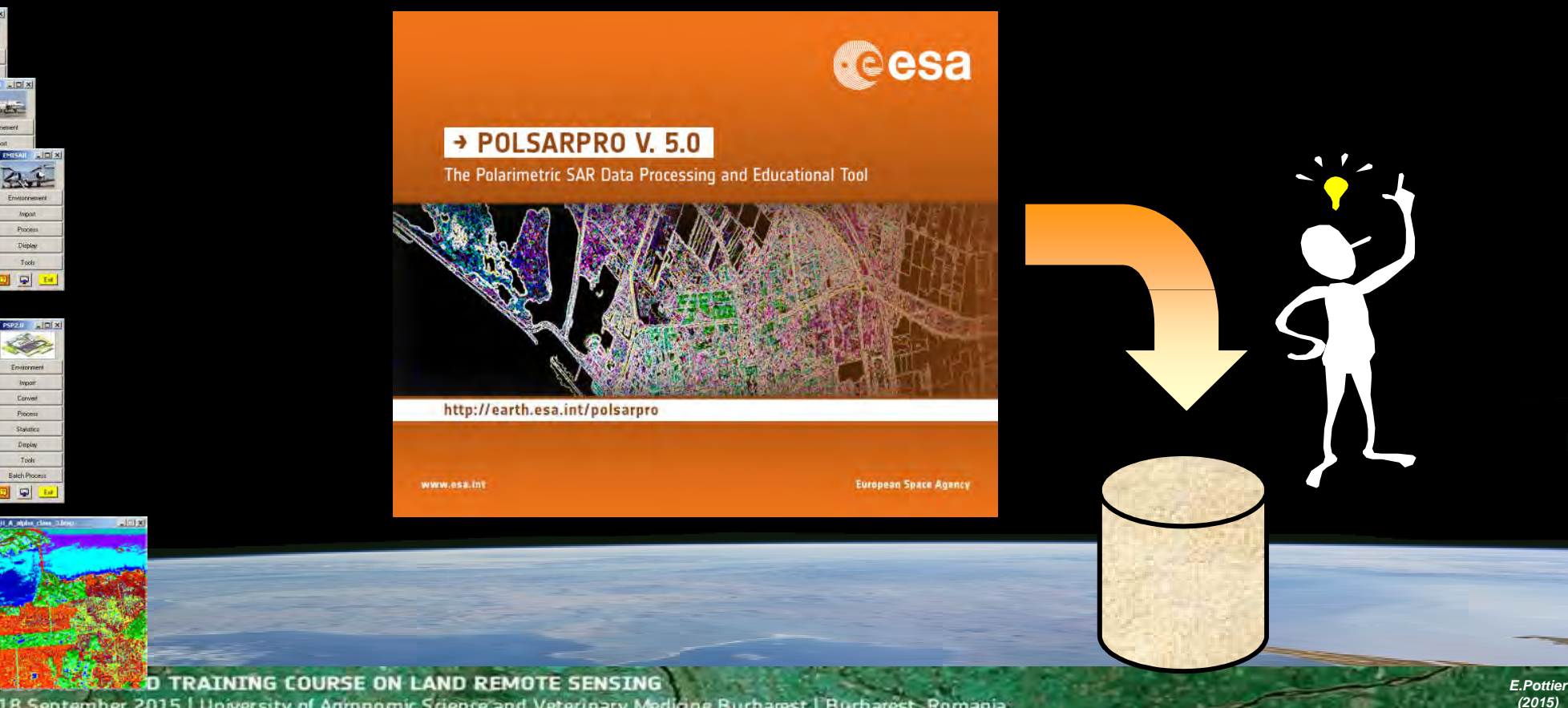

14–18 September 2015 University of Agronomic Science and Veterinary Medicine Bucharest | Bucharest, Romania

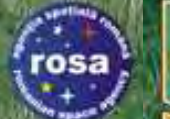

30

a 🕷 🗖 S 🖉 🛛

2 🗣

## **PolSARpro v5.0 SOFTWARE**

#### **MODULAR STRUCTURE**

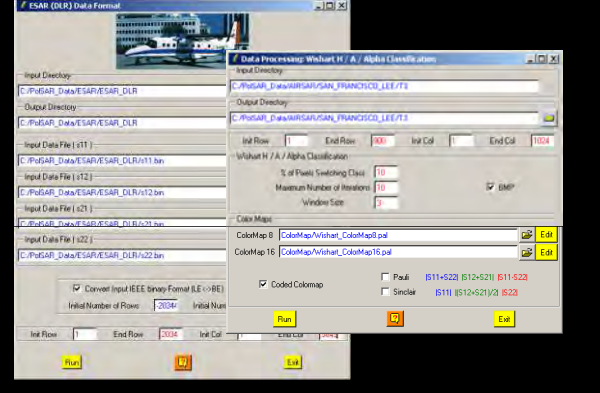

Users can easily add their own functions and components, as PolSARpro v5.0 Software is conceived as a flexible and open software environment.

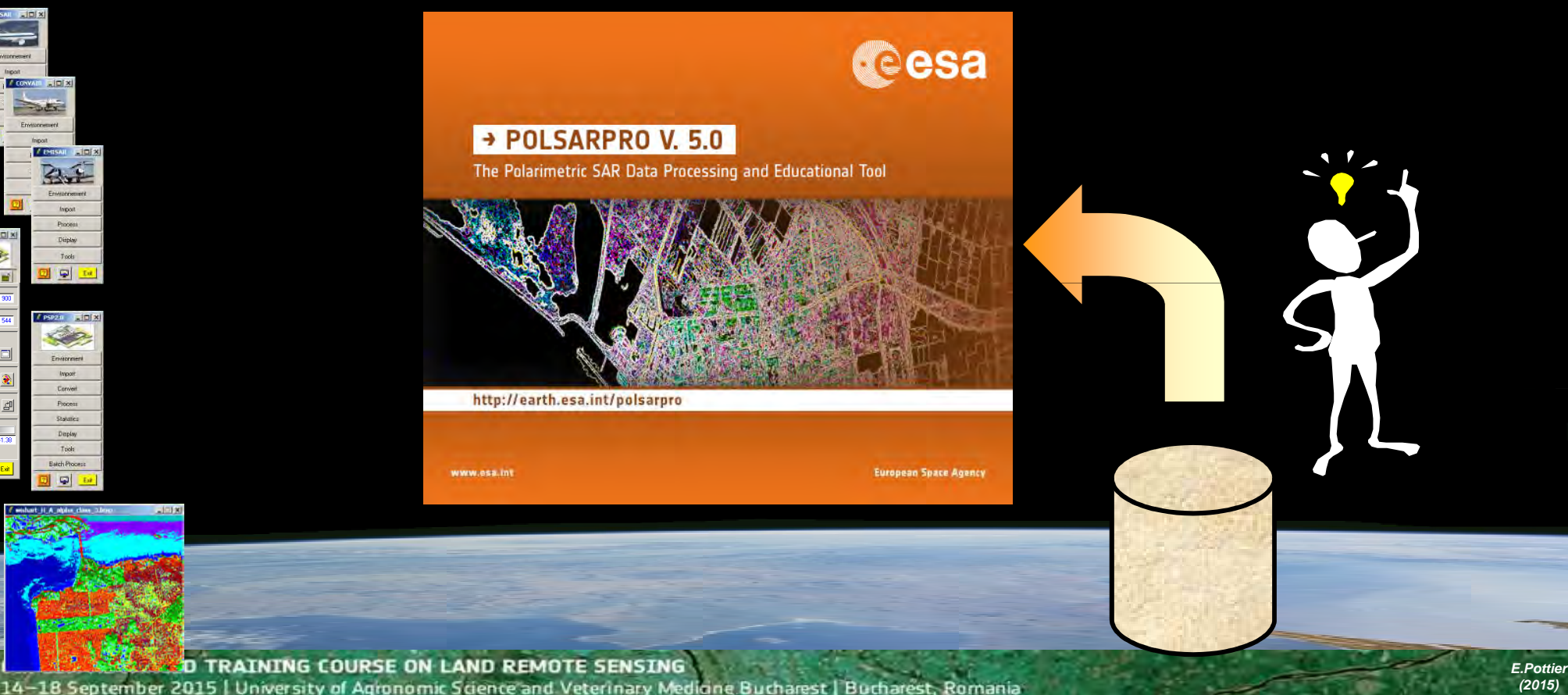

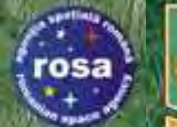

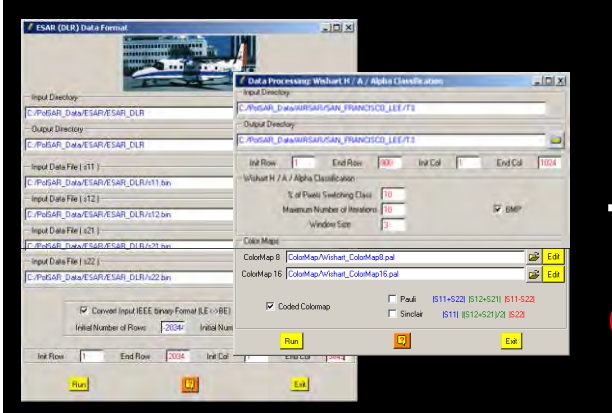

2.7

2 🗣

2 9 6

#### **OPEN SOURCE DEVELOPMENT**

**PolSARpro v5.0 Software** is made available following the:

**Open Source Software Development (OSSD)** 

approach, and follows the:

**GNU General Public License v2 – June 1991.** 

**PolSARpro v5.0 Software runs today on:** 

Windows 98+, Windows 2000, Windows NT 4.0, Windows XP, Windows 7 and Linux I386

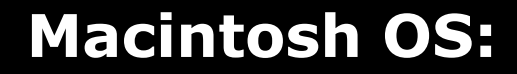

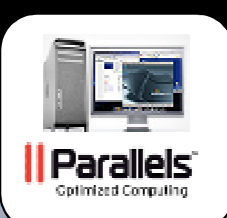

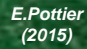

eesa

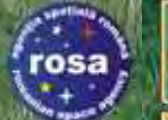

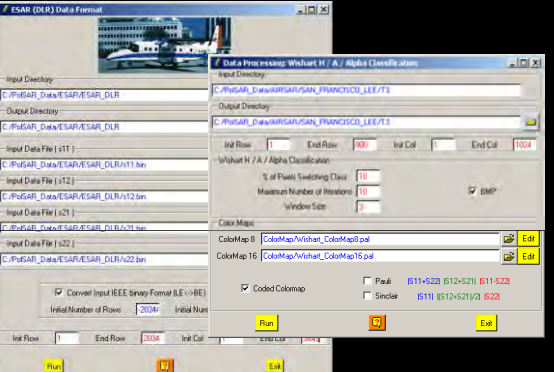

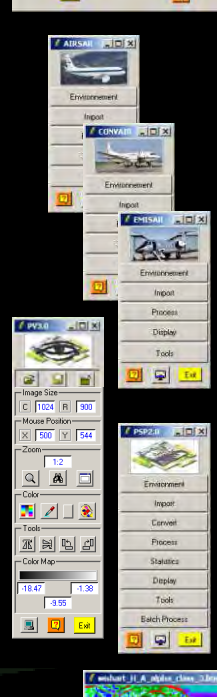

#### **OPEN SOURCE DEVELOPMENT**

The Tool is free download on the Internet from the ESA Web Portal (Earthnet) at : https://earth.esa.int/web/polsarpro

| Data Sources + Overview + Download and Installation + Do                                                                                                    | cumentation + Results & News +                                                                                                    |
|----------------------------------------------------------------------------------------------------|----------------------------------------------------------------------------------------------------|
| You are here Home                                                                                                    | 🛃 Share 1 👎 🖬 🗔                                                                                                    |
| - PolSARpro Version 4.2                                                                                                    | - Latest News                                                                                                    |
| The Polarimetric SAR Data Processing and Educational Tool aims to facilitate the accessibilit multi-polarised SAR datasets including those from ESA Third Party Missions (ALOS PALSAR Alternating Polarisation mode products, RADARSAT-2 and TerraSAR-X.<br>A wide-range of tutorials and comprehensive documentation provide a grounding in polarime interferometry necessary to stimulate research and development of scientific applications that techniques; the toolbox of processing functions offers users the capability to implement them PolSARpro is developed under contract with ESA, a consortium <u>IETR Institut d'électronique s</u> t <u>élécommunications de Rennes</u> ) in conjunction with the <u>University of Rennes 1, DLR Microway Institute (HR) of DLR</u> and AEL Consultants, together with Dr Mark Williams. The initiative is a recommendations made at the <u>POLINSAR Workshops</u> held at ESRIN since January 2003.<br>All elements of the PolSARpro project are distributed by ESA free of charge, including the sourthis website provides details of the project, giving users access to the tutorial material and s about sources of multi-polarised data and recently obtained results of POLINSAR studies. Na | ity and exploitation of<br>). Envisat ASAR <ul> <li>New PolSARpro version 4.2 released</li> <li>New PolSARpro version 4.1.5 released</li> <li>New PolSARpro version 4.0 Beta 1.3 released</li> <li>New PolSARpro version 4.0 Beta 1.5 released</li> <li>New PolSARpro version 4.0 Beta 1.5 released</li> <li>New PolSARpro version 4.0 Beta 1.5 released</li> <li>New PolSARpro version 4.0 Beta 1.5 released</li> <li>PolSARpro version 4.0 Beta 1.5 released</li> <li>PolSARpro version 4.0 Beta 1.5 released</li> <li>PolSARpro version 4.0 Beta 1.5 released</li> <li>PolSARpro version 4.0 Beta 1.5 released</li> <li>PolSARpro version 4.0 Beta 1.5 released</li> <li>PolSARpro version 4.0 Beta 1 released for</li> <li>PolSARpro version 4.0 Beta 1 released for</li> <li>PolSARpro version 4.0 Beta 1 released</li> <li>PolSARpro version 4.0 Beta 1 released</li> <li>PolSARpro version 4.0 Beta 1 released</li> <li>PolSARpro version 4.0 Beta 1 released</li> <li>PolSARpro version 4.0 Beta 1 released</li> <li>Polsarburget</li> <li>Polsarburget</li> <li>Download PolSARpro 4.2</li> <li>Release Notes</li> <li>Polarimetry Tutorial</li> </ul> |

eesa

rosa

#### PolSARpro v5.0 Team & Contributorsesa

Universities

PolSARpro v5.0 Contributors

(C. Lopez Martinez)

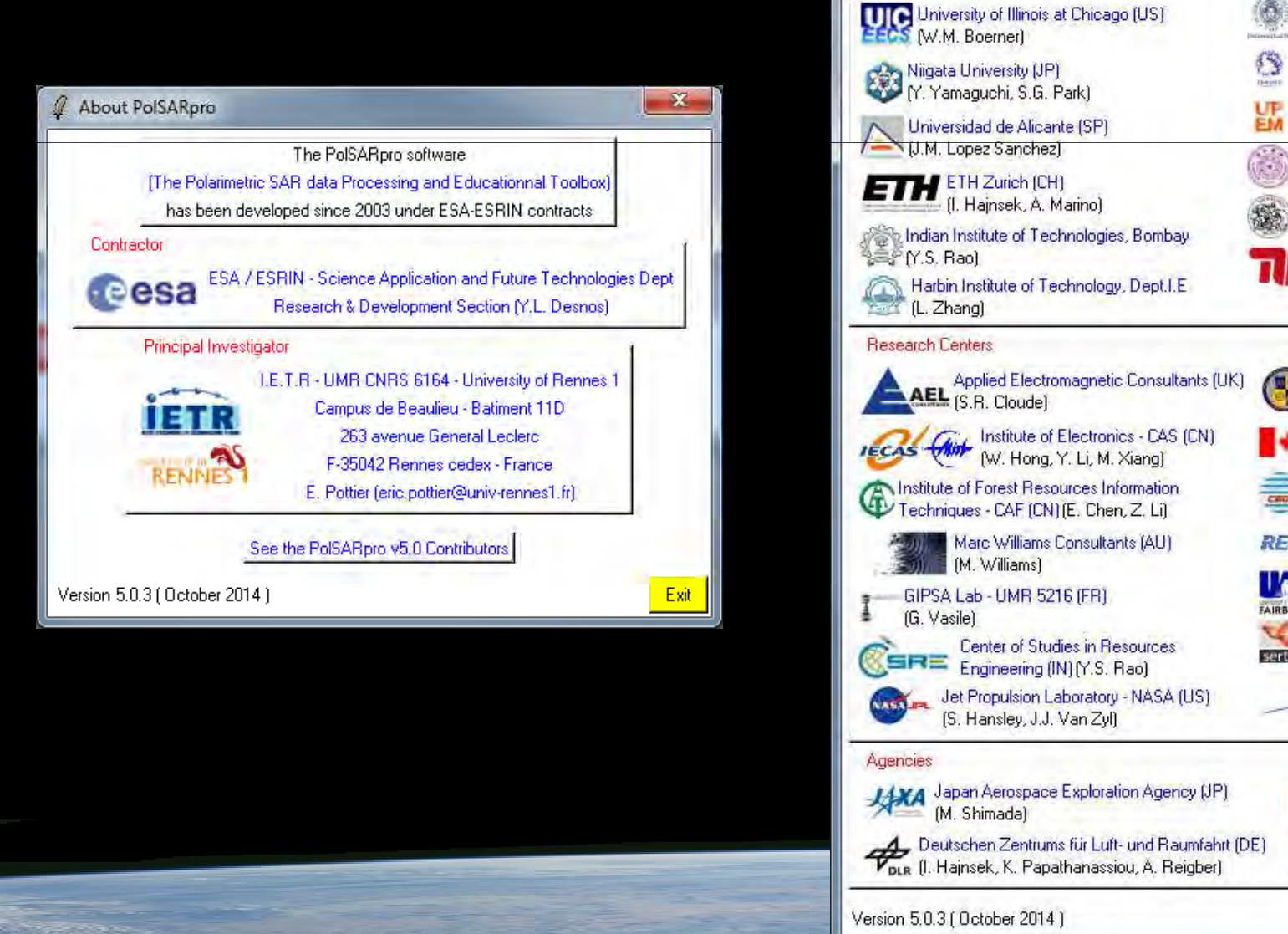

University of Tor Vergata (IT) Universitat Politecnica de Catalunya (SP) M. Lavalle) University of Pisa (IT) (R. Paladini) University of Tohoku - Sendai (JP) (M. Sato) Universite Paris Est - Marnes la Vallee (FR) EM (P.L. Frison) University of Tsinghua (CN) (J. Yang, W. An, Y. Cui, J. Chen). Polimi - Milan (IT) (S. Tebaldini) 🛿 Technische Universitat Berlin (DE) (O. D'Hondt, S. Guillaso) Naval Research Laboratory (US) (T. Ainsworth, J.S. Lee) National Resources Canada (CA) (B. Touzi) Center for Earth Observation and 🚟 Digital Earth - CAS (CN) (X. Li, C. Wang) RESTEC Remote Sensing Technology Center of Japan (JP) Alaska SAR Facility (US) (R. Gens, D.K. Artwood) SERTIT (FR) sertic (H. Yesou) Office National d'Etudes et de ONERA Recherche Aerospatiales (FR) (E. Colin) Canadian Space Agency (CA) (S. Chalifoux, D. Delisles) Centre National d'Etudes Spatiales (FR) cnes (J.C. Souvris)

+ 6th ESA ADVANCED TRAINING COURSE ON LAND REMOTE SENSING 14–18 September 2015 University of Agronomic Science and Veterinary Medicine Bucharest | Bucharest, Romania Exit

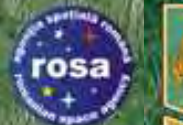

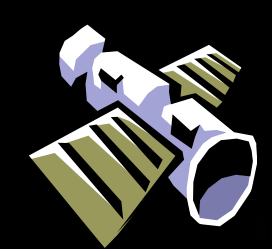

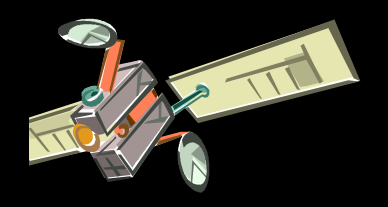

esa

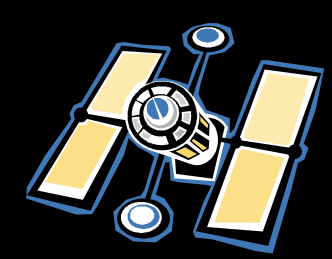

#### **Pol-SAR Sensors**

• 6th ESA ADVANCED TRAINING COURSE ON LAND REMOTE SENSING 14–18 September 2015 | University of Agronomic Science and Veterinary Medicine Bucharest | Bucharest, Romania

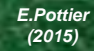

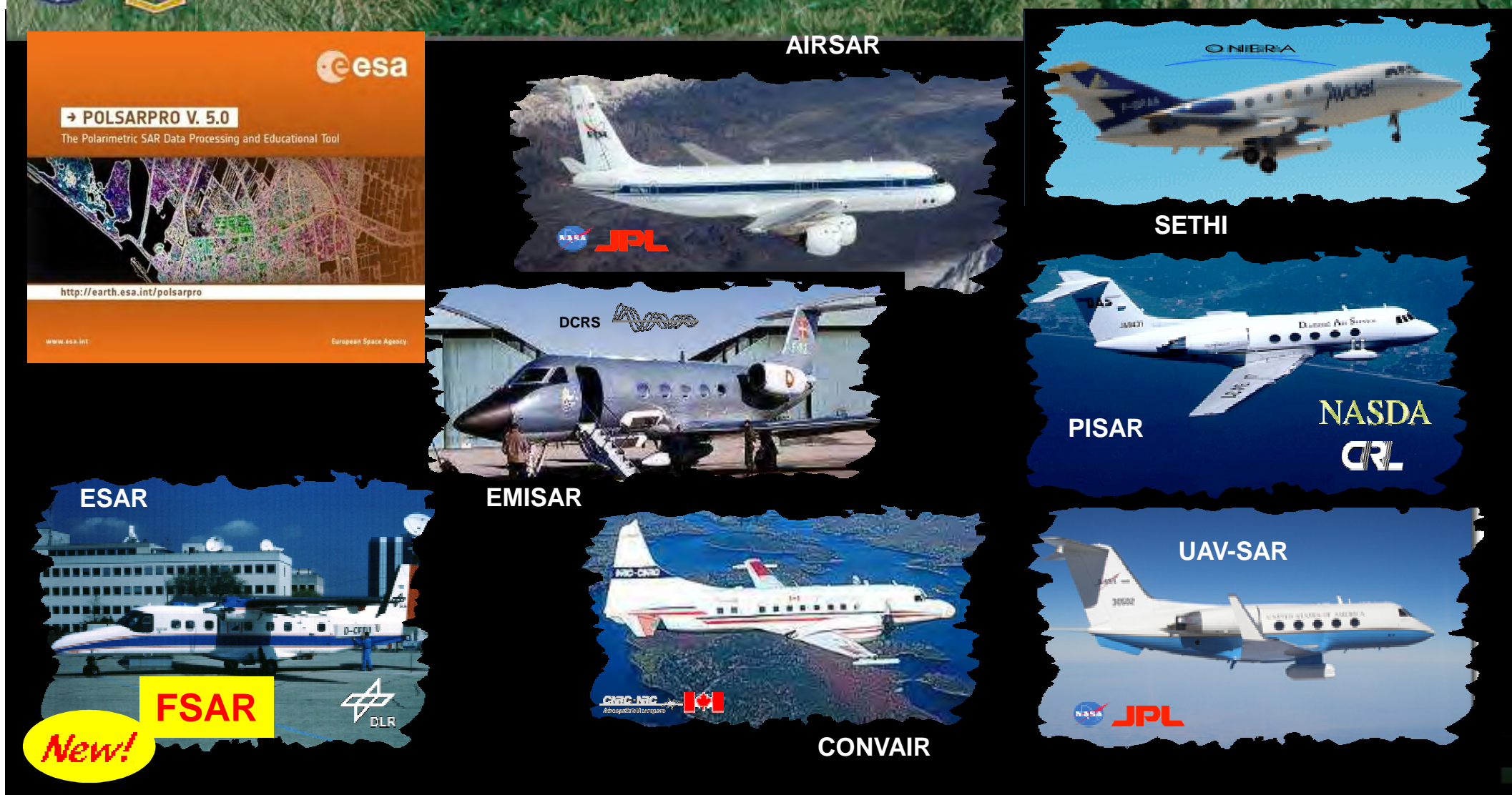

**PolSARpro v5.0 Software offers the possibility to handle and convert polarimetric data from a range of well established polarimetric airborne platforms.** 

• 6th ESA ADVANCED TRAINING COURSE ON LAND REMOTE SENSING 14–18 September 2015 University of Agronomic Science and Veterinary Medicine Bucharest Bucharest, Romania

osa

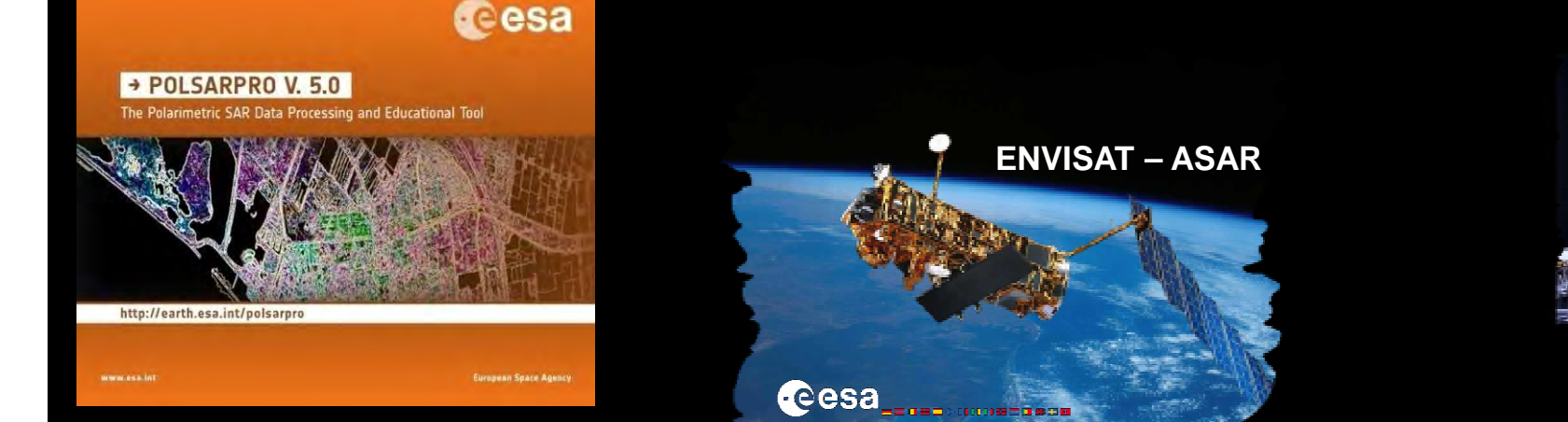

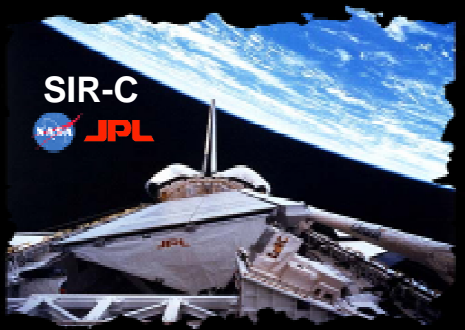

esa

ALOS – PALSAR

0Sa

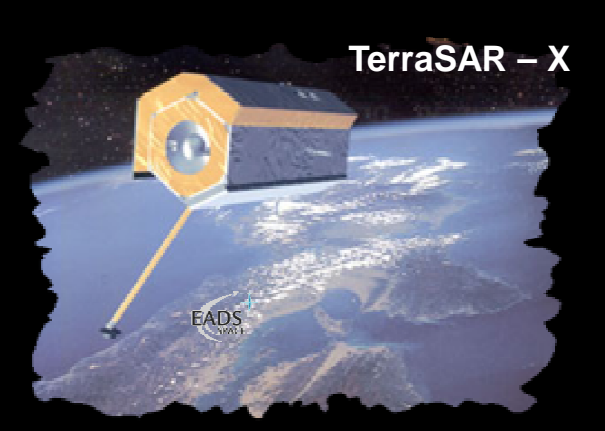

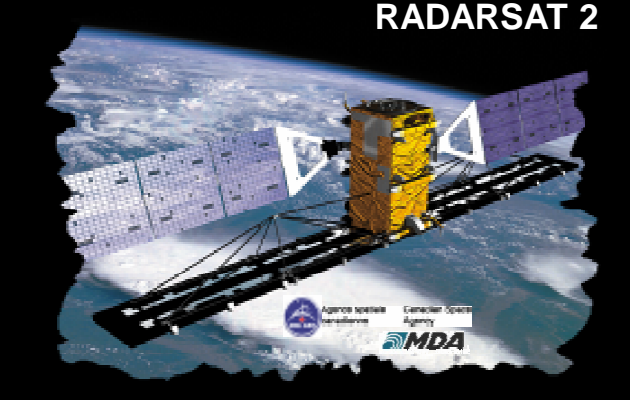

# **PolSARpro v5.0 Software** offers the possibility to handle and convert polarimetric data from a range of well established polarimetric spacebolic data from a range of well established

• 6th ESA ADVANCED TRAINING COURSE ON LAND REMOTE SENSING 14–18 September 2015 | University of Agronomic Science and Veterinary Medicine Bucharest | Bucharest, Romania

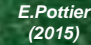

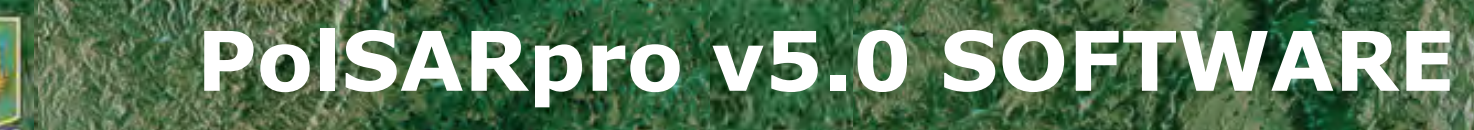

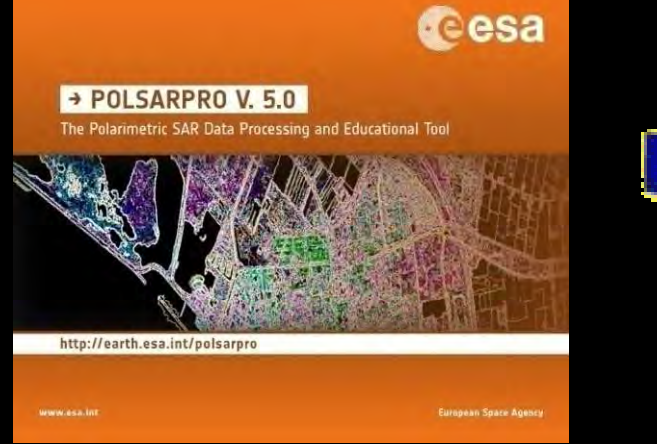

**COSMO - SKYMED** 

052

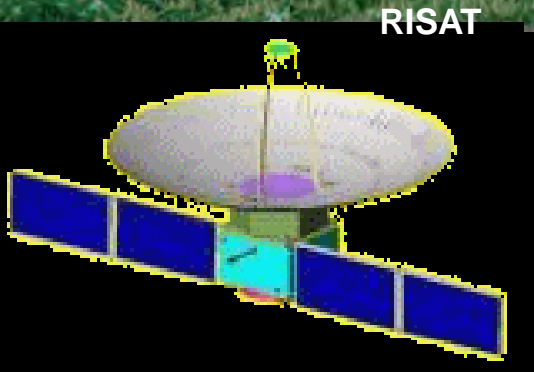

TANDEM-X

SENTINEL 1A

New!

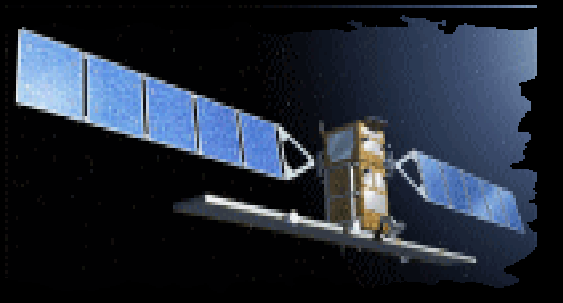

ALOS-2 – PALSAR

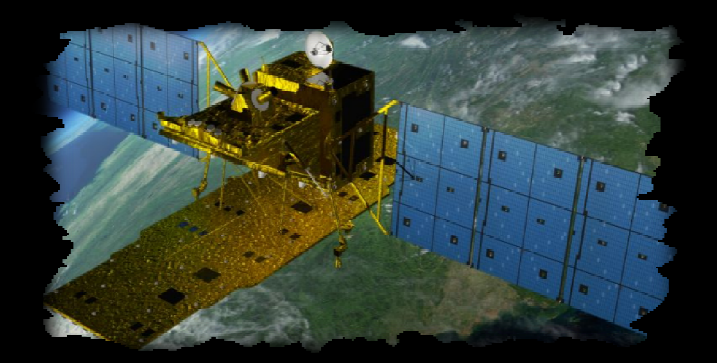

**PolSARpro v5.0 Software offers the possibility to handle and convert polarimetric data from a range of well established** polarimetric spaceborne platforms.

• 6th ESA ADVANCED TRAINING COURSE ON LAND REMOTE SENSING 14–18 September 2015 | University of Agronomic Science and Veterinary Mediane Bucharest | Bucharest, Romania

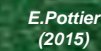

| 🦧 SENTINEL1 Input Data File                                               |  |  |
|---------------------------------------------------------------------------|--|--|
|                                                                           |  |  |
| Input Directory                                                           |  |  |
| D:/S1A_IW_SLC1SDV_20140826T170517_20140826T170544_002114_0021B6_D3F2.SAFE |  |  |
| - Output Directory                                                        |  |  |
| D:/S1A_IW_SLC1SDV_20140826T170517_20140826T170544_002114_0021B6_D3F2.SAFE |  |  |
| Mission S1A Acquisition IW Product SLC Level 1 Polarisation pp2           |  |  |
| Swath Burst / Slice                                                       |  |  |
|                                                                           |  |  |
| Azimut Pixel Spacing 13.92 Range Pixel Spacing 2.32 Incidence Angle 39.08 |  |  |
| - Input Data File ( Co - Pol )                                            |  |  |
| D:/S1A_IW_SLC1SDV_20140826T170517_20140826T170544_002114_0021B6_D3F2.SAFE |  |  |
| - Input Data File (X - Pol )                                              |  |  |
| D:/S1A_IW_SLC1SDV_20140826T170517_20140826T170544_002114_0021B6_D3F2.SAFE |  |  |
| Initial Number of Rows 15138 Final Number of Rows 1459                    |  |  |
| Initial Number of Cols 24888 Final Number of Cols 24440                   |  |  |
| OK Q Cancel                                                               |  |  |

osa

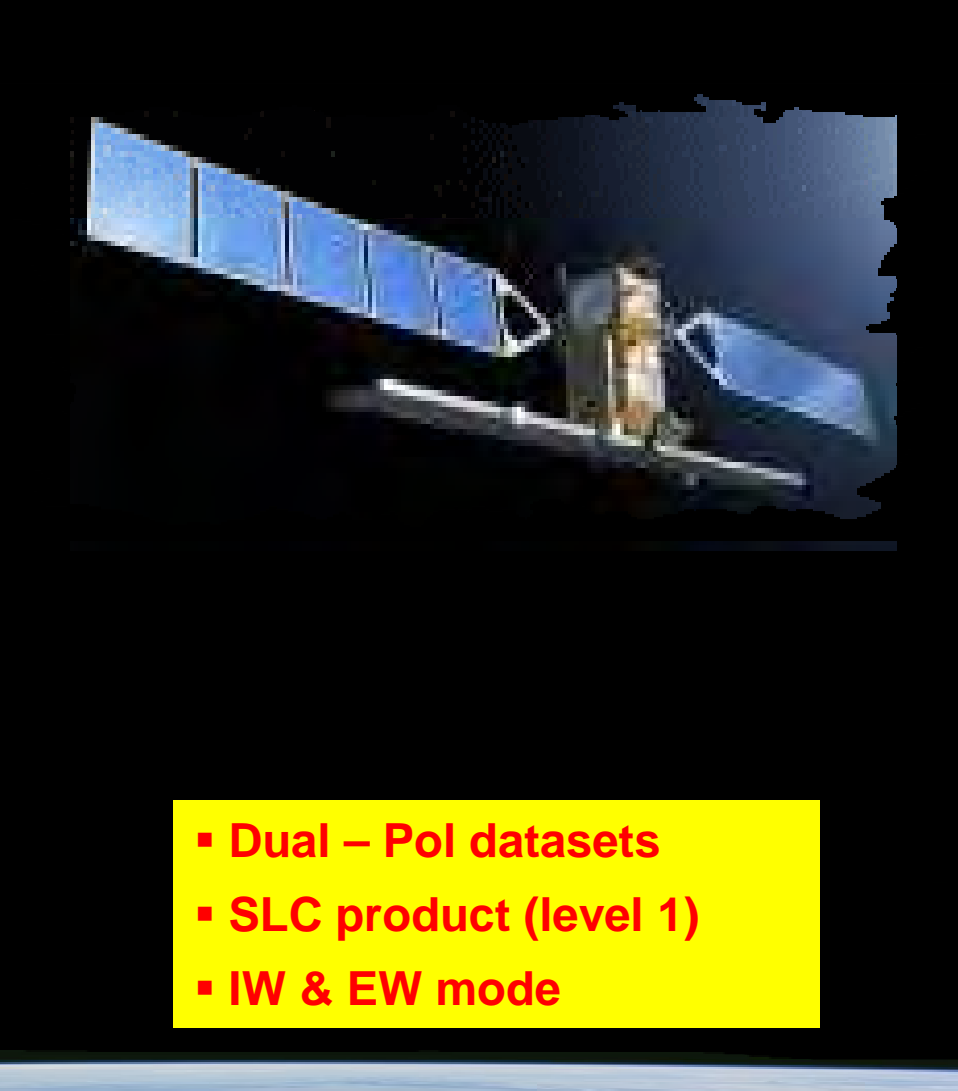

• 6th ESA ADVANCED TRAINING COURSE ON LAND REMOTE SENSING 14–18 September 2015 | University of Agronomic Science and Veterinary Medicine Bucharest | Bucharest, Romania

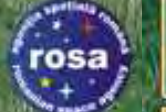

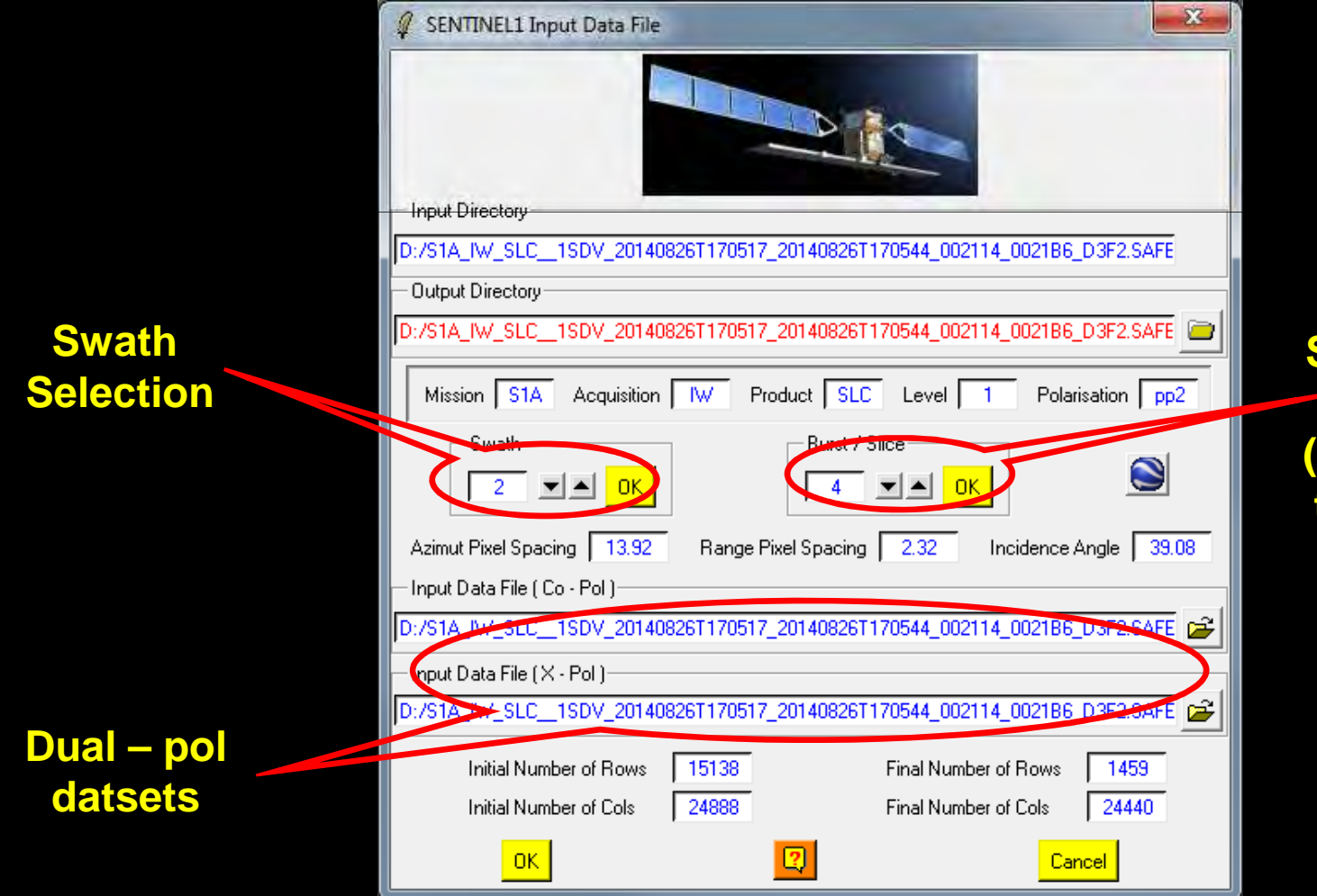

Selection of the burst to be processed (can also process ALL the bursts of a swath)

esa

 6th ESA ADVANCED TRAINING COURSE ON LAND REMOTE SENSING 14–18 September 2015 | University of Agronomic Science and Veterinary Medicine Bucharest | Bucharest, Romania

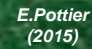

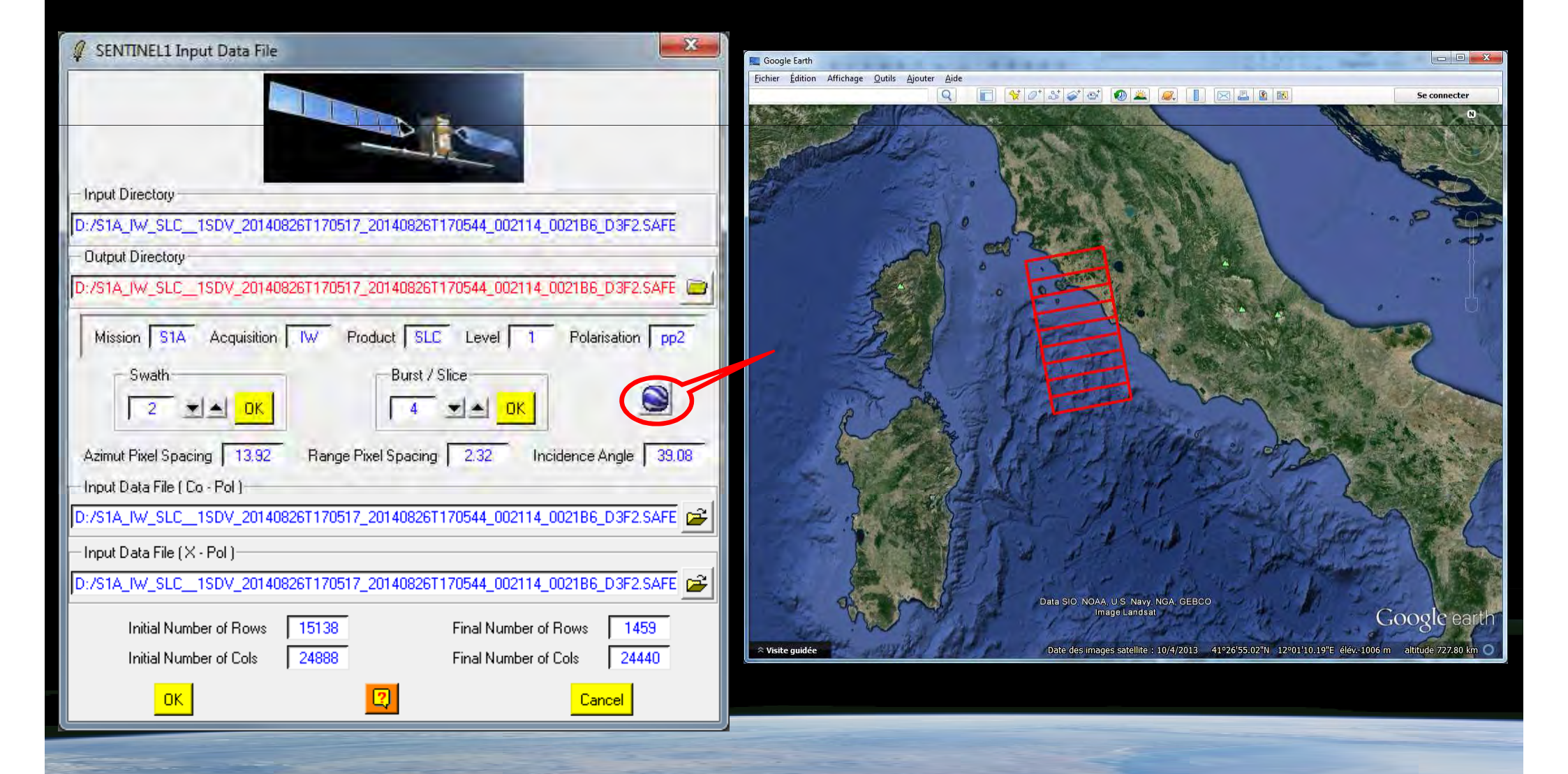

• 6th ESA ADVANCED TRAINING COURSE ON LAND REMOTE SENSING 14–18 September 2015 | University of Agronomic Science and Veterinary Medicine Bucharest | Bucharest, Romania

E.Pottier (2015)

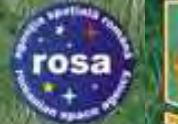

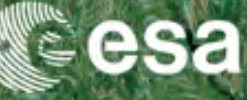

#### SLC - IW : Swath 2 – Burst 4

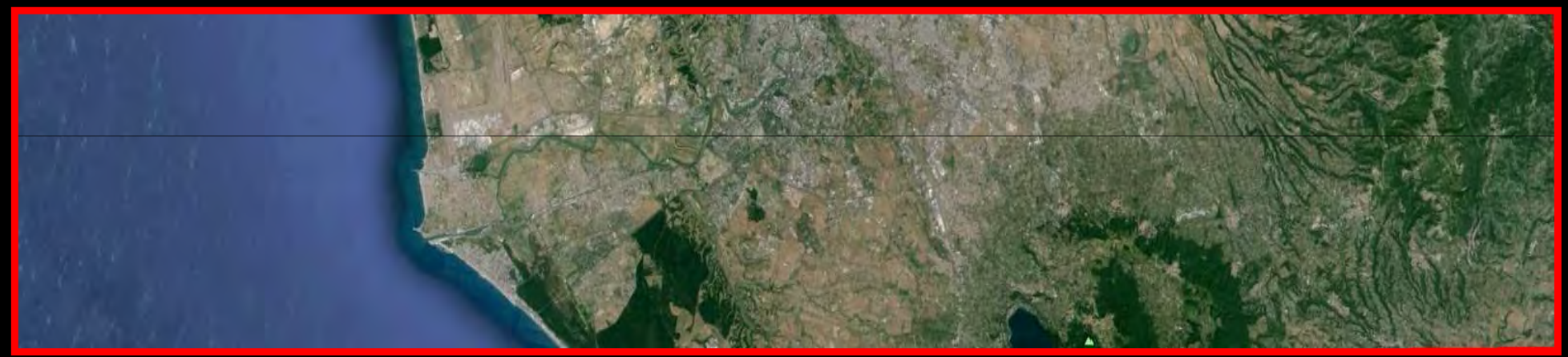

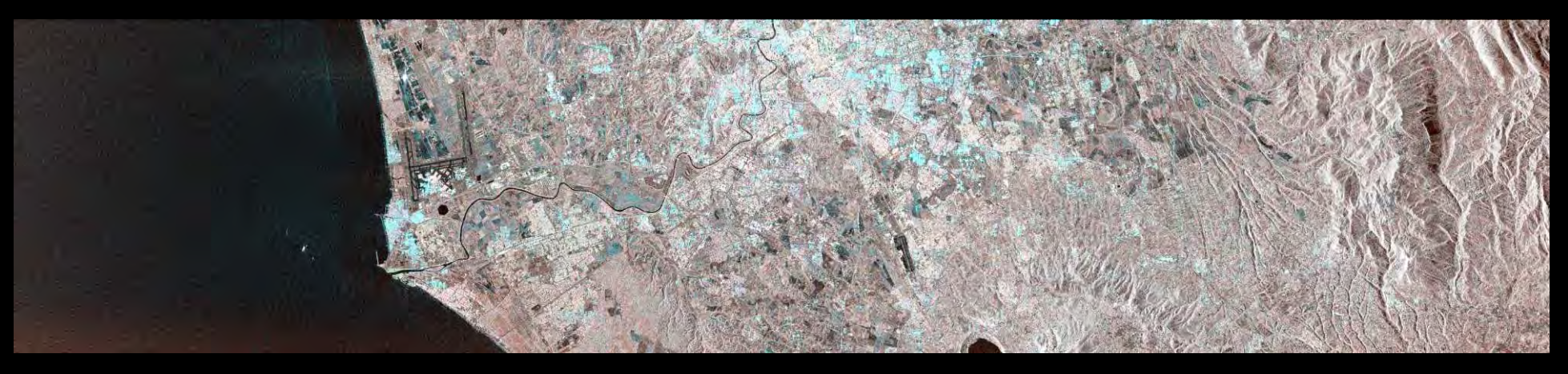

#### 

Slant range (no geocoding)

• 6th ESA ADVANCED TRAINING COURSE ON LAND REMOTE SENSING 14–18 September 2015 | University of Agronomic Science and Veterinary Medicine Bucharest | Bucharest, Romania

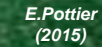

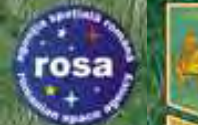

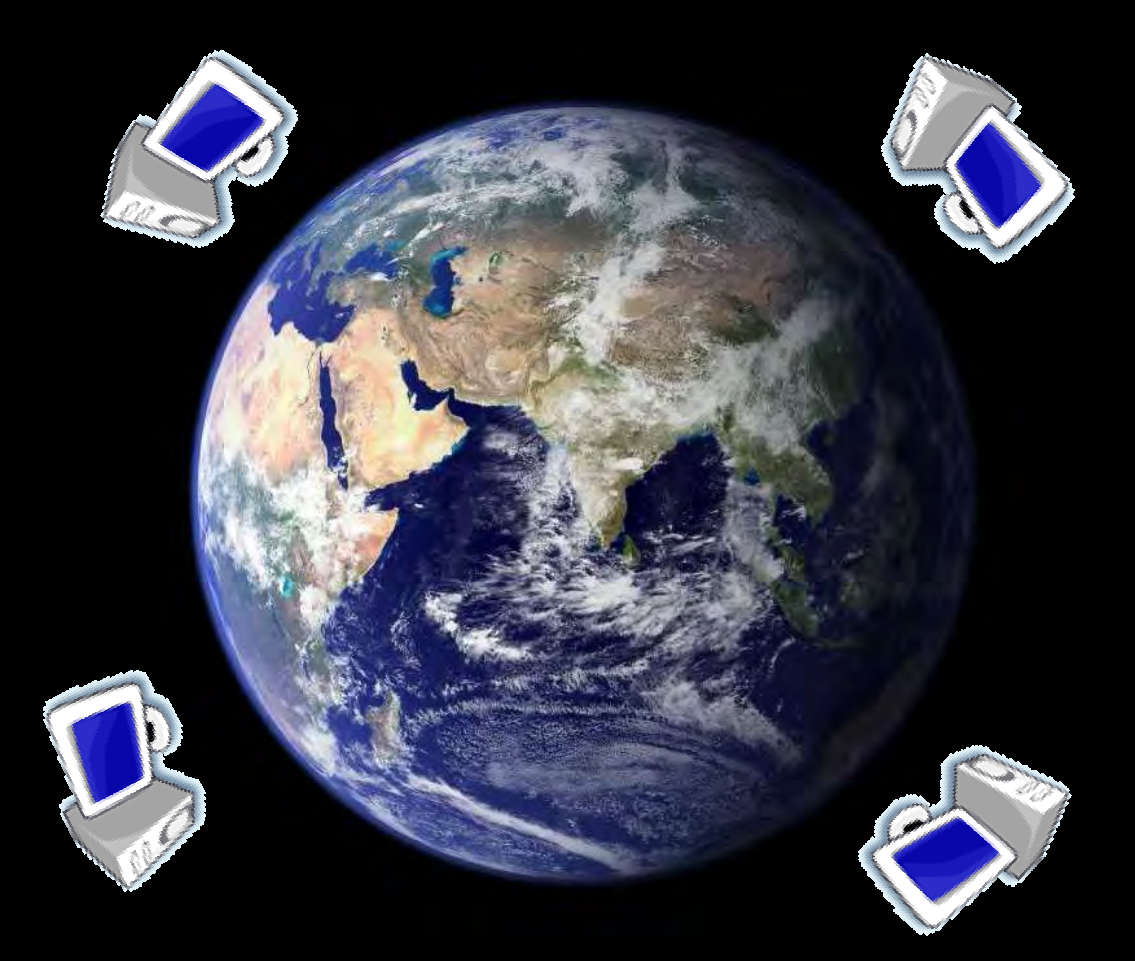

#### Software – General Presentation

• 6th ESA ADVANCED TRAINING COURSE ON LAND REMOTE SENSING 14-18 September 2015 University of Agronomic Science and Veterinary Medicine Bucharest | Bucharest, Romania

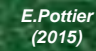

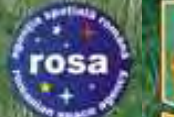

eesa

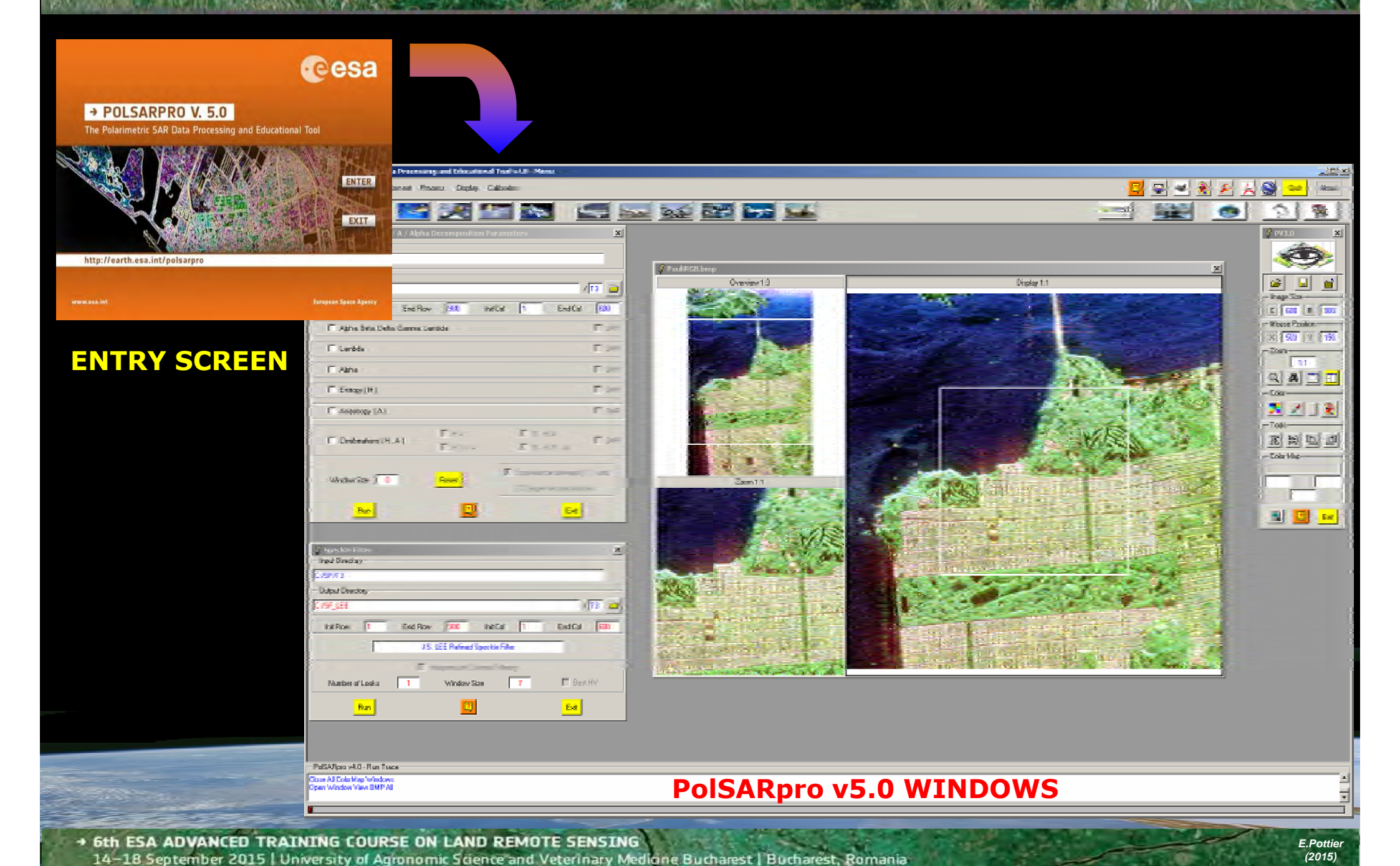

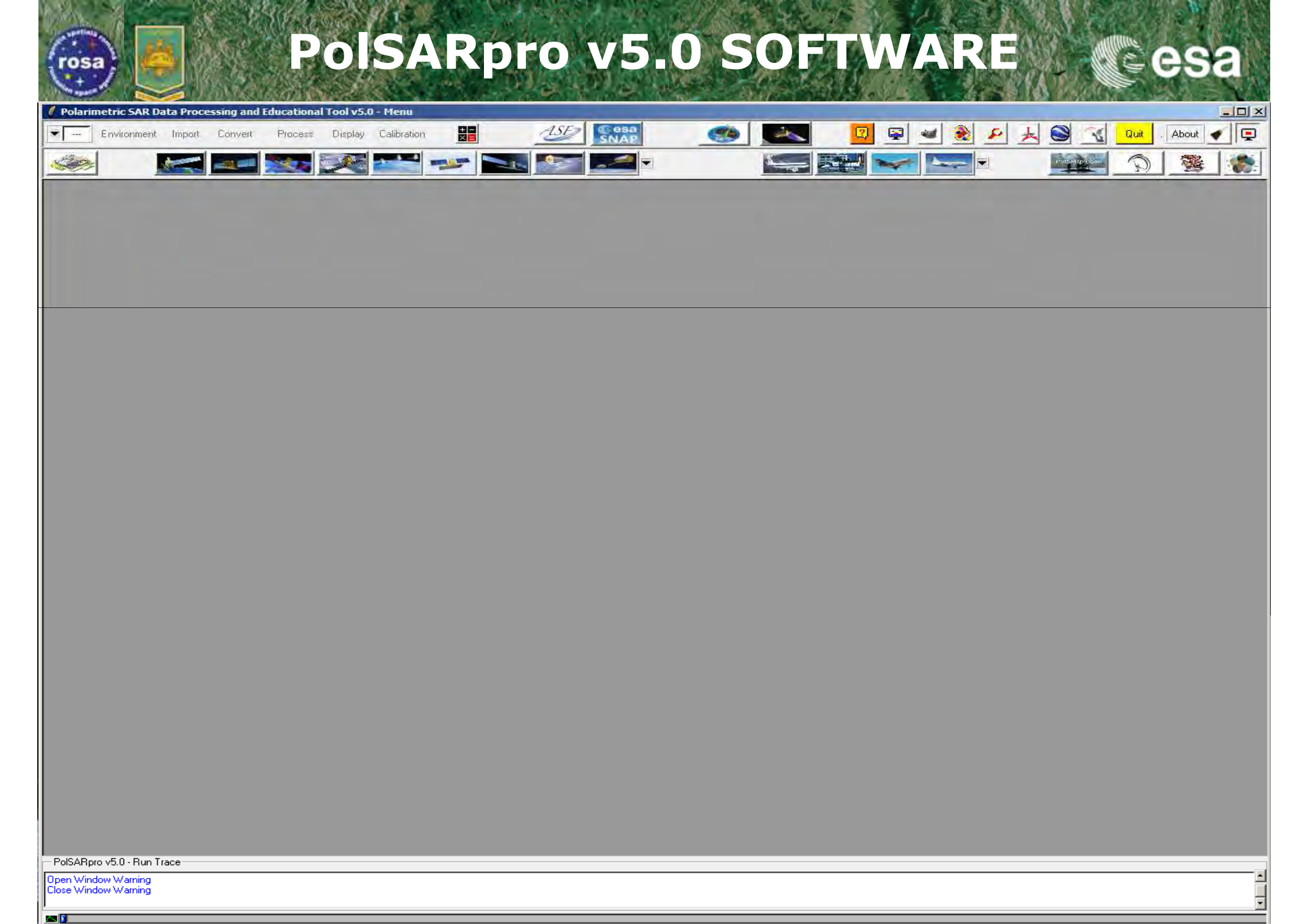

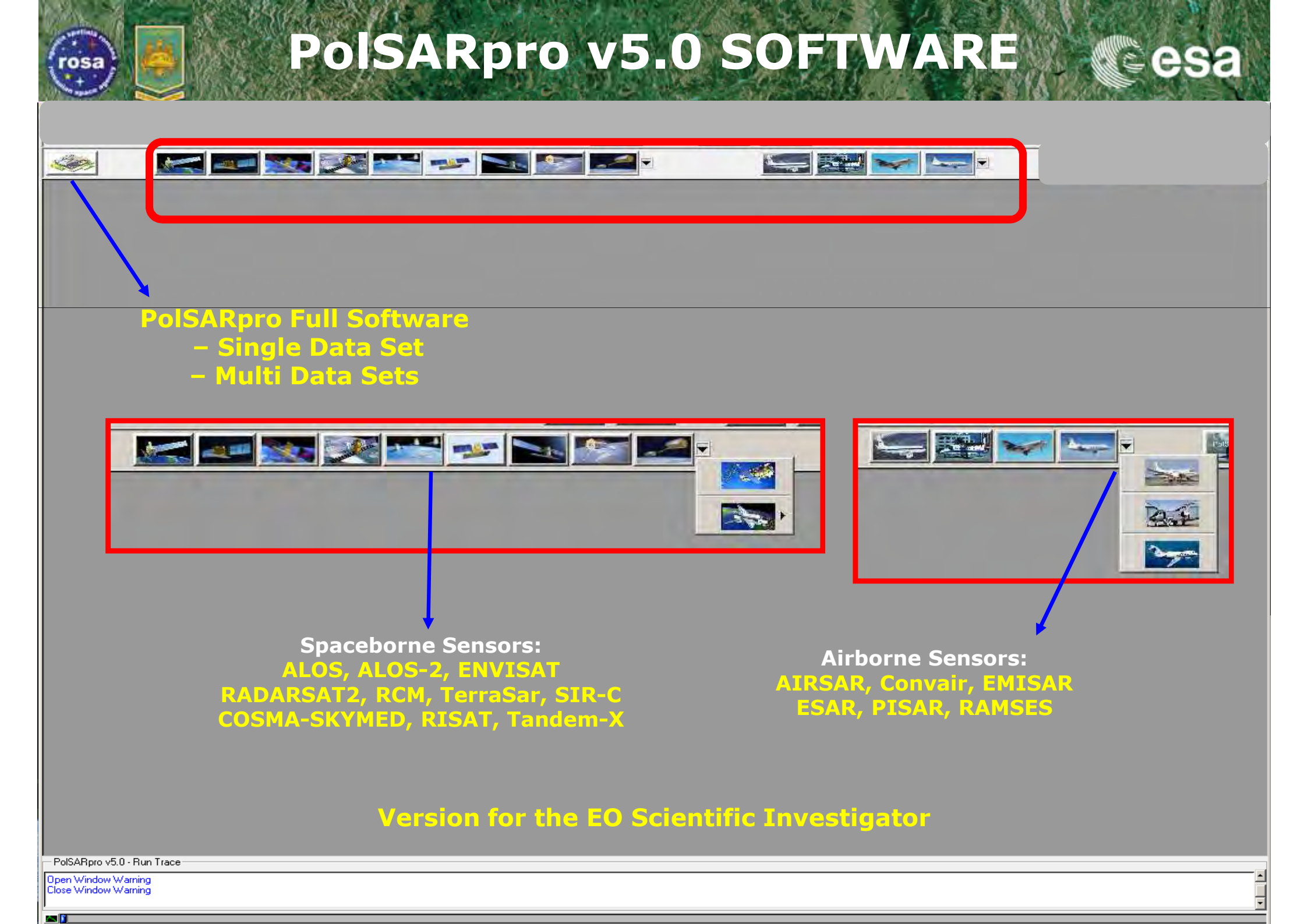

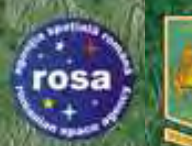

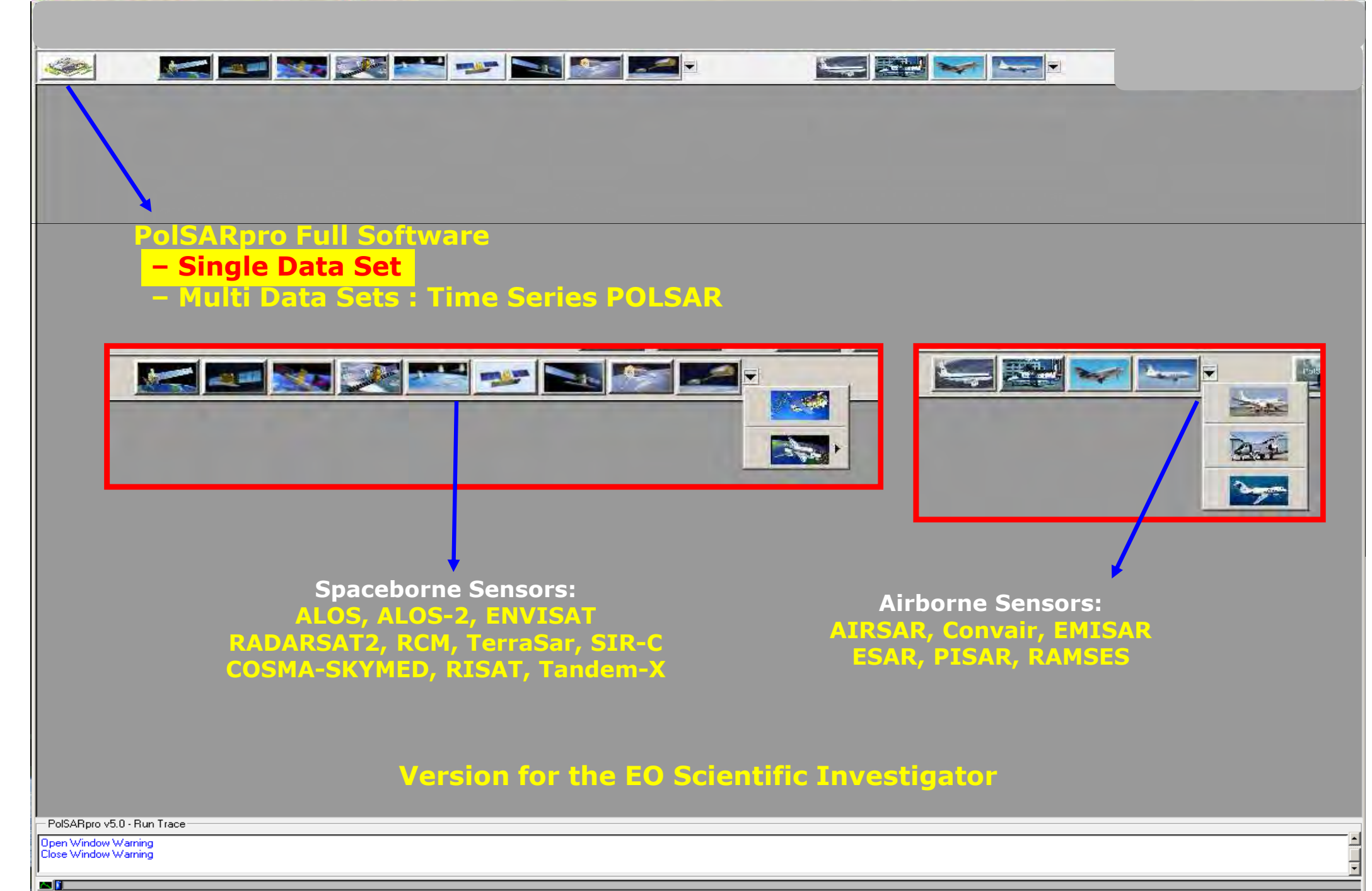

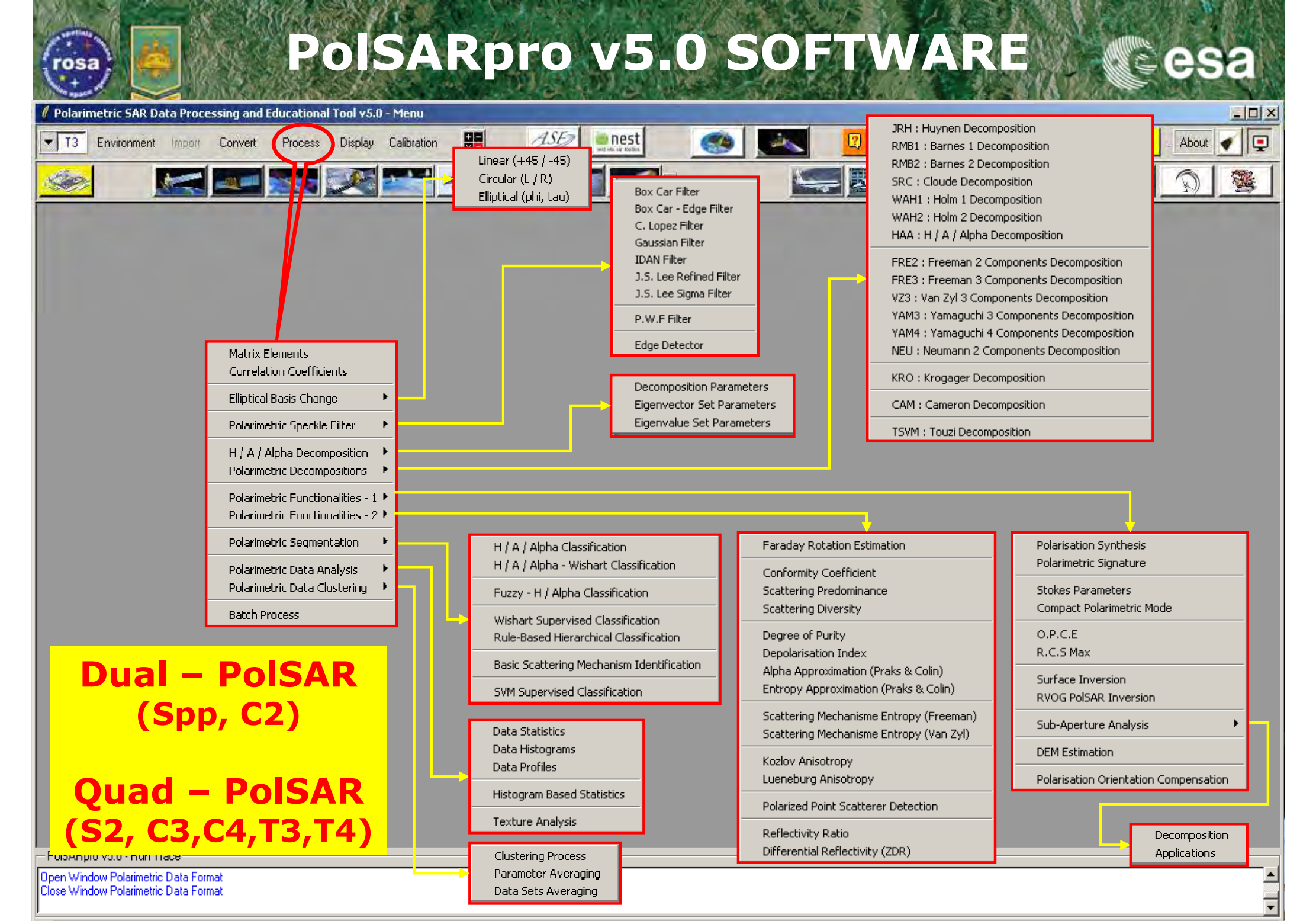

<u>^ </u>

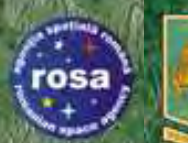

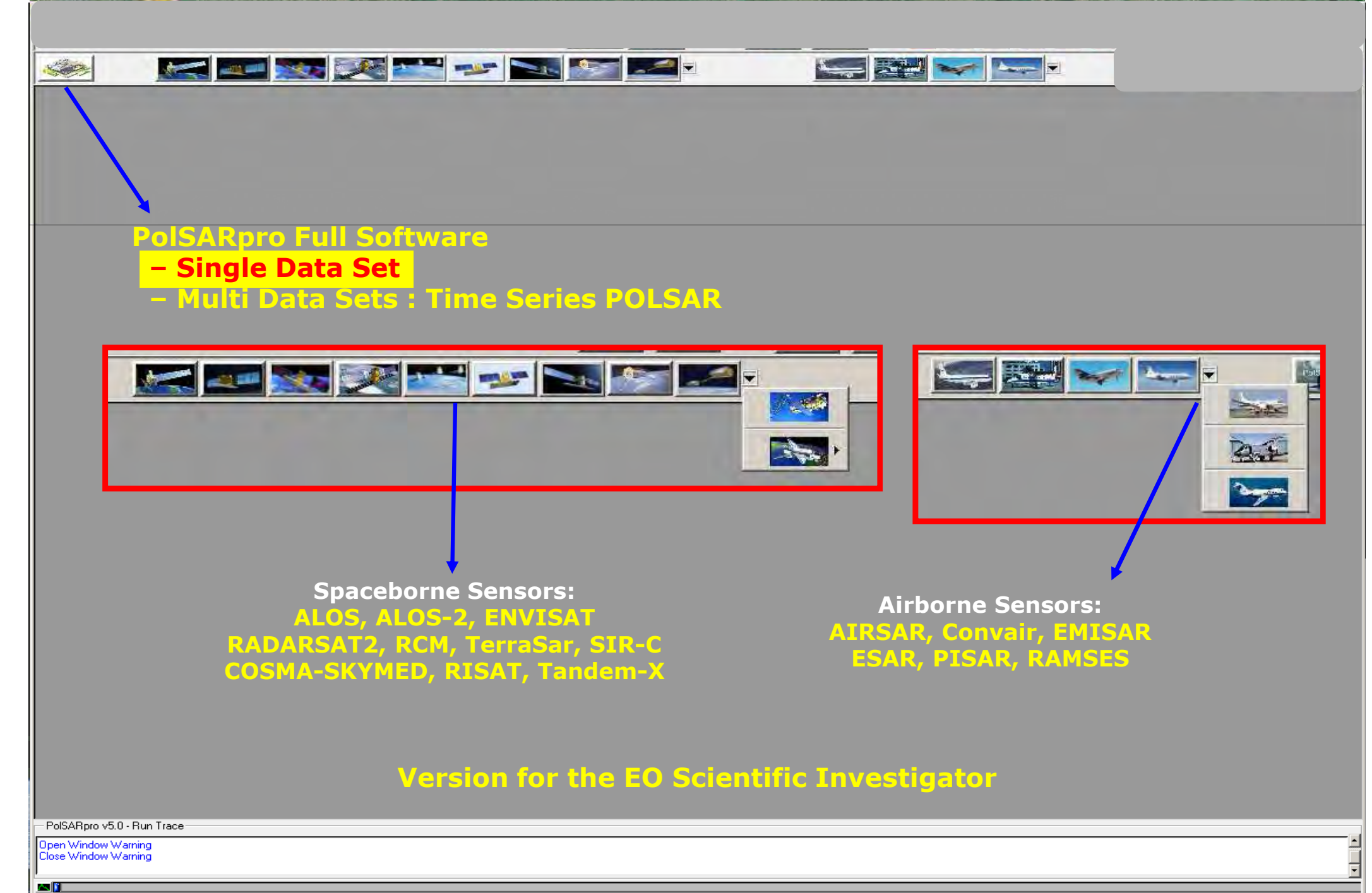

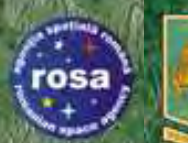

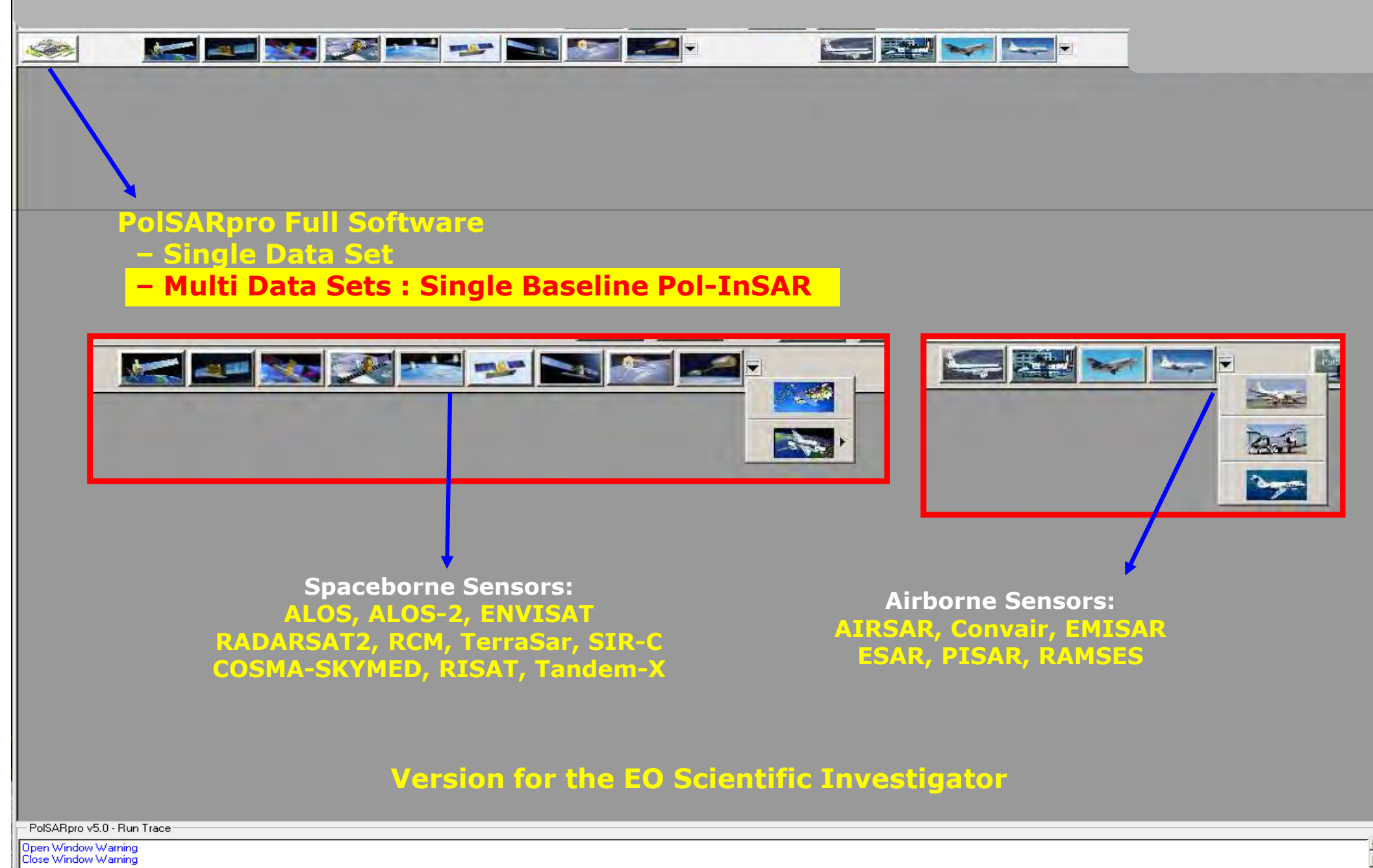

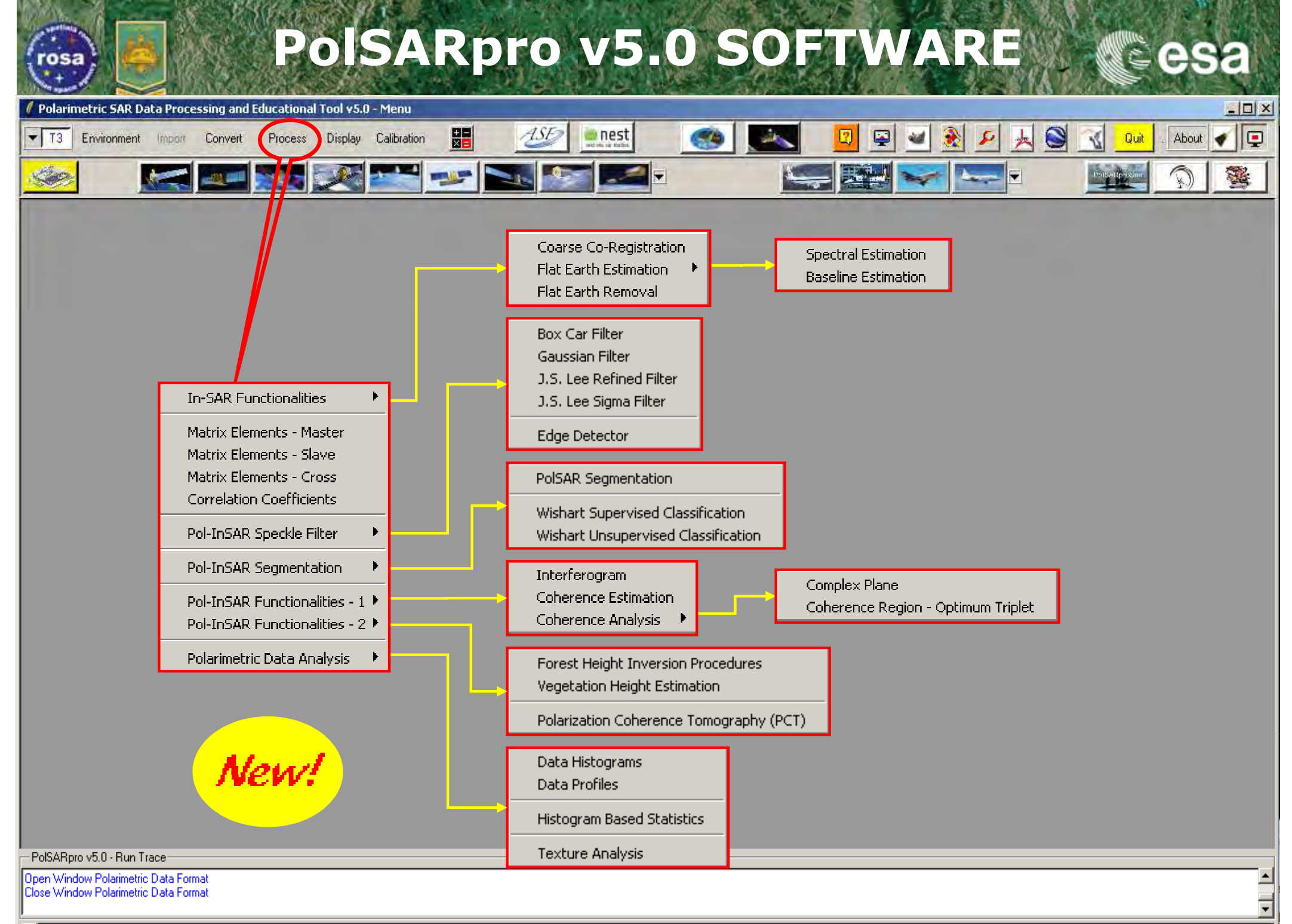

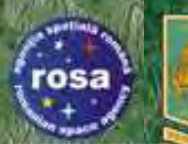

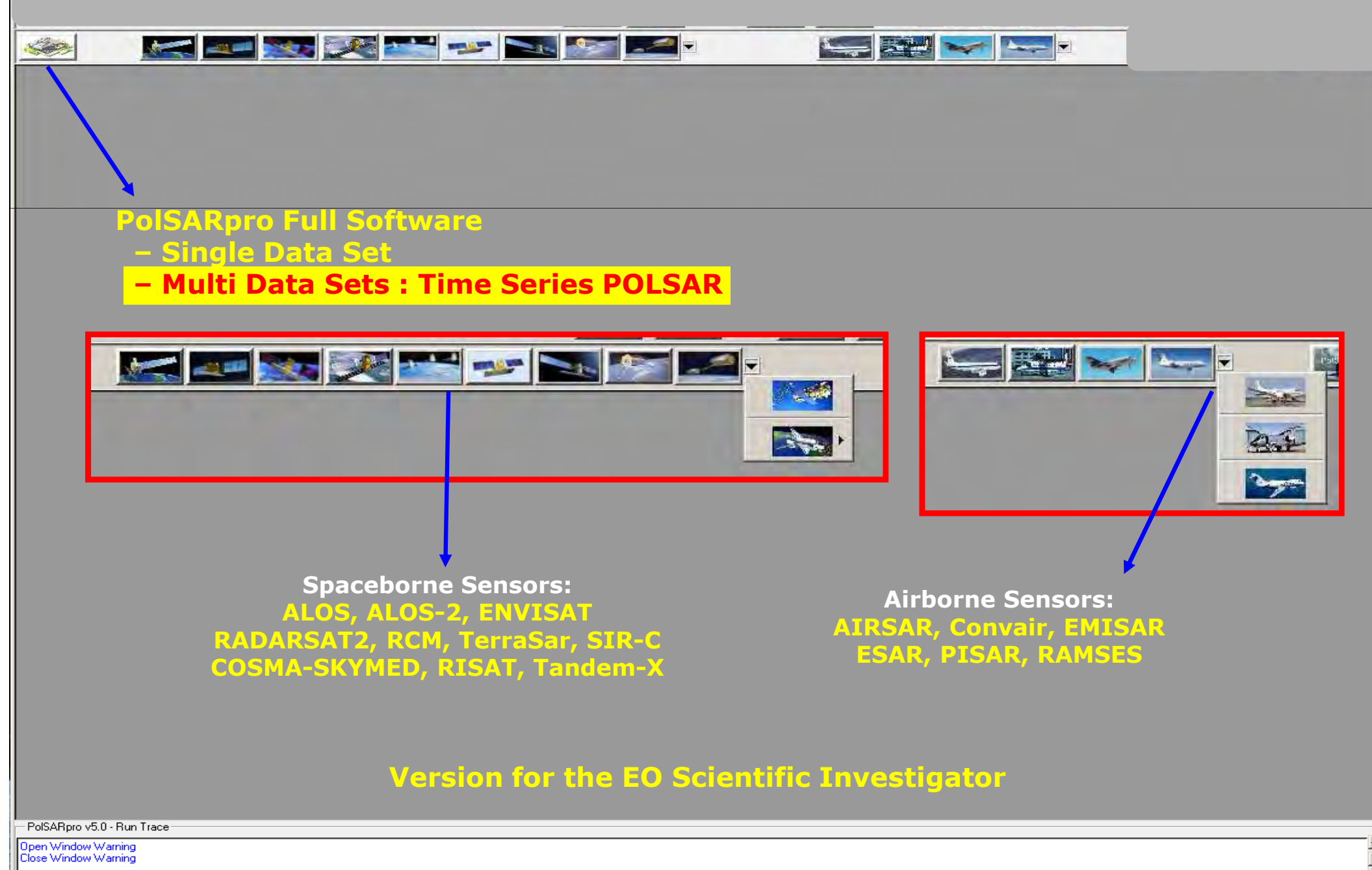

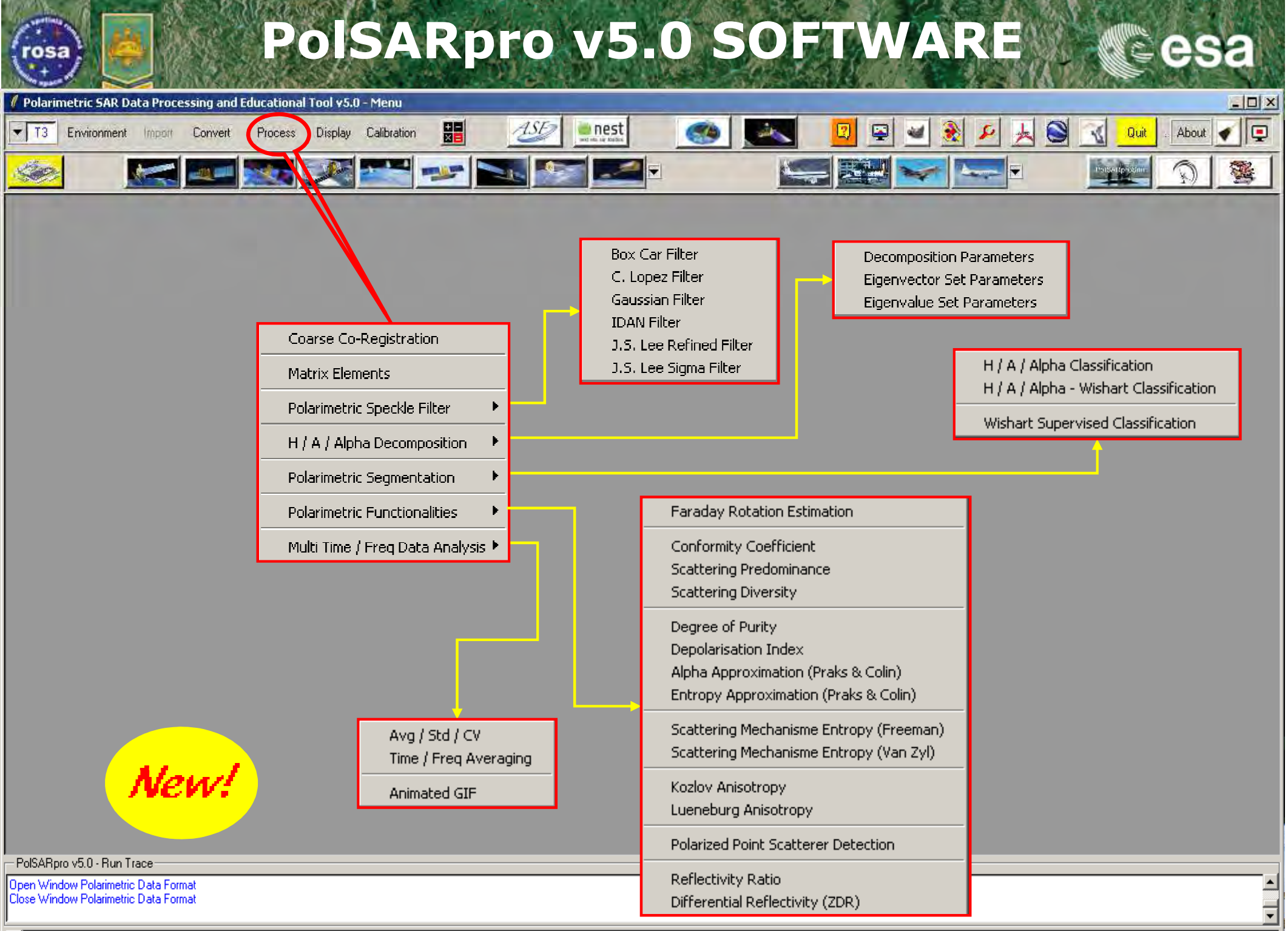

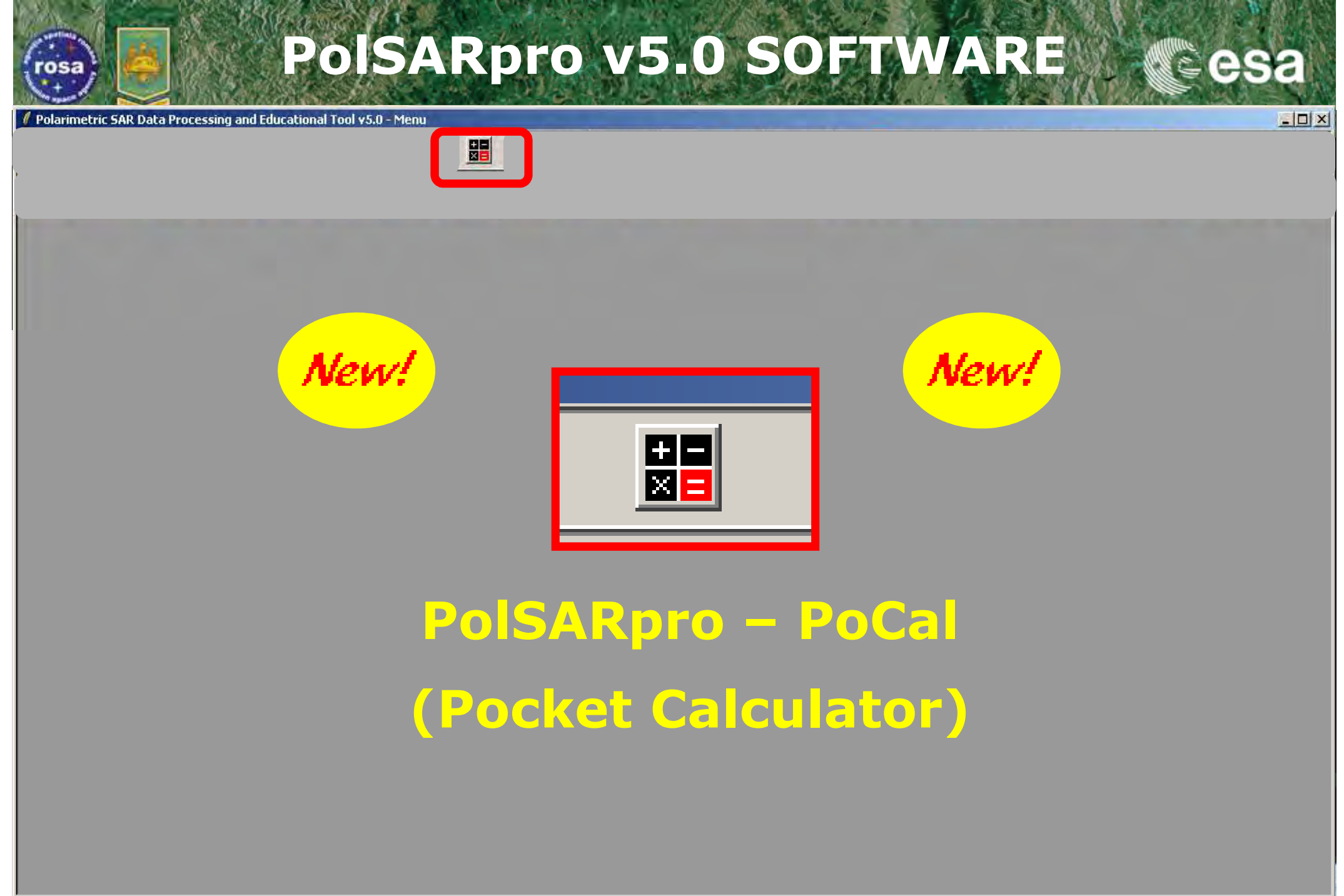

- PolSARpro v5.0 - Run Trace

Open Window Polarimetric Data Format Close Window Polarimetric Data Format rosa

## PolSARpro v5.0 SOFTWARE

| New!                                                                                                    |                                                                                                    |
|----------------------------------------------------------------------------------------------------|----------------------------------------------------------------------------------------------------|
| aculator v1.0                                                                                                    |                                                                                                    |
| Op #1         (Op#1) Operator (Op#2)         Op #2                                                                                                    | Operator : File           C (file) + value         C (file) - value         C (file) * value         C (file) / value           C (file) + (file)         C (file) - (file)         C (file) .* (file)         C (file) ./ (file)           C (file) .+ (file)         C (file) (file)         C (file) .* (file)         C (file) ./ (file)           C . real (.)         C . imag (.)         C . ads (.)         C . conj (.)         OK           C . acos (.)         C . asin (.)         C . atan (.)         C . boxcar (?x?)         OK                                                                   |
| Operand #1     File     Mat S / M     2x2 mat     3x3 mat     4x4 mat     STO     RCL     MC     AC                                                                                                    | O. sqrt (.)       O. (.)^2       O. (.)^3       O. (.)^(?)         O. log ( . )       O. ln ( . )       O. 10^(.)       O. exp (.)         O. 10log ( . )       O. 20log ( . )       O. (.) < (?)                                                                                                    |
| Input File Data Format Init Row End Row Init Col End Col OK Input Matrix Data Format Init Row End Row Init Col End Col OK                                                                                                    | Operator : Sinclair Matrix : S2         C [S] + value       C [S] - value       C [S] * value       C [S] / value         C [S] + value       C [S] - value       C [S] / value       C [S] / value         C [S] + (file)       C [S] . (file)       C [S] . / (file)       C [S] . / (file)         C [S] . + [S']       C [S] . + [mat]       C [S] . * [S']       C [S] . * [mat]         C [S] . * [S] *       C [U] t . * [S] . * [U]       C       C         C . coni [S]       C . tr [S]       C . det [S]       C . inv [S]         C . eig1 [S]       C . eig2 [S]       C . eig1 [G]       C . eig2 [G] |
| Input Value Type<br>C Complex Value O Float Value O Integer Value<br>N x N Matrix<br>O Complex O Float O Hermitian O Special Unitary<br>OK<br>011 00<br>012 00<br>012 00<br>00<br>00<br>00<br>00<br>00<br>00<br>00 | Operator : Hermitian Matrix : C2, C3, C4, T2, T3, T4         O [M] + value       O [M] - value       O [M] / value         O [M] + value       O [M] - value       O [M] / value         O [M] + (file)       O [M] (file)       O [M] ./ (file)         O [M] .+ (file)       O [M] (file)       O [M] ./ (file)         O [M] .+ [M']       O [M] .+ [mat]       O . inv [M]       O [U] .* [M] .* inv[U]         O . coni [M]       O . tr [M]       O . det [M]       O tr (inv [mat] .* [M])         O . eig1 [M]       O . eig2 [M]       O . eig3 [M]       O . eig4 [M]                                     |
| m11       +i       m12       +i       m13       +i       m14       +i         m21       +i       m22       +i       m23       +i       m24       +i       Load         m31       +i       m32       +i       m33       +i       m34       +i       Save         m41       +i       m42       +i       m43       +i       m44       +i       Save         Output Value       Exec       Save       Save       Exit       Exit                                                                                                    | Operator : Complex / Hermitian / Float / Special Unitary NxN Matrix<br>O [mat] + value O [mat] - value O [mat] * value O [mat] / value<br>O [mat].+[mat'] O [mat][mat'] O [mat].*[mat'] O [mat]./[mat']<br>O . det [mat] O . tr [mat] O . conj [mat] O . inv [mat]<br>O . eig1 [mat] O . eig2 [mat] O . eig3 [mat] O . eig4 [mat]                                                                                                    |

E.Pottier

(2015)

+ 6th ESA ADVANCED TRAINING COURSE ON LAND REMOTE SENSING

14–18 September 2015 | University of Agronomic Science and Veterinary Medicine Bucharest | Bucharest, Romania

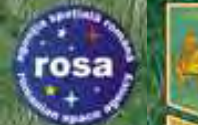

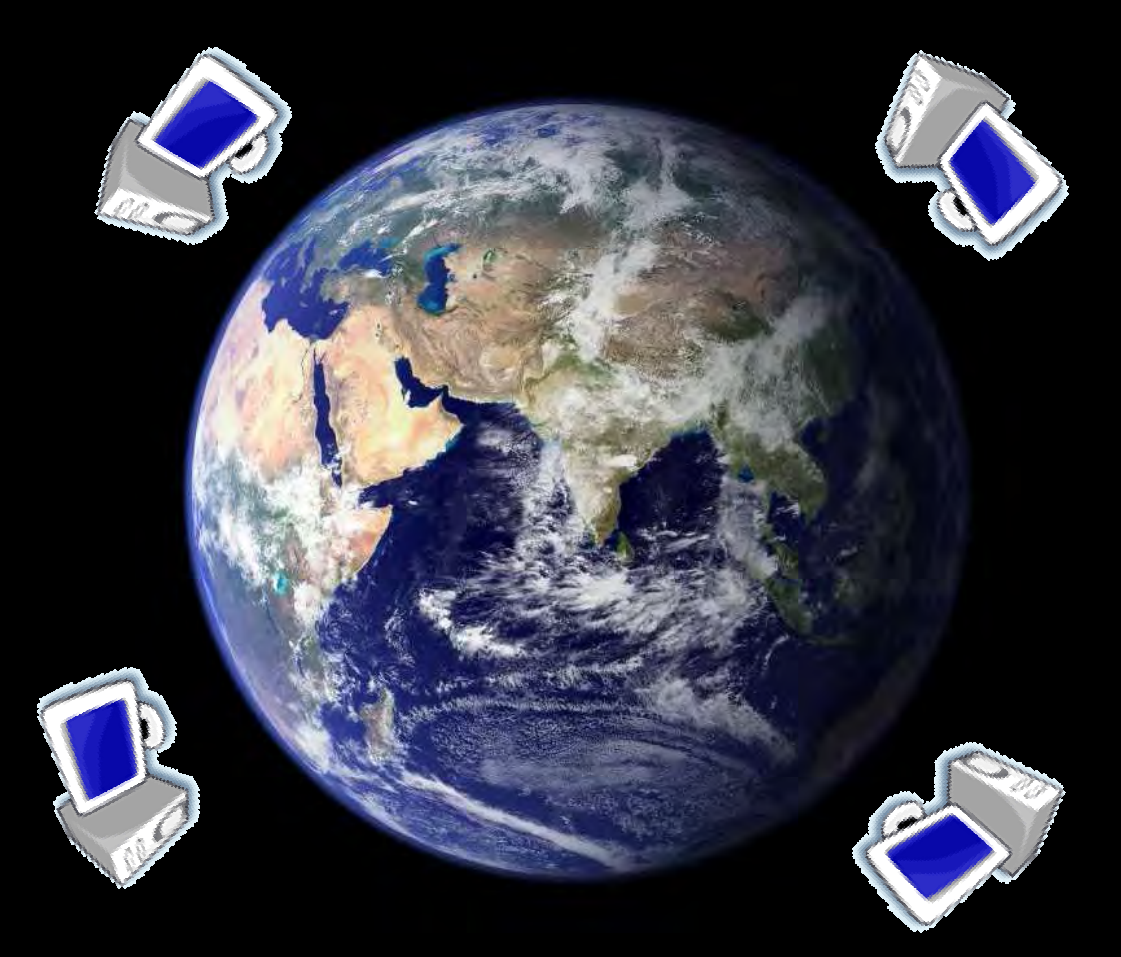

#### **External Softwares**

• 6th ESA ADVANCED TRAINING COURSE ON LAND REMOTE SENSING 14–18 September 2015 | University of Agronomic Science and Veterinary Medicine Bucharest | Bucharest, Romania

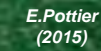

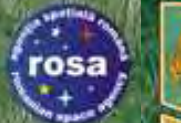

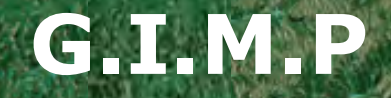

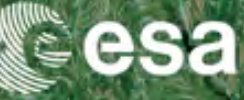

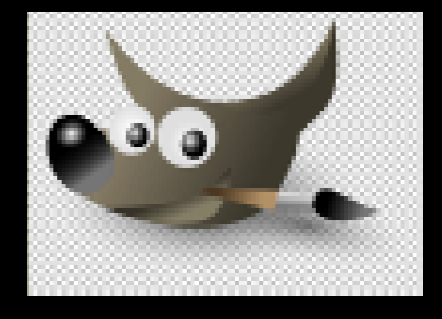

#### GNU Image Manipulation Program Open Source GNU License (Win, Linux, Unix)

• 6th ESA ADVANCED TRAINING COURSE ON LAND REMOTE SENSING 14–18 September 2015 | University of Agronomic Science and Veterinary Medicine Bucharest | Bucharest, Romania

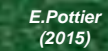

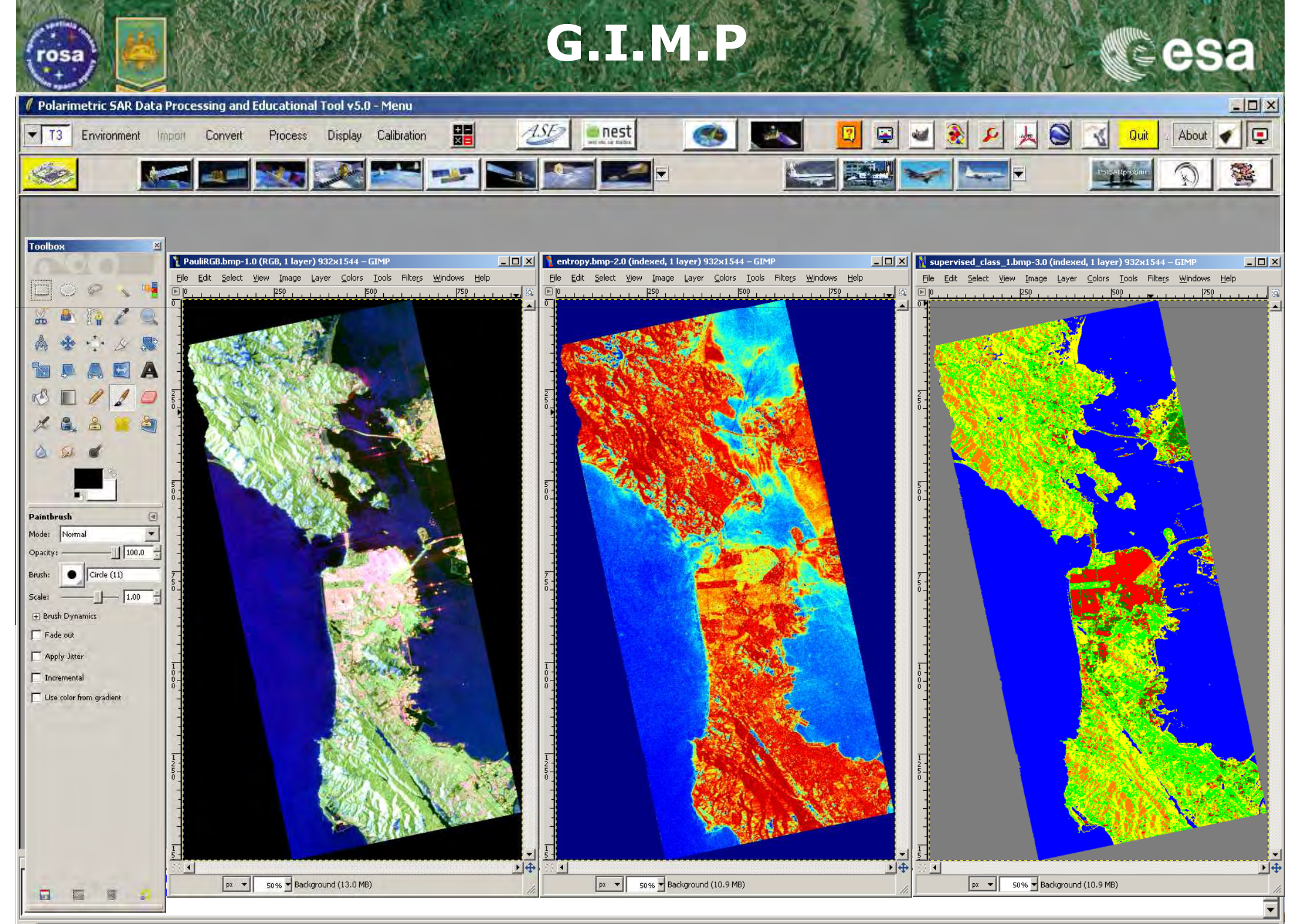
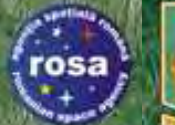

### IMAGE MAGICK

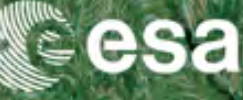

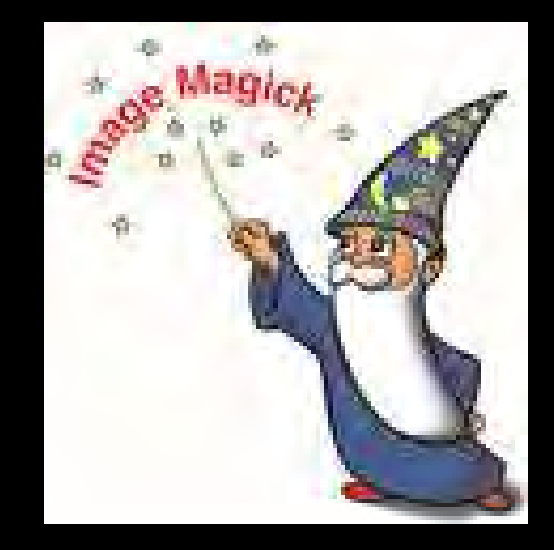

→ 6th ESA ADVANCED TRAINING COURSE ON LAND REMOTE SENSING 14-18 September 2015 | University of Agronomic Science and Veterinary Medicine Bucharest | Bucharest, Romania

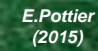

rosa

# IMAGE MAGICK

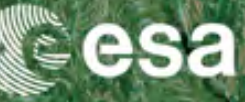

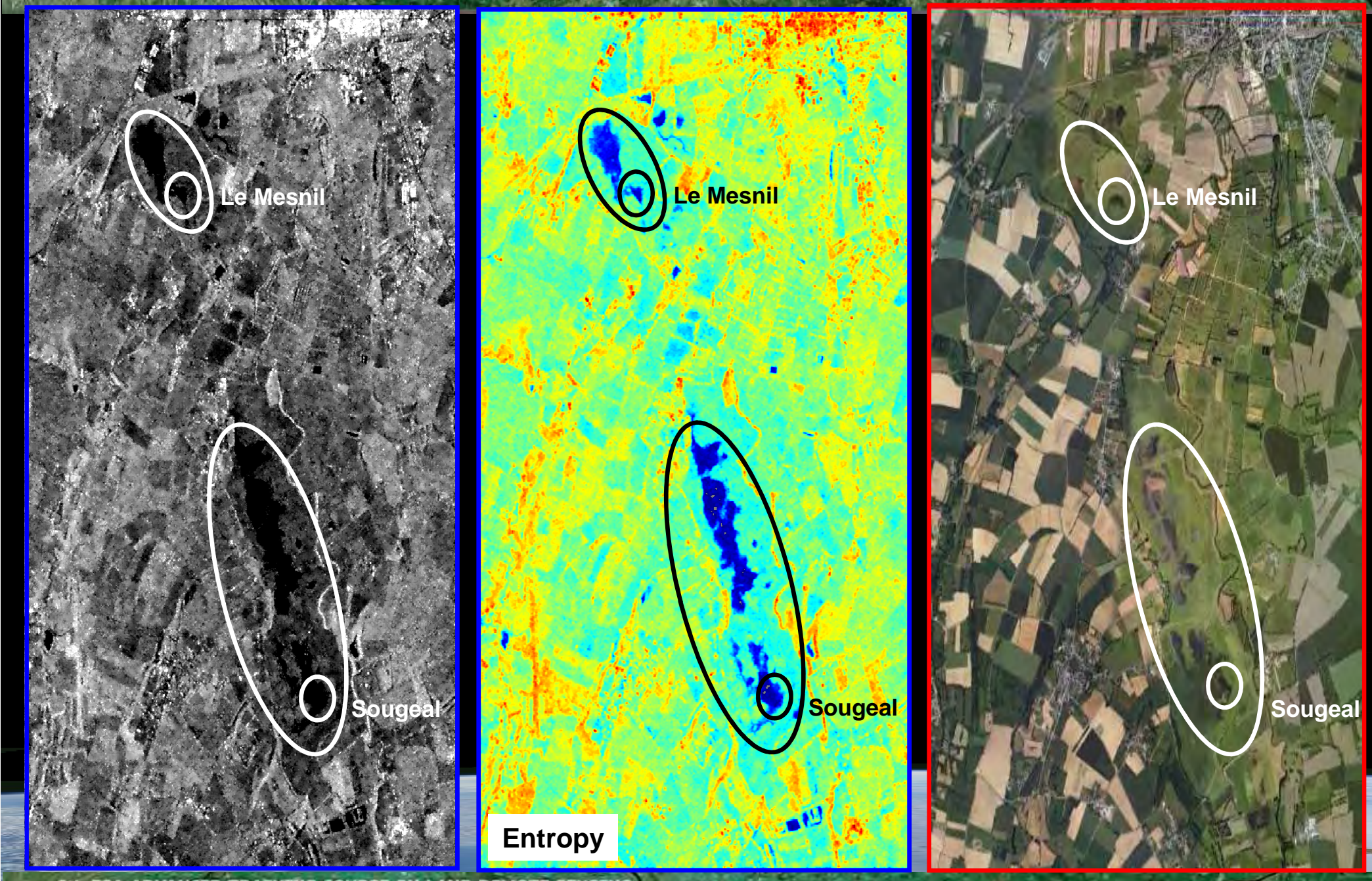

• 6th ESA ADVANCED TRAINING COURSE ON LAND REMOTE SENSING 14-18 September 2015 University of Agronomic Science and Veterinary Medicine Bucharest Bucharest, Romania

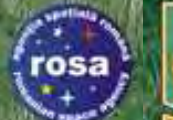

### **GOOGLE EARTH**

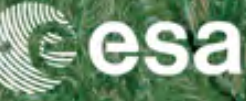

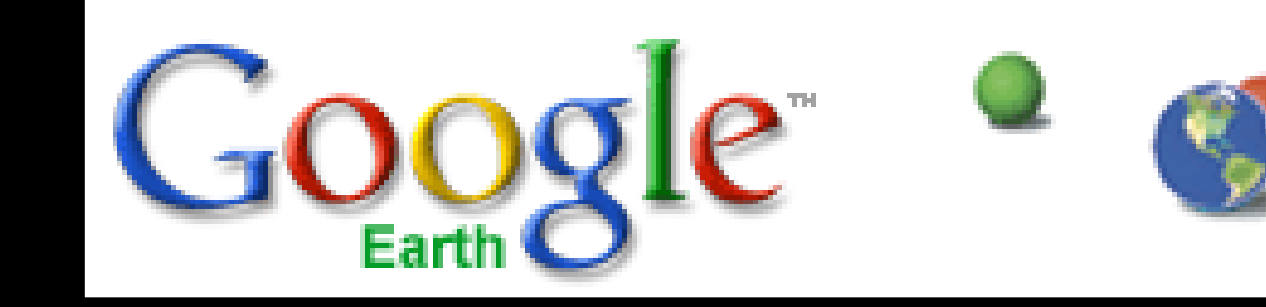

→ 6th ESA ADVANCED TRAINING COURSE ON LAND REMOTE SENSING 14-18 September 2015 | University of Agronomic Science and Veterinary Mediane Bucharest | Bucharest, Romania

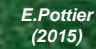

rosa

**GOOGLE EARTH** 

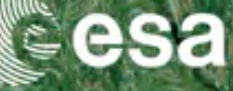

#### 📚 Google Earth

\_ 8 ×

# Eichier Édition Affichage Outils Ajouter Aide 📋 🛠 🖉 🍼 🐨 🕲 🛎 🥥 📗 🖂 🔜 🗃 - Q guilin china O2010 Google Data SIO, NOAA, U.S. Navy, NGA, GEBCO Image © 2010 TerraMetrics lat 37.868979° long -122.007904° élév. 249 Date des images satellite : 2 oct. 2009 Altitude 140.29 km

• 6th ESA ADVANCED TRAINING COURSE ON LAND REMOTE SENSING 14–18 September 2015 | University of Agronomic Science and Veterinary Medicine Bucharest | Bucharest, Romania rosa

**GOOGLE EARTH** 

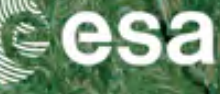

#### SGoogle Earth Fichier Édition Affichage Outils Ajouter Aide

\_ 8 ×

# 📔 😽 🖉 🥶 🕓 🚢 🥥 📕 🖂 📇 🖏 - Q guilin china ozono Google Data SIO, NOAA, U.S. Navy, NGA, GEBCO Image © 2010 TerraMetrics lat 38.095148° long -121.876969° élév. Altitude 139.76 km

• 6th ESA ADVANCED TRAINING COURSE ON LAND REMOTE SENSING 14–18 September 2015 | University of Agronomic Science and Veterinary Medicine Bucharest | Bucharest, Romania

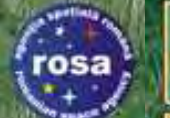

### S.R.T.M - ASTER

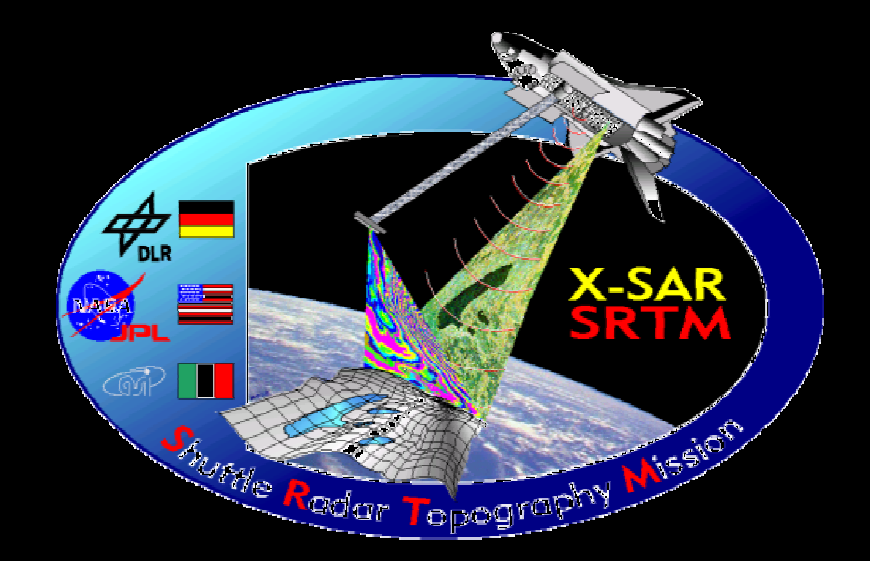

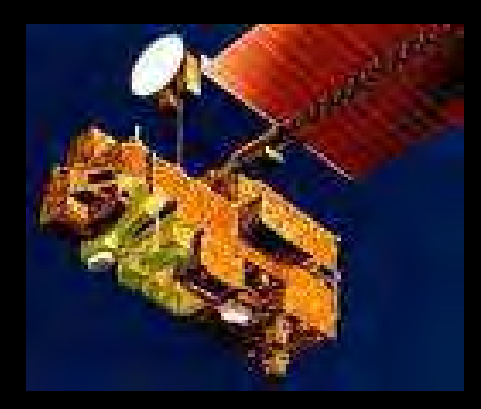

ASTER Advanced Splaceborne Thermal Emission and Reflection Radiometer

• 6th ESA ADVANCED TRAINING COURSE ON LAND REMOTE SENSING 14–18 September 2015 | University of Agronomic Science and Veterinary Medicine Bucharest | Bucharest, Romania

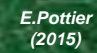

rosa

S.R.T.M

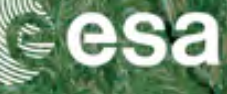

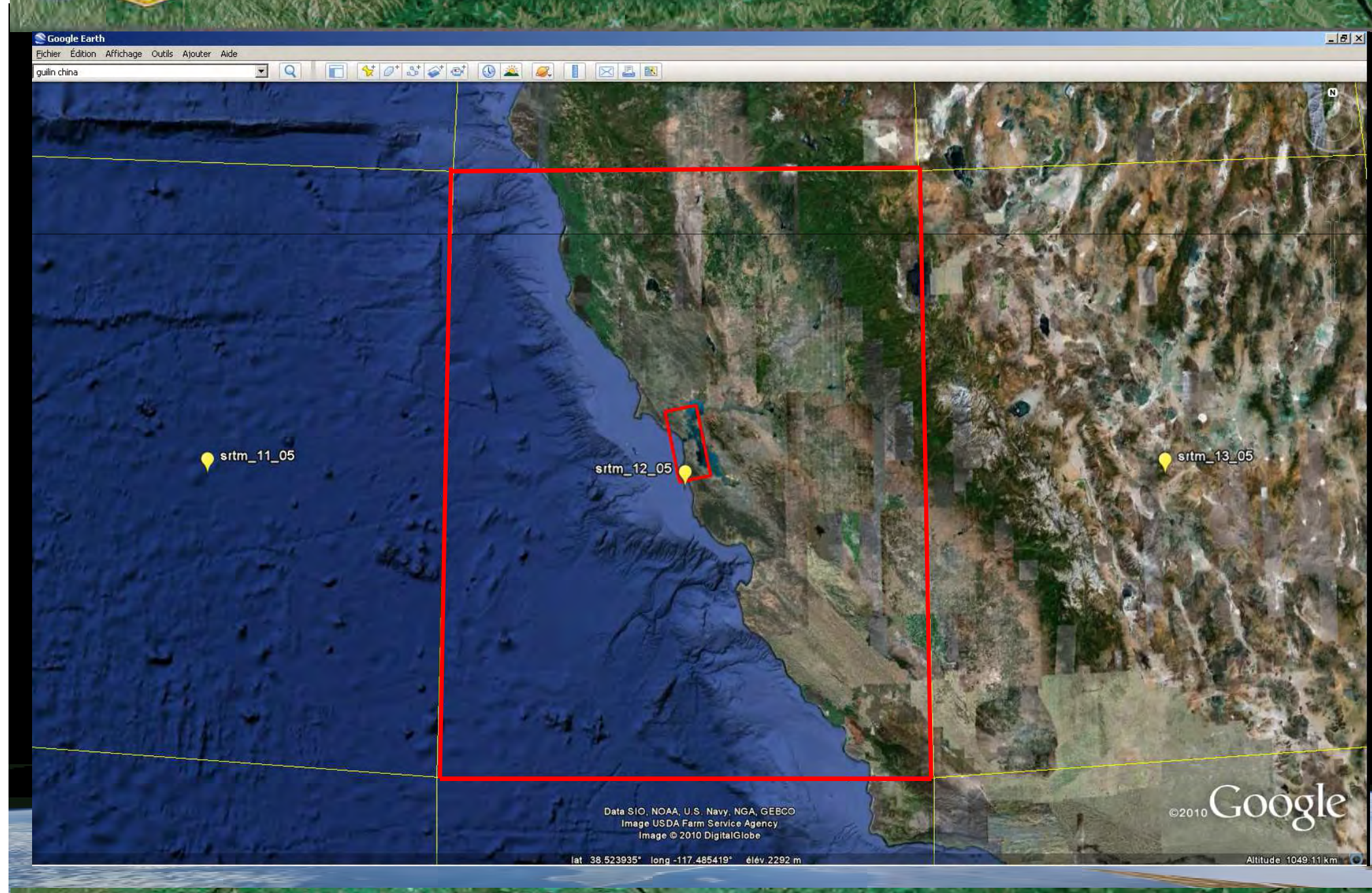

• 6th ESA ADVANCED TRAINING COURSE ON LAND REMOTE SENSING 14–18 September 2015 | University of Agronomic Science and Veterinary Medicine Bucharest | Bucharest, Romania

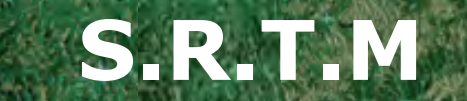

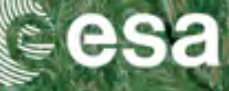

#### 🧟 Google Earth

osa

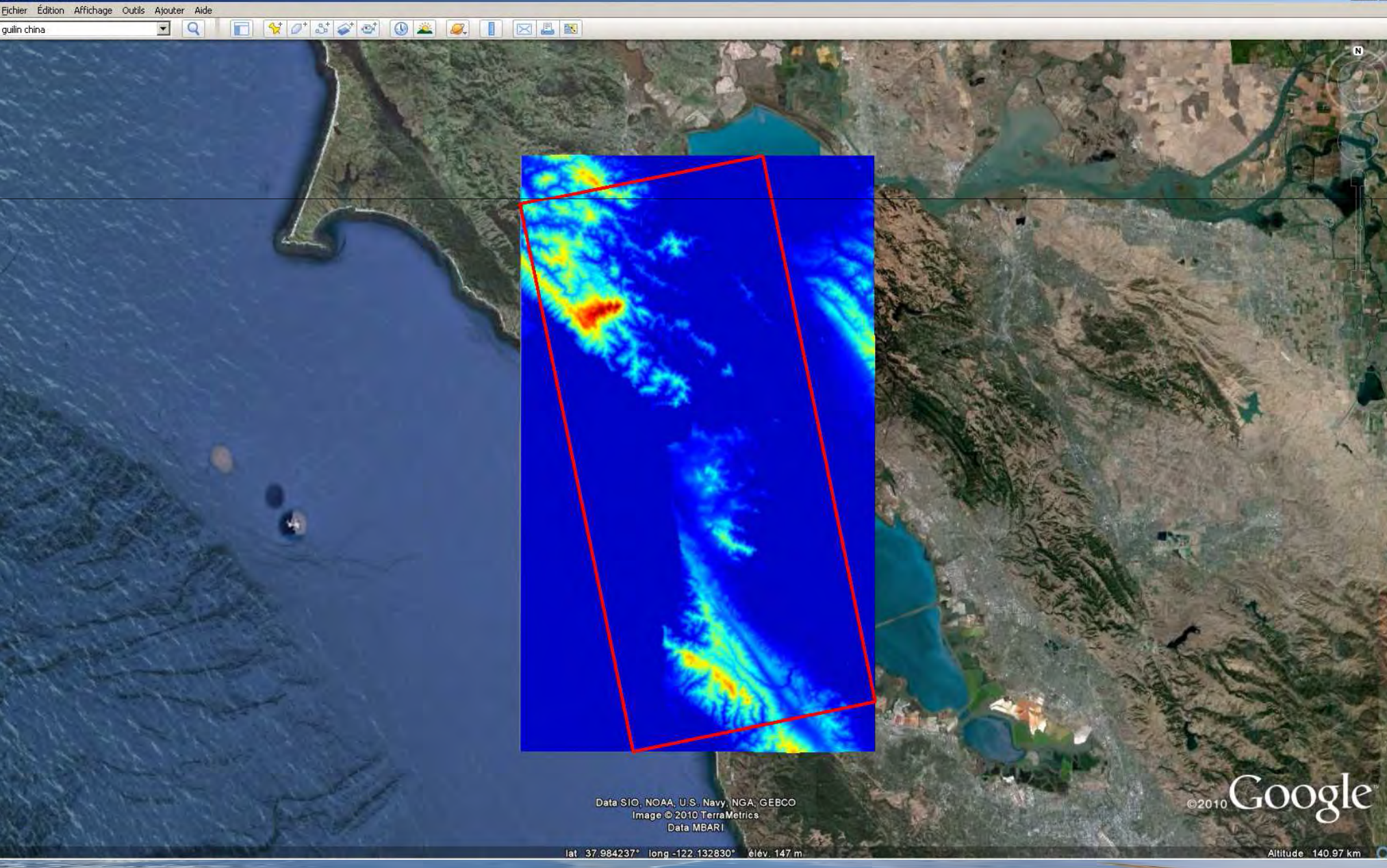

• 6th ESA ADVANCED TRAINING COURSE ON LAND REMOTE SENSING 14–18 September 2015 | University of Agronomic Science and Veterinary Medicine Bucharest | Bucharest, Romania rosa

ASTER

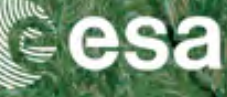

#### \_ 8 × Soogle Earth Fichier Édition Affichage Outils Ajouter Aide F 💱 🖉 🐼 🕔 🚢 🥥 📕 🖂 📕 - Q guilin china ASTGTM\_N38W124 ASTGTM\_N38W125 ASTGTM\_N38W121 ASTGTM\_N3 W123 AST 3TM\_N38W122 126 🚧 ASTGTM\_N38 ASTGTM N37W124 ASTGTM\_N37W125 ASTGTM\_N37W121 26 ASTGTM\_N37 W123 ASTGTM\_N ASTGTM\_N37W122 Data SIO, NOAA, U.S. Navy, NGA, GEBCO Image USDA Farm Service Agency Image © 2010DigitalGI6bet M\_N36W123 ASTGTM\_N36W122 8.310357° long -120.757506° élév. 387 m ASTGTM\_N36W124 ASTGTM\_N36W125 ASTGTM 467.87 km → 6th ESA ADVANCED TRAINING COURSE ON LAND REMOTE SENSING

14-18 September 2015 University of Agronomic Science and Veterinary Mediane Bucharest Bucharest, Romania

E.Pottier (2015)

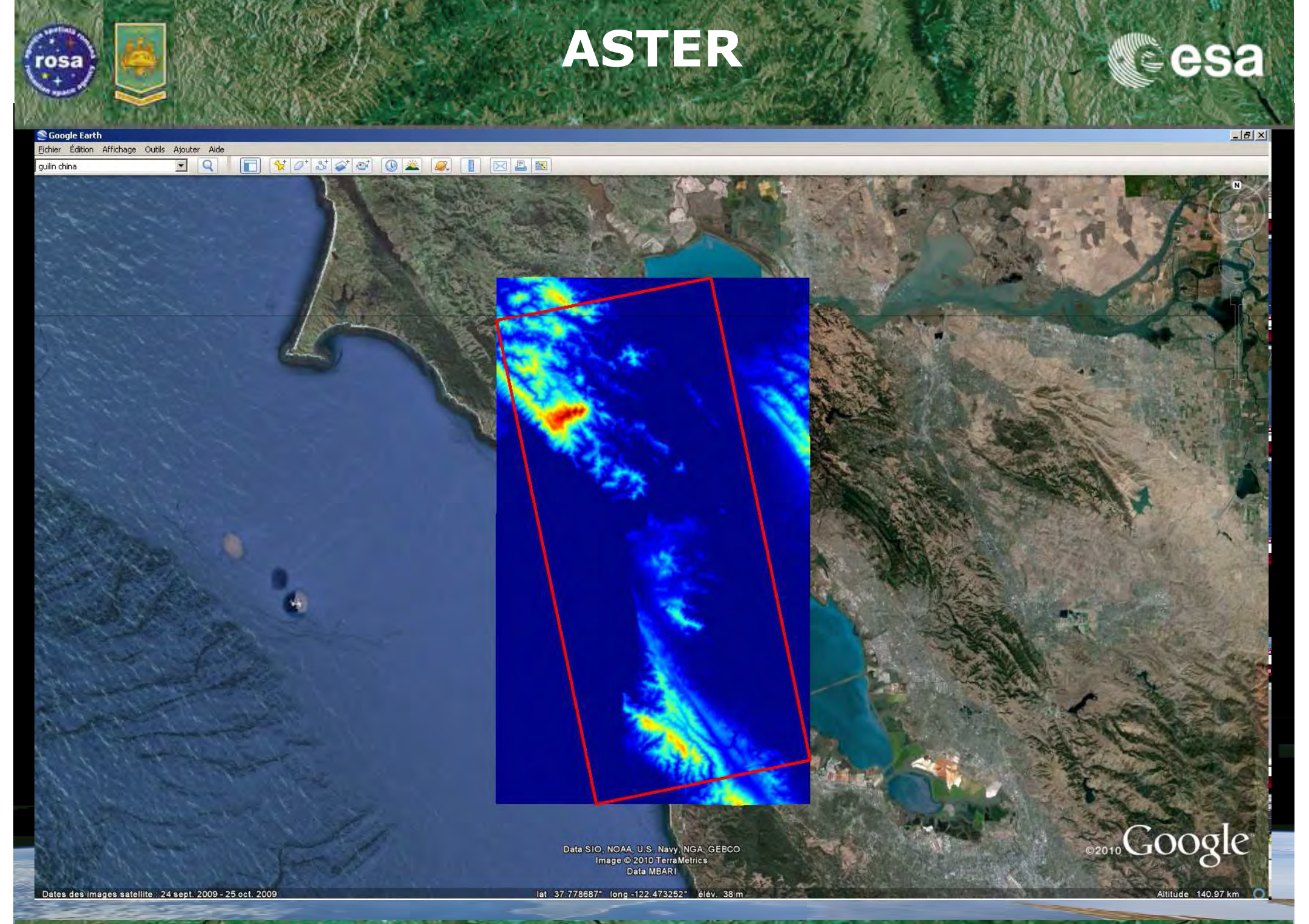

→ 6th ESA ADVANCED TRAINING COURSE ON LAND REMOTE SENSING 14-18 September 2015 | University of Agronomic Science and Veterinary Medicine Bucharest | Bucharest, Romania

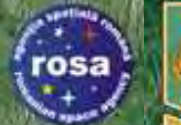

# PolSARpro v5.0 SOFTWARE

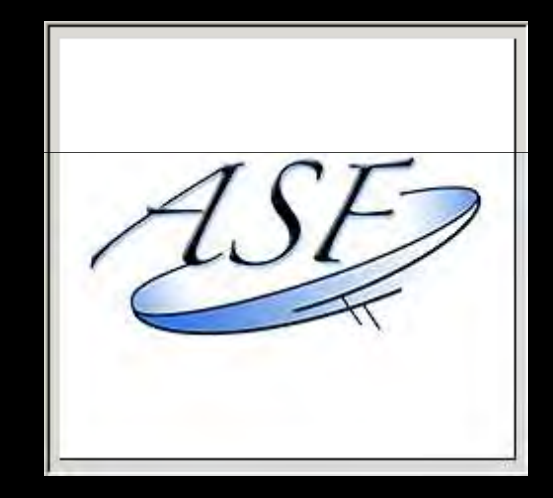

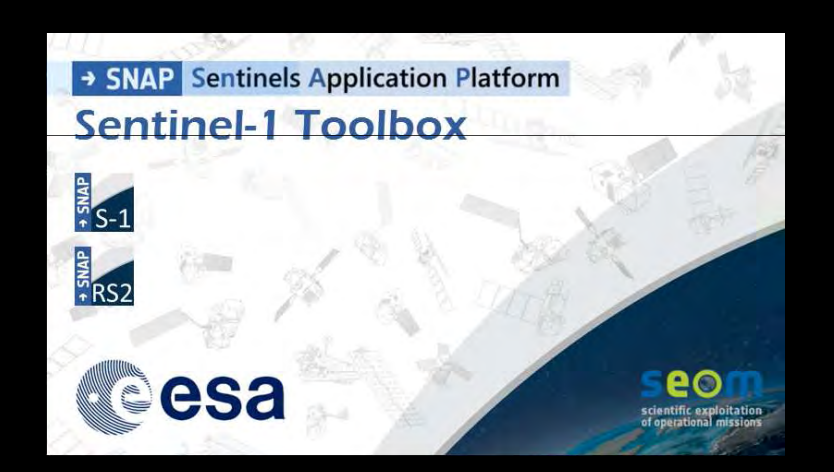

#### **GIS SOFTWARES**

• 6th ESA ADVANCED TRAINING COURSE ON LAND REMOTE SENSING 14–18 September 2015 | University of Agronomic Science and Veterinary Medicine Bucharest | Bucharest, Romania

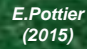

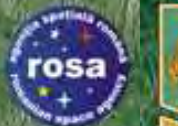

### MAP READY

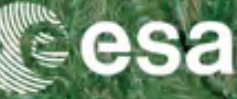

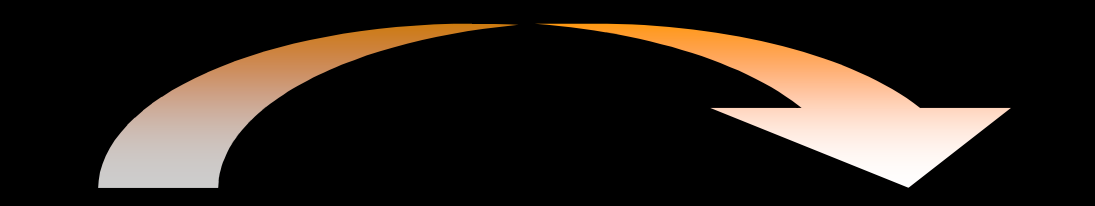

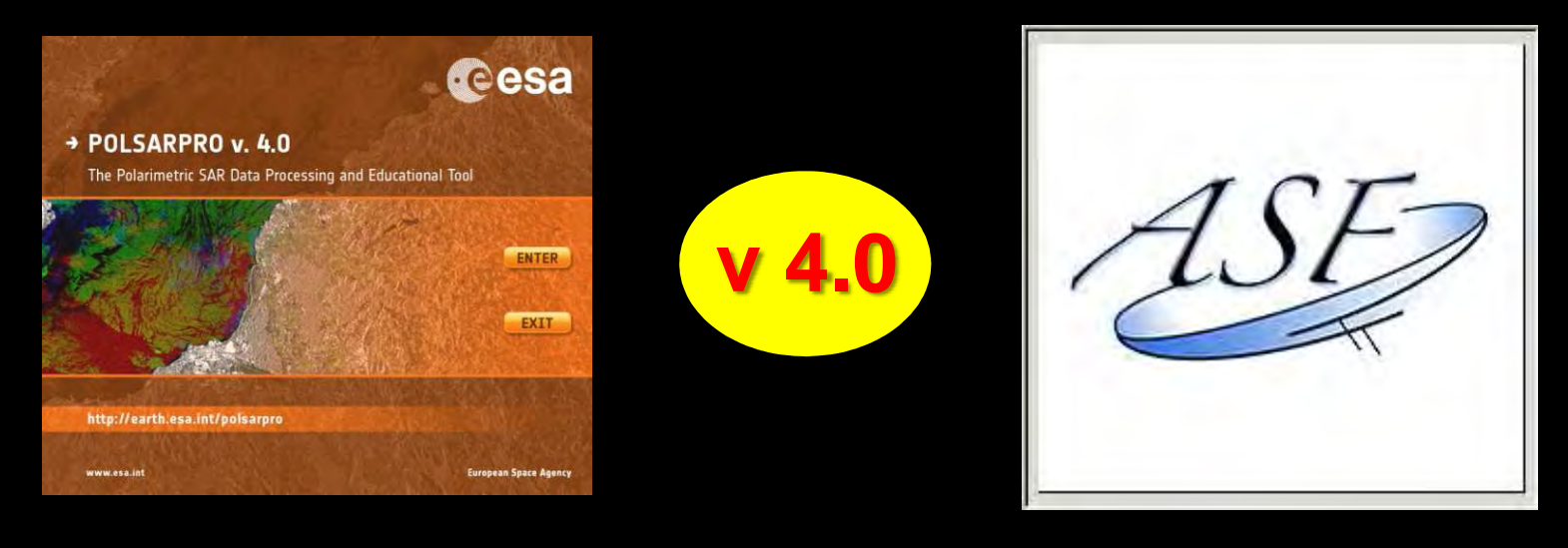

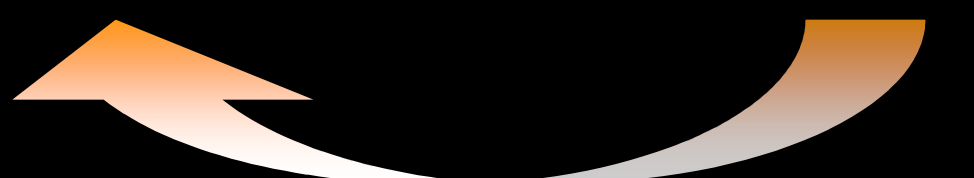

→ 6th ESA ADVANCED TRAINING COURSE ON LAND REMOTE SENSING 14-18 September 2015 | University of Agronomic Science and Veterinary Mediane Bucharest | Bucharest, Romania

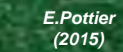

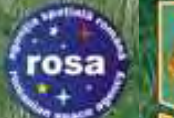

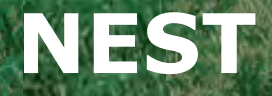

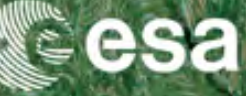

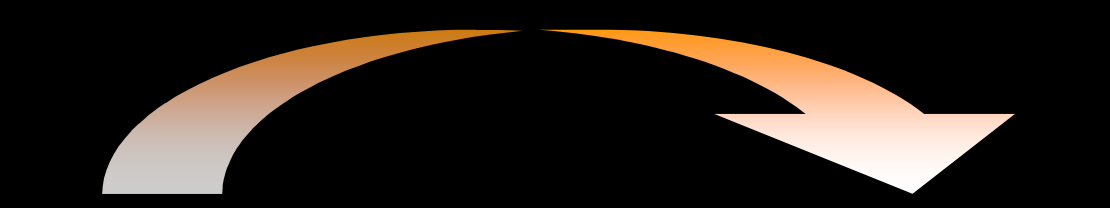

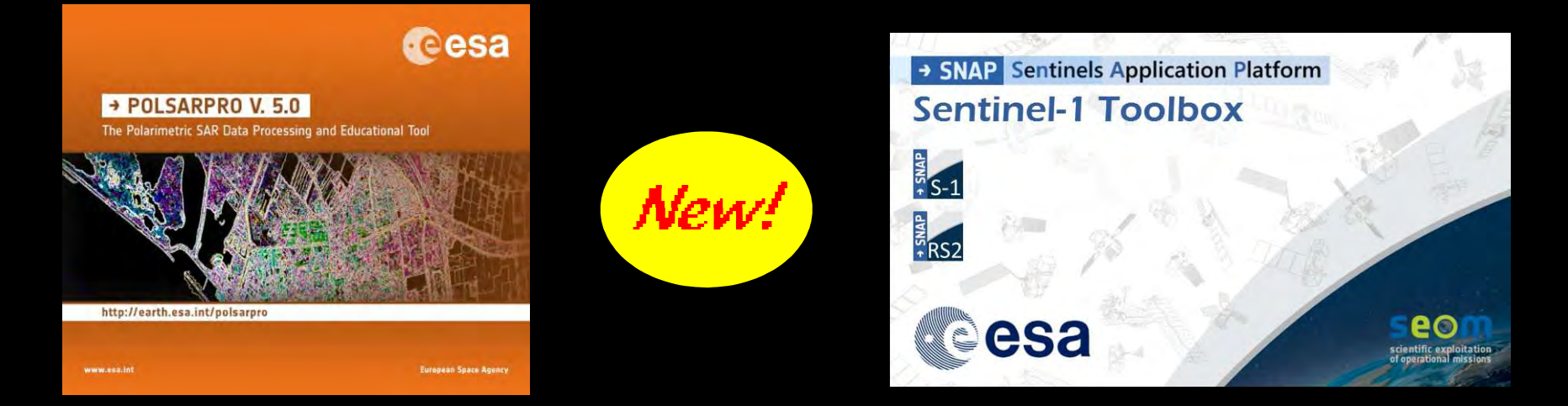

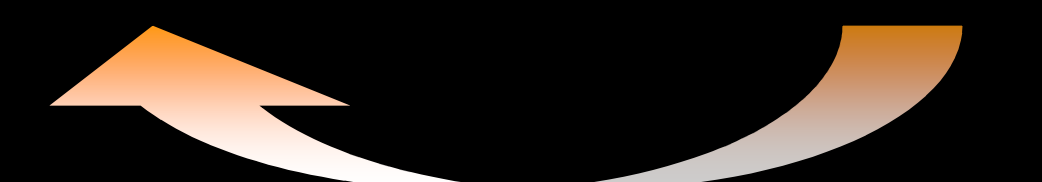

→ 6th ESA ADVANCED TRAINING COURSE ON LAND REMOTE SENSING 14-18 September 2015 | University of Agronomic Science and Veterinary Mediane Bucharest | Bucharest, Romania

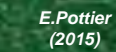

# PolSARpro v5.0 SOFTWARE MAP READY - NEST

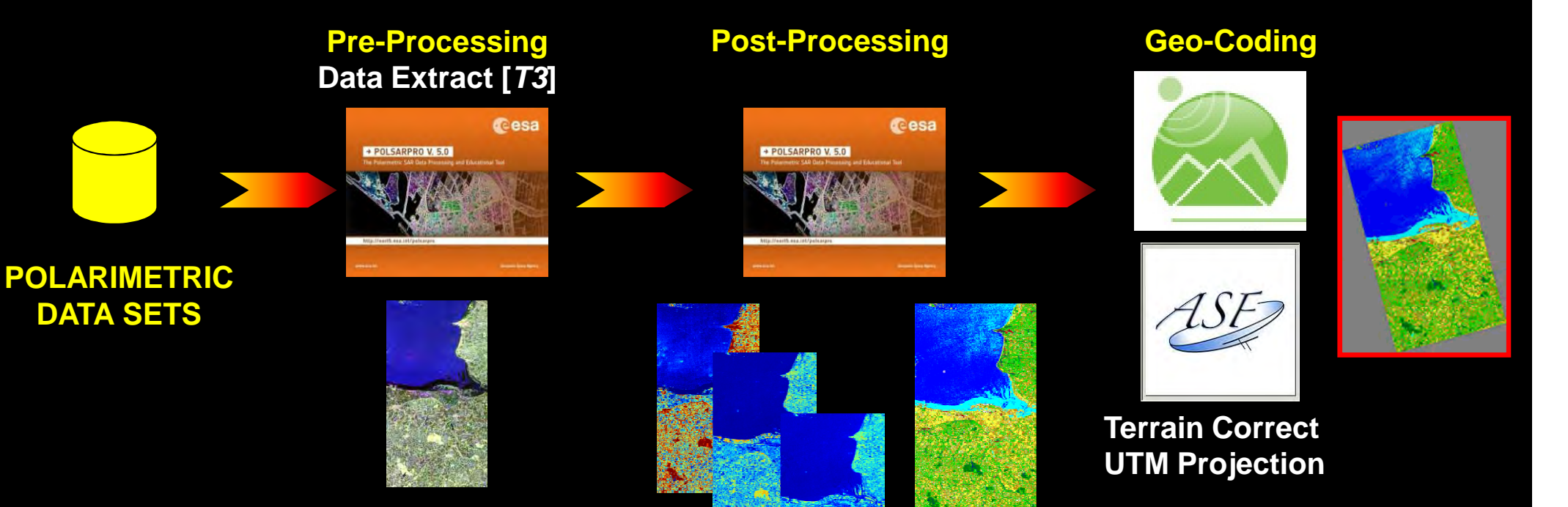

#### **KML** File generation

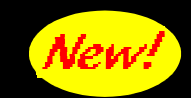

esa

Speckle Filtering Polar. Decomposition Unsupervised Segmentation

• 6th ESA ADVANCED TRAINING COURSE ON LAND REMOTE SENSING 14–18 September 2015 | University of Agronomic Science and Veterinary Medicine Bucharest | Bucharest, Romania

osa

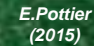

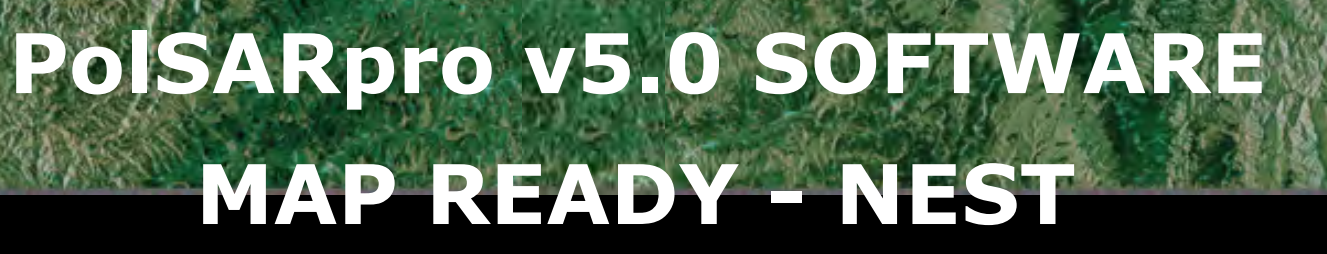

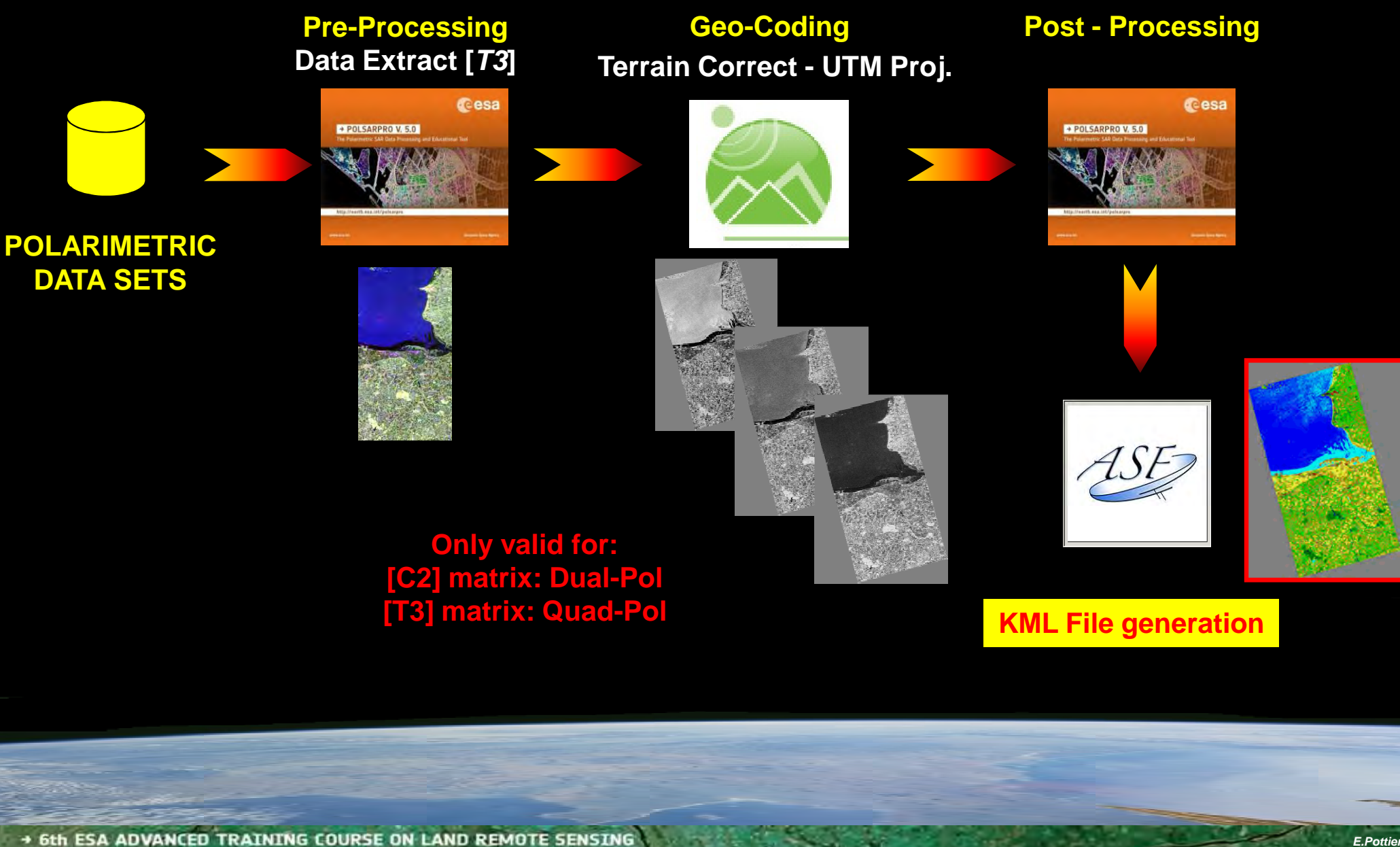

4 btn ESA ADVANCED TRAINING LOURSE ON LAND REMOTE SENSING 14–18 September 2015 University of Agronomic Science and Veterinary Medicine Bucharest, Bucharest, Romania

osa

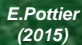

# PolSARpro v5.0 SOFTWARE MAP READY - NEST

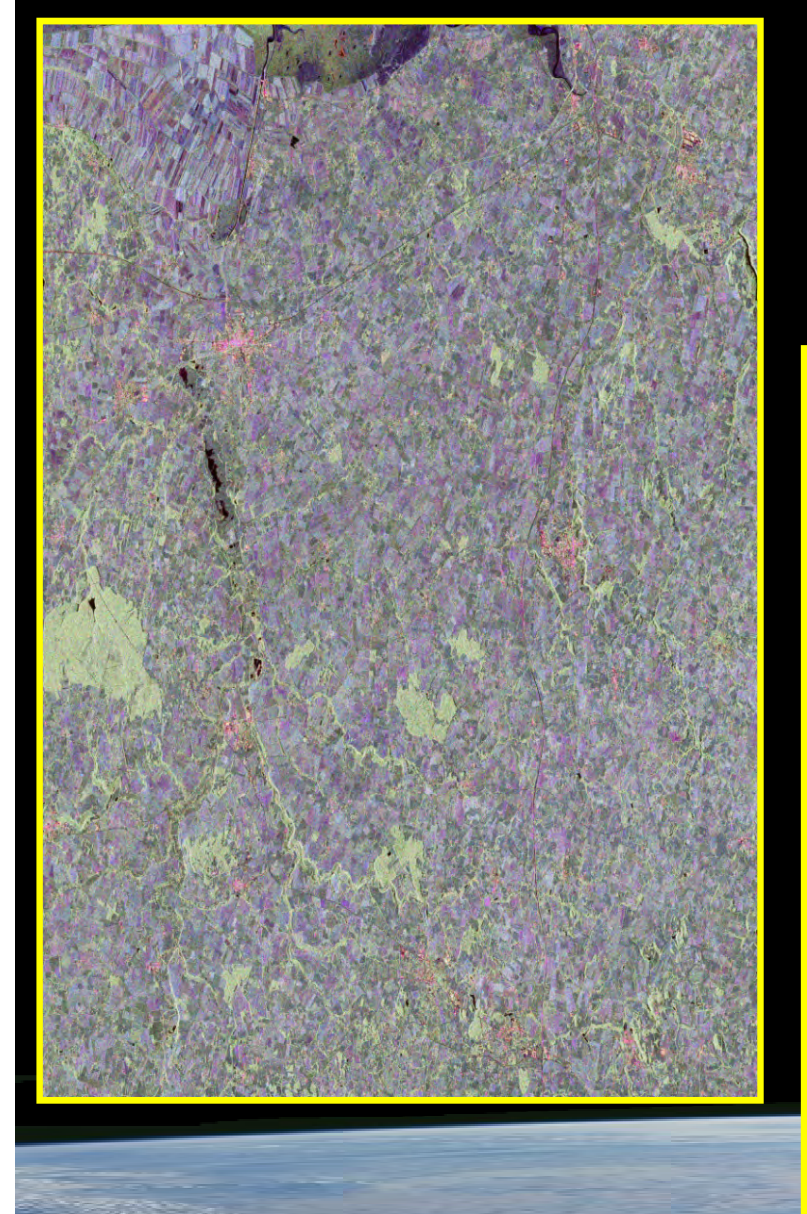

osa

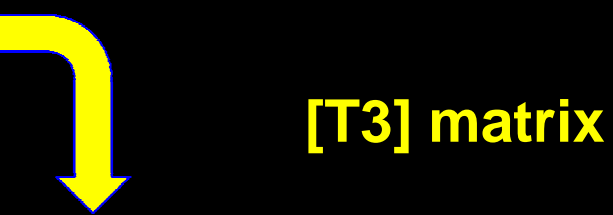

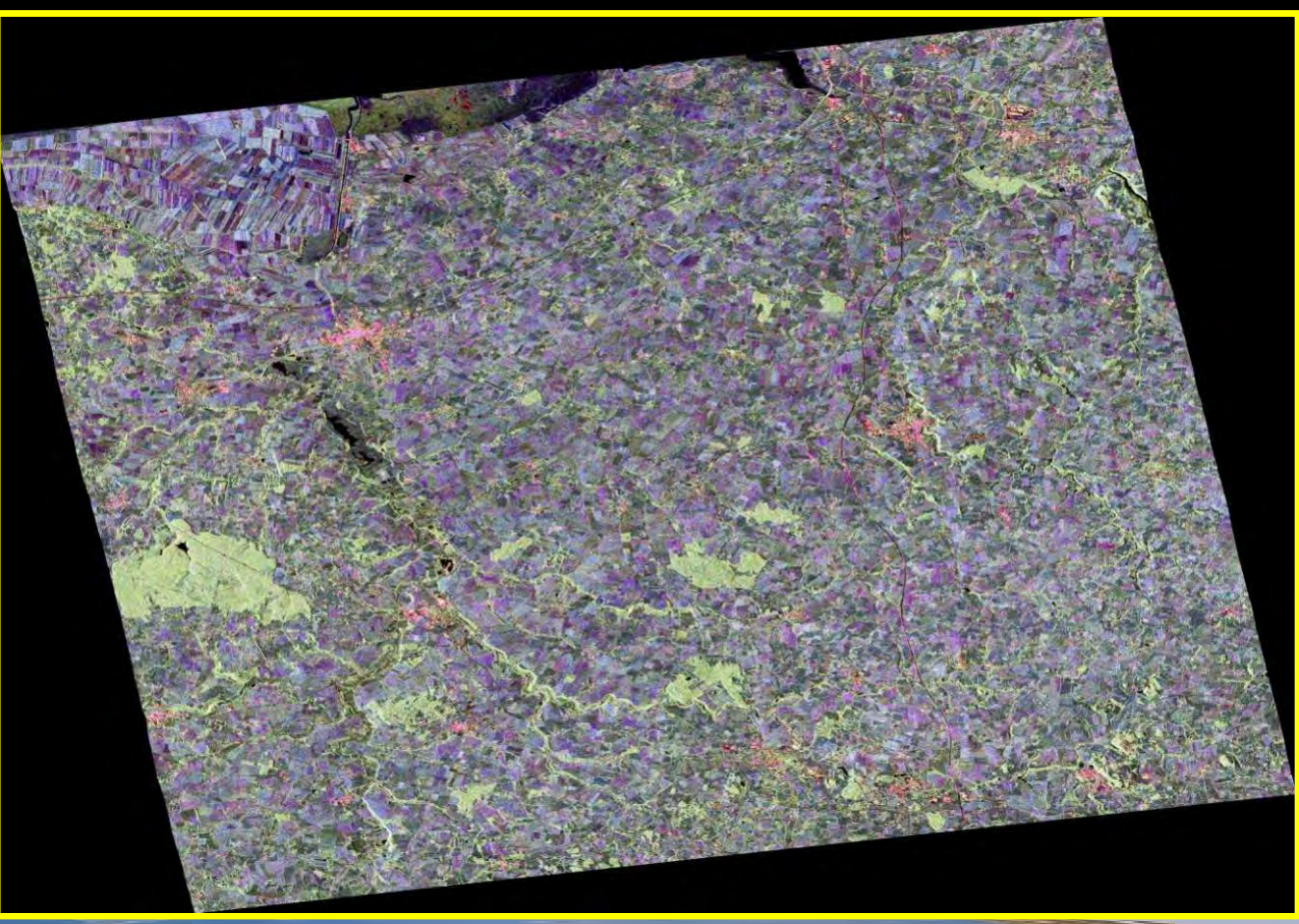

• 6th ESA ADVANCED TRAINING COURSE ON LAND REMOTE SENSING 14–18 September 2015 University of Agronomic Science and Veterinary Medicine Bucharest Bucharest, Romania

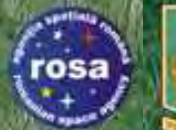

# PolSARpro v5.0 SOFTWARE

#### NEST

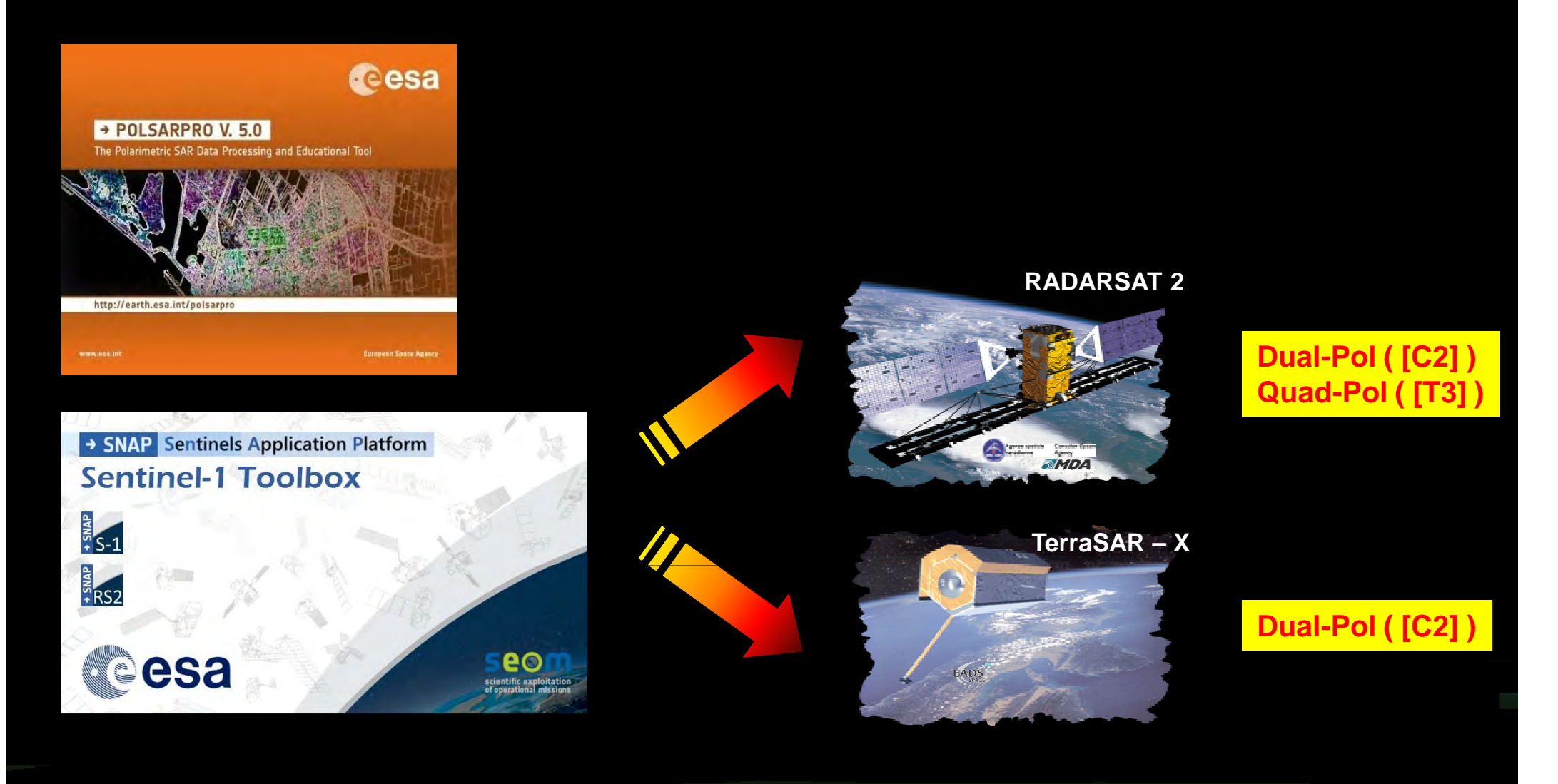

• 6th ESA ADVANCED TRAINING COURSE ON LAND REMOTE SENSING 14–18 September 2015 | University of Agronomic Science and Veterinary Medicine Bucharest | Bucharest, Romania

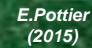

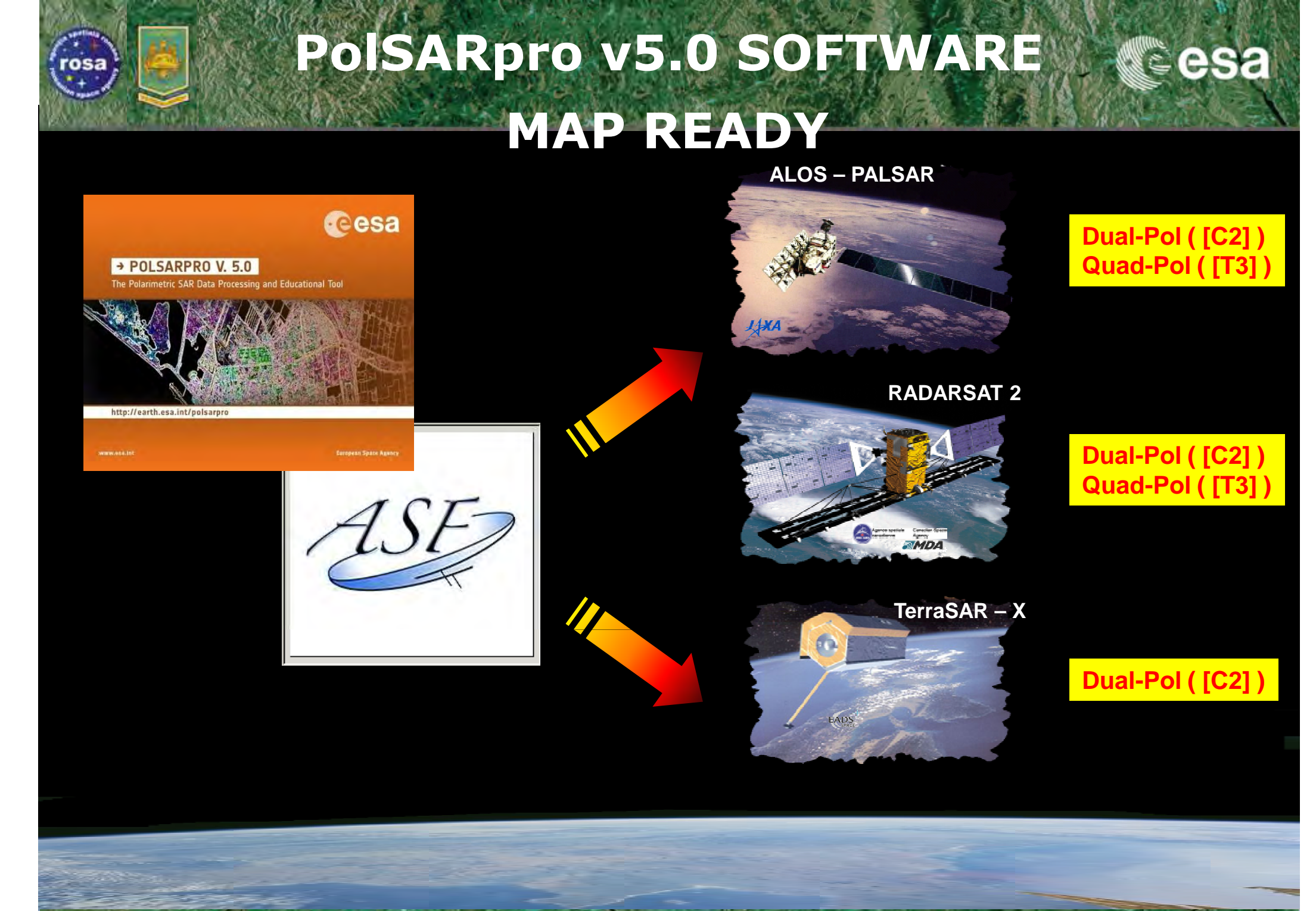

• 6th ESA ADVANCED TRAINING COURSE ON LAND REMOTE SENSING 14–18 September 2015 | University of Agronomic Science and Veterinary Medicine Bucharest | Bucharest, Romania

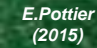

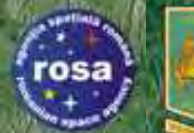

# PolSARpro v5.0 SOFTWARE

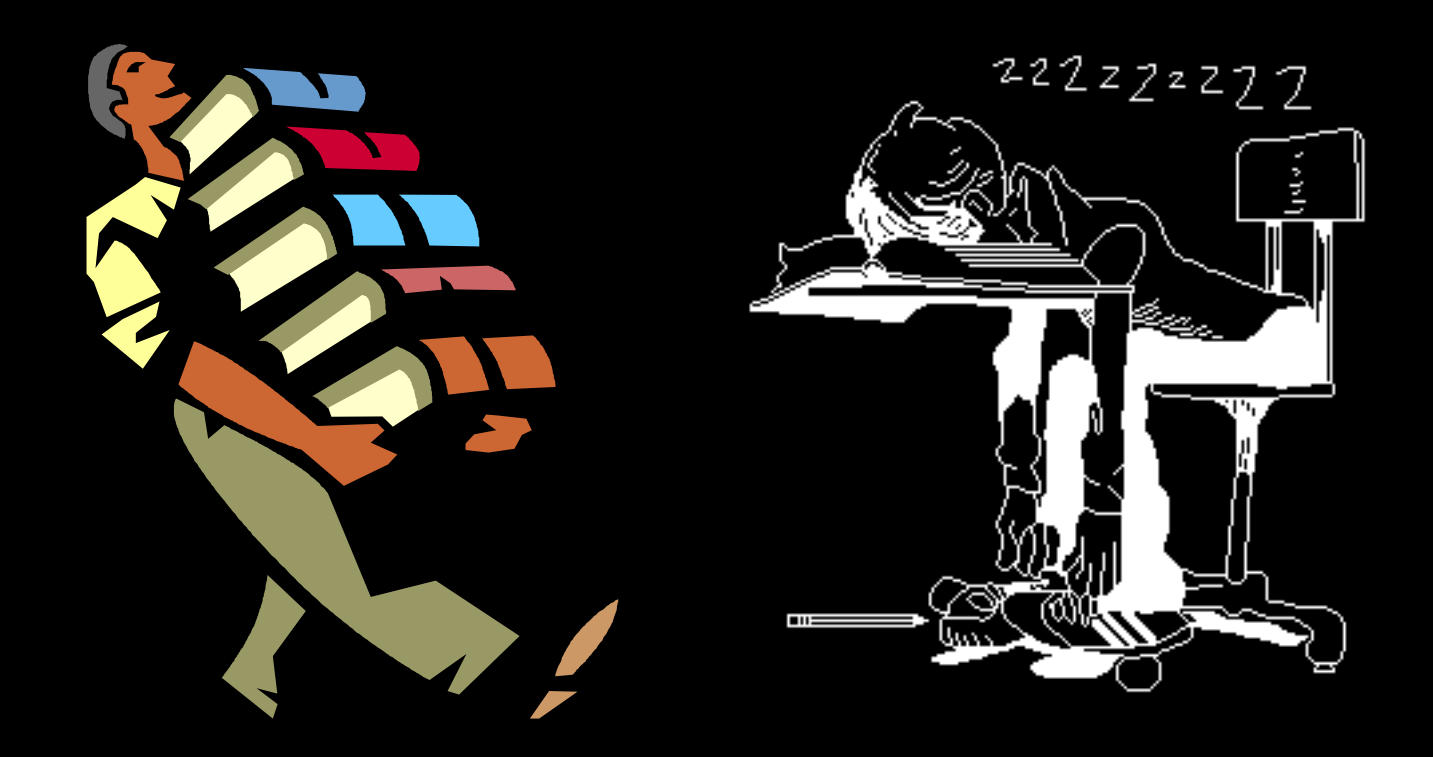

# Learning / Training Next P.I Generations

• 6th ESA ADVANCED TRAINING COURSE ON LAND REMOTE SENSING 14–18 September 2015 University of Agronomic Science and Veterinary Medicine Bucharest | Bucharest, Romania

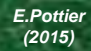

eesa

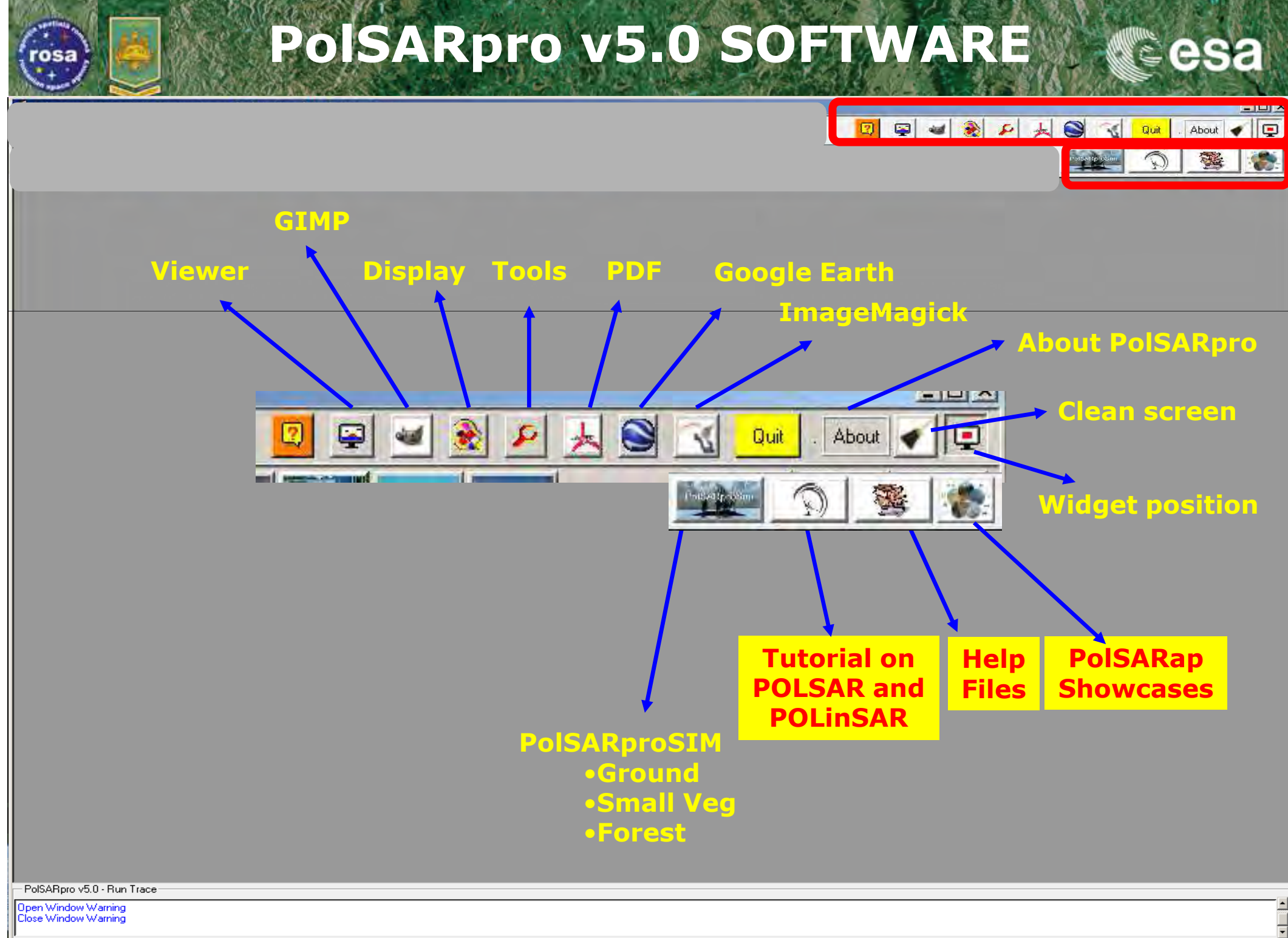

#### **Educational Tools**

e nest

3.8

ASE

| Delawina obvic CAD | Data Drocare | ing and Educat | ional Tool | E O Man     |
|--------------------|--------------|----------------|------------|-------------|
| Polarimetric Sub   |              |                |            | 75 H - Meni |

Display Calibration Environment Import Convert Process 🐉 Adube: Accobat Stendard - David Concepts ad 🔂 🍧 Estiler Späins Affebage Spannet Gimmertaires Quile Options evenates Registre 🗧 A = 2 · A · A A / C D = 10 · . 1 -- e) [are - e) 112\*-🐅 🕘 Ale - 🔁 Star 🕂 Kali talan sa kala - 🤽 Suli Japan - 🌾 👶 - 📩 - titas - 😴 📆 🌱

POLSARPRO V3.0 - LECTURE NOTES

#### BASIC CONCEPTS IN RADAR POLARIMETRY

#### Wolfgang-Martin BOERNER

UIC-ECE Communications, Sensing & Navigation Laboratory 500 W. Taylor St., SEL (507) W-4210, M/C 134, CHICAGO IL/USA-66607-7018 Email: bosmer@ece.uk.edu

| 1   | Inte    | oduction: A Review of Polarimetry                                                     | 4     |
|-----|---------|---------------------------------------------------------------------------------------|-------|
| - 2 | The     | Electromagnetic Vector Wave and Polarization Descriptors                              | 6     |
|     | 2.1     | Polarization Vector and Complex Polarization Ratio                                    |       |
|     | 2.2     | The Polarization Ellipse and its Parameters.                                          | 7     |
|     | 2.3     | The Jones Vector and Changes of Polarization Bases                                    | 9     |
|     | 2.4     | Complex Polorization Ratio in Different Polorization Bases                            | 12    |
|     | 2.4.    | <ol> <li>Complex Polarization Ratio in the Linear Basis (H V)</li> </ol>              | 13    |
|     | -2.40   | 2 Complex Polarization Ratio in the Circular Basis {L R}                              | 14    |
|     | 2.4.    | 3 Complex Polarization Ratio in the Linear Basis {45° 135°}                           | 15    |
|     | 2.5     | The Stokes Parameters                                                                 |       |
|     | 2.5.    | <ol> <li>The Stokes vector for the completely polarized wave</li></ol>                | 16    |
|     | 2.5.    | 2 The Stokes vector for the partially polarized wave                                  | 16    |
|     | 2.6     | The Poincaré Polonization Sphere                                                      | 18    |
|     | 2.6.    | <ol> <li>The polarization state on the Poincaré sphere for the (H V) basis</li> </ol> | 19    |
|     | 2.63    | 2 The polarization ratio on the Princové sphere for different polarization bases      |       |
|     | 2.63    | 3 The relationship between the Stokes vector and the polarization ratio for different | t     |
|     | pola    | erization bases                                                                       |       |
|     | 2.6.    | 4 The Poincaré polarization sphere and complex polarization ratio plane               |       |
|     | 2.7     | Wave Decomposition Theorems                                                           | 25    |
|     | 2.8     | The Wave Dichotomy of Partially Polarized Waves                                       |       |
|     | 2.9     | Polarimetric Wave Entropy                                                             | 26    |
|     | 2.10    | Alternate Fermulations of the Polorization Properties of Electromagnetic Vector Wav   | es 26 |
| 3   | The     | Electromagnetic Vector Scattering Operator and the Polarimetric Scattering Matrices   | 28    |
|     | 3.1     | The Scattering Scenario and the Scattering Coordinate Framework                       |       |
|     | 3.2     | The 2x2 Jones Forward [J] versus 2x2 Sinchir [S] Back Scattering Matrices             |       |
|     | 3.3     | Basis Transformations of the 2x2 Sinclair Scattering Matrix [3]                       | 31    |
|     | 3,4     | The 4x4 Mueller (Forward Scattering) [M] and the 4x4 Kennaragh (Back-Scattering) [    | K.]   |
|     | Power   | Danaily Mahisaa                                                                       |       |
|     | 3.5     | The 2x2 Graves Polarization Power Scattering Matrix [G].                              |       |
|     | 3.6     | Co/Conse-Polm Backsrattering Power Decomposition for the One-Antenna (Transceiv       | ser)  |
|     | and the | e Matched Two-Antenna (Quasi Monostatic) Cases                                        |       |
|     | 3.7     | The Scattering Feature Vectors : The Lexicographic and the Pauli Feature Vectors      |       |
|     | 3.8     | The Unitary Transformations of the Festure Vectors                                    |       |
|     | 3.9     | The Polanmeine Covanaice Matrix                                                       |       |
|     | 3.10    | The Monostatic Reciprocal Back-Scattering Cases                                       | 10    |
|     | 3.11    | Co Cross-polar Power Density and Phase Correlation Representations                    | -41   |
|     | 3.12    | Alternate Matrix Representations                                                      | 43    |
|     |         |                                                                                       |       |
|     |         |                                                                                       |       |

🧃 🛛 t sur 100 🛛 👔

14

N C C

#### Direct access to the Tutorial while using **PolSARpro facilities**

eesa

About

Quit

- 0 ×

包

#### The Tutorial is made available in PDF format.

• Recent Advances in Radar Polarimetry and Polarimetric SAR Interferometry W.M. Boerner – 31 pages Basic Concepts in Radar Polarimetry W.M. Boerner – 100 pages Advanced Concepts E. Pottier, J.S. Lee, L. Ferro-Famil – 65 pages • POL-InSAR Training Course S.R. Cloude – 44 pages • PCT Training Course S.R. Cloude – 55 pages

Jose Wind

PolSARpr Open Wind

T3

### **Educational Tools**

| / PolSAR-ap Showcase : Agriculture                                        |
|---------------------------------------------------------------------------|
| Input Directory                                                           |
| D:/My_Data_Directory/T3                                                   |
| Output Directory                                                          |
| D:/My_Data_Directory                                                      |
| Init Row 1 End Row 1544 Init Col 1 End Col 928 Decomposition Inc Ang Unit |
| C Degrees • Hadians                                                       |
| Surface Soil Moisture Inversion                                           |
| Soil Dielectric Constant Max 40                                           |
| Dihedral Soil Moisture Inversion                                          |
| Sol Dielectric Constant May                                               |
| Increment Angle of the Incidence Angle LUT (deg)                          |
| 2D-Incidence Angle File                                                   |
| Enter 2D Incidence Angle File                                             |
|                                                                           |
| Enter (showcase_agri_mask.bin) file                                       |
| Polarimetric Decomposition fs File                                        |
| Enter (showcase_agri_fs.bin) file                                         |
| Polarimetric Decomposition Beta File                                      |
| Enter (showcase_agri_beta.bin) file                                       |
| - Vertical Rougness Indicator (ks) File (optional)                        |
|                                                                           |
| Output Soil Moisture File                                                 |
| D:/My_Data_Directory/showcase_agri_surf_mv_soil.bin                       |
| - Output Soil Dielectric Constant File                                    |
| D:/My_Data_Directory/showcase_agri_surf_dc_soil.bin                       |
| Output Trunk Dielectric Constant File                                     |
|                                                                           |
| Run Z Exit                                                                |

osa

| PolSAR-an Showcase : Ocean                                                                                                    |
|----------------------------------------------------------------------------------------------------|
| - Input Directory                                                                                                    |
| D:/My_Data_Directory/T3                                                                                                    |
| Output Directory                                                                                                    |
| D:/Mu Data Directoru                                                                                                    |
|                                                                                                    |
| Init Row 1 End Row 1544 Init Col 1 End Col 928                                                                                                    |
| Window Size - Train Window Size - Test                                                                                                    |
| Row 51 Col 51 Row 9 Col 9                                                                                                    |
| Geometric Perturbation Filter                                                                                                    |
| Threshold 0.98 Reduction Ratio (RedR) 0.0025                                                                                                    |
| Output Coherence File                                                                                                    |
| D:/My_Data_Directory/ocean_coherence.bin                                                                                                    |
| Output Mask File                                                                                                    |
|                                                                                                    |
| D:/My_Data_Directory/ocean_mask.bin                                                                                                    |
| D:/My_Data_Directory/ocean_mask.bin           Run         Image: Control of the second second secon |
| D:/My_Data_Directory/ocean_mask.bin           Run         Image: Contract of the second second seco |
| D:/My_Data_Directory/ocean_mask.bin           Run         Exit                                                                                                    |
| D:/My_Data_Directory/ocean_mask.bin           Run         Exit                                                                                                    |
| D:/My_Data_Directory/ocean_mask.bin           Run         Exit                                                                                                    |
| D:/My_Data_Directory/ocean_mask.bin           Run         Exit                                                                                                    |
| D:/My_Data_Directory/ocean_mask.bin           Run         Exit                                                                                                    |
| D:/My_Data_Directory/ocean_mask.bin           Run         Exit                                                                                                    |
| D:/My_Data_Directory/ocean_mask.bin  Run Exit                                                                                                    |
| D:/My_Data_Directory/ocean_mask.bin           Run         Exit                                                                                                    |
| D:/My_Data_Directory/ocean_mask.bin  Run Exit                                                                                                    |
| D:/My_Data_Directory/ocean_mask.bin  Run Exit                                                                                                    |
| D:/My_Data_Directory/ocean_mask.bin  Run Exit                                                                                                    |
| D:/My_Data_Directory/ocean_mask.bin  Run Exit                                                                                                    |

→ 6th ESA ADVANCED TRAINING COURSE ON LAND REMOTE SENSING 14-18 September 2015 | University of Agronomic Science and Veterinary Medicine Bucharest | Bucharest, Romania

### **Educational Tools**

| PolSAR-ap Showcase : Cryosphere     Input Master - Slave Directory                                                                      | ×    |                                                               |
|----------------------------------------------------------------------------------------------------|------|---------------------------------------------------------------|
| D:/My_Data_Directory/Master_Dir_Slave_Dir                                                                                               |      |                                                               |
| Output Master - Slave Directory                                                                                                    |      |                                                               |
| D:/My_Data_Directory/Master_Dir_Slave_Dir /                                                                                             |      |                                                               |
| Init Row 1 End Row 900 Init Col 1 End Col                                                                                               | 1024 |                                                               |
| Decomposition Inc Ang Unit Median Filter                                                                                                |      | PolSAR-ap Showcase : Urban     Input Master - Slave Directory |
| Window Size (Row)         C Degrees         Window Size           Window Size (Col)         Image: Redians         Max Nb of Iterations | 3    | D:/My_Data_Directory/Master_Slave_Dir/T6                      |
|                                                                                                    |      | Output Master - Slave Directory                               |
| Polarization Channel Ice Dielectric Constant 2.8 Threshold                                                                              | 40   | D:/My_Data_Directory/Master_Slave_Dir                         |
| ● HH C HV C VV Bange Pixel Spacing (optional) opt                                                                                       |      | Init Row 1 End Row 900 Init Col 1                             |
| 2D Incidence Angle File                                                                                                    |      | Complex Coherence File                                        |
| Enter 2D Incidence Angle file                                                                                                    | - 골  |                                                               |
| 2D Kz File                                                                                                    |      | Output File                                                   |
| Enter 2D Ko file                                                                                                    | - 2  |                                                               |
| Surface to Volume Batio File                                                                                                    |      |                                                               |
| Enter (showcase, orug, sty, ratio, HH bin) file                                                                                         | - 🖂  | Bun                                                           |
| Complex Coherence File                                                                                                    |      |                                                               |
| Enter (cmoly, coh, HH bin) file                                                                                                    | - 🖂  |                                                               |
| SNP Decorrelation File (optional)                                                                                                    |      |                                                               |
| Every CNR Decorrelation (in (Optional)                                                                                                  |      |                                                               |
| Prider SNR Deconeration file (Optional)                                                                                                 |      |                                                               |
| Dutput Extinction Coefficient File (kappa)                                                                                              |      |                                                               |
| Output Penetration Depth File                                                                                                    |      |                                                               |
| D:/My_Data_Directory/Master_Dir_Slave_Dir/showcase_cryo_depth_HH.bin                                                                    |      |                                                               |
| Run 😰                                                                                                    |      |                                                               |

6th ESA ADVANCED TRAINING COURSE ON LAND REMOTE SENSING
 14–18 September 2015 | University of Agronomic Science and Veterinary Medicine Bucharest | Bucharest, Romania

osa

esa

×

/ 16 🗀

1024

2

End Col

Exit

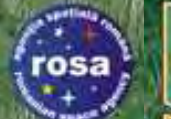

# PolSARpro v5.0 SOFTWARE

# http://earth.esa.int/web/polsarpro The Web Site provides

| ata Sources +                                                                                                    | Overview                                                                                                    | Download and Installation                                                                                                    | Documentation +                                                                                                    | Results & News +                                                                                                    |
|----------------------------------------------------------------------------------------------------|----------------------------------------------------------------------------------------------------|----------------------------------------------------------------------------------------------------|----------------------------------------------------------------------------------------------------|----------------------------------------------------------------------------------------------------|
| u are here Home                                                                                                    |                                                                                                    |                                                                                                    |                                                                                                    | Share   🗗 🖬 📾 💀                                                                                                    |
| - PolSARp                                                                                                    | ro Version                                                                                                    | 4.2                                                                                                    |                                                                                                    | - Latest News                                                                                                    |
| multi-polarised SAR d<br>Alternating Polarisatio<br>A wide-range of tutoria<br>interferometry necess<br>techniques; the toolbo<br>PolSARpro is develops<br>d<br>feiceommunications d<br>natitute (HR) of DLR a<br>recommendations ma | atasets including those<br>n mode products, RAD<br>Is and comprehensive<br>any to stimulate resear<br>x of processing function<br>ed under contract with<br>i <u>(e Rennes)</u> in conjuncti<br>und AEL Consultants, tr.<br>ide at the <u>POLINSAR W</u> | e from ESA Third Party Missions (ALOS PA)<br>ARSAT-2 and TerraSAR-X.<br>documentation provide a grounding in pol-<br>h and development of scientific applications<br>is offers users the capability to implement<br>ESA, a consortium JETR (Institut d'électron<br>on with the <u>University of Rennes 1, DLR Mi</u><br>orgether with Dr Mark Williams. The initiative<br>orischoos held at ESRIN since January 20 | LSAR), Envisat ASAR<br>arimetry and polarimetric<br>is that utilise such<br>them.<br>aue et de<br>crowaves and Radar<br>e is a direct result of<br>D3. | New PolSARpro version 4.1.5 released     New PolSARpro version 4.0 Beta 1.3 released     PolSARpro 4.40 beta 1 training course -     PolSARpro version 4.0 beta 1 released for     Veseful Links     Home     Data Surres |
| All elements of the Pol                                                                                                    | ISARpro project are dis                                                                                                    | tributed by ESA free of charge, including th                                                                                                    | e source code.                                                                                                    | • Overview                                                                                                    |
| This website provides<br>about sources of multi<br>pages using the menu                                                                                                    | details of the project, g<br>-polarised data and re<br>u on the left.                                                                                                    | iving users access to the tutorial material<br>cently obtained results of POLInSAR studie                                                                                                    | and software, information<br>s. Navigate between                                                                                                    | Download PolsAkpro 4.2     Release Notes     Polarimetry Tutorial     Technical Documentation     Results & News                                                                                                    |

- Details of the project
- Access to the tutorial and software
- Information about status of the development

#### Demonstration Sample Datasets

→ 6th ESA ADVANCED TRAINING COURSE ON LAND REMOTE SENSING 14-18 September 2015 | University of Agronomic Science and Veterinary Medicine Bucharest | Bucharest

# → 6th ESA ADVANCED TRAINING COURSE ON LAND REMOTE SENSING POISARpro v5.0

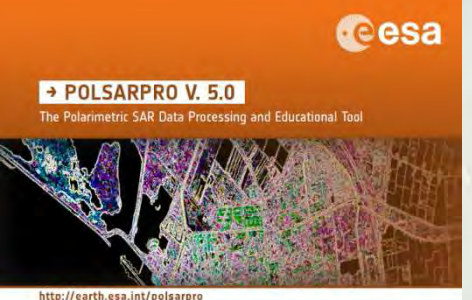

### **Practical – Part 1**

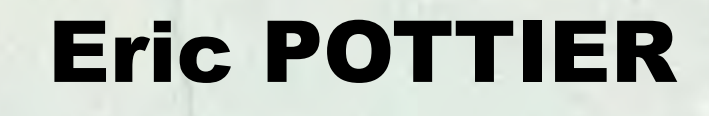

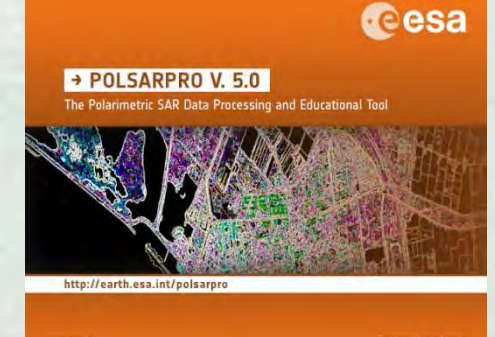

esa

14–18 September 2015 | University of Agronomic Science and Veterinary Medicine Bucharest | Bucharest, Romania

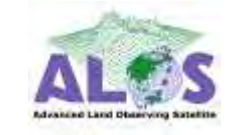

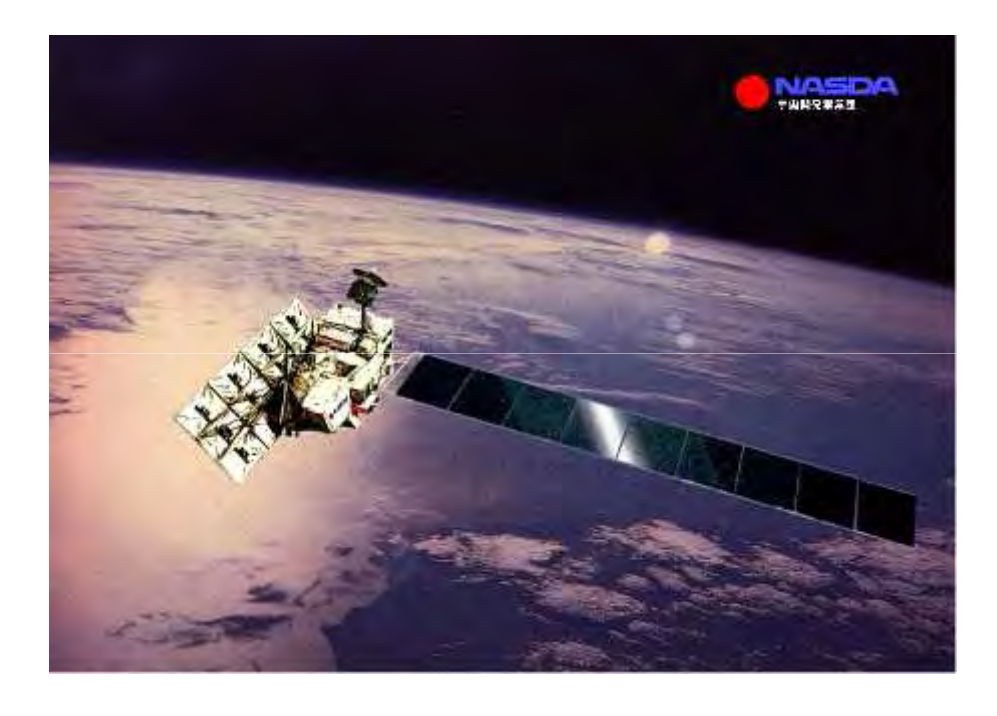

#### ALOS : Advanced Land Observing Satellite PALSAR : Phase Array L-Band SAR

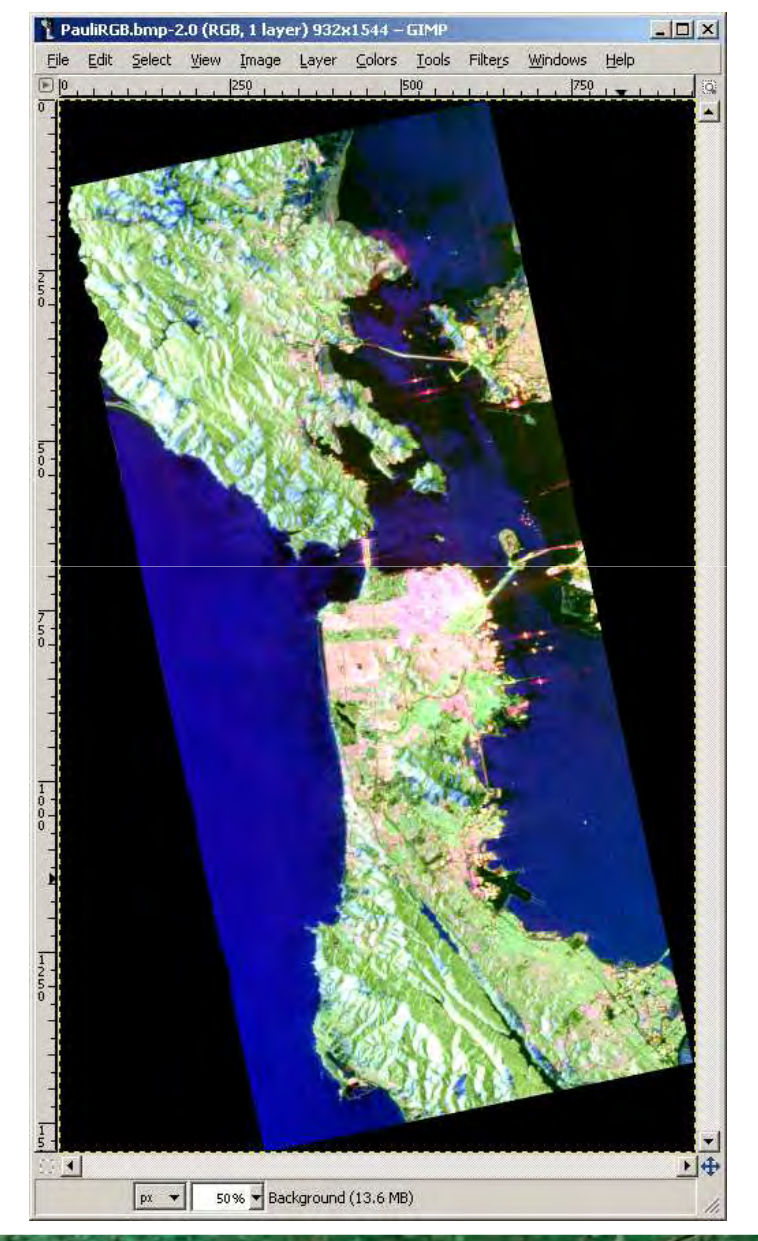

E.<del>F.S.att</del>je (2645)4)

 6th ESA ADVANCED TRAINING COURSE ON LAND REMOTE SENSING 14–18 September 2015 | University of Agronomic Science and Veterinary Mediane Bucharest | Bucharest

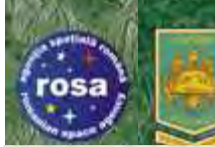

#### **PolSARpro v5.0 SOFTWARE**

🖉 Polarimetric SAR Data Processing and Educational Tool v5.0 - Menu

Soogle Earth Eichier Édition Affichage Outils Ajouter Aide esa

🖸 Q 📔 🛠 0\* 35 🕼 🕲 🛎 🔍 📗 🖂 📇 🛚 guilin china ozo10 Google Data SIO, NOAA, U.S. Navy, NGA, GEBCO Image © 2010 TerraMetric t 38.095148° long -121.876969 <u>AS 10</u>

• 6th ESA ADVANCED TRAINING COURSE ON LAND REMOTE SENSING 14-18 September 2015 | University of Agronomic Science and Veterinary Medicine Bucharest | Bucharest

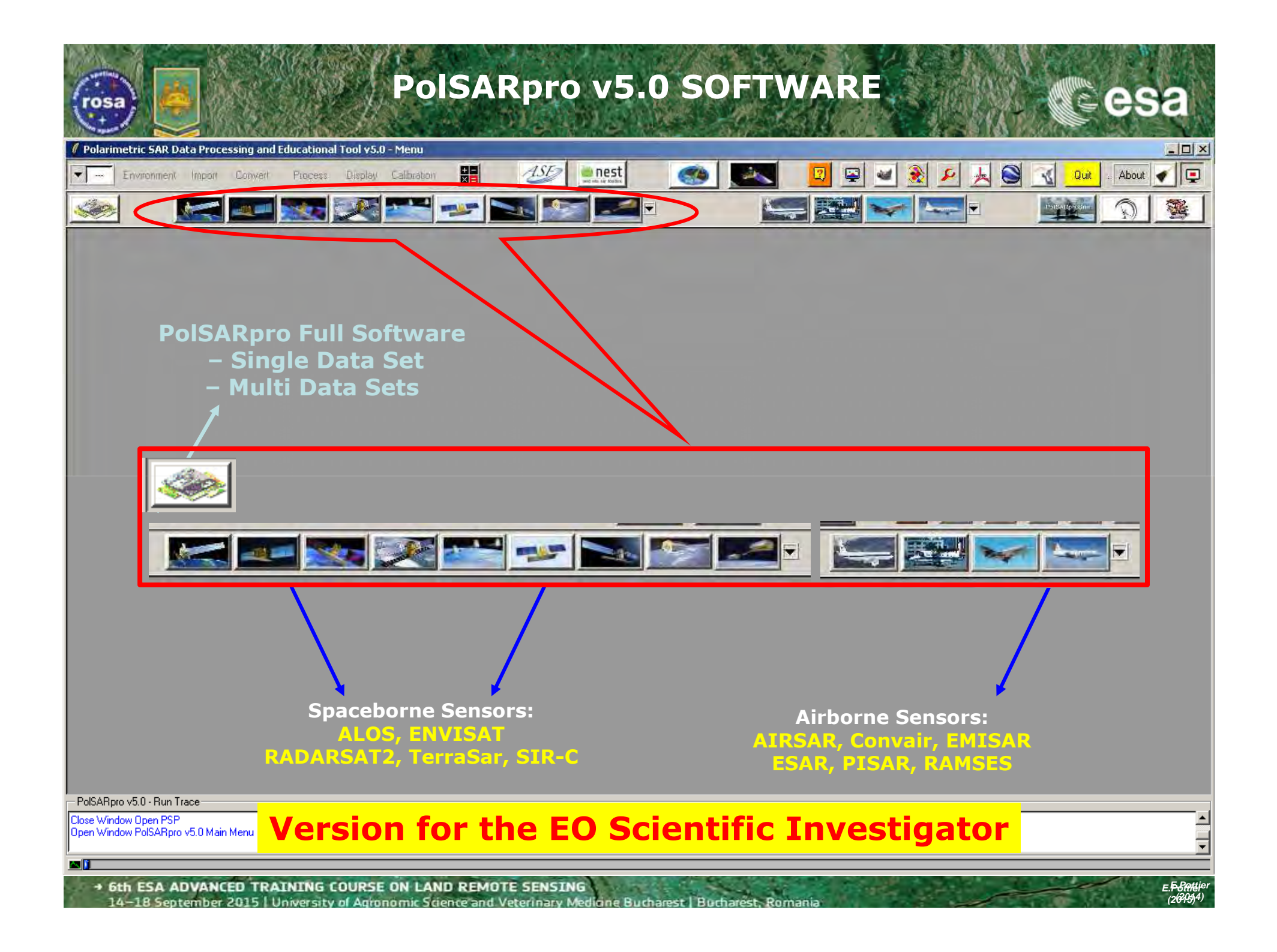

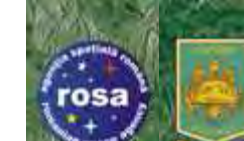

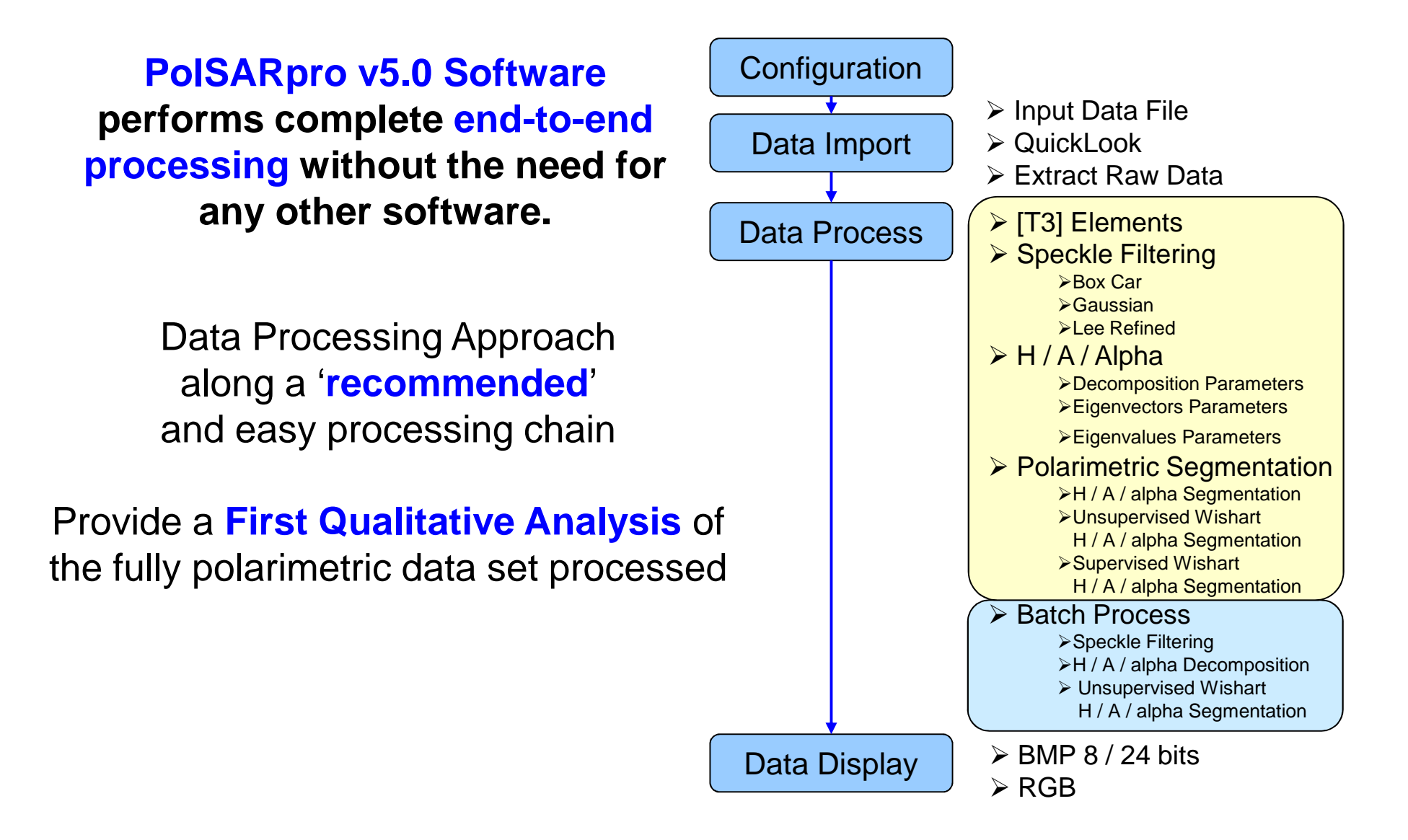

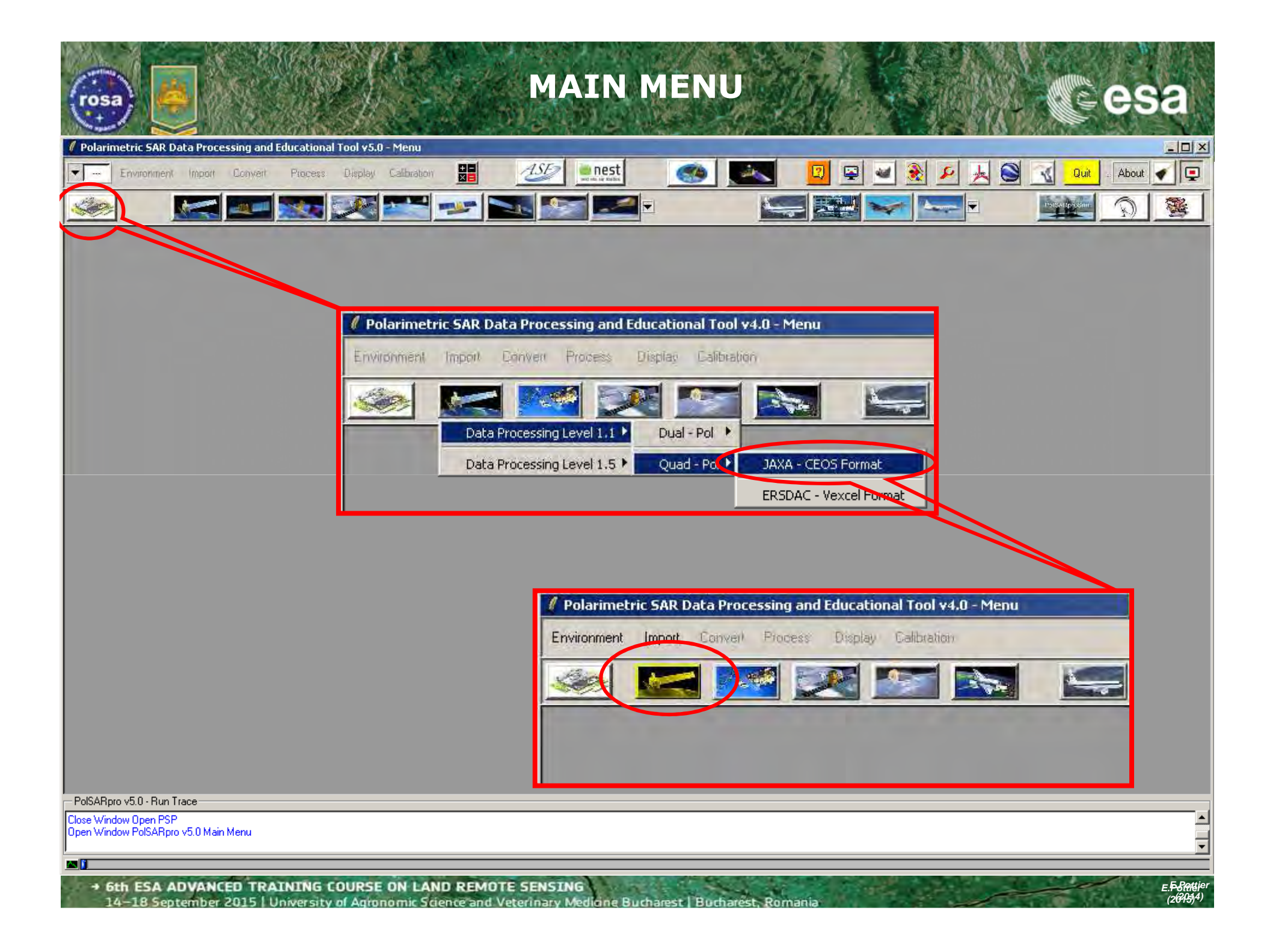

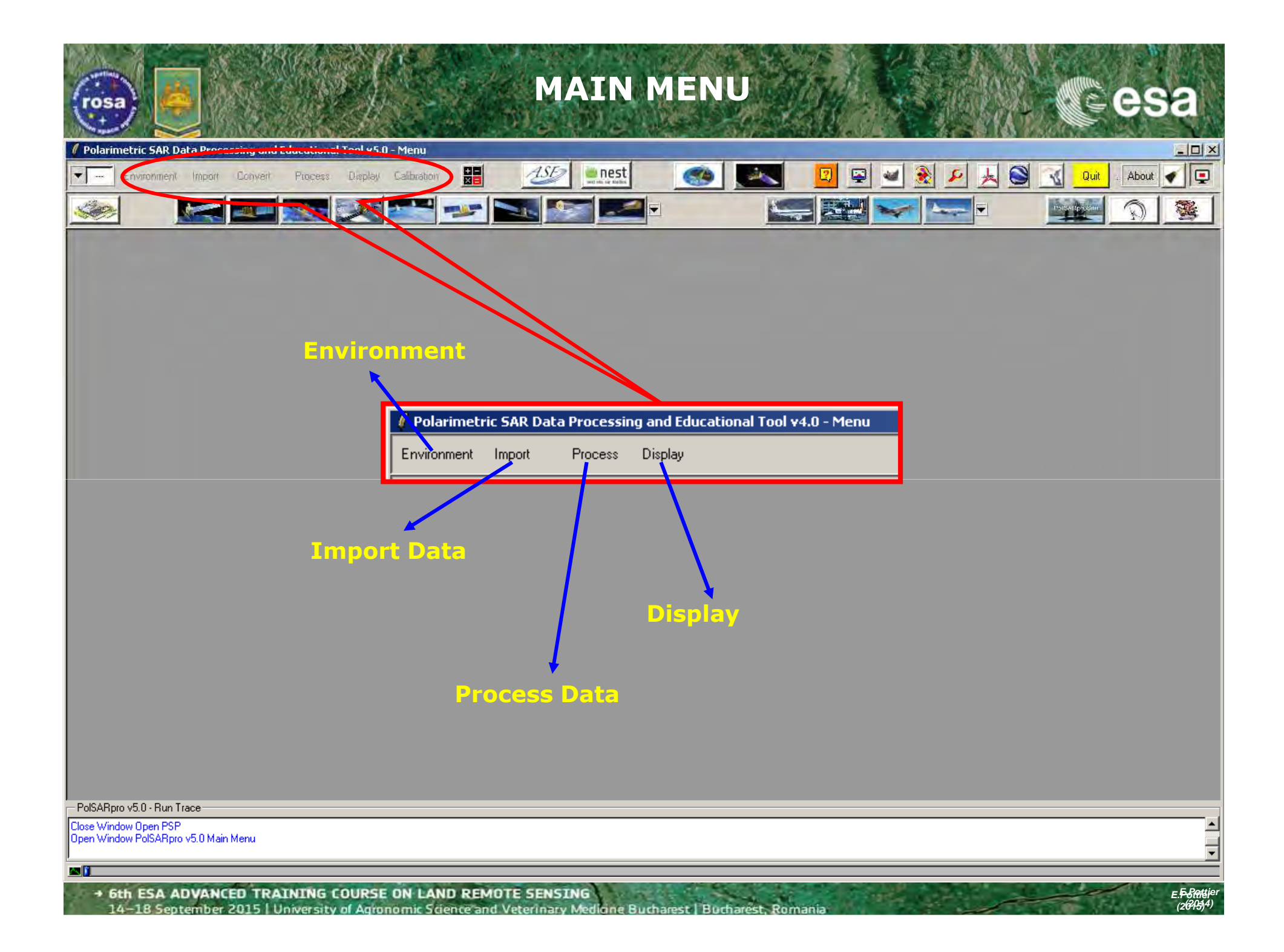

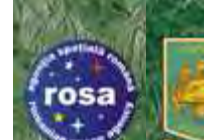

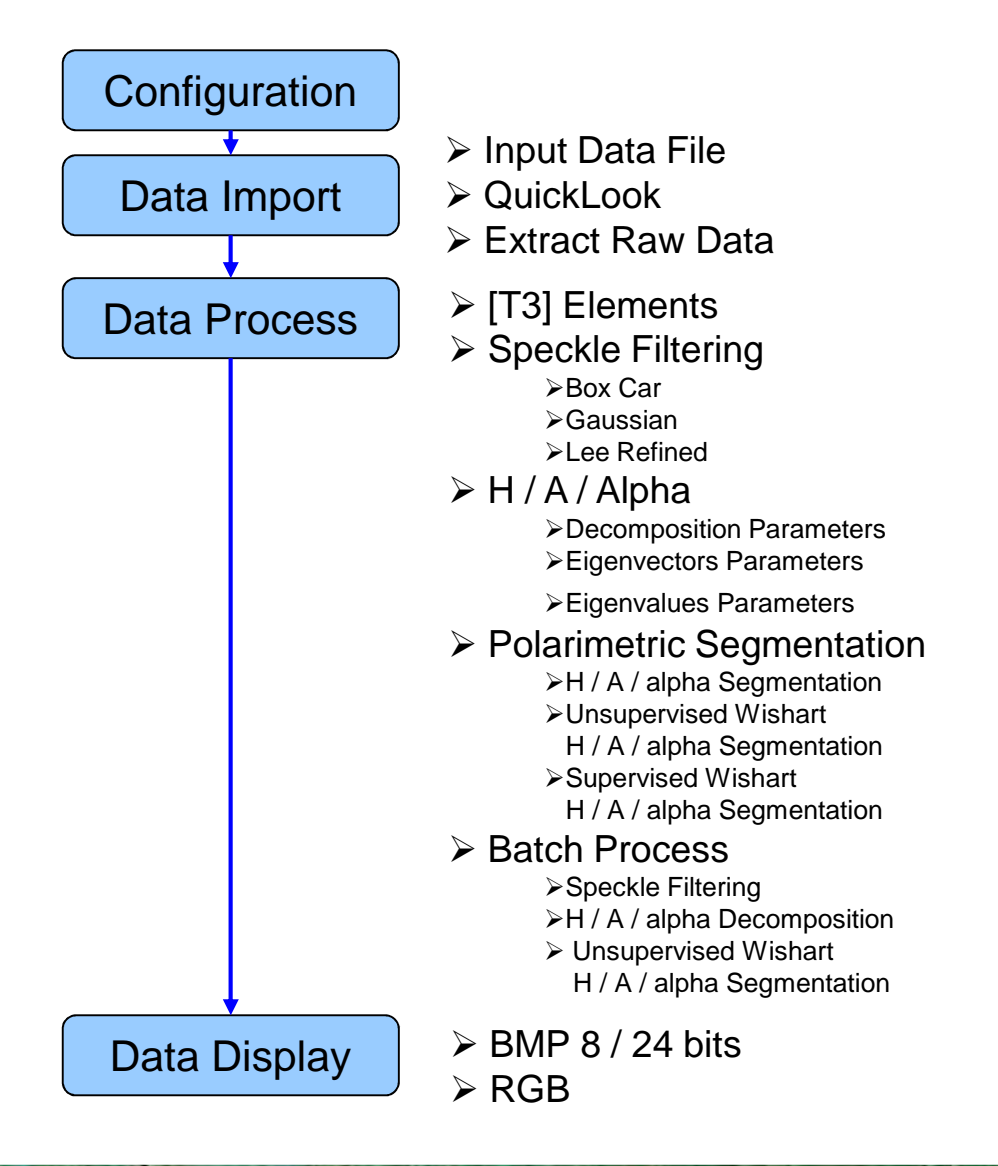

E.F. Battie (2695)4)

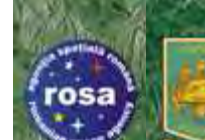

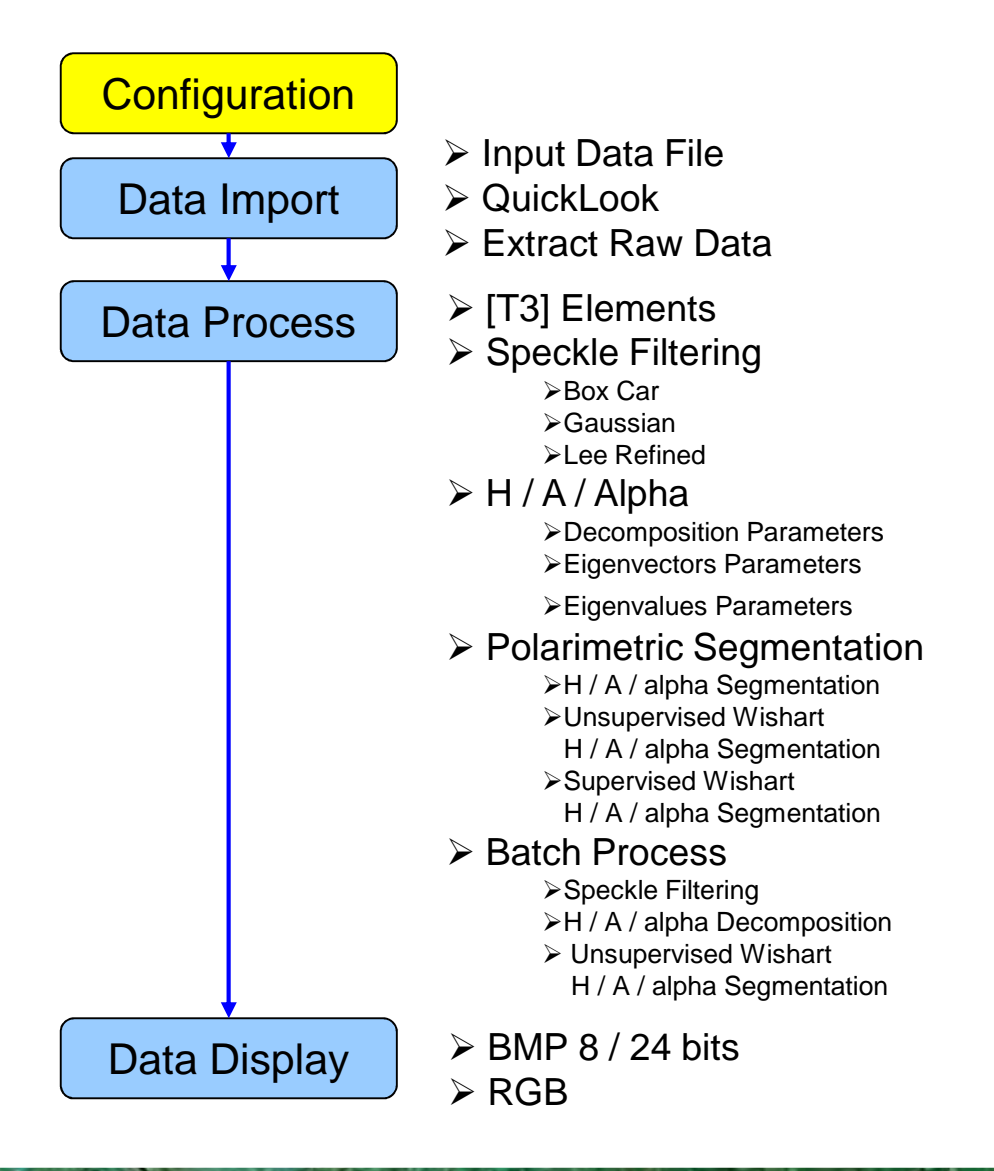

E.F. Battie (2695)4)

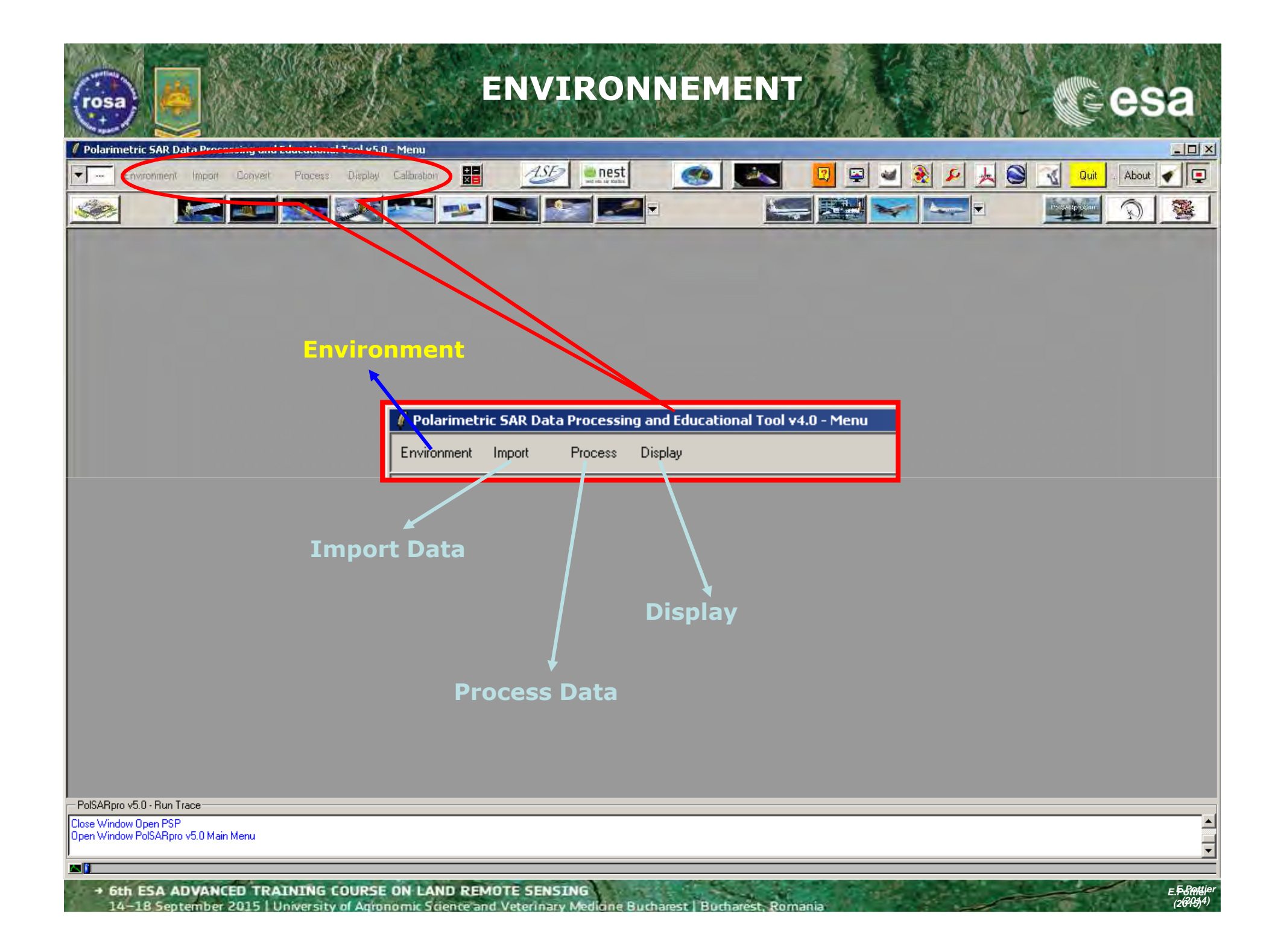

| ENVIRONMENT Cesa                                                                                                    |
|----------------------------------------------------------------------------------------------------|
| Polarimetric SAR Data Processing and Educational Tool v5.0 - Menu                                                                                                    |
|                                                                                                    |
|                                                                                                    |
| Configure Data Main Directory location                                                                                                    |
|                                                                                                    |
| E Binany Data Check                                                                                                    |
| Display Size                                                                                                    |
| Rows 870 A Columns 870 A Update                                                                                                    |
| Color Maps         Supervized ColorMap16         Unsupervized ColorMap8         Unsupervized ColorMap8         Unsupervized ColorMap8         Unsupervized ColorMap8         Save & Exit |
| Input Directory: C:/ DataDirectory                                                                                                    |
| SAN_FRANCISCO_ALOS                                                                                                    |
| PolSARpro v5.0 - Run Trace                                                                                                    |
| Close Window Open PSP<br>Open Window PolSARpro v5.0 Main Menu                                                                                                    |
|                                                                                                    |
| • 6th ESA ADVANCED TRAINING COURSE ON LAND REMOTE SENSING                                                                                                    |

14–18 September 2015 | University of Agronomic Science and Veterinary Medicine Bucharest | Bucharest, Romania (2009)4)

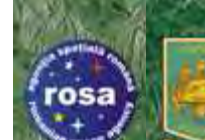

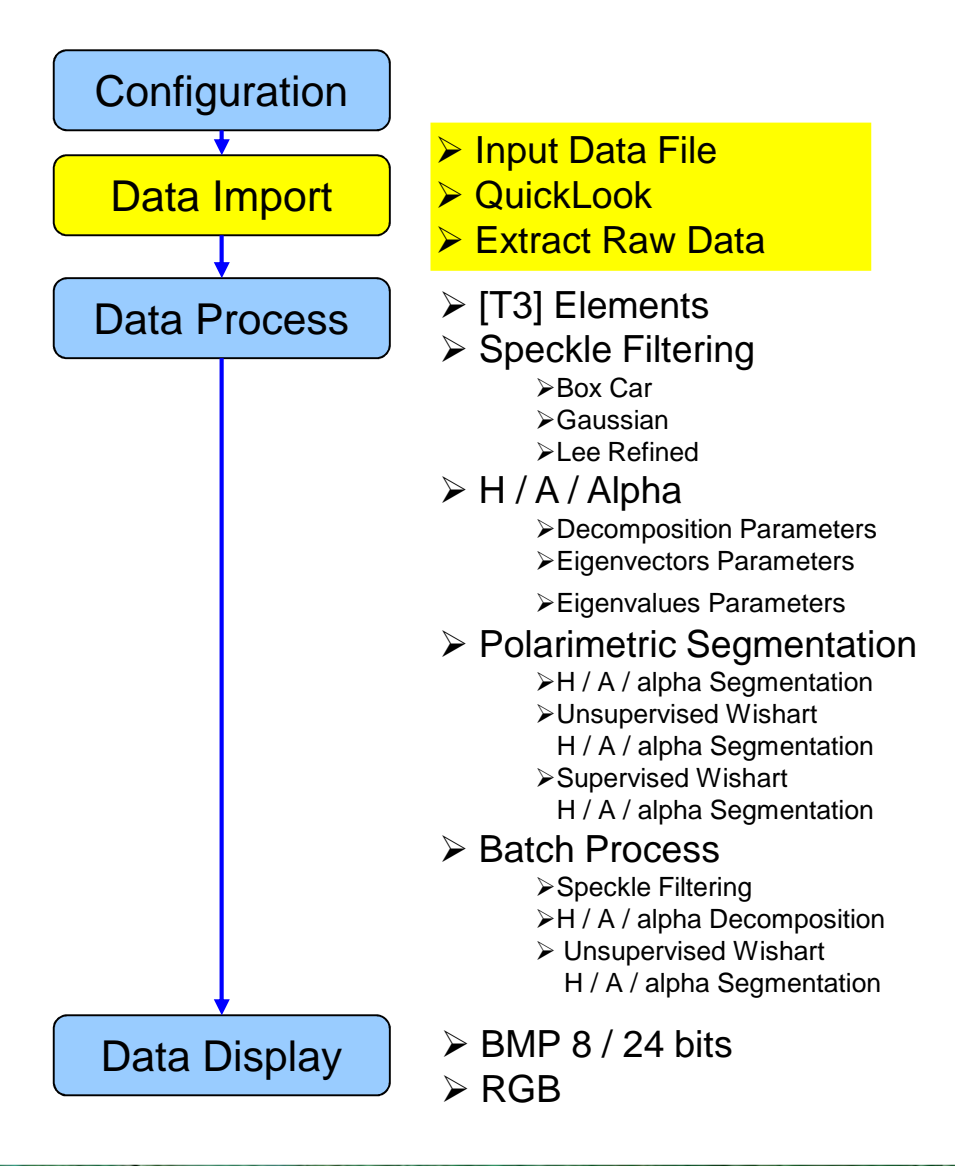

E.<del>F.S.(</del>teje) (2645)4)
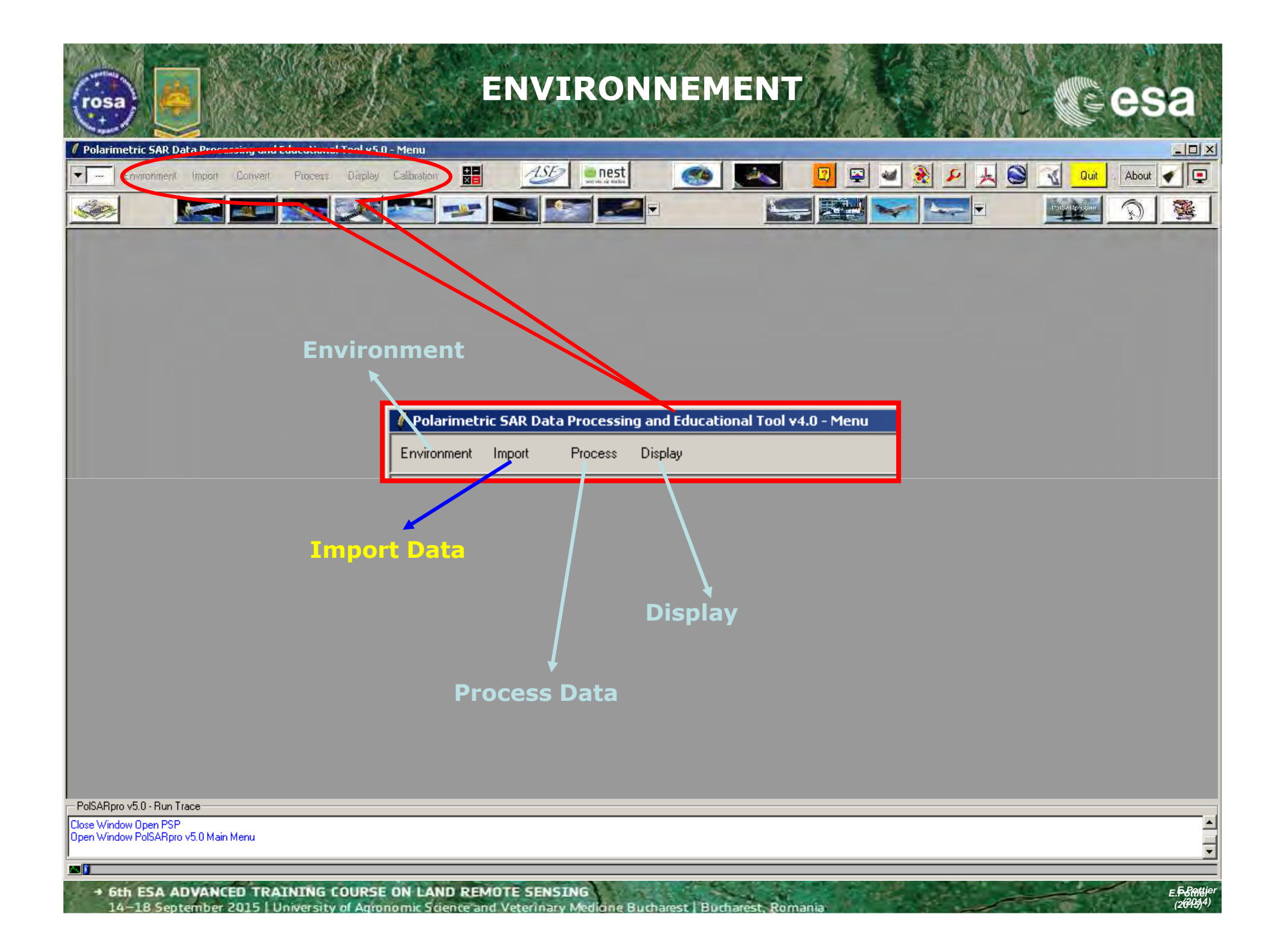

| Data IMPORT – Input Data File                                                                                                    | esa                     |
|----------------------------------------------------------------------------------------------------|-------------------------|
| / Polarimetric SAR Data Processing and Educational Tool v5.0 - Menu                                                                                                    |                         |
| Environment Import Convert Process Display Calibration 📰 💯 🔤 ன 😰 🖉 📽 🎉 🎽                                                                                                    | Quit About              |
| Polarimetric SAR Data Processing and Educational Tool V4.0 - Menu         Environmer       Inport       Process       Display         Quck Look       Quck Look       Config File |                         |
| PolSARpro v5.0 - Run Trace                                                                                                    |                         |
| Close Window Open PSP<br>Open Window PolSARpro v5.0 Main Menu                                                                                                    | ×                       |
|                                                                                                    | - E Pottior             |
| • 6th ESA ADVANCED TRAINING LOURSE ON LAND REMOTE SENSING<br>14–18 September 2015   University of Agronomic Science and Veterinary Mediane Bucharest   Bucharest, Romania         | E.P-BRUtler<br>(2645)4) |

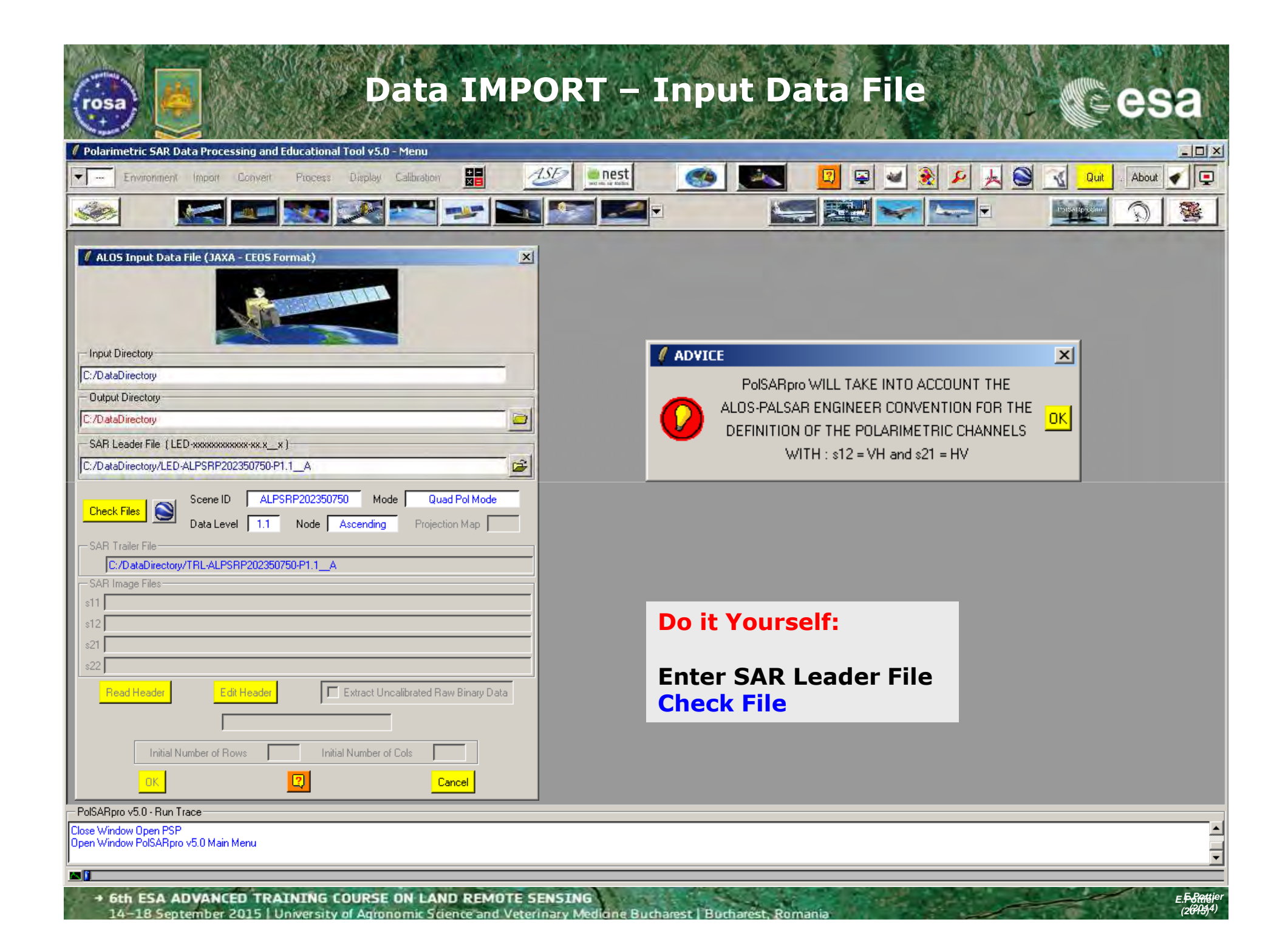

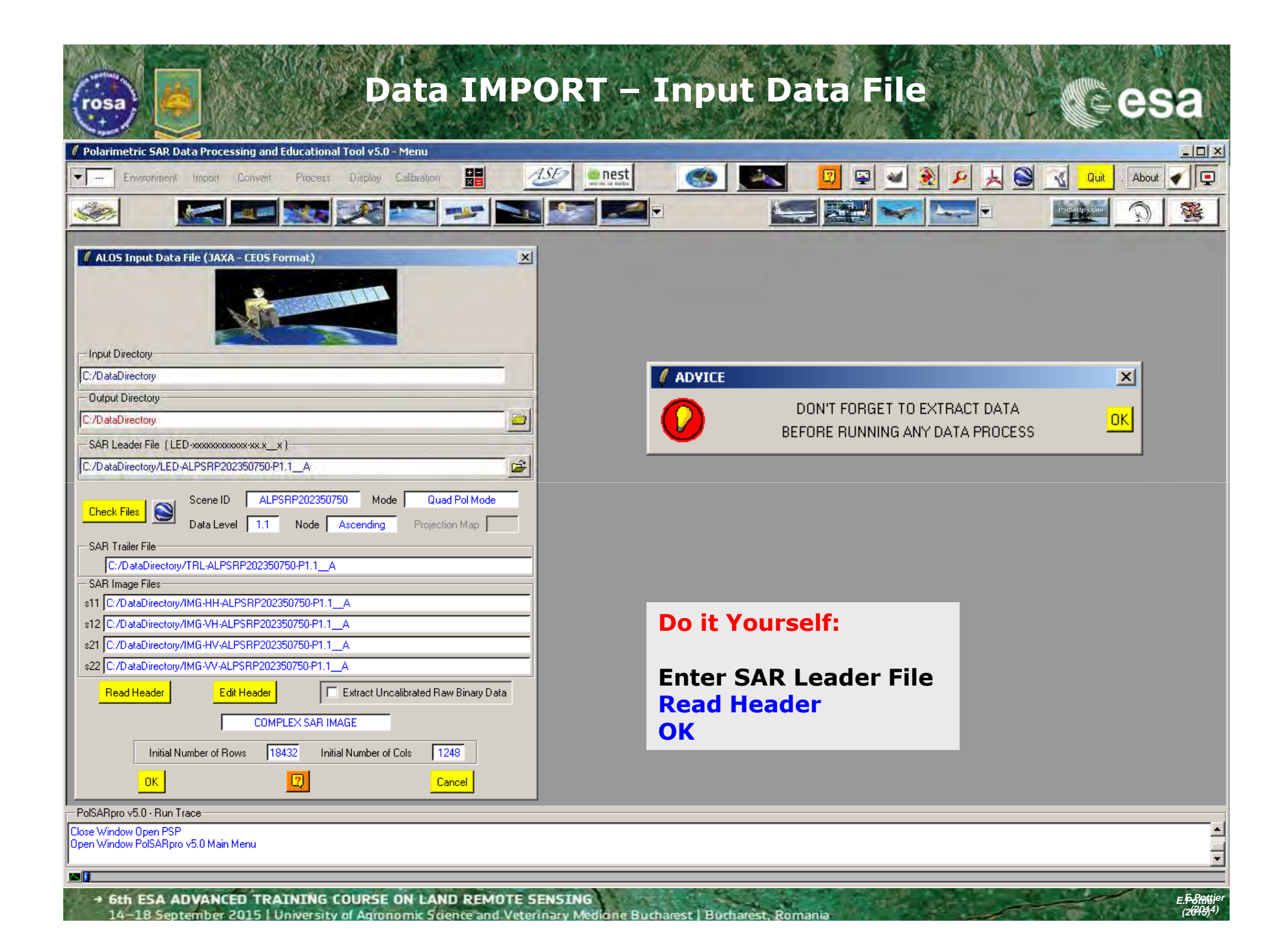

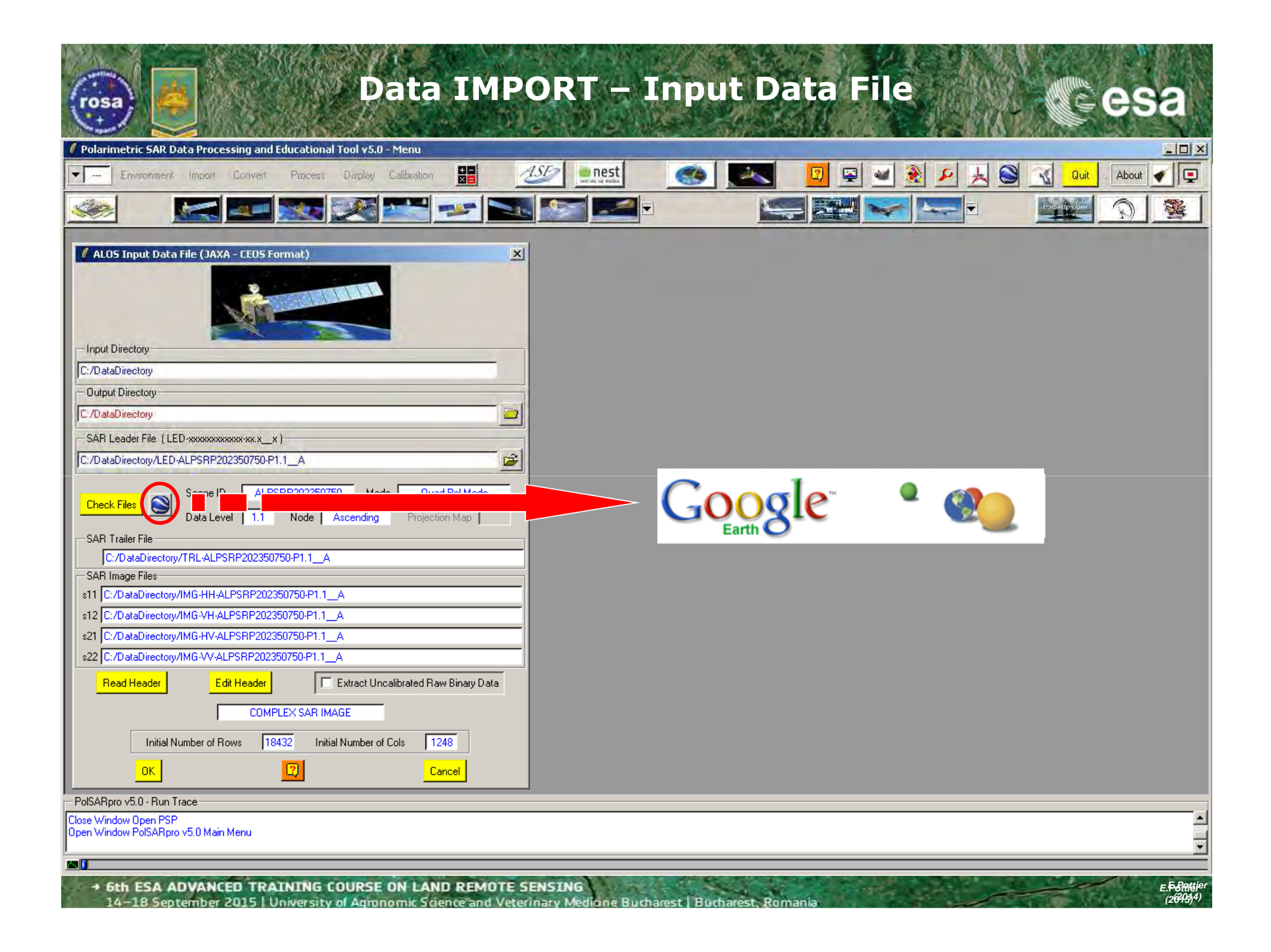

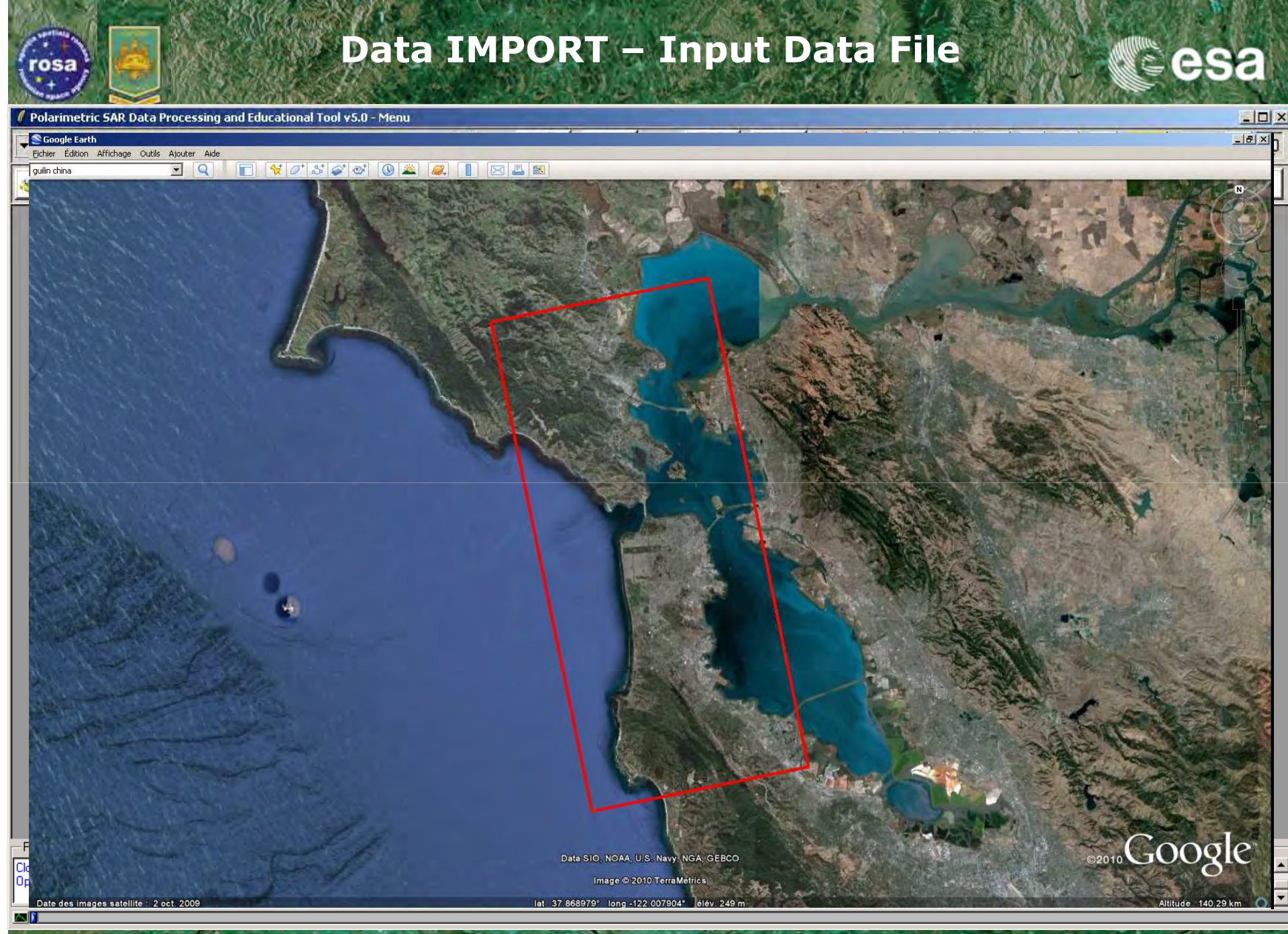

• 6th ESA ADVANCED TRAINING COURSE ON LAND REMOTE SENSING 14-18 September 2015 | University of Advancemic Science and Veterinary Medicine Bucharest | B

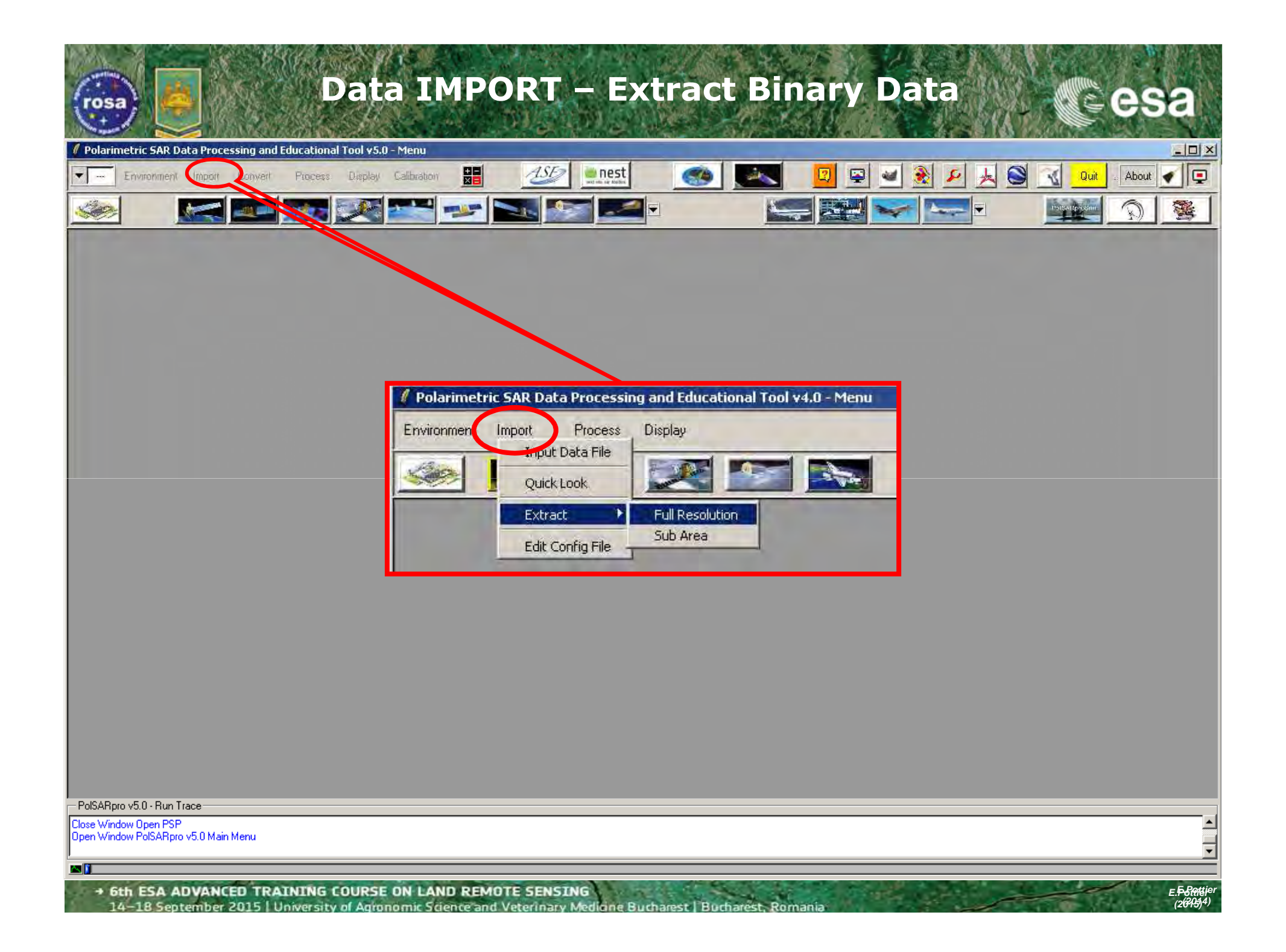

| Data IMPORT – Ext                                                                                                    | ract Binary Data                                                                                                    |                      |
|----------------------------------------------------------------------------------------------------|----------------------------------------------------------------------------------------------------|----------------------|
| / Polarimetric SAR Data Processing and Educational Tool v5.0 - Menu                                                                                                    |                                                                                                    |                      |
| Environment Import Convert Process Display Calibration                                                                                                    | About                                                                                                    | •                    |
|                                                                                                    |                                                                                                    |                      |
| Input Directory:       Input Directory:         C/D dablicectory:       Imit Col         Tell Resolution:       Sub Sampling         Full Resolution:       Sub Sampling         Multi Look       Row         Box       Col         Tot       Ext | Input Directory         C:/D ataDirectory         Output Directory         C:/D ataDirectory         Init Row       1         End Row       18432         Init Row       1         End Row       18432         Init Row       1         End Row       18432         Init Row       1         End Row       18432         Init Row       1         End Row       18432         Init Row       1         End Row       18432         Init Row       1         End Row       18432         Init Row       1         End Row       18432         Init Row       1         End Row       18432         Init Row       1         End Row       18432 |                      |
| Do it Yourself:                                                                                                    | Run 😨 Exit                                                                                                    |                      |
| Multi Look : Row = 8 Col = 1<br>Run                                                                                                    |                                                                                                    |                      |
| PolSARpro v5.0 - Run Trace                                                                                                    |                                                                                                    |                      |
| Close Window Open PSP<br>Open Window PolSARpro v5.0 Main Menu                                                                                                    |                                                                                                    | -                    |
|                                                                                                    |                                                                                                    | <b>•</b>             |
| 6th ESA ADVANCED TRAINING COURSE ON LAND REMOTE SENSING     14-18 September 2015 University of Agronomic Science and Veterinary Medicine Bucha                                                                                                    | e.F.6<br>Inest   Bucharest, Romania                                                                                                    | Rente jer<br>2051/4) |

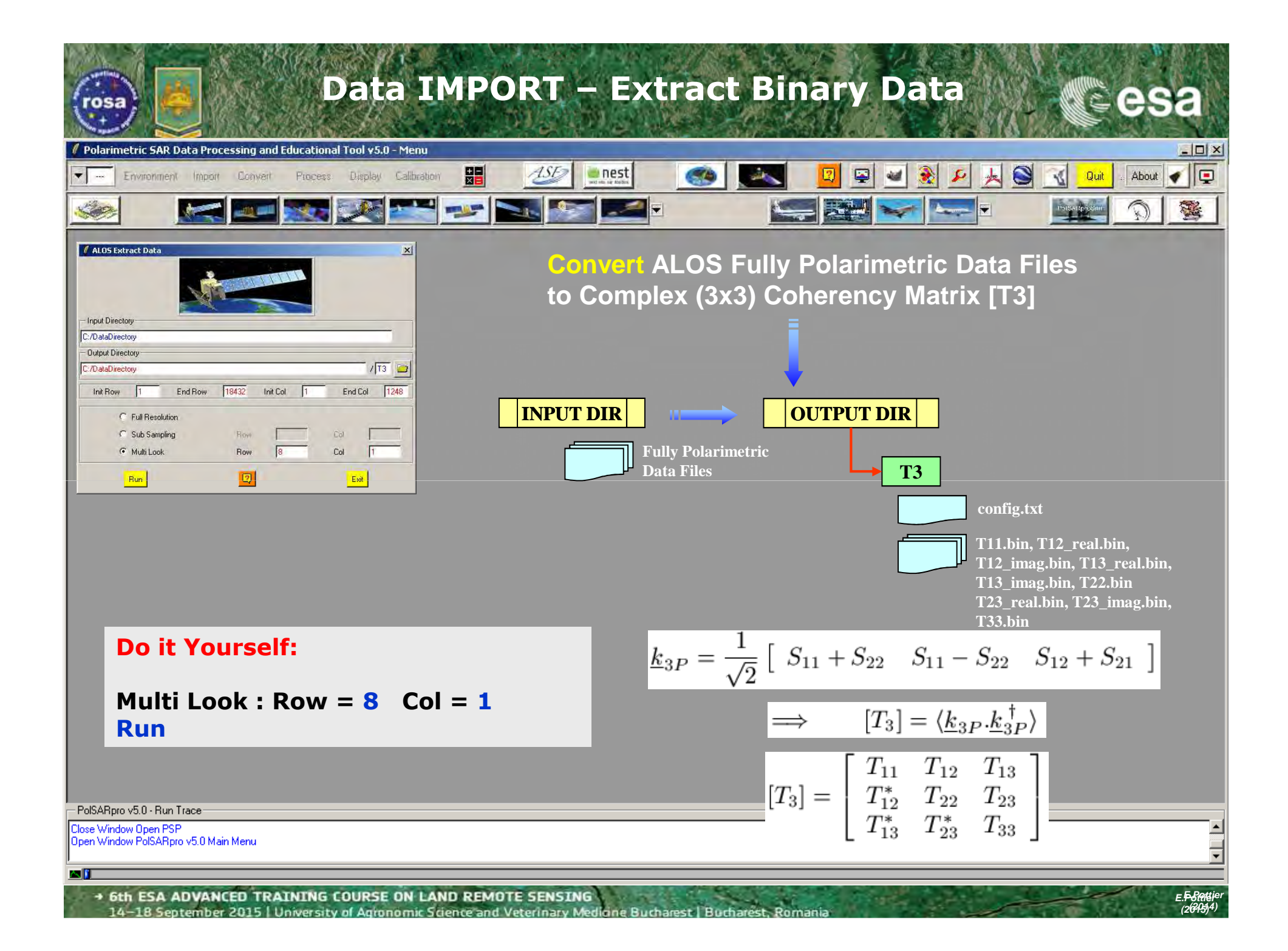

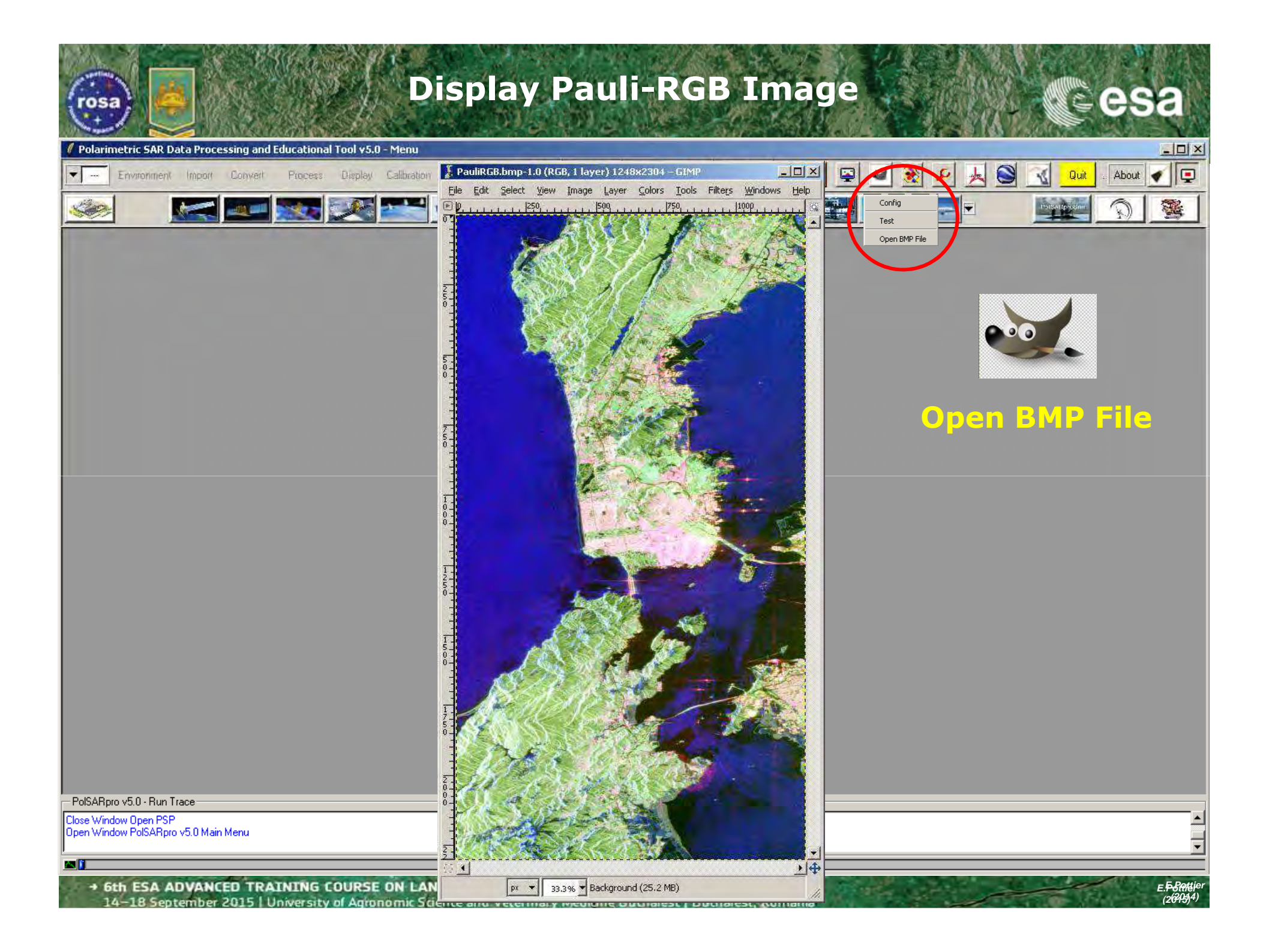

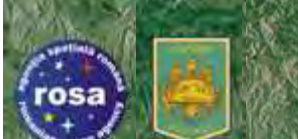

### PolSARpro v5.0 – MAP READY SOFTWARES

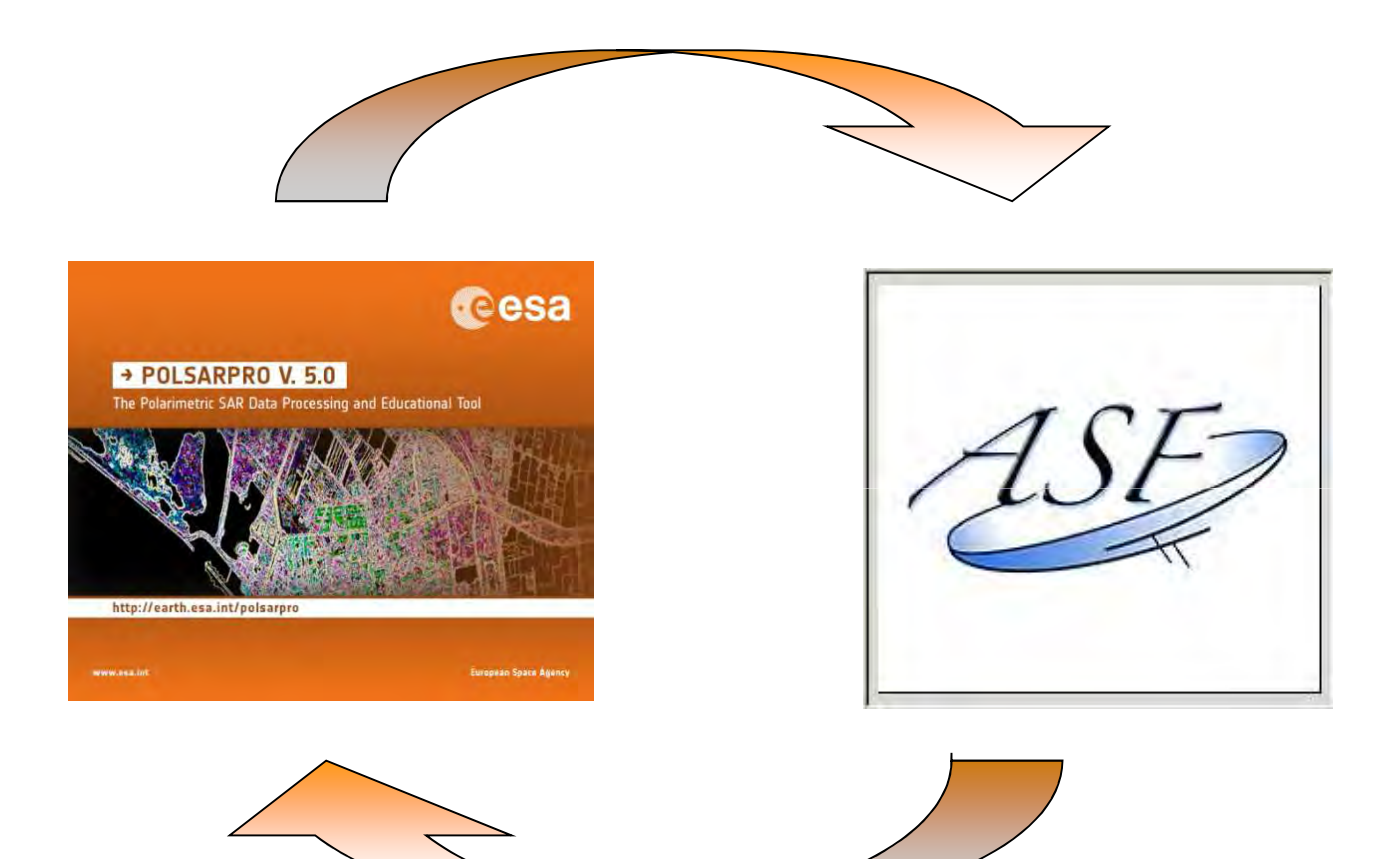

eesa

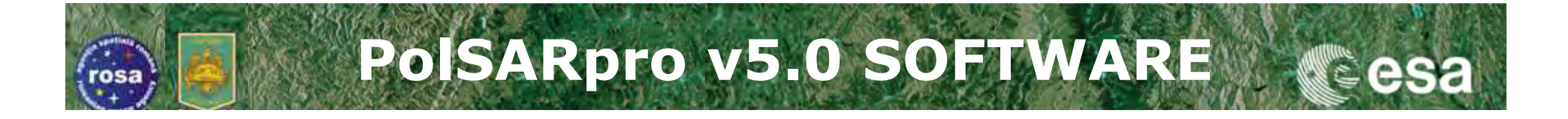

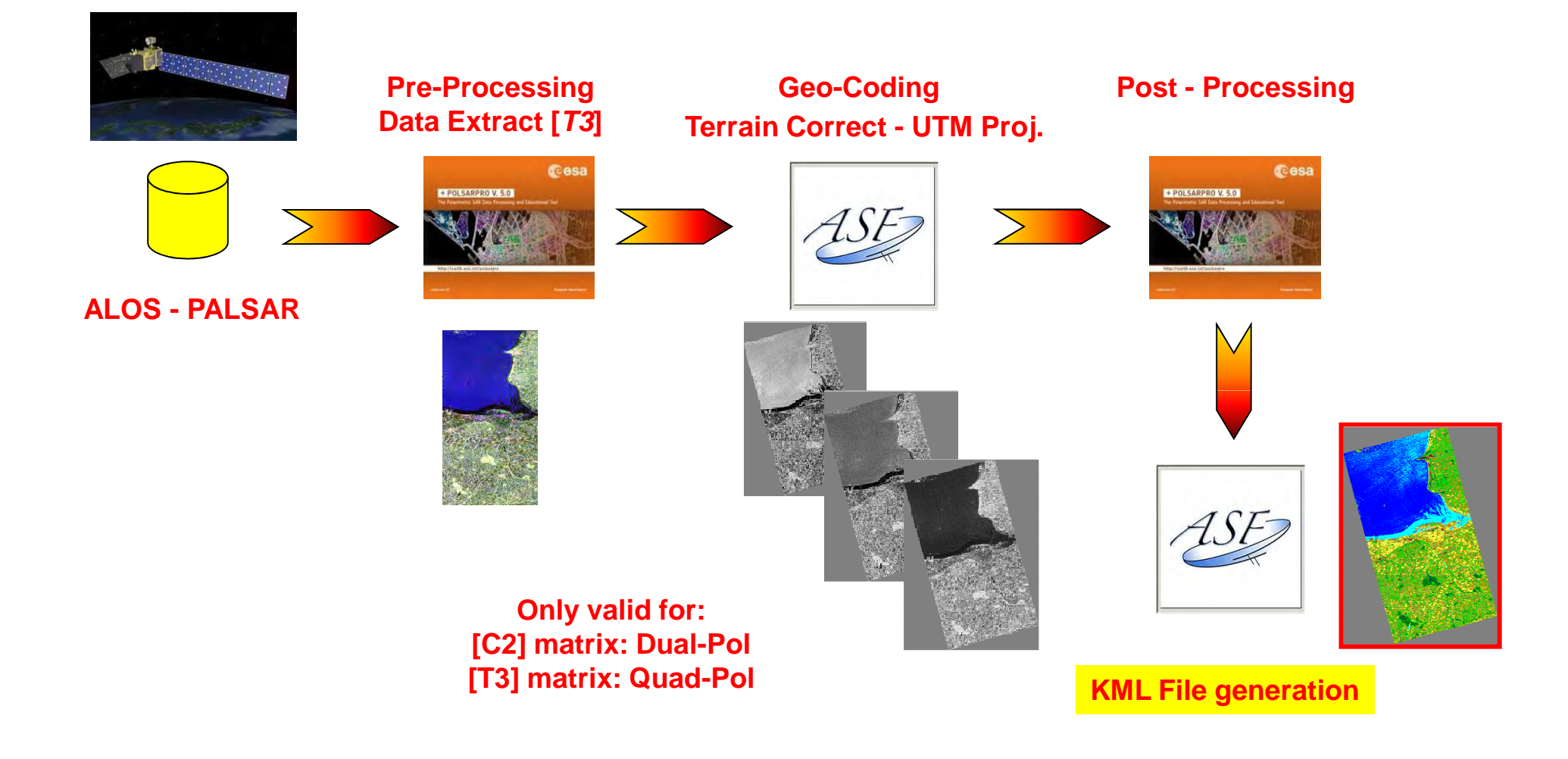

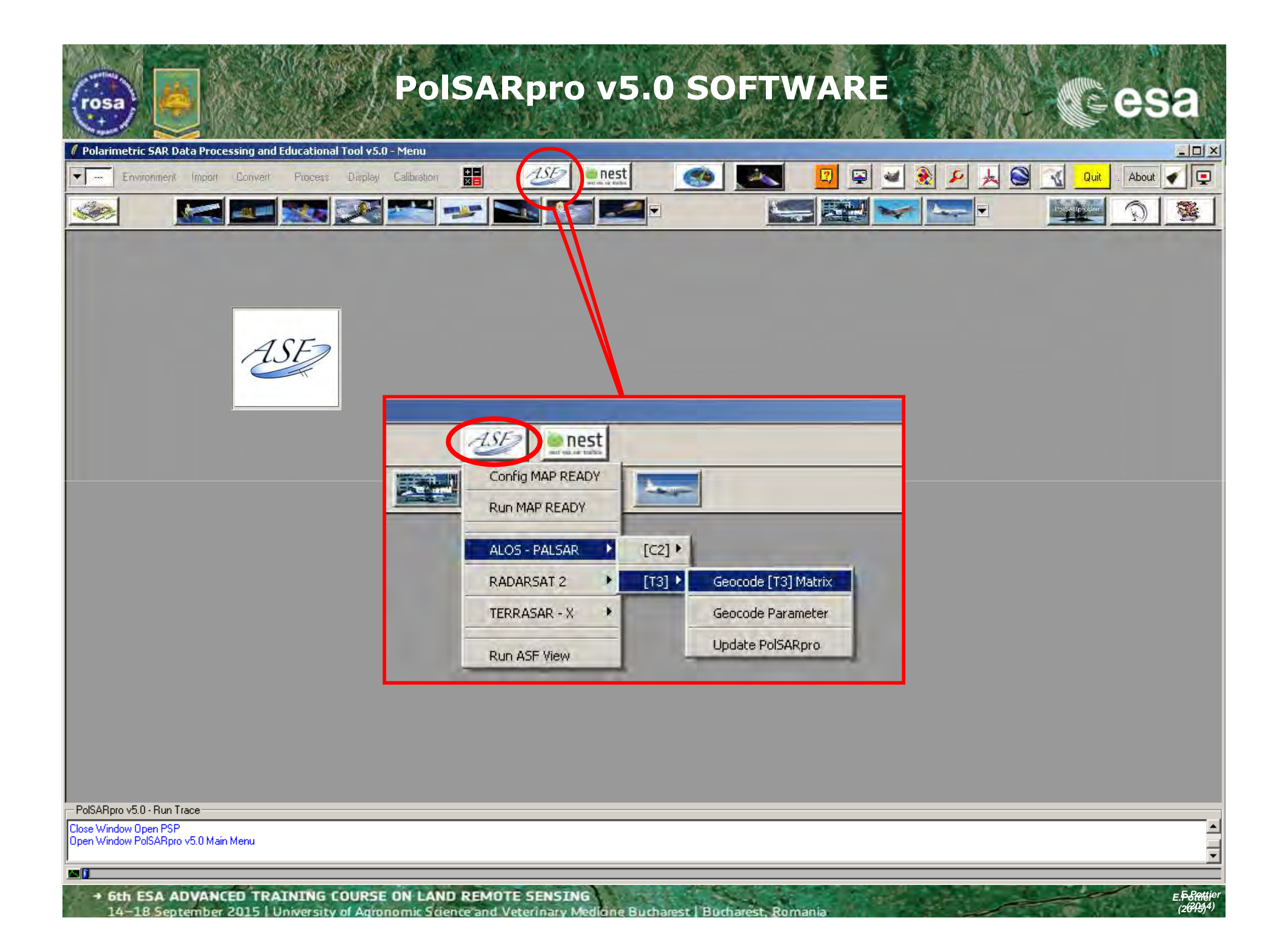

| POISARprov5      Processing and Educational Tool v5.0 - Menu      Environment Import Convert Process Display Calibration                                                                                                    | O SOFTWARE                    |
|----------------------------------------------------------------------------------------------------|-------------------------------|
| MapReady - Geocode Matrix<br>Input Directory<br>D:/SAN_FRANCISCO_ALOS/T3<br>Output Directory<br>D:/SAN_FRANCISCO_ALOS_MapReady<br>SAR Leader File (LFD<br>SAR Leader File (LFD<br>SAR Leader File (LFD<br>Construction)<br>D:/SAN_FRANCISCO_ALOS/LED-ALPSRP202350750-P1.1_A<br>Resampling Method<br>Bicubic<br>Bicubic<br>Default Parameters<br>Geocoding : UTM<br>Default Parameters<br>Geocoding : UTM<br>Default Parameters<br>Geocoding : UTM<br>Datum : WGS84<br>Zone : < from metadata ><br>Input Format : PolSARpro<br>Output Format : PolSARpro | MapReady - Terrain Correction |
| pro v5.0 - Run Trace<br>ndow Open PSP<br>ndow PoISARpro v5.0 Main Menu                                                                                                    |                               |

| POISARpro v5 Fimetric SAR Data Processing and Educational Tool v5.0 - Menu | .0 SOFTWARE                                                       |
|----------------------------------------------------------------------------|-------------------------------------------------------------------|
| Environment Import Convert Process Display Calibration                     | 💽 🥌 🌌 😰 🖉 🎉 🖉 🕺 🖓 🔽 🖉                                             |
|                                                                            |                                                                   |
|                                                                            |                                                                   |
| 🐼 MapReady - Geocode Matrix                                                | MapReady - Terrain Correction                                     |
| Input Directory                                                            | Input DEN File                                                    |
| D:/SAN_FRANCISCO_ALOS/T3                                                   | D:/SAN_FRANCISCO_ALOS/SRTM/srtm_12_05.tif                         |
| - Output Directory                                                         | Fill DEM holes with interpolated values                           |
| D:/SAN_FRANCISCO_ALOS_MapReady /T3                                         | Refine Geolocation Only     C Apply Terrain Correction            |
| SAR Leader File (LED                                                       | C Apoly a Hiser Mask C Automatically Mask C Mask from File        |
| UD:/SAN_FRANCISCO_ALOS/LED-ALPSRP202350750-P1.1_A                          | - Input Mask File                                                 |
| Resampling Method                                                          |                                                                   |
|                                                                            | Skip Co-Registration (if it fails)                                |
| Auto Pixel Size     Default Parameters                                     | Apply Radiometric Terrain Correction 🛛 Save Layover / Shadow Mask |
| Input Format : PolSARpro Output Format : PolSARpro                         |                                                                   |
| Permin Correction                                                          |                                                                   |
| ОК 📿 Ехіс                                                                  |                                                                   |
|                                                                            |                                                                   |
|                                                                            |                                                                   |
|                                                                            |                                                                   |
|                                                                            |                                                                   |
|                                                                            |                                                                   |
|                                                                            |                                                                   |
|                                                                            |                                                                   |
|                                                                            |                                                                   |
| Apro v5.0 - Run Trace                                                      |                                                                   |
| indow Open PSP                                                             |                                                                   |
| indow PolsARpro V5.0 Main Menu                                             |                                                                   |
|                                                                            |                                                                   |

| PolSARpro v5.0 SOFTWARE                                                                                                    | sa                                    |
|----------------------------------------------------------------------------------------------------|---------------------------------------|
| Polarimetric SAR Data Processing and Educational Tool v5.0 - Menu                                                                                                    |                                       |
| Environment Import Lonvert Process Display Calibration 🖬 💯 🖬 🐨 🐨 🐨 🖾 🖉 🖉 🖉 🖉 🖉 🖉 🖉                                                                                                    |                                       |
|                                                                                                    |                                       |
| MagReady-Seacede Matrix<br>MagReady-Seacede Matrix<br>Multiple Dimension<br>MagReady-Seacede Matrix<br>MagReady-Seacede Matrix<br>MagReady-Seacede Matrix<br>MagReady-Seacede Matrix<br>MagReady-Seacede Matrix<br>MagReady-Seacede Matrix<br>MagReady-Seacede Matrix<br>MagReady-Seacede Matrix<br>MagReady-Seacede Matrix<br>MagReady-Seacede Matrix<br>MagReady-Seacede Matrix<br>MagReady-Seacede Matrix<br>MagReady-Seacede<br>MagReady-Seacede<br>MagReady-Seased<br>MagReady-Seased<br>MagReady | S                                     |
|                                                                                                    |                                       |
|                                                                                                    |                                       |
| PolSARpro v5.0 - Run Trace                                                                                                    |                                       |
| Open Window Open FSF<br>Open Window PolSARpro v5.0 Main Menu                                                                                                    |                                       |
|                                                                                                    |                                       |
| <ul> <li>6th ESA ADVANCED TRAINING COURSE ON LAND REMOTE SENSING<br/>14–18 September 2015 University of Agronomic Science and Veterinary Medicine Bucharest, Bocharest, Romania</li> </ul>                                                                                                    | E. <del>F. 8 (14</del> 4)<br>(2079)4) |

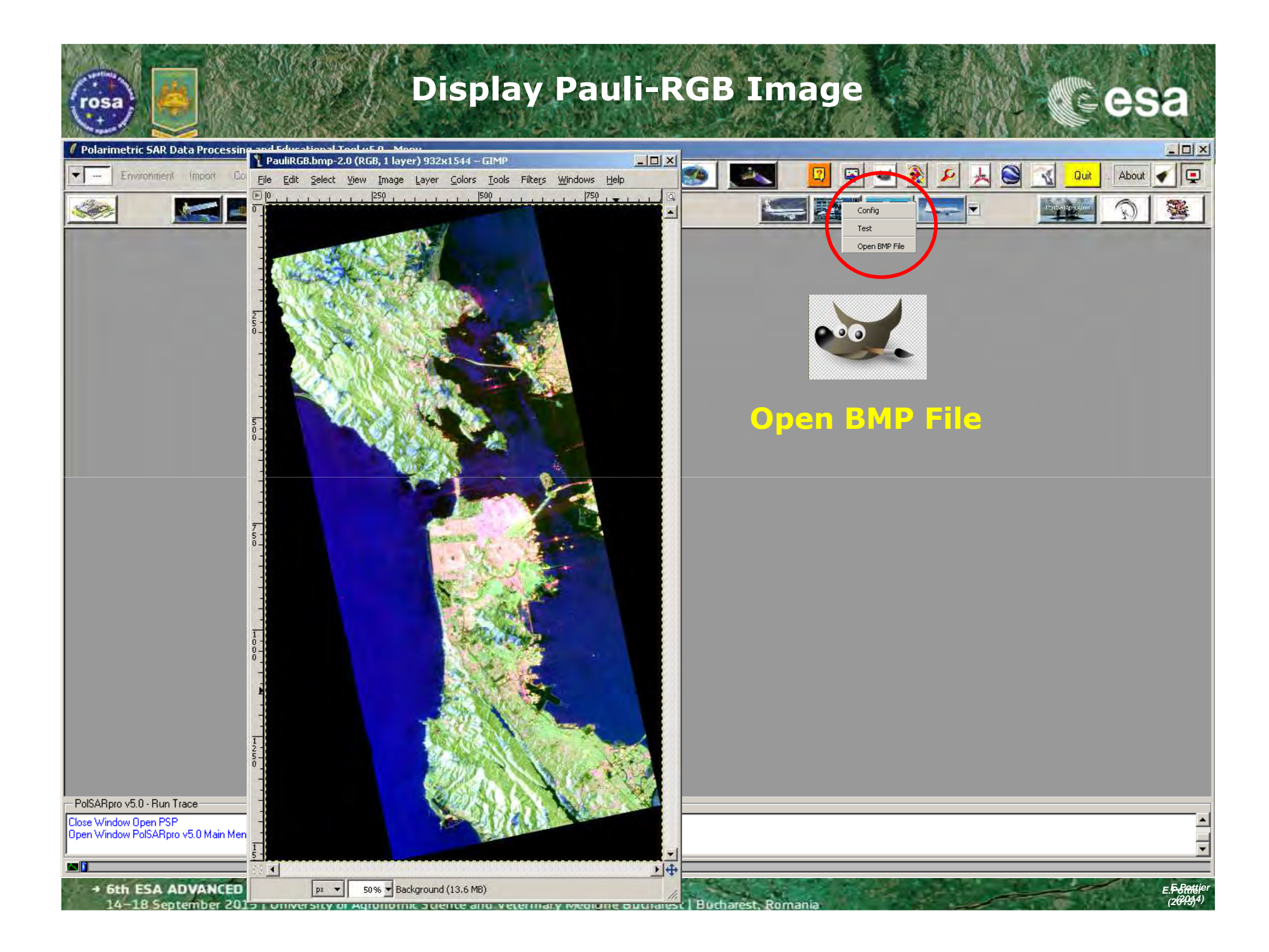

| rosa                                                                                                    | Create Pauli-RGB to KML                                                                                                    | Image Cesa                  |
|----------------------------------------------------------------------------------------------------|----------------------------------------------------------------------------------------------------|-----------------------------|
| Polarimetric SAR Data Processing and Educat     Environment Import Convert Proc                             | ional Tool v5.0 - Menu<br>ess Display alibration 🔡 2552 enest 💿 💽                                                                                                    |                             |
|                                                                                                    | Create RGB - KML File Input Directory C:/DataDirectory_MapReady/T3 Output Directory C:/DataDirectory_MapReady/T3                                                                                                    | PauliRGB.bmp                |
| Create BMP File<br>Create RGB File<br>Create HSL File<br>Create KML File<br>Create Gray &<br>Color BMP File | Init Row       1       End Row       1544       Init Col       1       End Col       932         Imit Row       1       End Row       1544       Init Col       1       End Col       932         Imit Row       1       End Row       1544       Init Col       1       End Col       932         Imit Row       1       End Row       1511       IS11-S22       Reduction Factor       2       Imit Row         Imit Row       IS11       IS12+S21       IS12+S21       Imit Row       Imit Row       Imit Row       1       End Col       932         Imit Row       IS11+S22       Imit Row       IS11+S22       Imit Row       Imit Row       Imit Ro |                             |
| PolSARpro v5.0 - Run Trace                                                                                  | [S11-S22]       Output KML File       [C:/DataDirectory_MapReady/T3/PauliRGB.km]       Run       Run                                                                                                    |                             |
| Close Window Open PSP<br>Open Window PolSARpro v5.0 Main Menu                                               |                                                                                                    | ▲<br>▼                      |
| 6th ESA ADVANCED TRAININ<br>14–18 September 2015   Univer                                                   | G COURSE ON LAND REMOTE SENSING<br>sity of Agronomic Science and Veterinary Medicine Bucharest, Bucharest, Roma                                                                                                    | nia E.5-Britjer<br>(2695)4) |

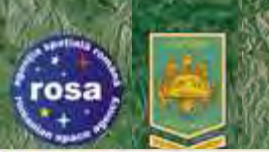

# **GOOGLE EARTH**

#### 🖊 Polarimetric SAR Data Processing and Educational Tool v5.0 - Menu

esa

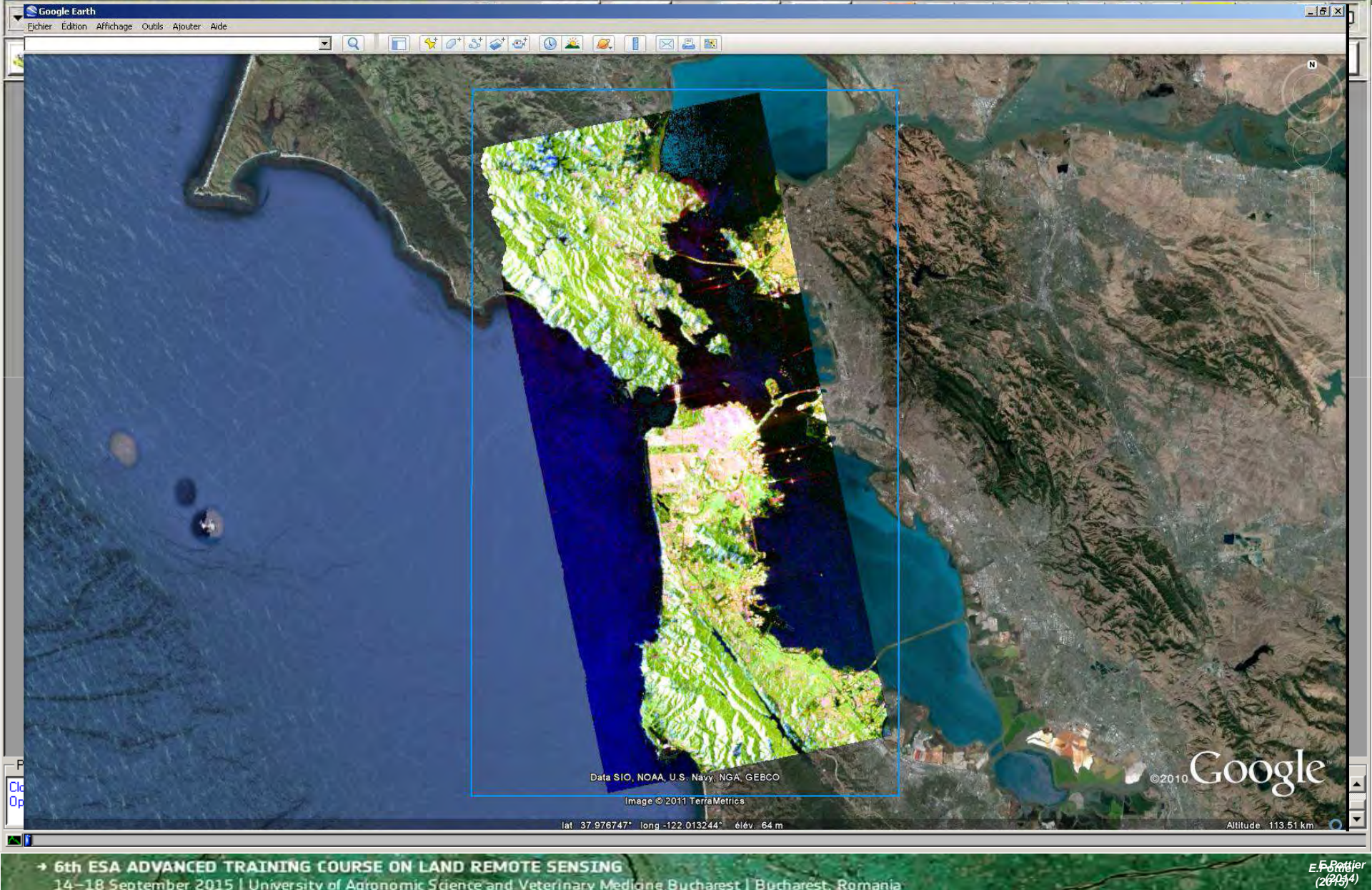

ne Rurhad

Burb

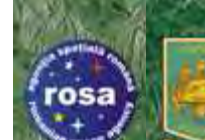

### PROCESSING CHAIN

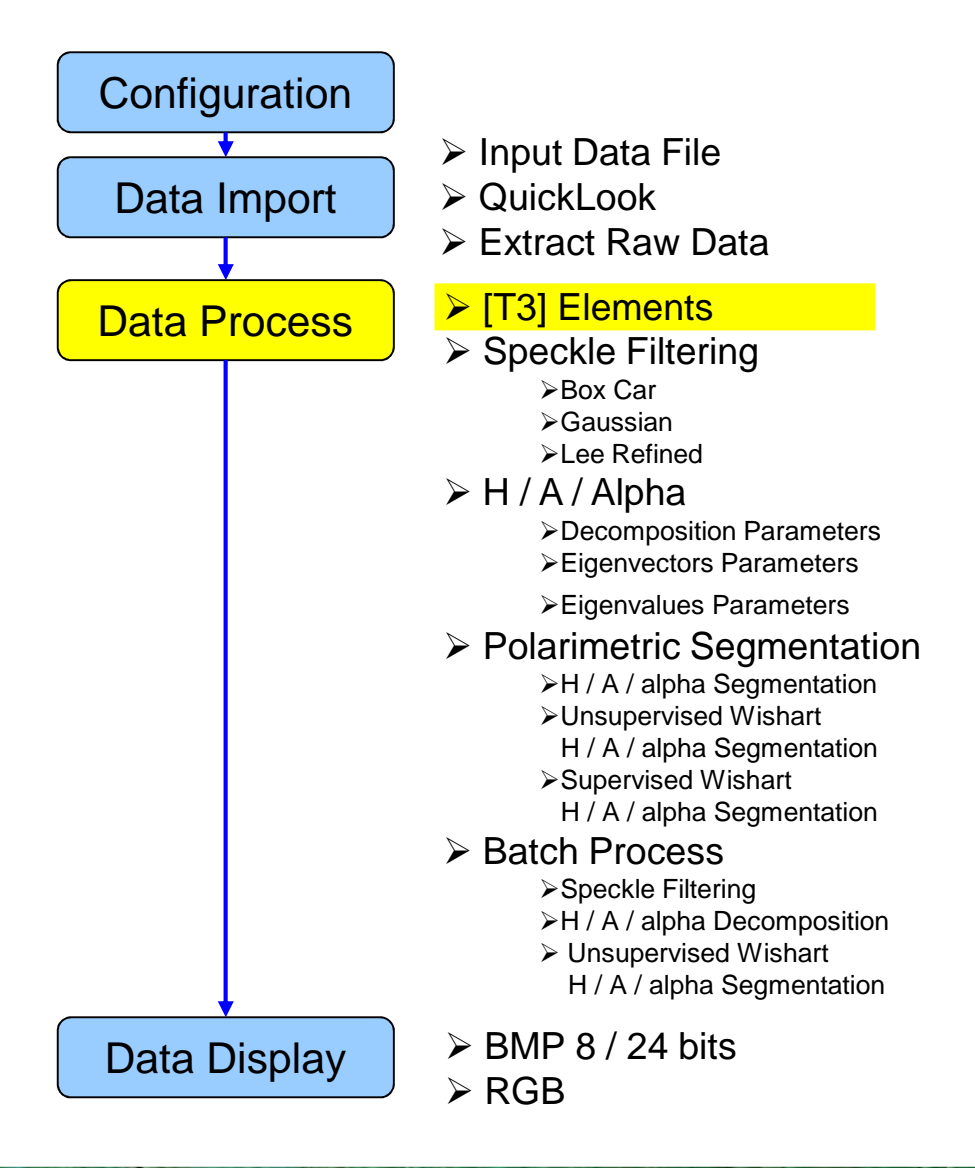

E.F. Battie (2695)4)

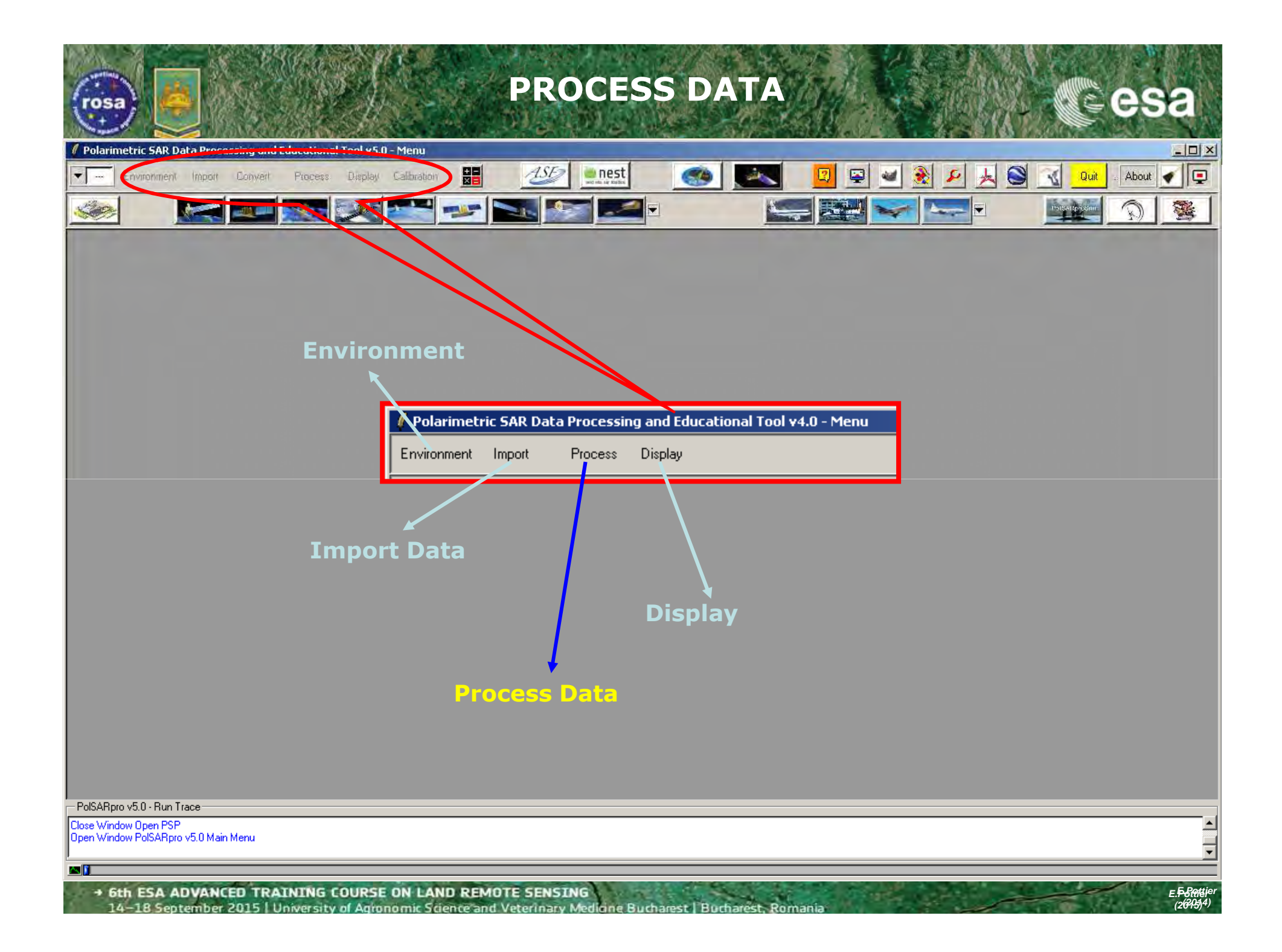

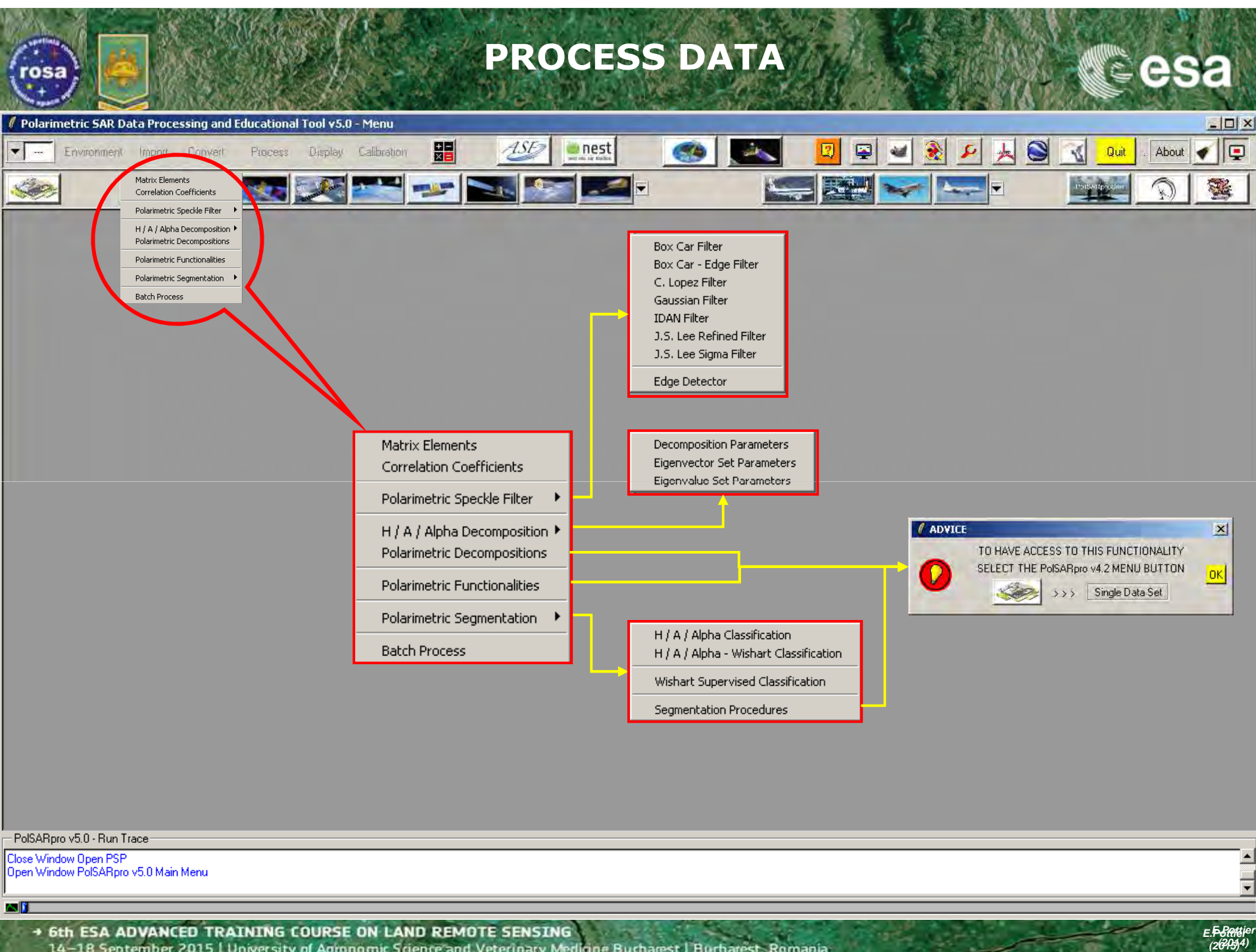

14–18 September 2015 University of Agronomic Science and Veterinary Medicine Bucharest | Bucharest, Roman

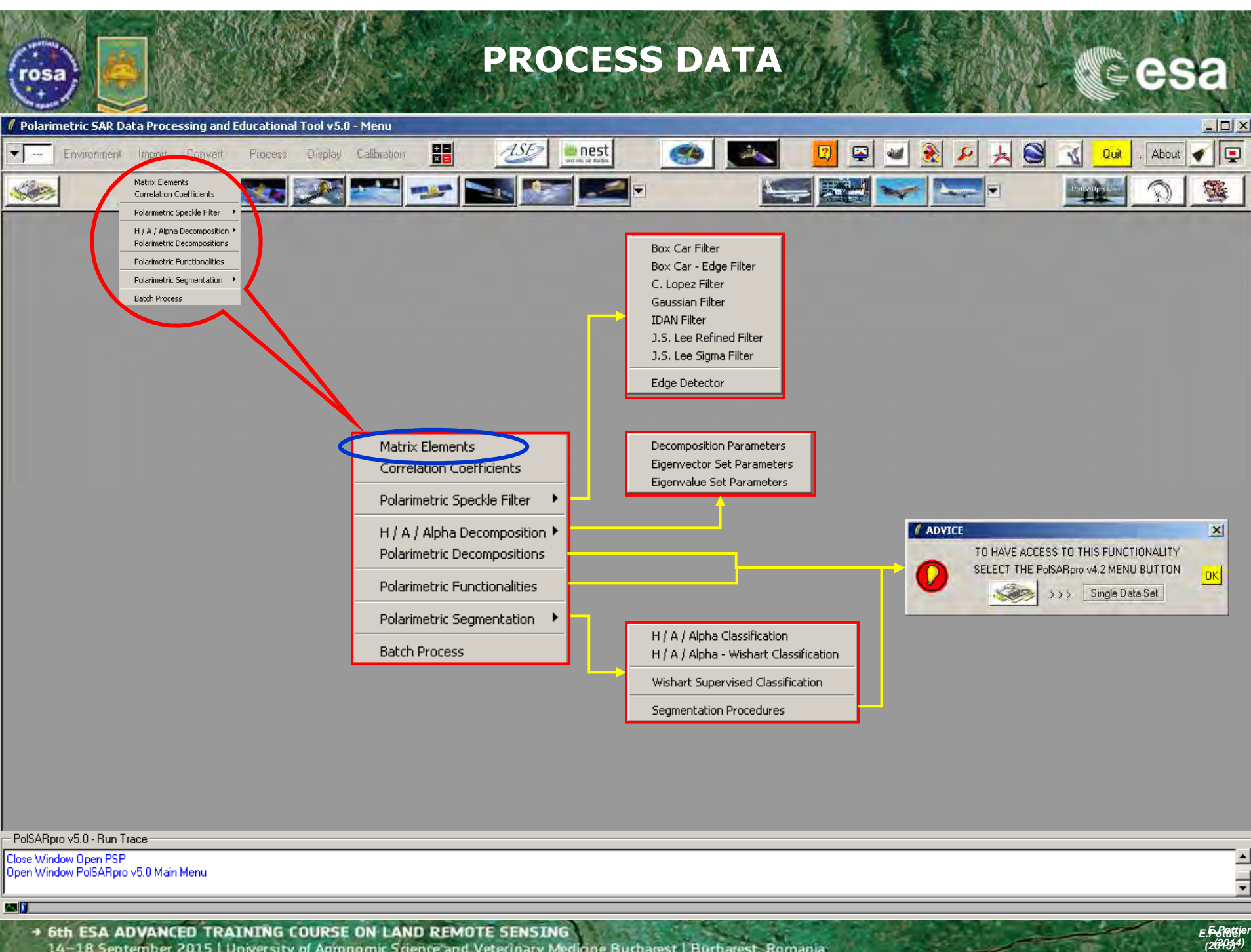

14–18 September 2015 University of Agronomic Science and Veterinary Medicine Bucharest | Bucharest, Roman

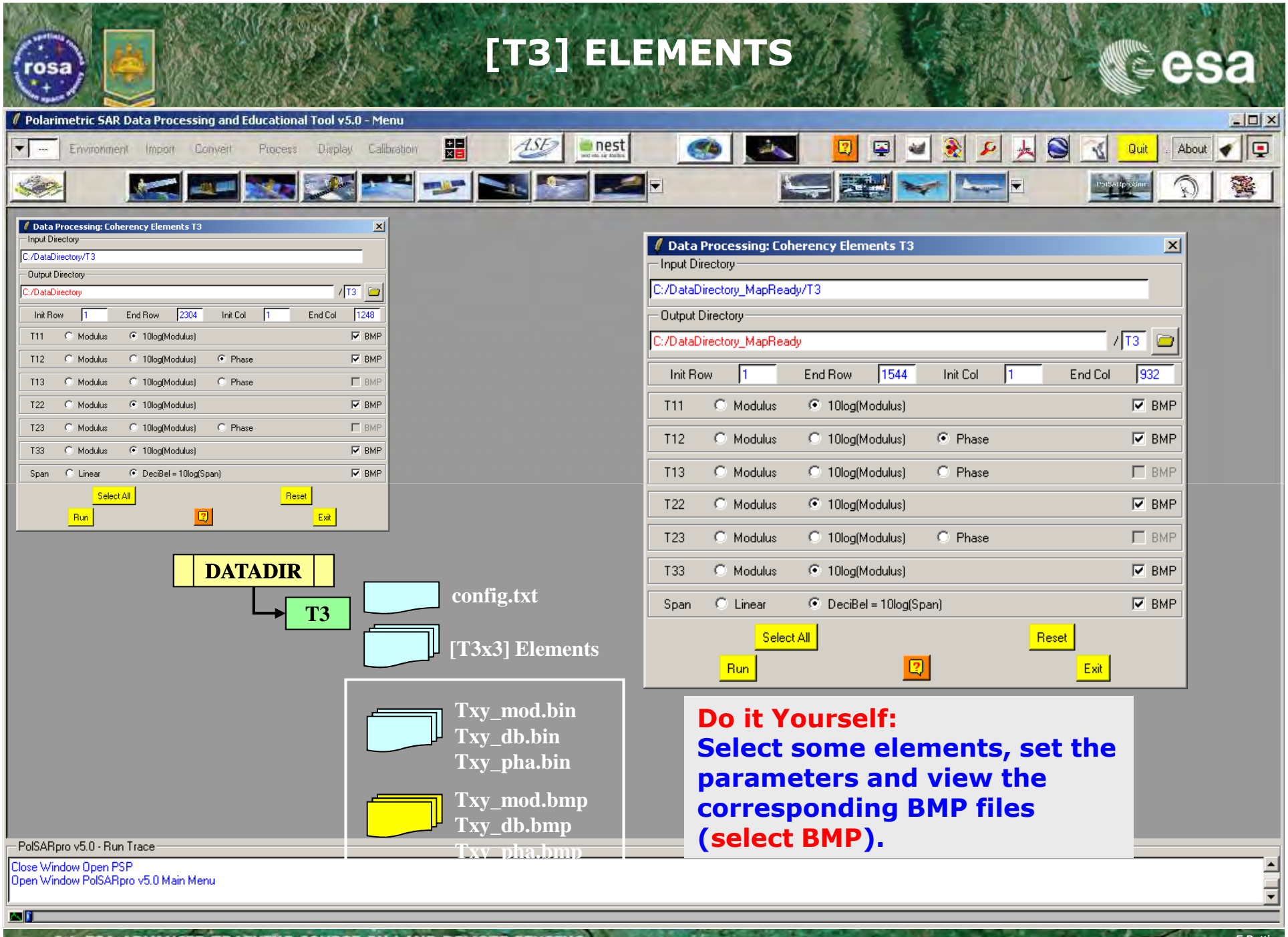

• 6th ESA ADVANCED TRAINING COURSE ON LAND REMOTE SENSING 14-18 September 2015 | University of Agronomic Science and Veterinary Medicine Bucharest | Bucharest, Romai

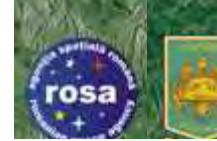

## [T3] ELEMENTS

T11\_dB

T22\_dB

T33\_dB

esa

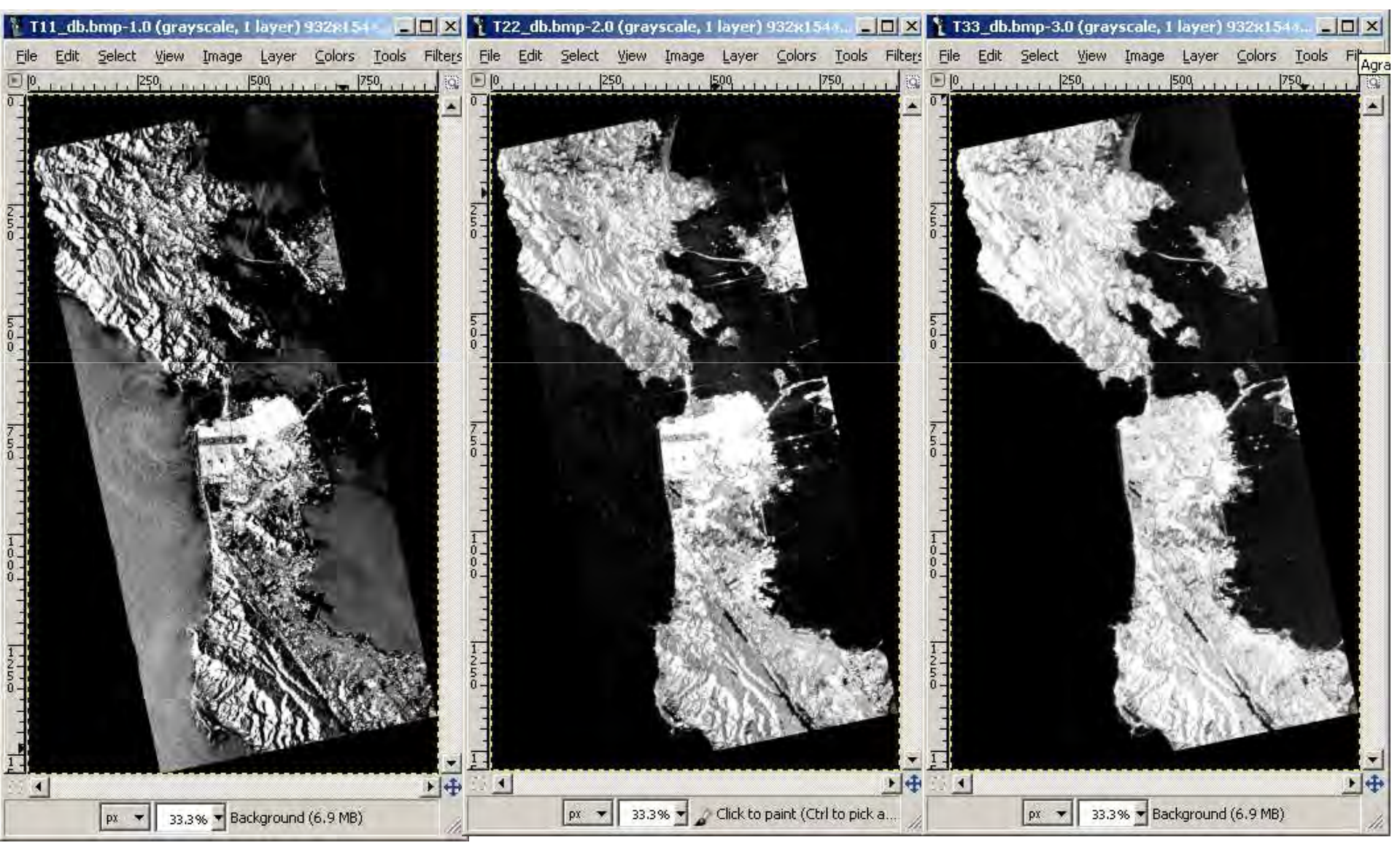

• 6th ESA ADVANCED TRAINING COURSE ON LAND REMOTE SENSING 14-18 September 2015 University of Agronomic Science and Veterinary Mediane Bucharest Buchares E.<del>F.S.att</del>je (2645)4)

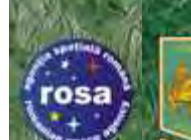

### **[T3] ELEMENTS**

#### span\_dB

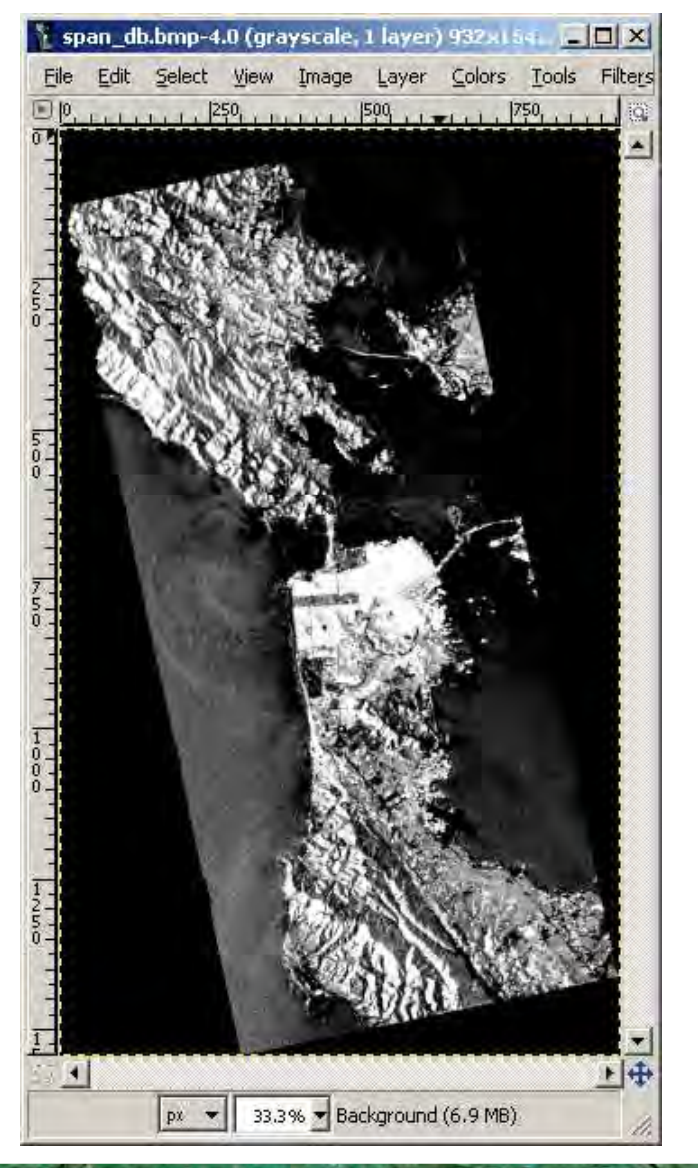

#### T12\_pha

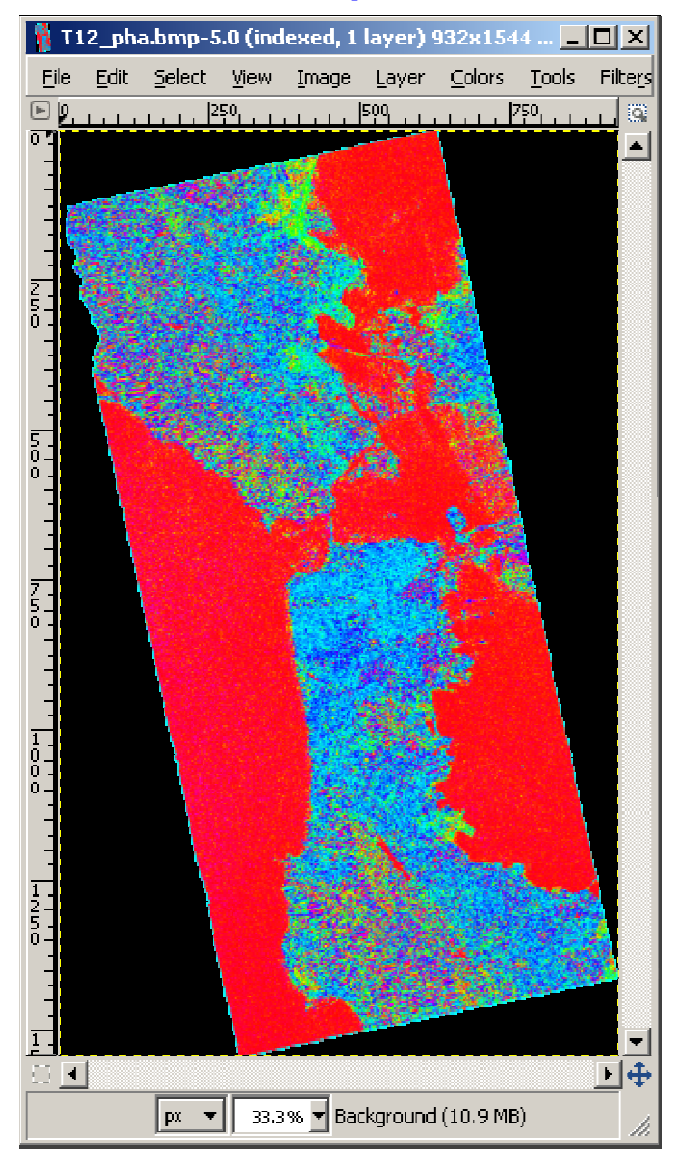

• 6th ESA ADVANCED TRAINING COURSE ON LAND REMOTE SENSING 14–18 September 2015 | University of Agronomic Science and Veterinary Medicine Bucharest | Bucharest, Romai **CS**<sup>+</sup>

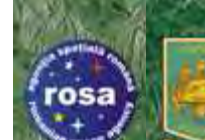

### PROCESSING CHAIN

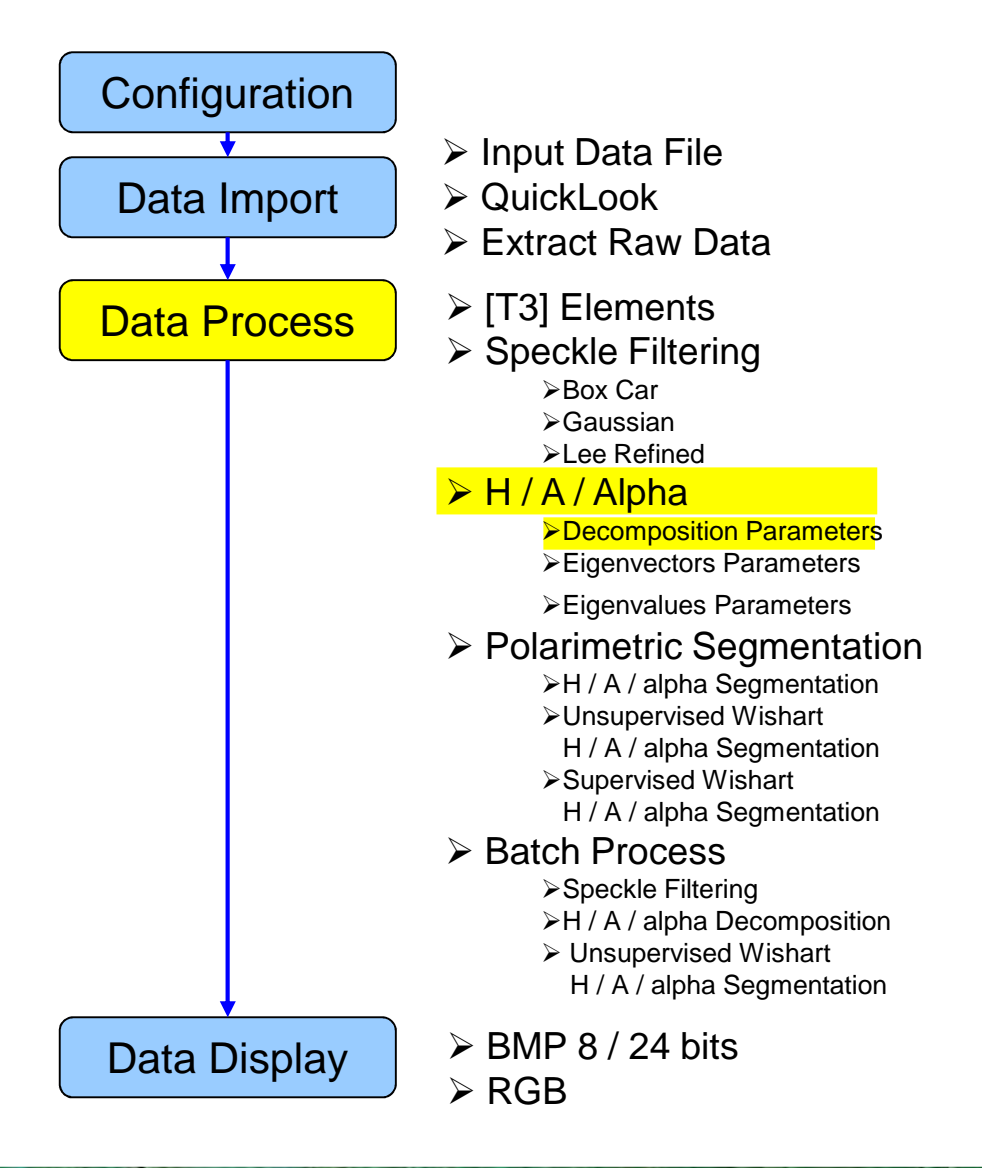

E.F. Battie (2695)4)

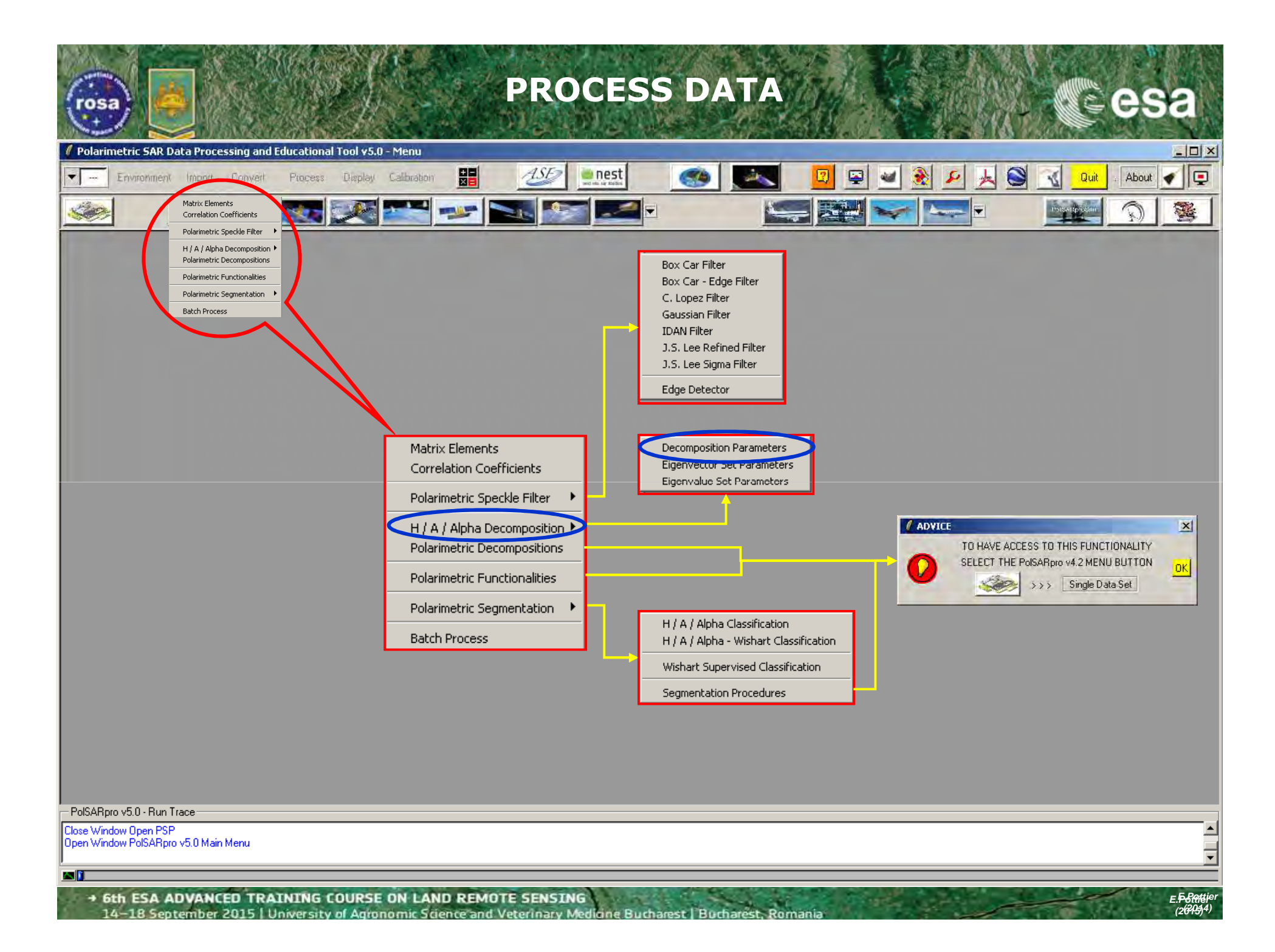

| DECOMPOSITION                                                                                                    | N PARAMETERS                                                                                                    |
|----------------------------------------------------------------------------------------------------|----------------------------------------------------------------------------------------------------|
| Polarimetric SAR Data Processing and Educational Tool v5.0 - Menu     Environment Import Convert Process Display Calibration                                                                                                    | ×□_<br>×□_<br>0001 About • •                                                                                                    |
|                                                                                                    |                                                                                                    |
| Data Processing: H / A / Alpha Decomposition Parameters       X         Input Directory       C./DataDirectory_MapReady/T3         Output Directory_MapReady       /T3         C./DataDirectory_MapReady       /T3         Init Row       End Row       1544         Init Row       End Row       1544         Init Row       End Row       1544         Init Row       End Row       1544         Init Row       End Row       1544         Init Row       End Row       1544         Init Row       End Row       1544         Init Row       End Row       1544         Init Row       End Row       1544         Init Row       End Row       1544         Init Row       End Row       1544         Init Row       End Row       1544         Init Row       End Row       BMP         Lambda       Imp       Imp         Import Alpha       Imp       BMP         Import Alpha       Imp       BMP         Import Alpha       Imp       BMP | Data Processing: H / A / Alpha Decomposition Parameters     Input Directory     C:/DataDirectory_MapReady/T3     Output Directory     C:/DataDirectory_MapReady     / T3     init Row 1 End Row 1544 Init Col 1 End Col 932     Alpha, Beta, Delta, Gamma, Lambda     BMP     Lambda |
| Image: Combinations ( H , A )         Image: H A         Image: (1 - H) A           Image: Combinations ( H , A )         Image: (1 - H) (1 - A)         Image: H (1 - A)                                                                                                    | I Alpha I BMP                                                                                                    |
| Window Size 1 Select All Reset                                                                                                    | Entropy (H)                                                                                                    |
| Run 2 Ext                                                                                                    | Anisotropy (A)                                                                                                    |
|                                                                                                    | Image: Combinations (H, A)         Image: H A         Image: M (1 - H) A         Image: M BMP           Image: M (1 - A)         Image: M (1 - A)         Image: M (1 - A)         Image: M (1 - A)         Image: M (1 - A)                                                         |
| Do it Yourself:                                                                                                    | Window Size 1 Select All Reset [C] eigen-decompositions.                                                                                                    |
| Select some elements, set the                                                                                                    | Run 📿 Exit                                                                                                    |
| corresponding BMP files<br>(select BMP).                                                                                                    |                                                                                                    |
| PolSARpro v5.0 - Run Trace<br>Close Window Open PSP                                                                                                    | <b>_</b>                                                                                                    |
| Open Window PolSARpro v5.0 Main Menu                                                                                                    |                                                                                                    |
|                                                                                                    | - 5 Partia                                                                                                    |

• 6th ESA ADVANCED TRAINING LOURSE ON LAND REMOTE SENSING 14–18 September 2015 | University of Agronomic Science and Veterinary Medicine Bucharest | Bucharest, Romania

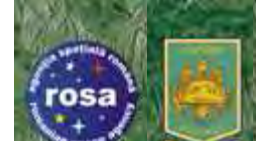

### **DECOMPOSITION PARAMETERS**

#### Entropy

#### Anisotropy

#### Alpha

CS+

E.F. Settie (2015)<sup>4)</sup>

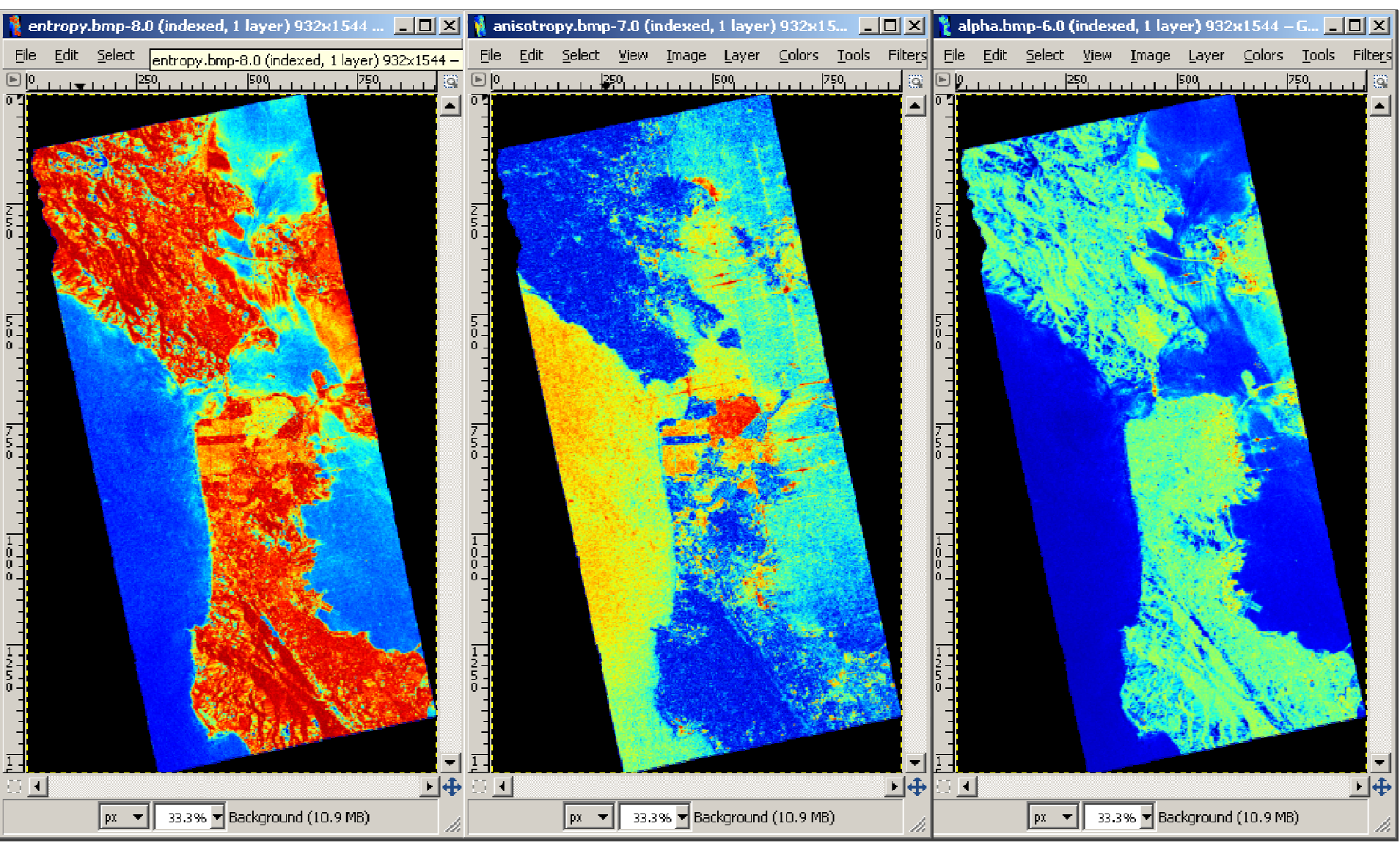

• 6th ESA ADVANCED TRAINING COURSE ON LAND REMOTE SENSING 14-18 September 2015 University of Agronomic Science and Veterinary Medicine Bucharest Bucharest, R

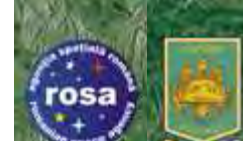

### **DECOMPOSITION PARAMETERS**

### H (1-A)

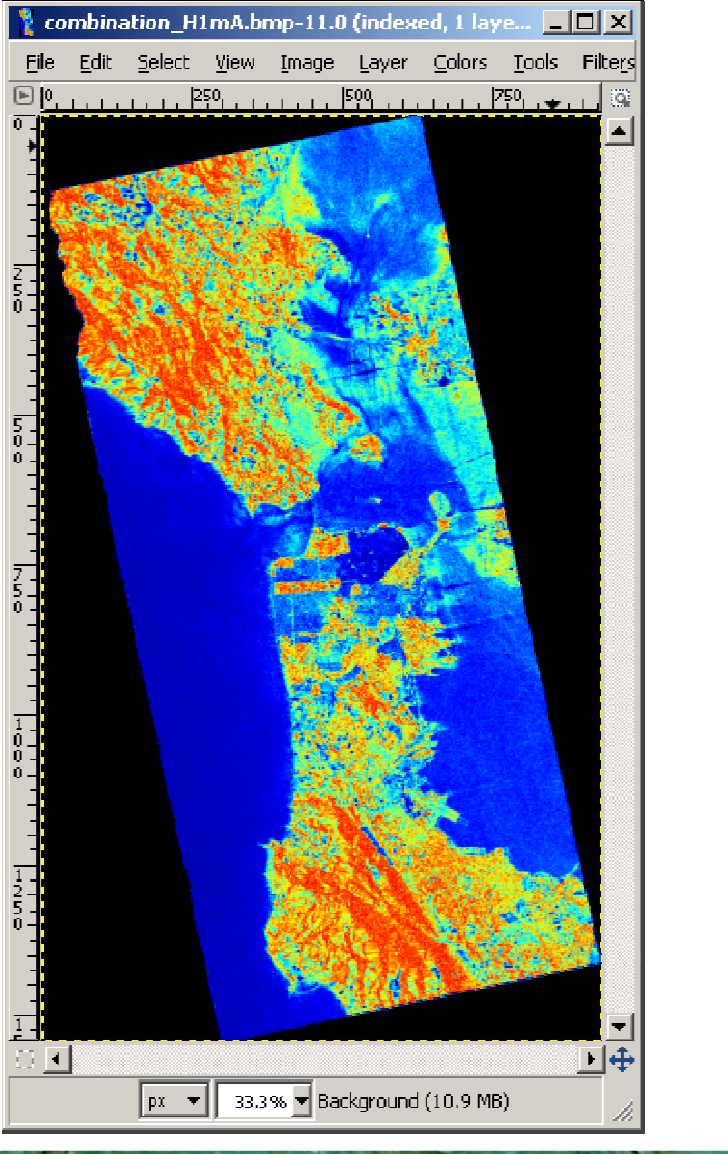

HA

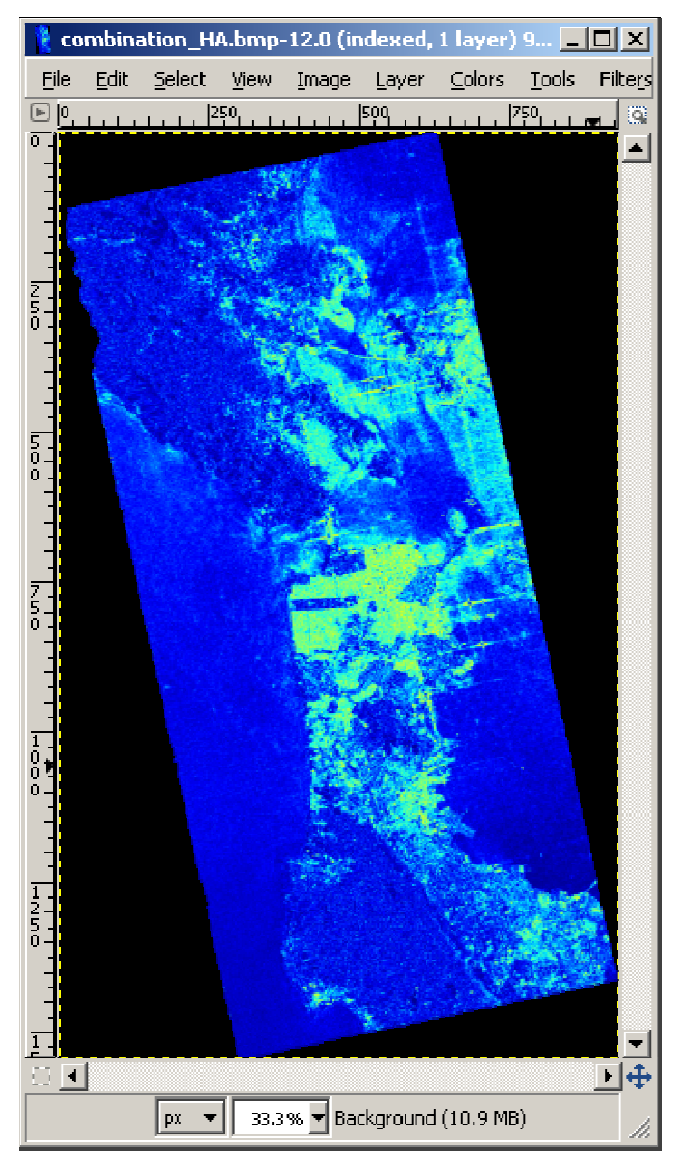

• 6th ESA ADVANCED TRAINING COURSE ON LAND REMOTE SENSING 14–18 September 2015 | University of Agronomic Science and Veterinary Medicine Bucharest | Bucharest, Roma E.<del>F.Statt</del>jei (2645)<sup>4)</sup>

**CS**<sup>+</sup>

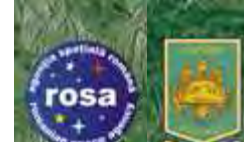

### **DECOMPOSITION PARAMETERS**

### (1-H) A

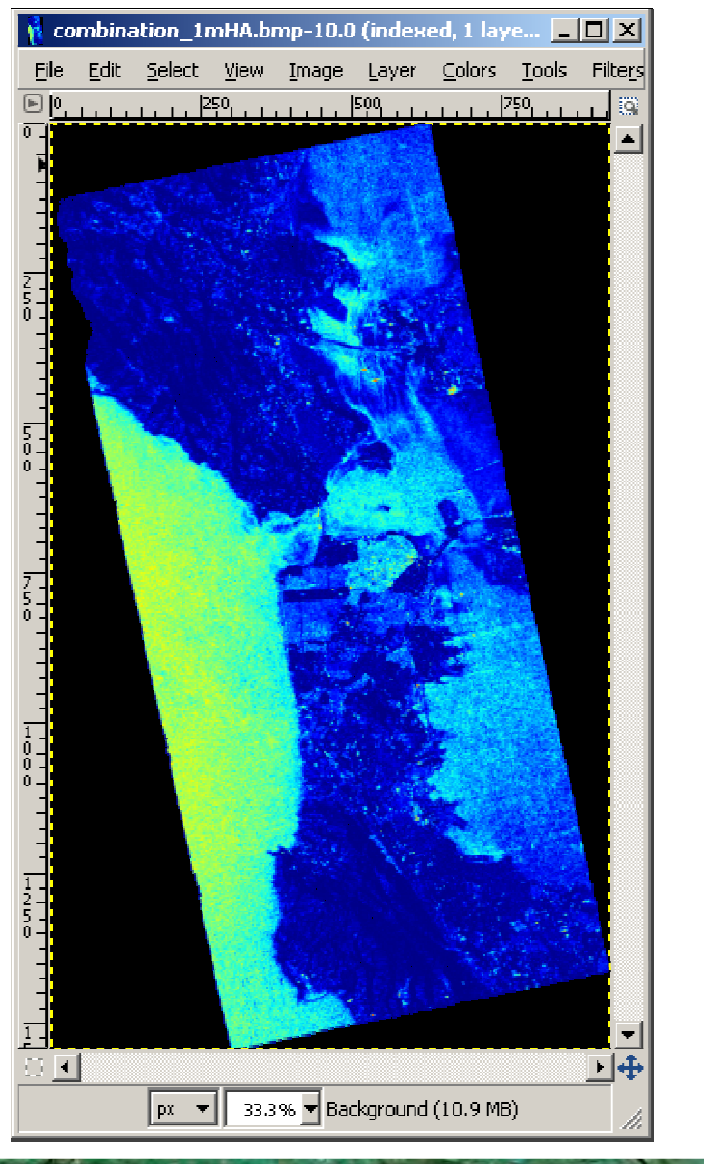

#### (1-H) (1-A)

esa

E.<del>F.S.(tt</del>je) (2675)<sup>4)</sup>

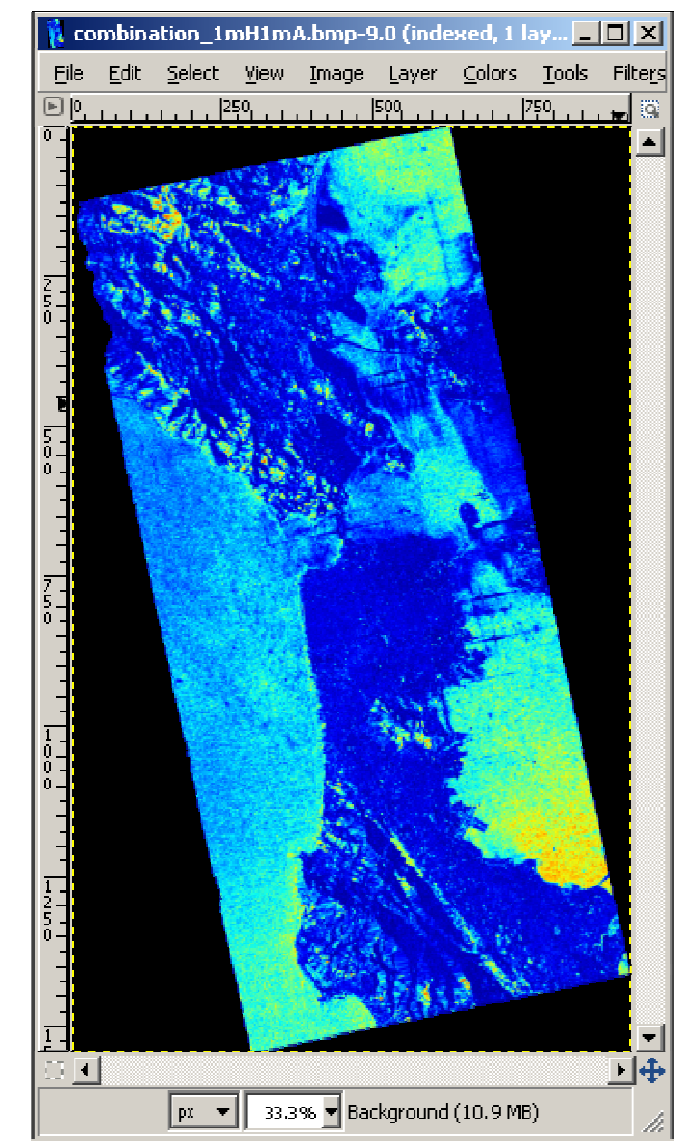

• 6th ESA ADVANCED TRAINING COURSE ON LAND REMOTE SENSING 14–18 September 2015 | University of Agronomic Science and Veterinary Medione Bucharest | Bucharest

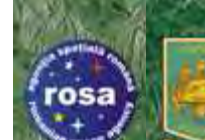

### PROCESSING CHAIN

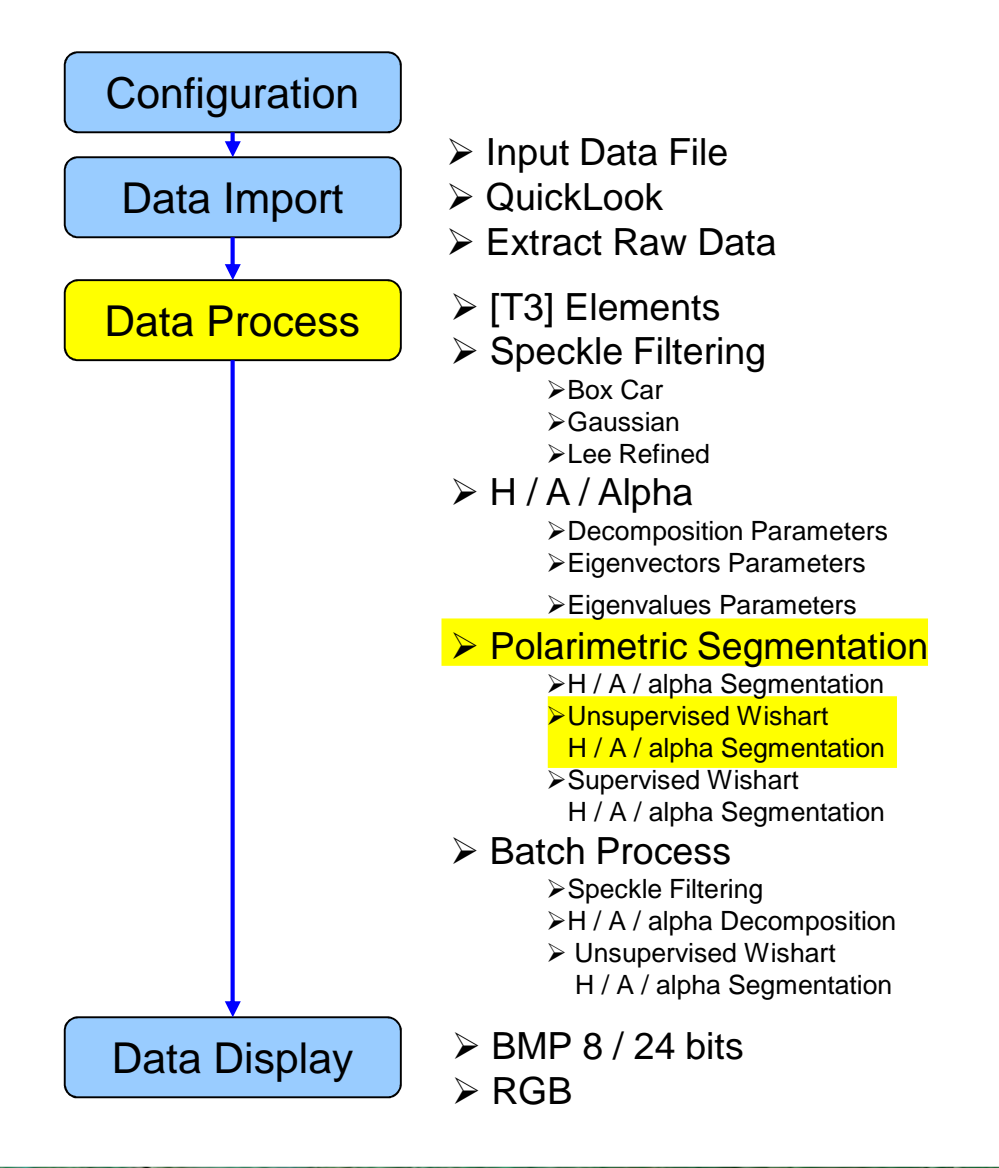

E.<del>F.S.(</del>teje) (2645)4)

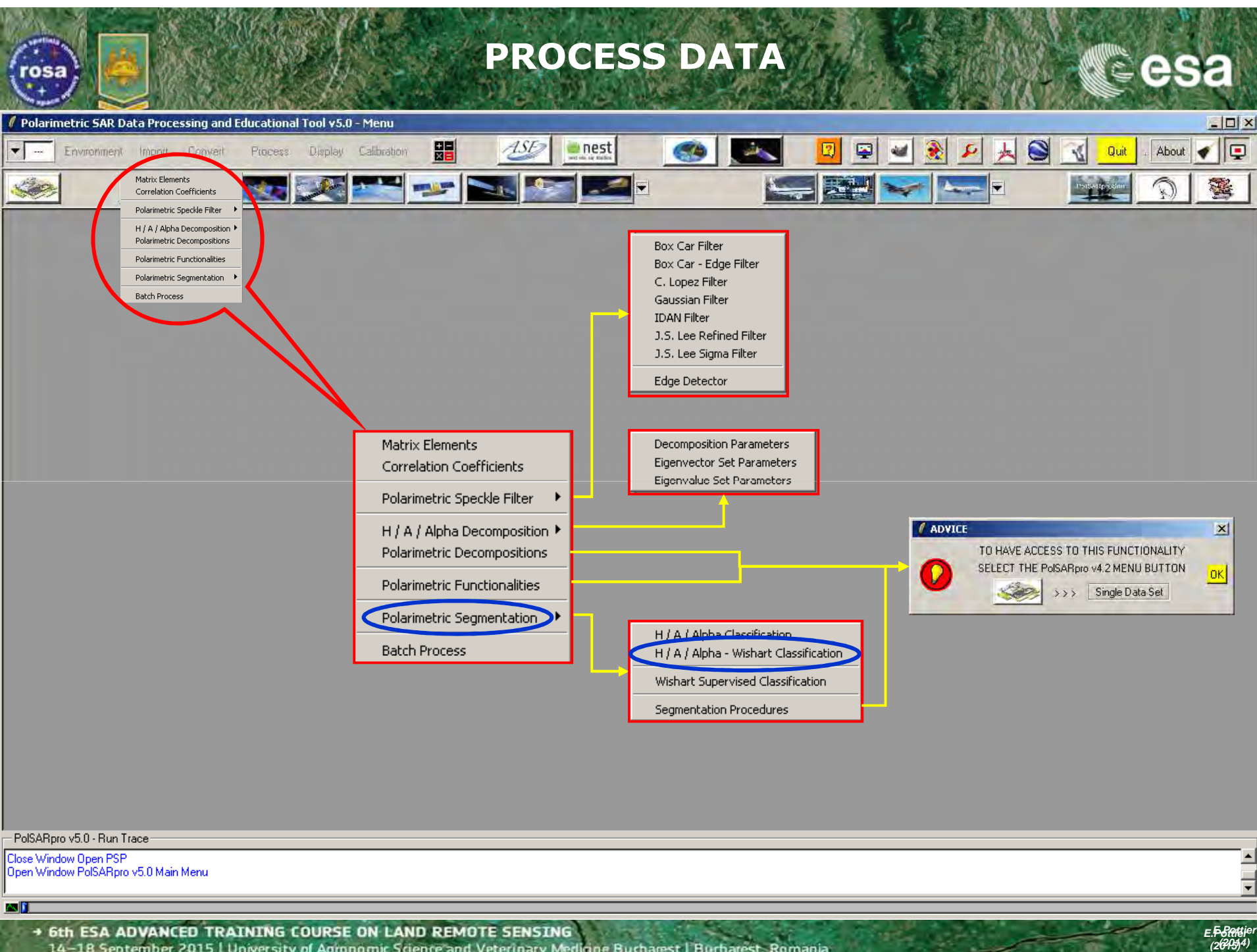

14–18 September 2015 University of Adronomic Science and Veterinary Medicine Bucharest Bucharest, Roman

| wishart - H/A/alp                                                               | ha CLASSIFICATION                                                                                    |
|---------------------------------------------------------------------------------|----------------------------------------------------------------------------------------------------|
| Polarimetric SAR Data Processing and Educational Tool v5.0 - Menu               | <u>.</u>                                                                                             |
| Environment Import Convert Process Display Calibration                          | 💽 🥌 🔜 😰 🛥 🎅 🖊 🝌 🎯 🔣 Duit . About 🖌 📮                                                                 |
|                                                                                 |                                                                                                    |
|                                                                                 | Data Processing: Wishart H / A / Alpha Classification                                                |
|                                                                                 | Utrut Directory_MapHeady/13                                                                          |
|                                                                                 | C:/DataDirectory MapReady                                                                            |
|                                                                                 | Init Bow 1 End Bow 1544 Init Col 1 End Col 932                                                       |
|                                                                                 | Wishart H / A / Alpha Classification                                                                 |
|                                                                                 | % of Pixels Switching Class     10       Maximum Number of Iterations     10       Window Size     3 |
|                                                                                 | Entropy Anisotropy Alpha Update Update                                                               |
|                                                                                 | Color Maps                                                                                           |
|                                                                                 | ColorMap 8 C:/Documents and Settings/Eric POTTIER/Application Data/PolSARpro_4 🗃 Edit                |
|                                                                                 | ColorMap 16 C:/Documents and Settings/Eric POTTIER/Application Data/PolSARpro_4                      |
|                                                                                 | Coded Colormap                                                                                       |
| Do it Yourself:                                                                 | Bun                                                                                                  |
| Set the parameters, run and view                                                |                                                                                                    |
| the corresponding bille mes.                                                    |                                                                                                    |
| Close Window Open PSP                                                           |                                                                                                    |
| Upen Window PolsAHpro V5.0 Main Menu                                            | <b>•</b>                                                                                             |
| + 6th ESA ADVANCED TRAINING COURSE ON LAND REMOTE SENSING                       | = 5.Rottier                                                                                          |
| 14–18 September 2015   University of Agronomic Science and Veterinary Mediane B | Bucharest   Bucharest, Romania (2003)                                                                |

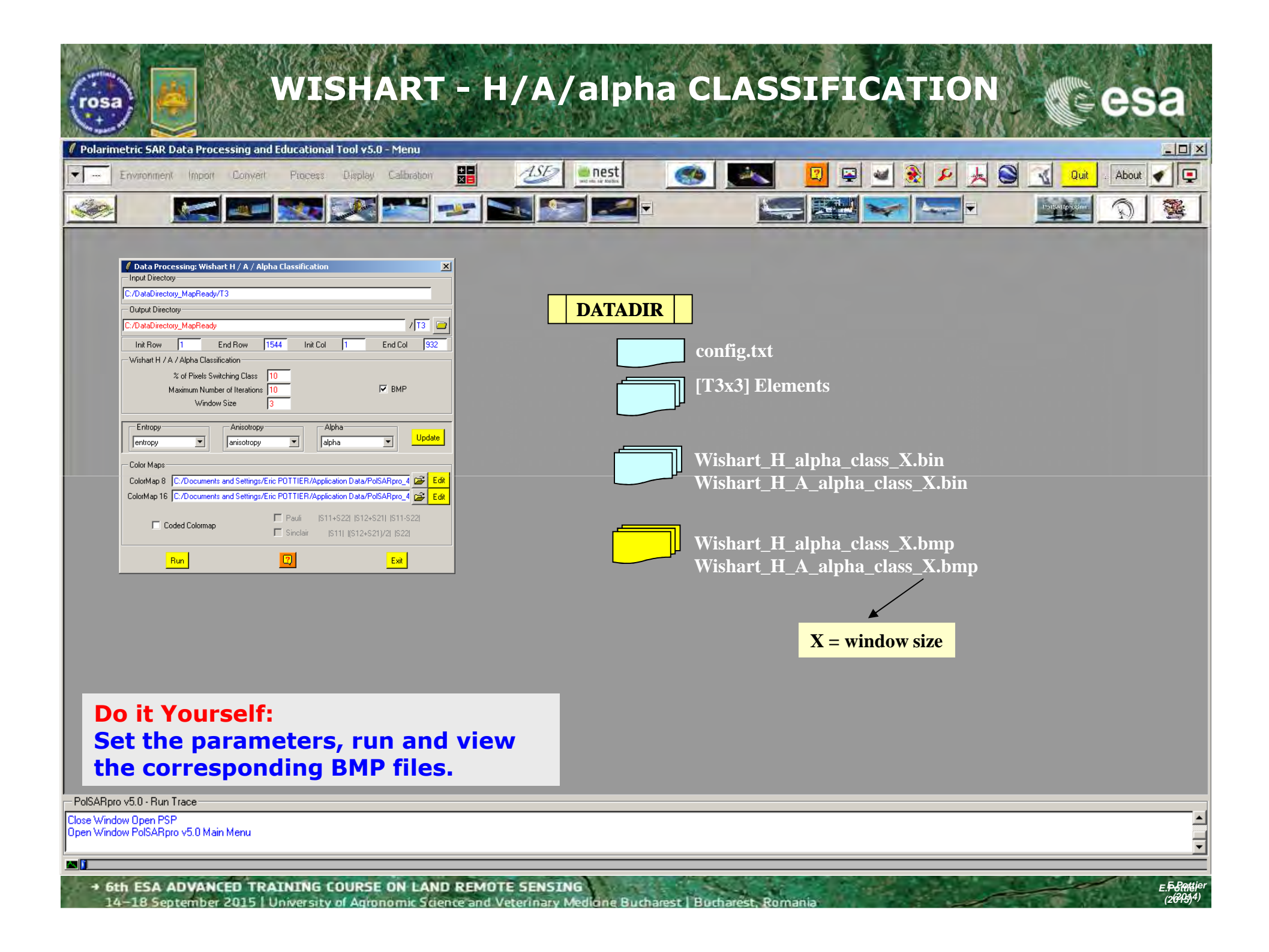
# WISHART - H/A/alpha CLASSIFICATION

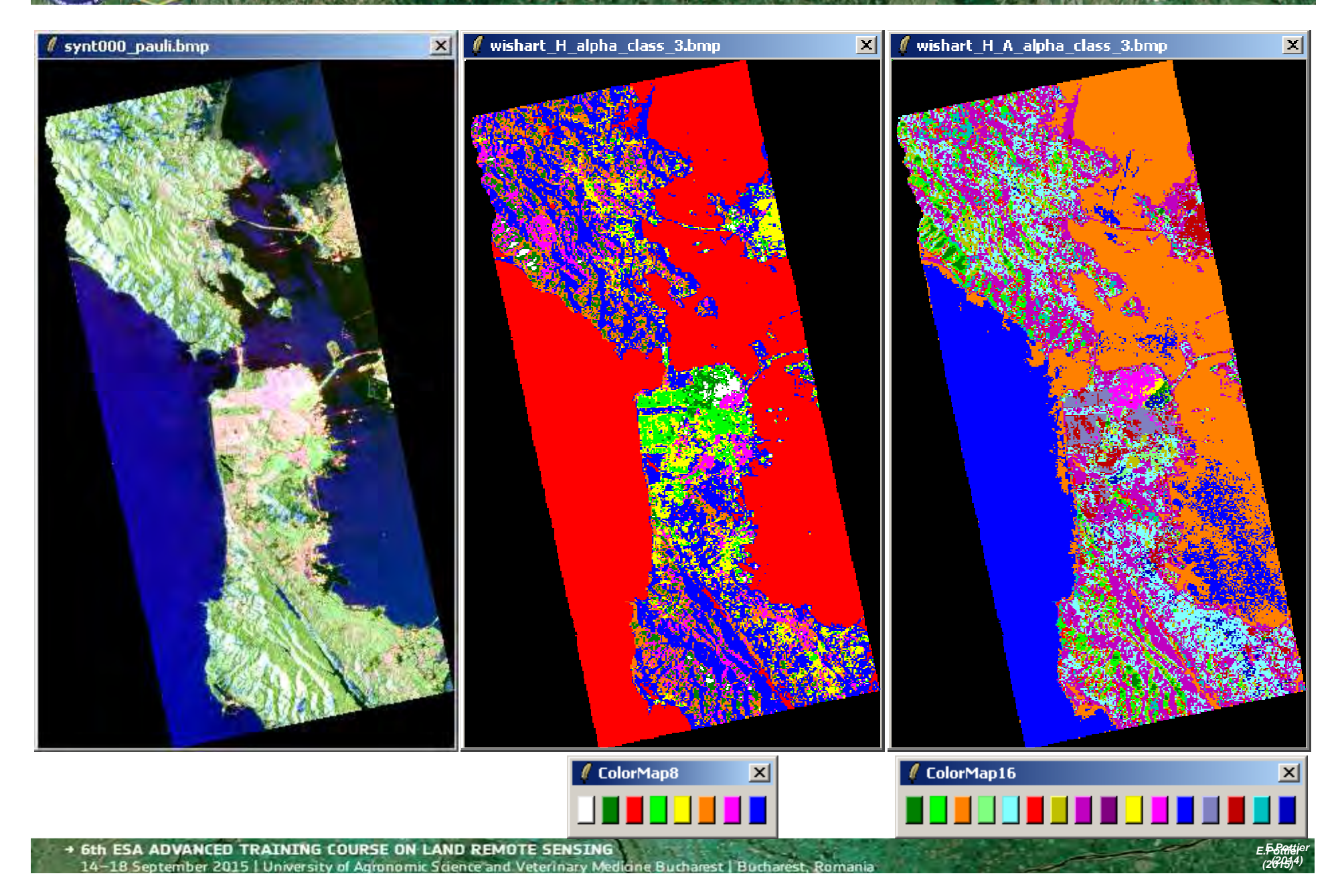

## WISHART - H/A/alpha CLASSIFICATION

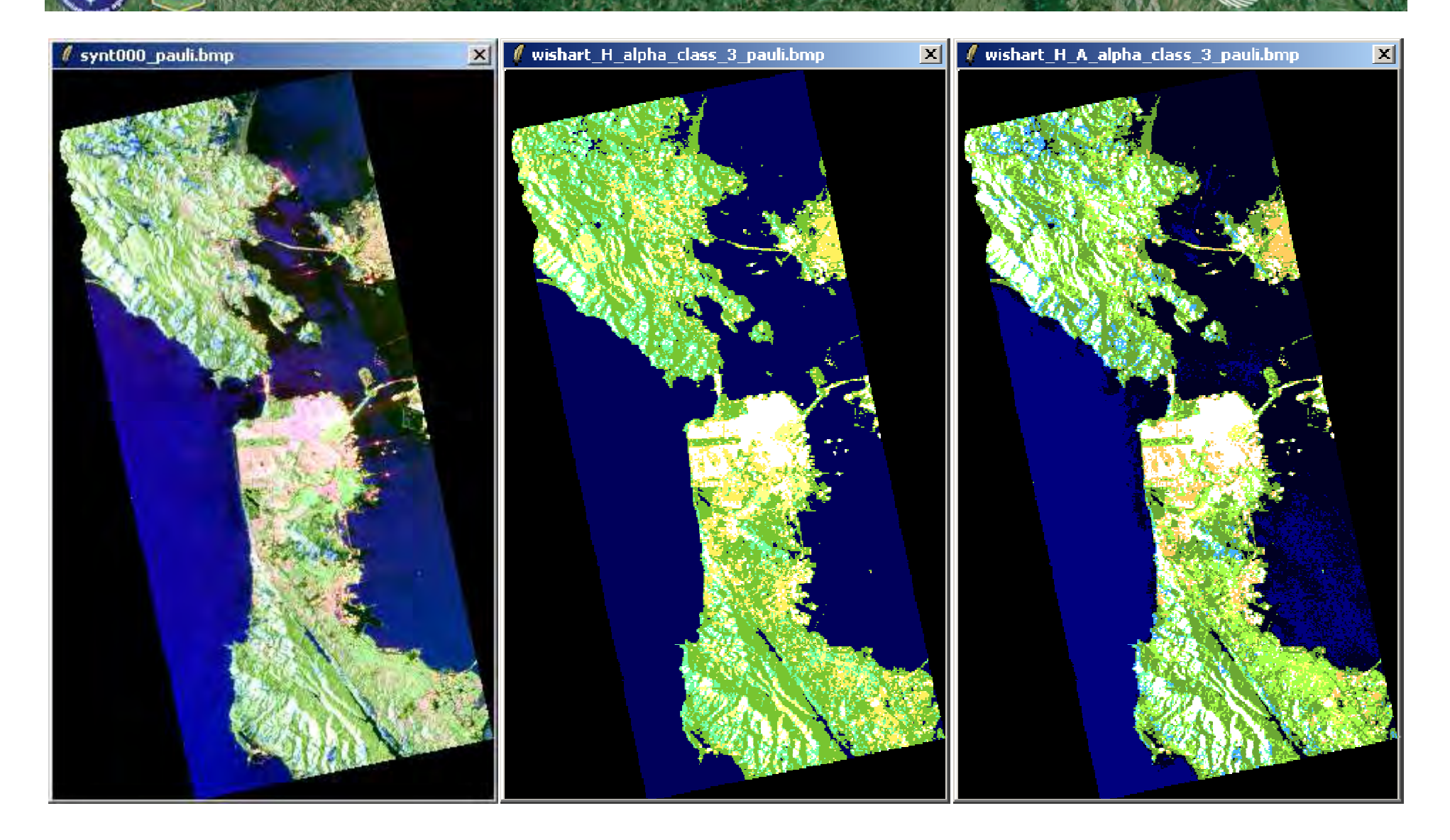

es

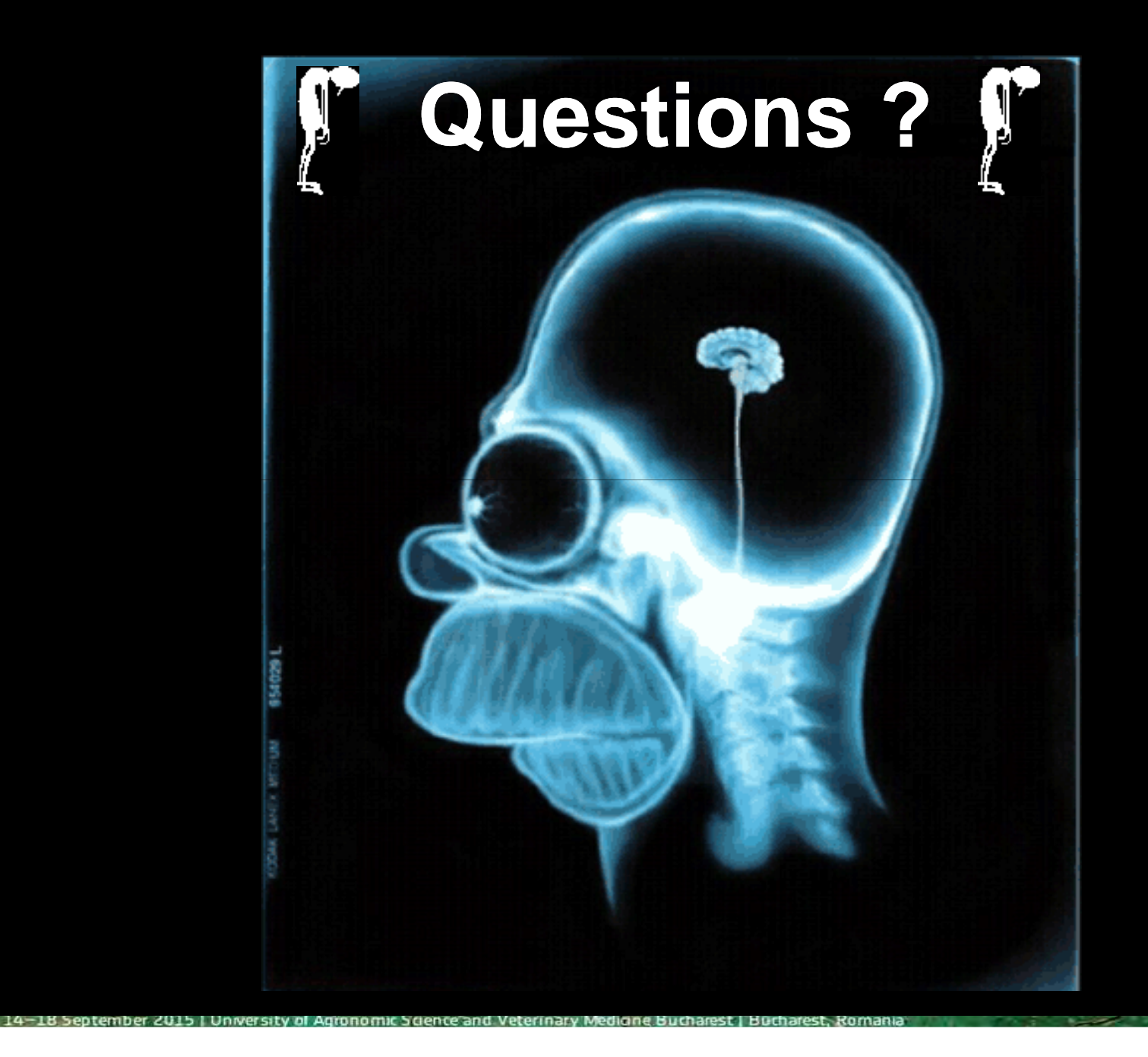

(2013)

# → 6th ESA ADVANCED TRAINING COURSE ON LAND REMOTE SENSING POISARpro v5.0

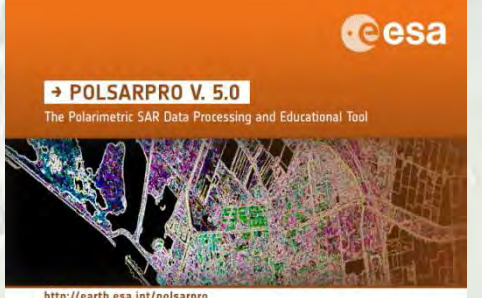

## **Practical – Part 2**

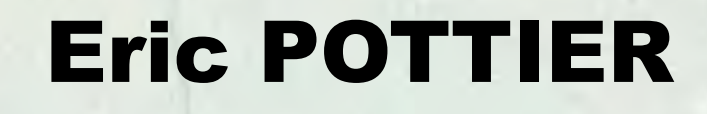

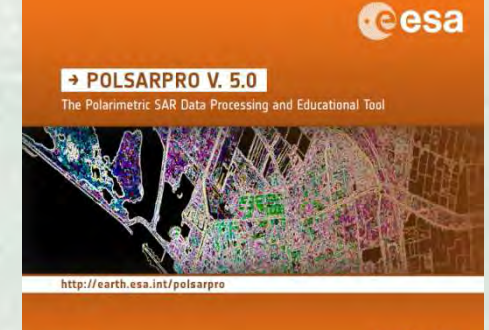

esa

14–18 September 2015 | University of Agronomic Science and Veterinary Medicine Bucharest | Bucharest, Romania

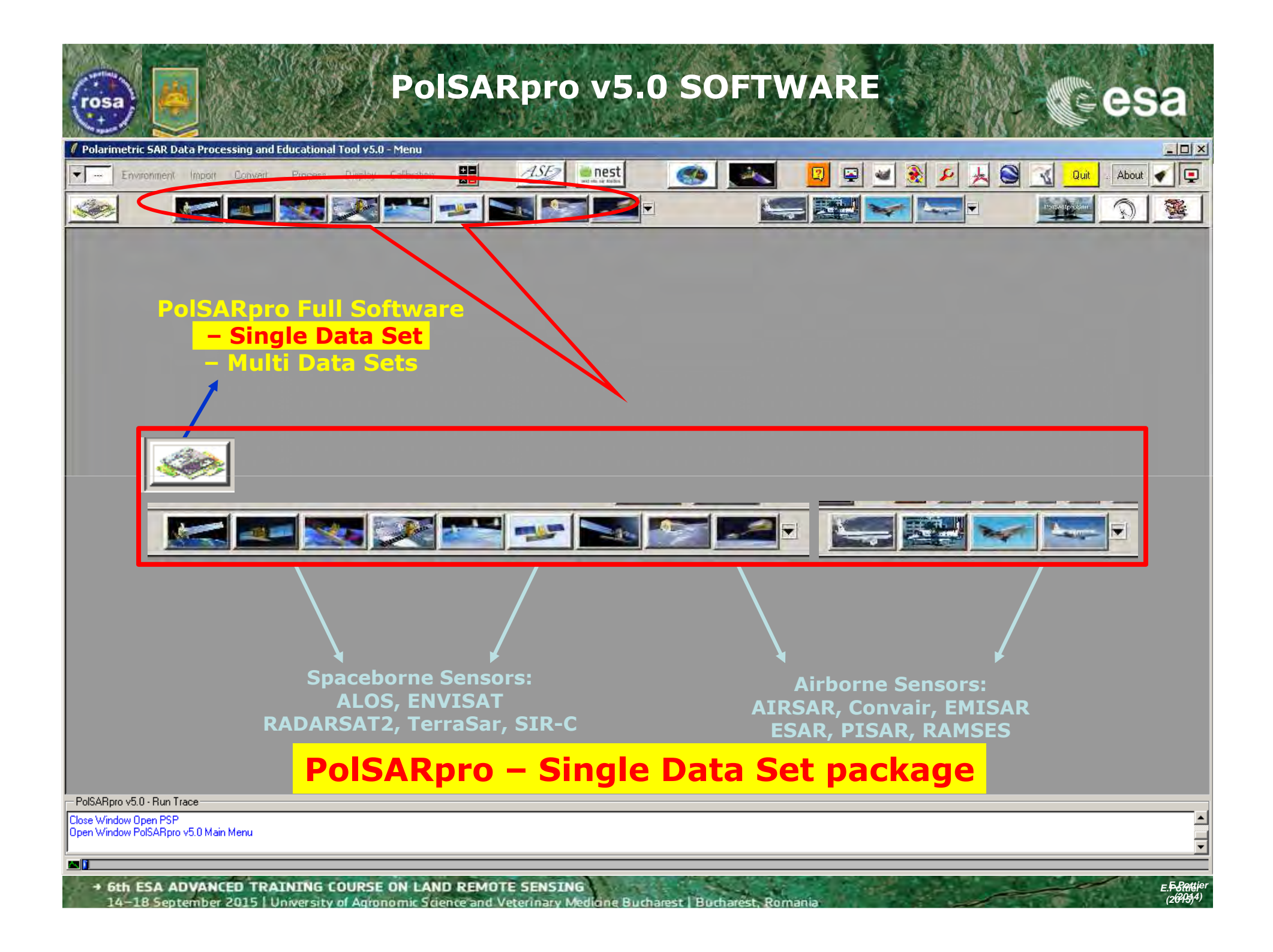

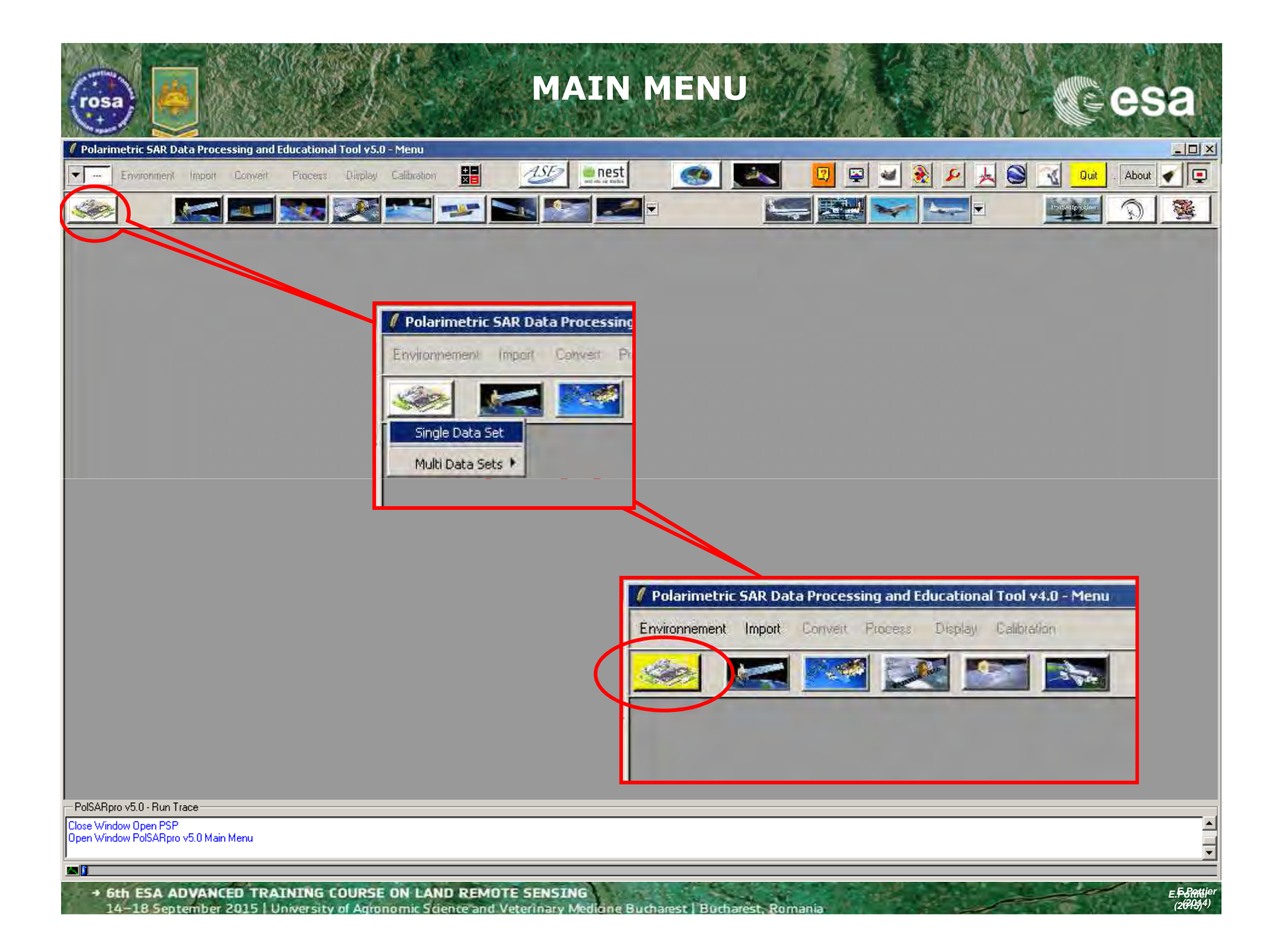

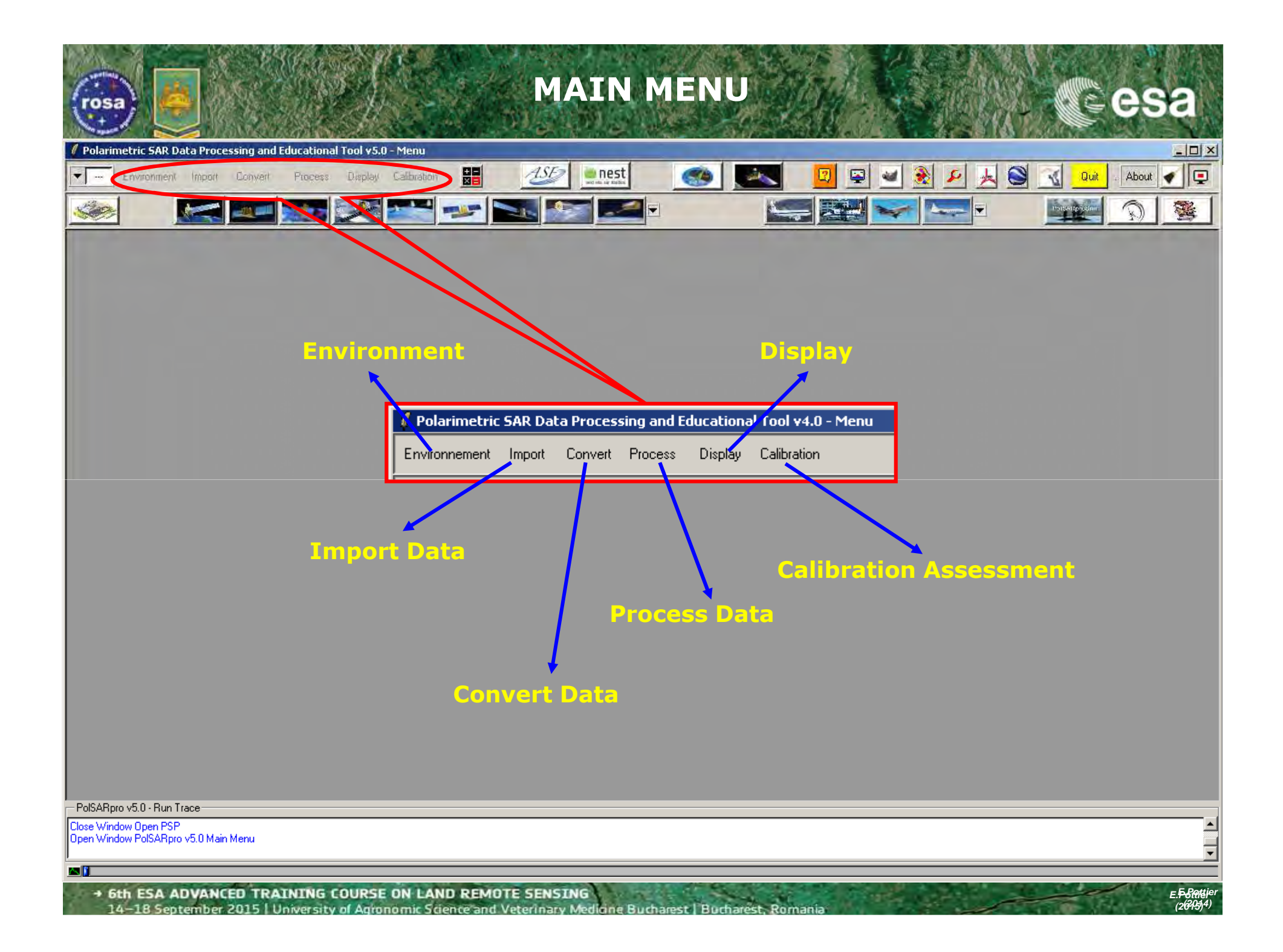

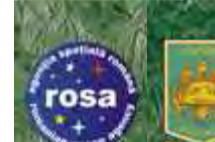

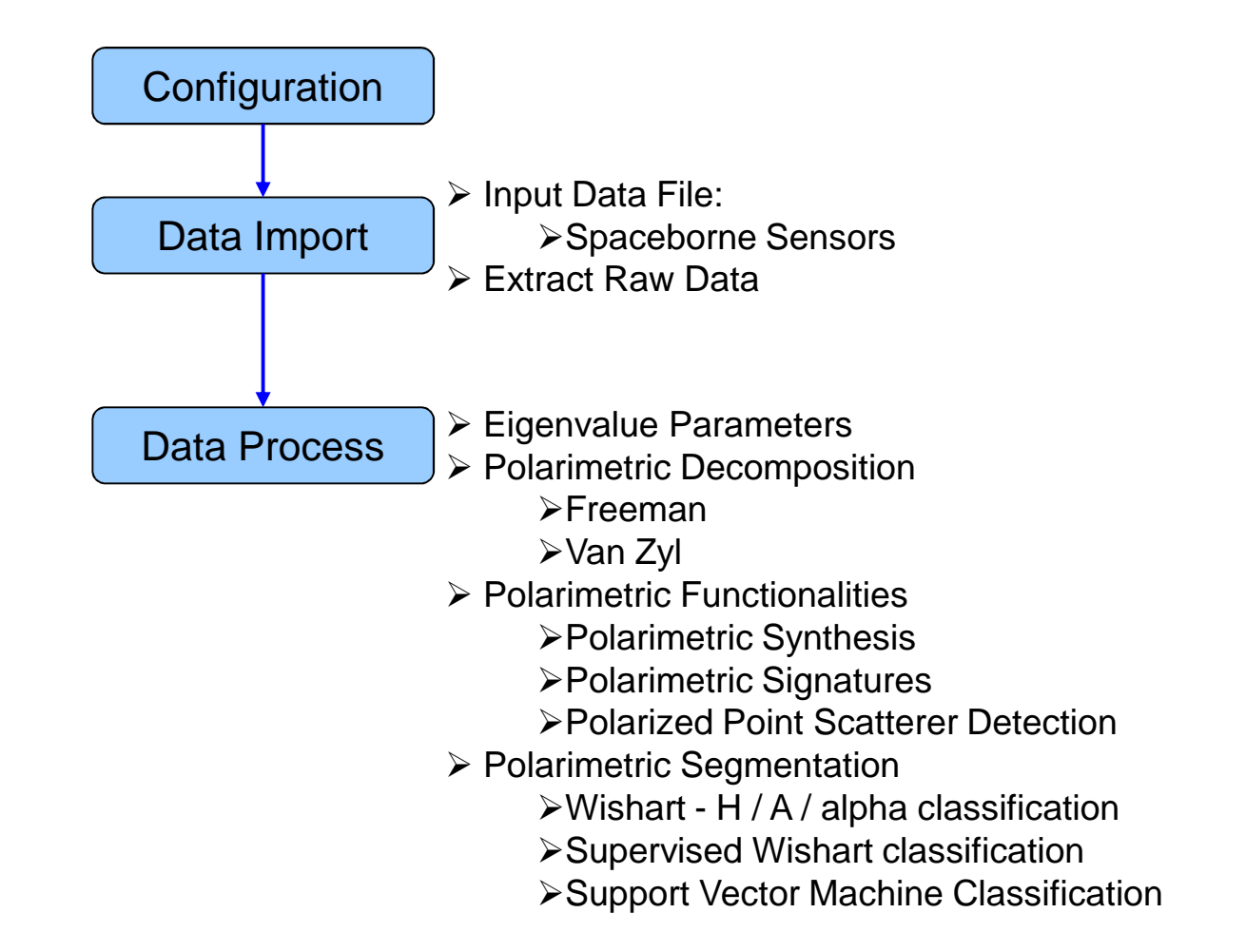

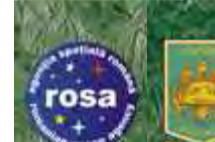

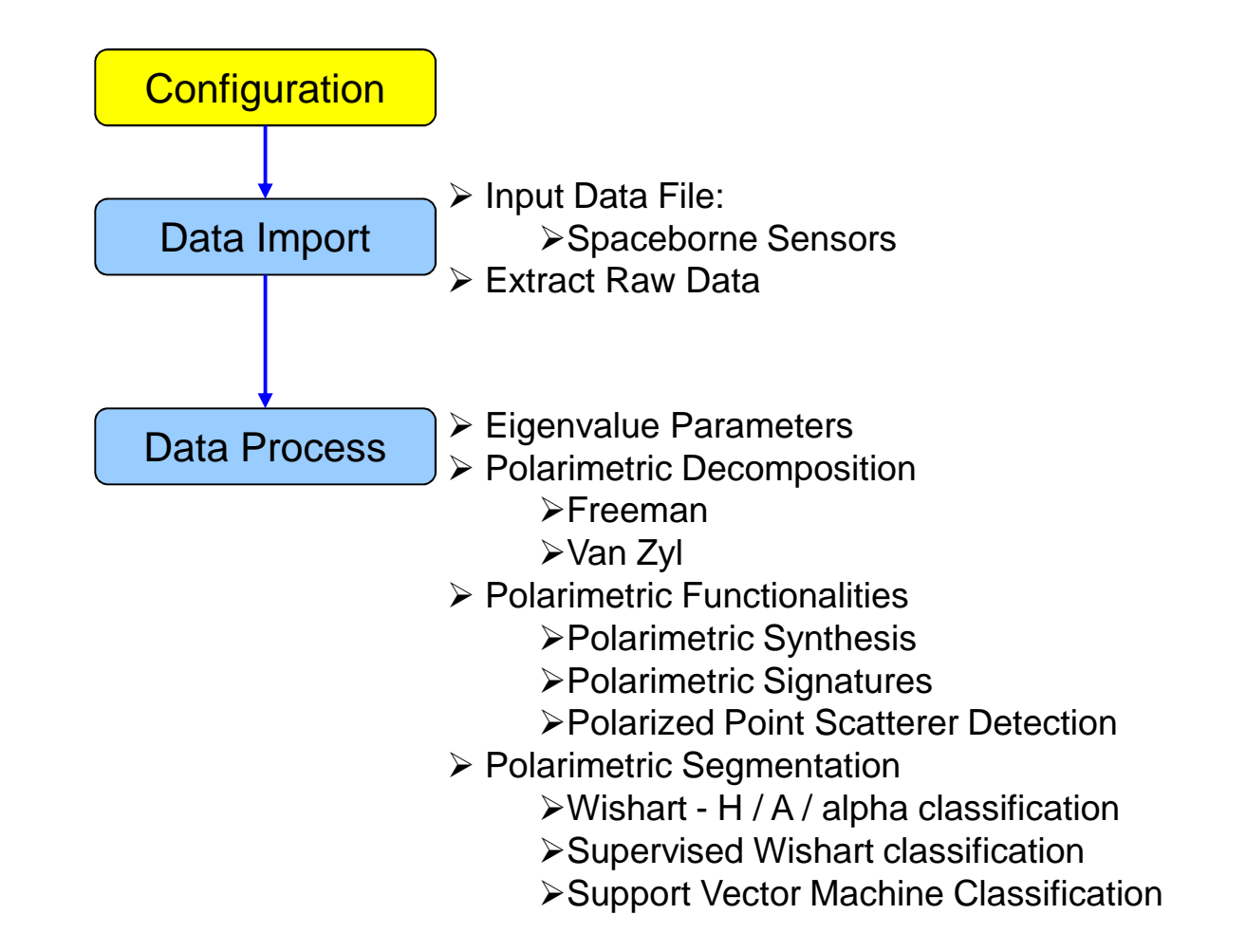

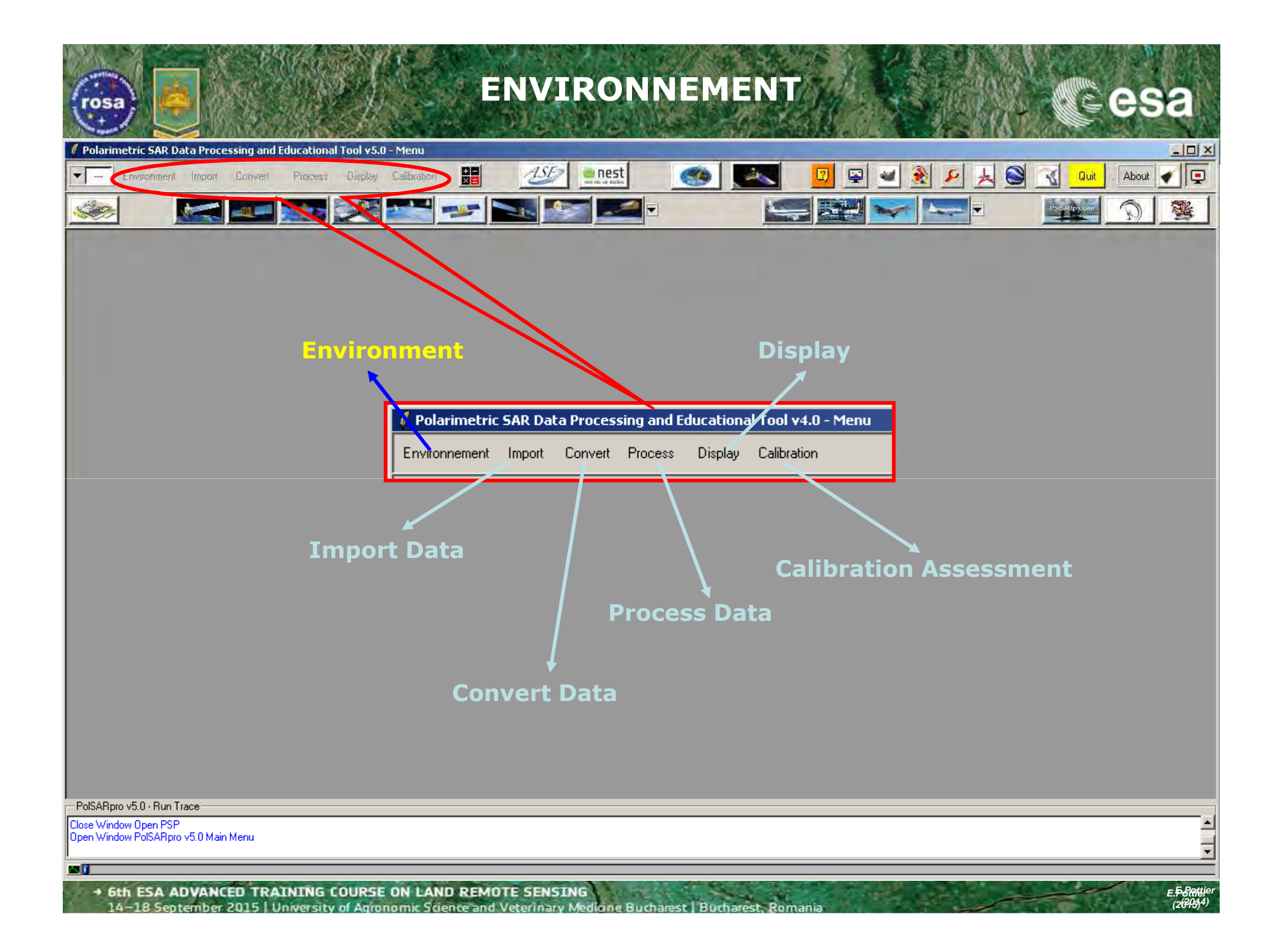

| ENVIRONMENT Cesa                                                                                                    |  |  |  |
|----------------------------------------------------------------------------------------------------|--|--|--|
| Polarimetric SAR Data Processing and Educational Tool v5.0 - Menu                                                                                                    |  |  |  |
|                                                                                                    |  |  |  |
| Configure Data Main Directory location                                                                                                    |  |  |  |
| Input Directory: C:/ DataDirectory_MapReady<br>SAN_FRANCISCO_ALOS_MapReady                                                                                                    |  |  |  |
| Close Window Open PSP<br>Open Window PolSARpro v5.0 Main Menu                                                                                                    |  |  |  |
|                                                                                                    |  |  |  |
| 6th ESA ADVANCED TRAINING COURSE ON LAND REMOTE SENSING     14–18 September 2015   University of Agronomic Science and Veterinator Medicine Burbarest, Burbarest, Bornania     (2013)4 |  |  |  |

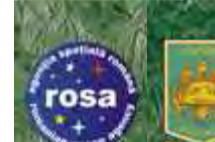

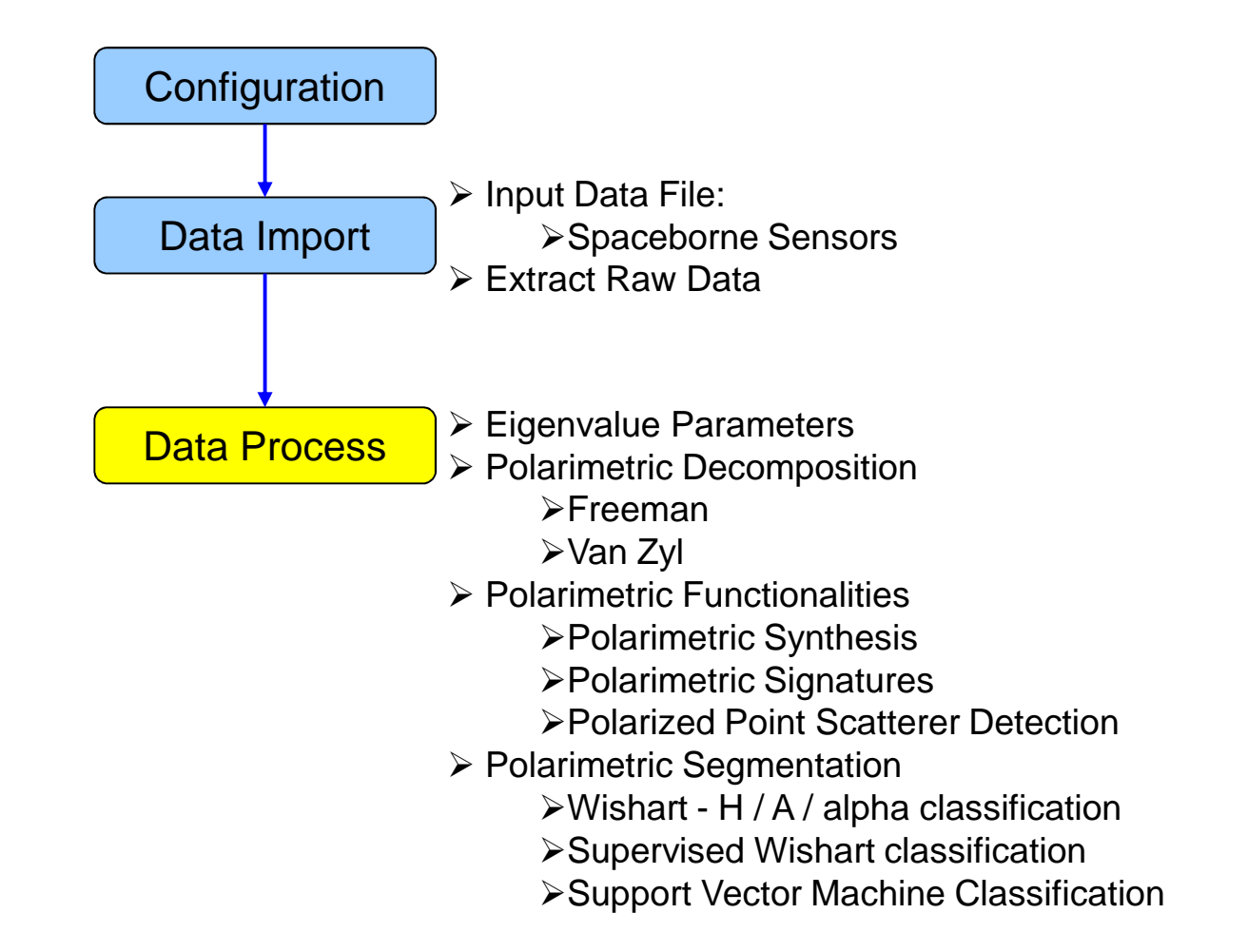

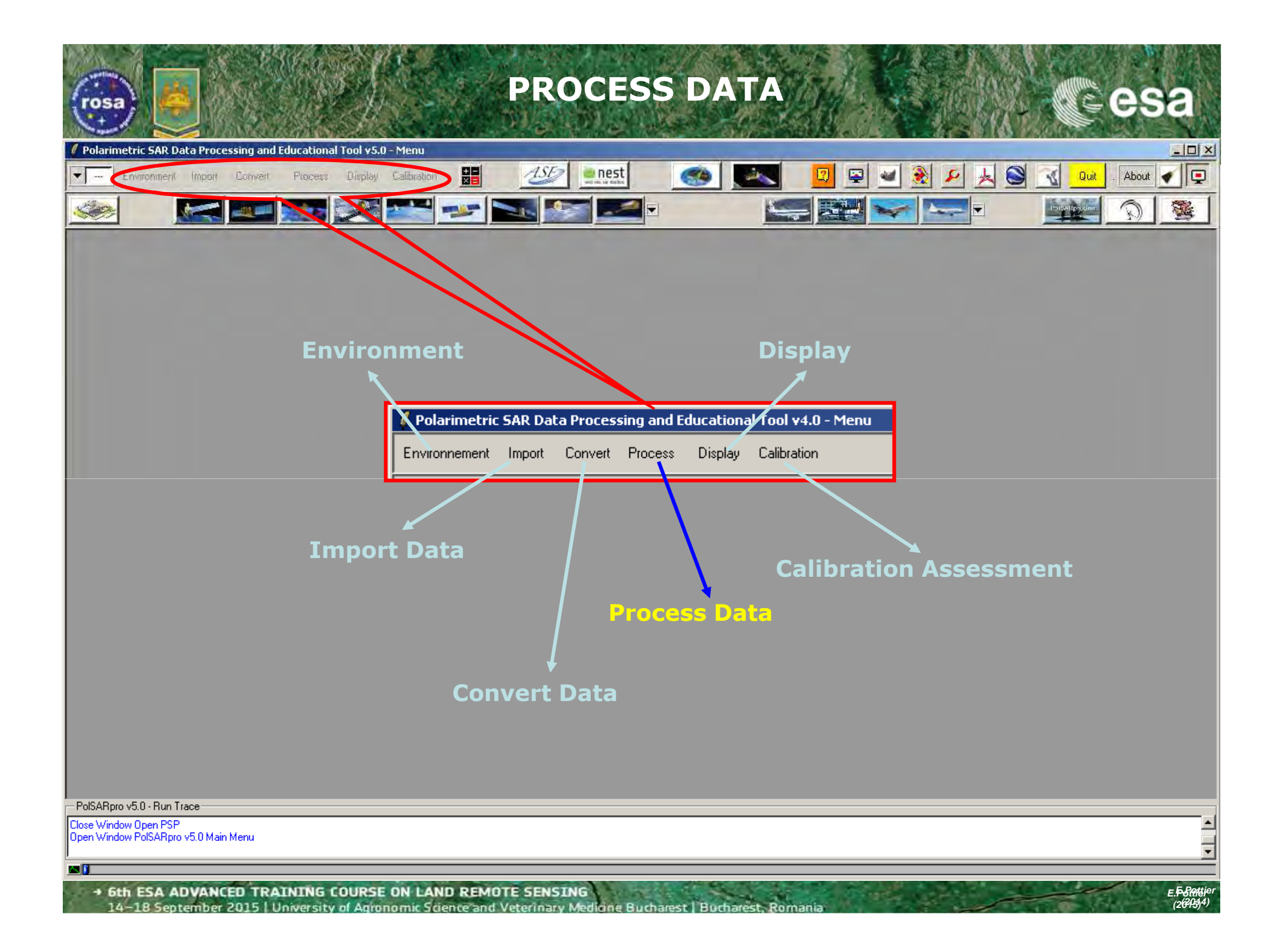

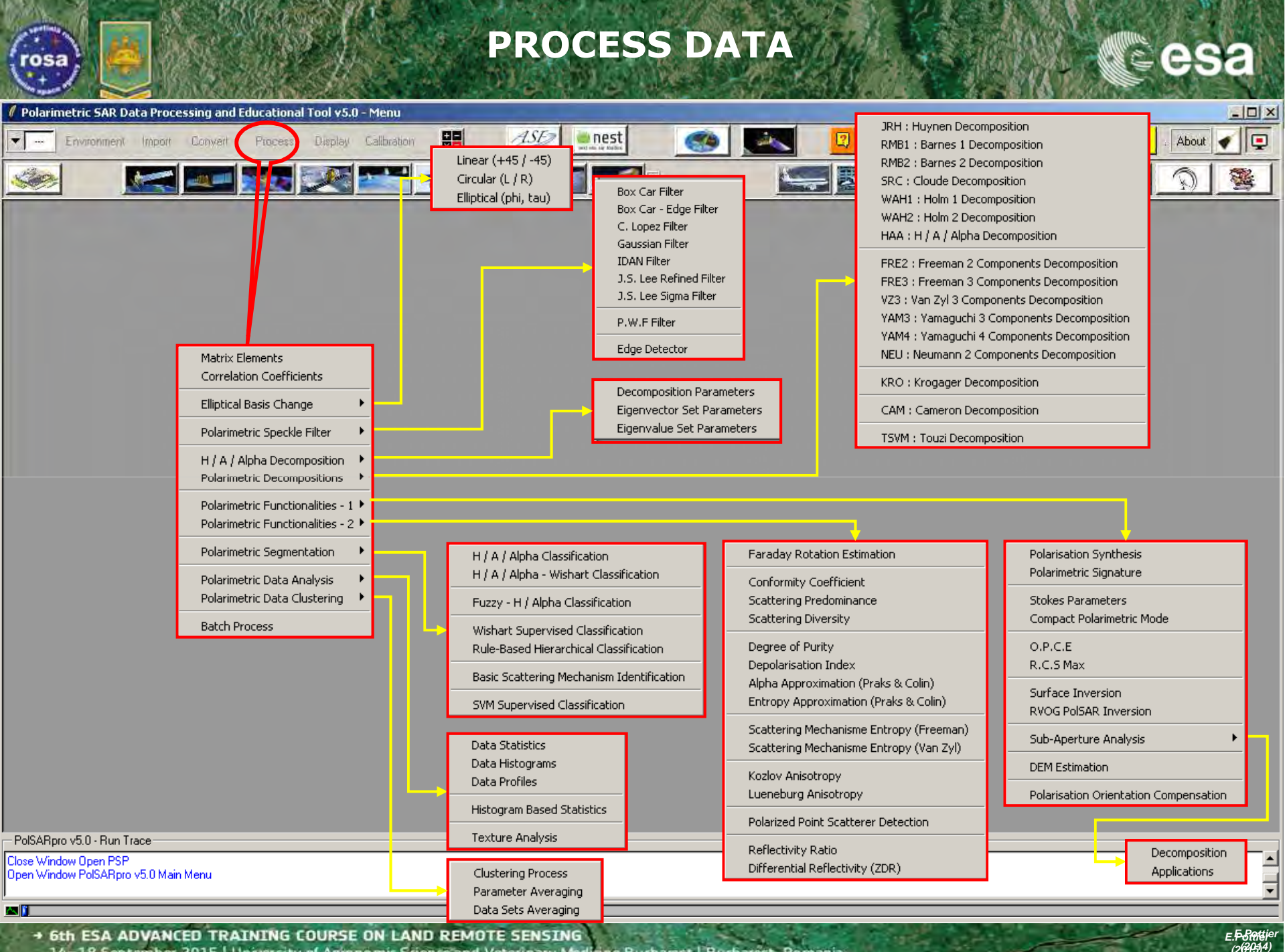

14–18 September 2015 University of Agronomic Science and Veterinary Medicine Bucharest | Buchar

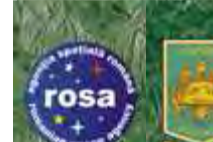

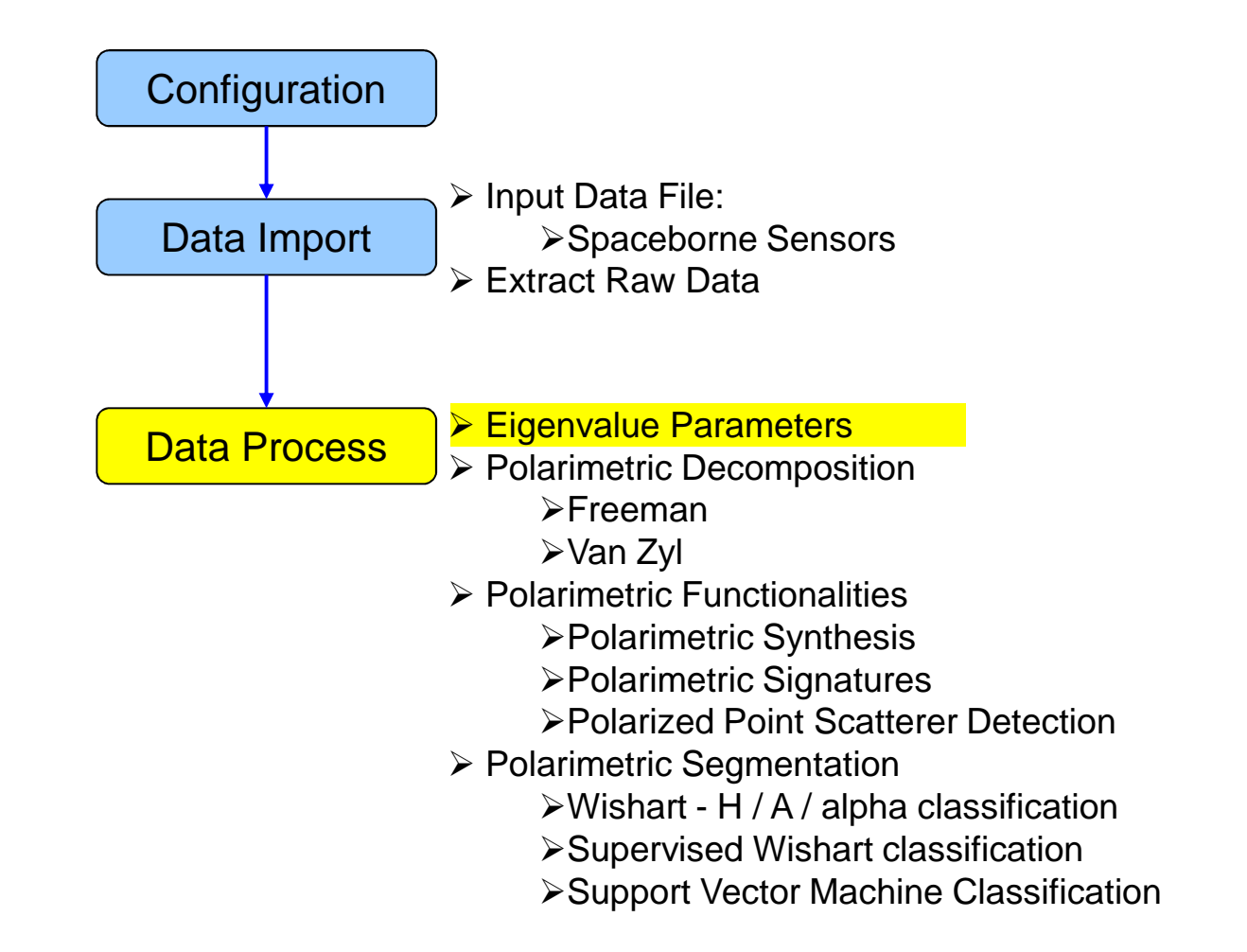

E.F.B. 84816 (2679314)

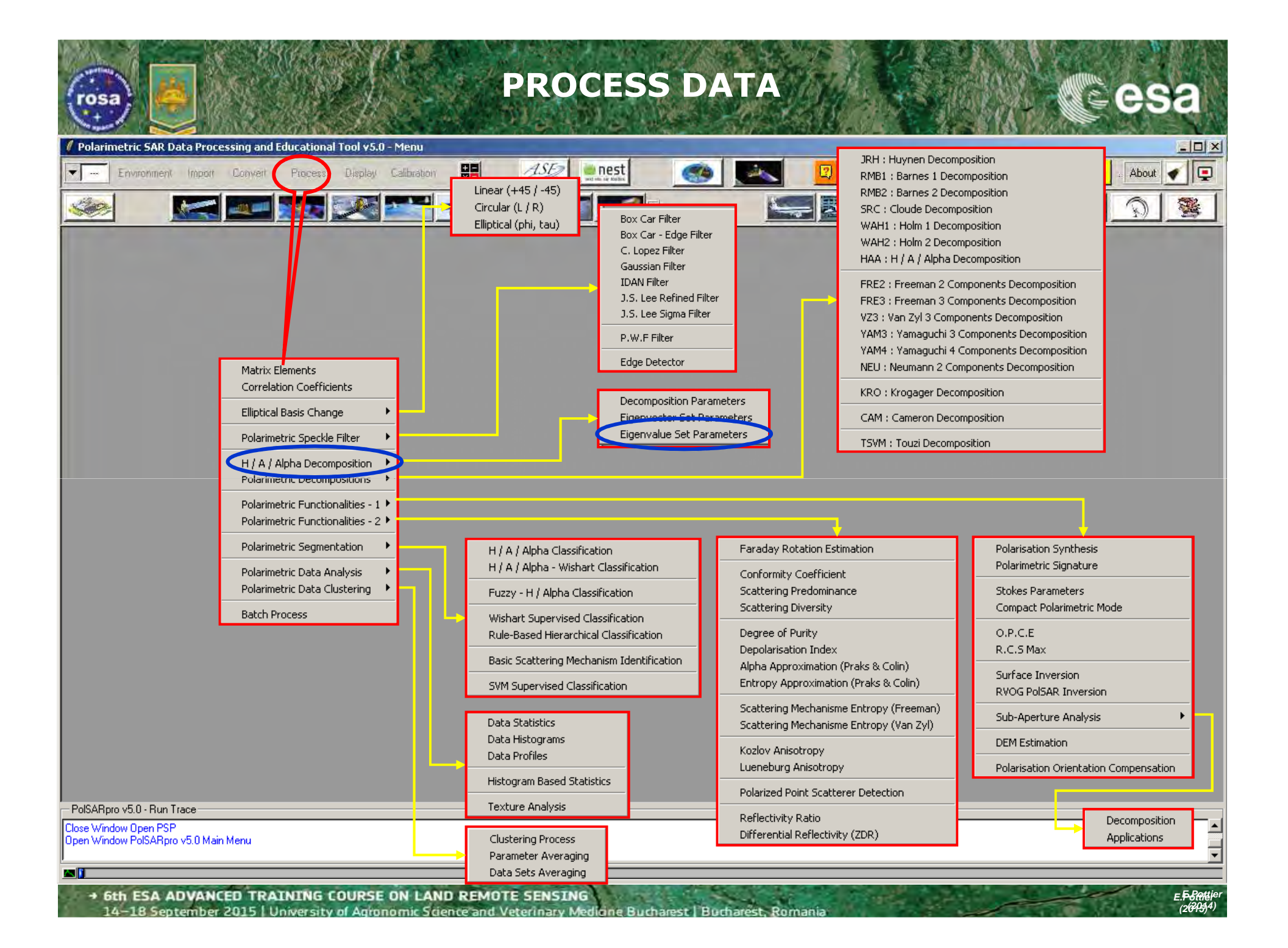

| EIGENVALUE SET PARAMETERS                                                                                     |                                                                                                    |                                        |
|----------------------------------------------------------------------------------------------------|----------------------------------------------------------------------------------------------------|----------------------------------------|
| Environment Import Convert Process Display Calibration                                                        | st 🛛 🖚 🔽 🛛 🖓 🖉 🔬 🔊 🔨 👊                                                                                                    | it . About                             |
|                                                                                                    |                                                                                                    |                                        |
|                                                                                                    | Input Directory         C:/Data Processing: H / A / Alpha Eigenvalue Set Parameters         Input Directory         C:/DataDirectory_MapReady/T3         Output Directory         C:/DataDirectory_MapReady         C:/DataDirectory_MapReady         C:/DataDirectory_MapReady         C:/DataDirectory_MapReady         Init Row       1         End Row       1544         Init Row       1         Eigenvalues (L1, L2, L3)         Image: Pseudo Probabilities (p1, p2, p3)         Anisotropy (A) (p2, p3)         Anisotropy12 (A12) (p1, p2) | × // × × × × × × × × × × × × × × × × × |
|                                                                                                    | Eigenvalues Relative Difference (S.E.R.D - D.E.R.D)                                                                                                    | BMP                                    |
|                                                                                                    | Polarisation Fraction (1-3p3)                                                                                                    | BMP                                    |
|                                                                                                    | ✓         Lueneburg Anisotropy                                                                                                    | BMP                                    |
|                                                                                                    | Radar Vegetation Index (R.V.I)                                                                                                    | BMP                                    |
|                                                                                                    | Pedestal Height                                                                                                    | BMP                                    |
| <b>Do it Yourself:</b><br>Select some elements, set the<br>parameters and view the<br>corresponding BMP files | Shannon Entropy (H = Hi + Hp)         Window Size         1       Select All         Reset       [C] eigen-decompositions         Run       Exit                                                                                                    | and                                    |
| PolSARpro v5.0 · Run Tra       Window Size = 3         Close Window PolSARpro v5.0 Main Menu                  |                                                                                                    |                                        |
|                                                                                                    |                                                                                                    |                                        |

→ 6th ESA ADVANCED TRAINING COURSE ON LAND REMOTE SENSING 14–18 September 2015 University of Agronomic Science and Veterinary Medicine Bucharest, Bucharest, Romania

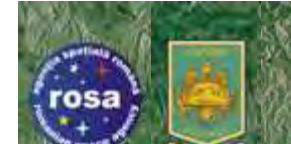

### **EIGENVALUE SET PARAMETERS**

#### **Entropy Shannon**

Entropy I

#### **Entropy P**

ck

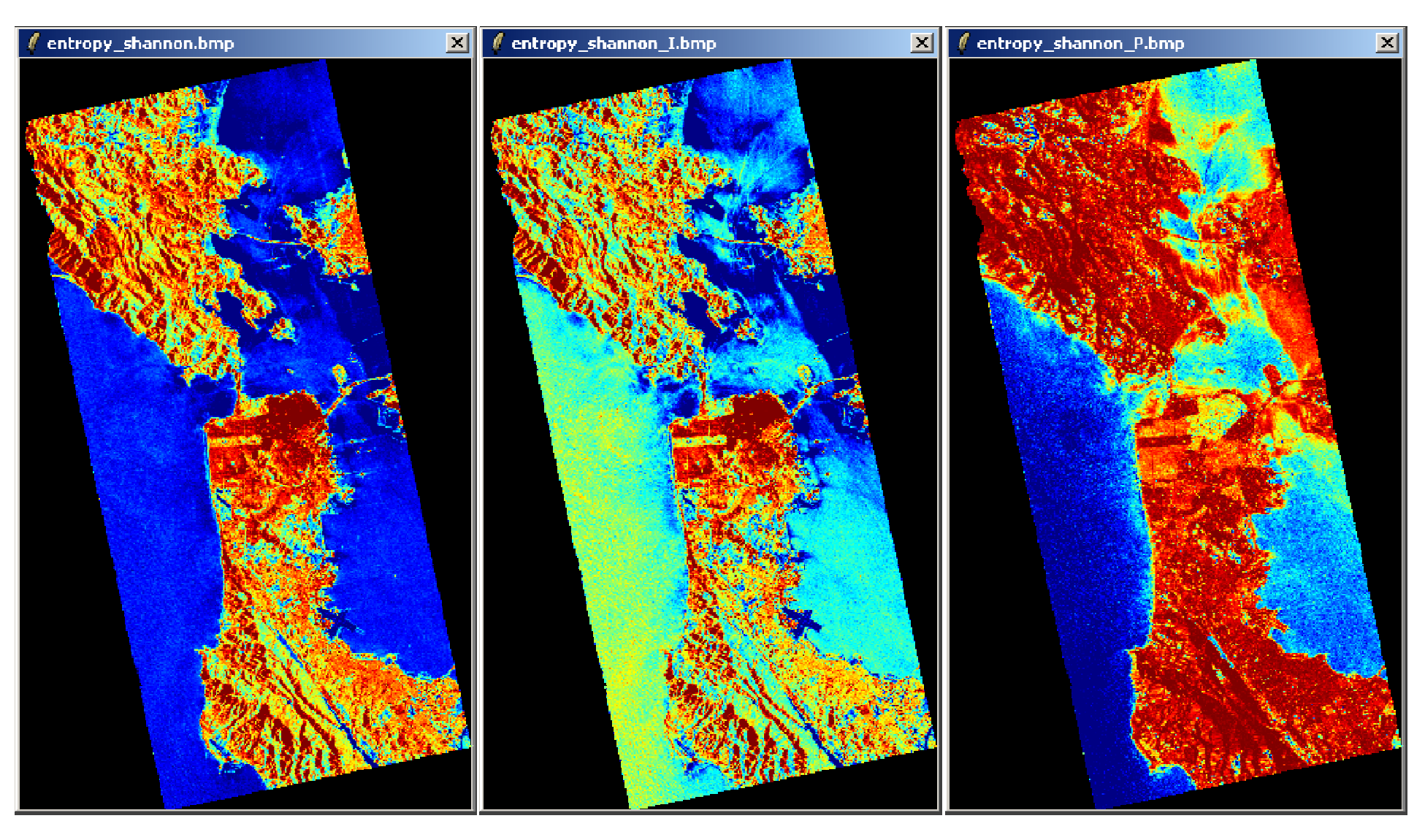

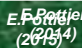

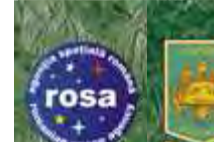

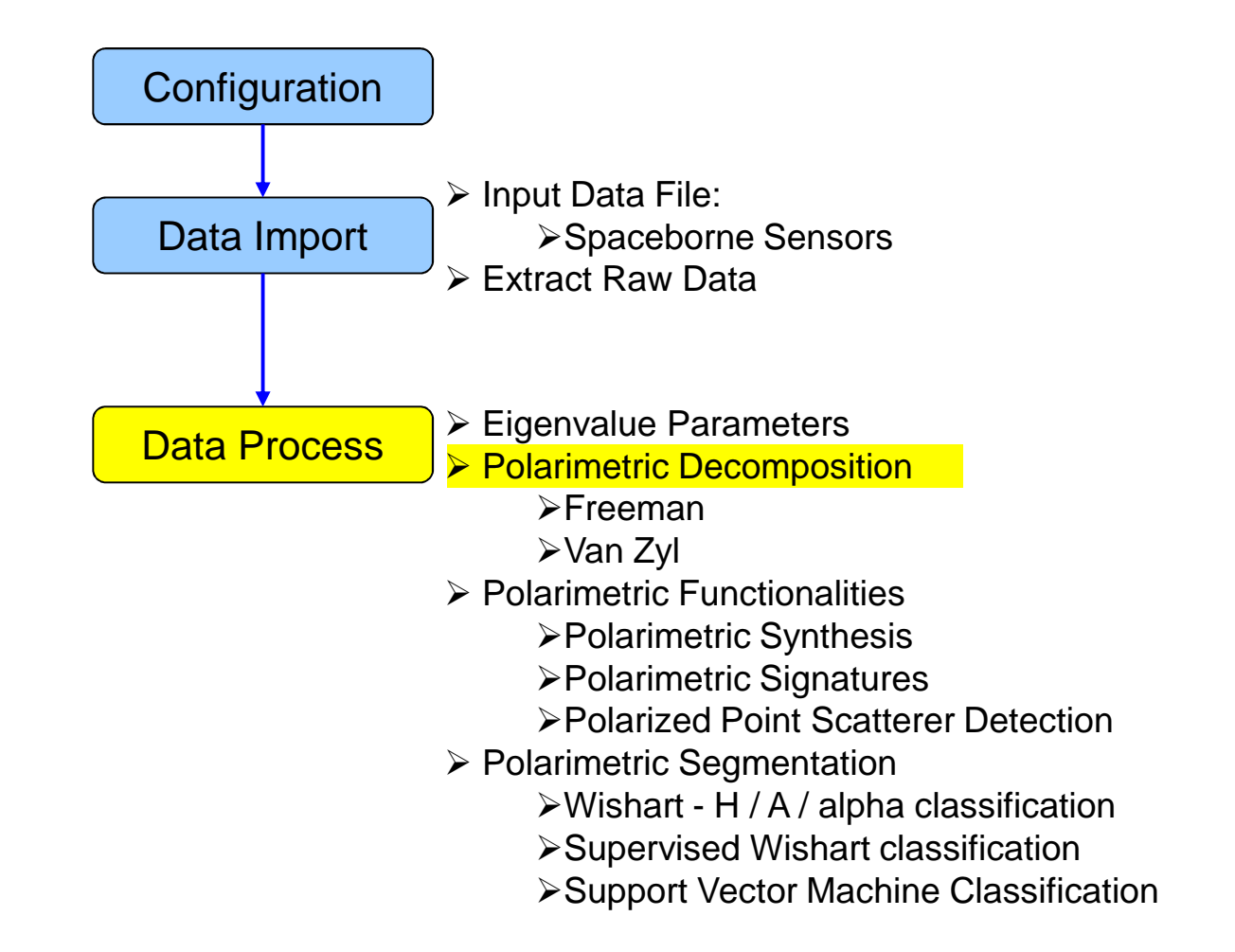

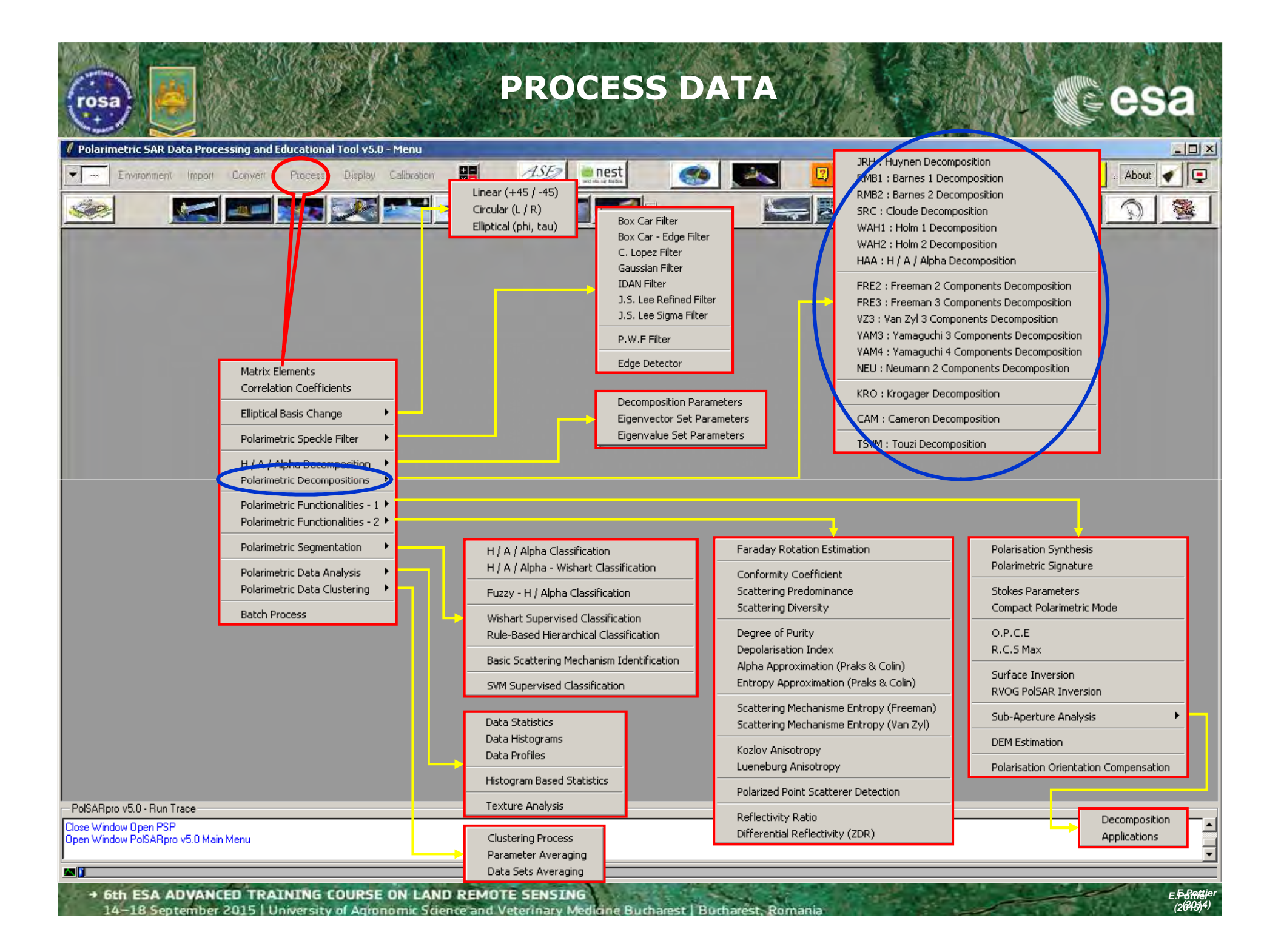

| POLARIMETRIC I         Polarimetric SAR Data Processing and Educational Tool v5.0 - Menu         Image: Provincent Import Convert Process Display Calibration         Image: Provincent Import Convert Process Display Calibration         Image: Provincent Import Convert Process Display Calibration         Image: Provincent Import Convert Process Display Calibration         Image: Provincent Import Convert Process Display Calibration         Image: Provincent Import Convert Process Display Calibration         Image: Provincent Import Convert Process Display Calibration         Image: Provincent Import Convert Process Display Calibration         Image: Provincent Import Convert Process Display Calibration         Image: Provincent Import Convert Process Display Calibration         Image: Provincent Import Convert Process Display Calibration         Image: Provincent Import Convert Process Display Calibration         Image: Provincent Import Convert Process Display Calibration         Image: Provincent Import Convert Process Display Calibration         Image: Provincent Import Process Display Calibration         Image: Provincent Import Process Display Calibration         Image: Provincent Import Process Display Calibration         Image: Provincent Import Process Display Calibration         Image: Provincent Import Process Display Calibration         Image: Provincent Import Process Display Calibration         Image: Provinc                                                                                                    | DECOMPOSITION                                                                                                    |
|----------------------------------------------------------------------------------------------------|----------------------------------------------------------------------------------------------------|
|                                                                                                    | Data Processing: Polarimetric Decomposition         Input Directory         D:/SAN_FRANCISCO_RS2_MapReady/T3         Output Directory         D:/SAN_FRANCISCO_RS2_MapReady/T3         Output Directory         D:/SAN_FRANCISCO_RS2_MapReady         Init Row       1         End Row       5887         Init Row       1         End Row       5887         Init Col       1         End Row       5887         Init Col       1         End Row       5887         Init Col       1         End Row       5887         Init Col       1         End Row       5887         Init Col       1         End Row       5887         Init Col       1         End Row       5887         Init Col       1         End Row       5887         Init Col       3301         Init Row       1         End Row       5887         Init Col       1         Init Row       1         End Row       5887         Init Col       3         Window Size Row       3 |
| Do it Yourself:<br>Select some elements, set the<br>parameters and view the<br>corresponding BMP files<br>(select BMP).                                                                                                    | D:/SAN_FRANCISCO_RS2_MapReady_FRE3_0DD       / T3         Output Directory - Double Bounce Component         D:/SAN_FRANCISCO_RS2_MapReady_FRE3_DBL       / T3         Output Directory - Volume Component       / T3         Dutput Directory - Volume Component       / T3         D:/SAN_FRANCISCO_RS2_MapReady_FRE3_VOL       / T3         D:/SAN_FRANCISCO_RS2_MapReady_FRE3_VOL       / T3                                                                                                    |
| Window Size = 3         PolSABpro v5.0 · Bun Trace         Close Window Open PSP         Open Window PolSABpro v5.0 Main Menu         Image: Image: | Run Exit                                                                                                    |

| POLARIMETRIC                                                                                                    |                                             |
|----------------------------------------------------------------------------------------------------|---------------------------------------------|
| Polarimetric SAR Data Processing and Educational Tool v5.0 - Menu     Finder Environment Import Convert Process Display Calibration     Finder Environment Import Convert Process                                                                                                    |                                             |
| Do it Yourself:<br>Select some elements, set the<br>parameters and view the<br>corresponding BMP files<br>(select BMP).<br>Window Size = 3                                                                                                    | Data Processing: Polarimetric Decomposition |
| PolSARpro v5.0 - Run Trace<br>Close Window Open PSP<br>Open Window PolSARpro v5.0 Main Menu<br>State State S | = 5.Rottier                                 |

14–18 September 2015 | University of Agronomic Science and Veterinary Medicine Bucharest | Bucharest, Romania

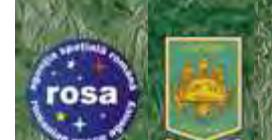

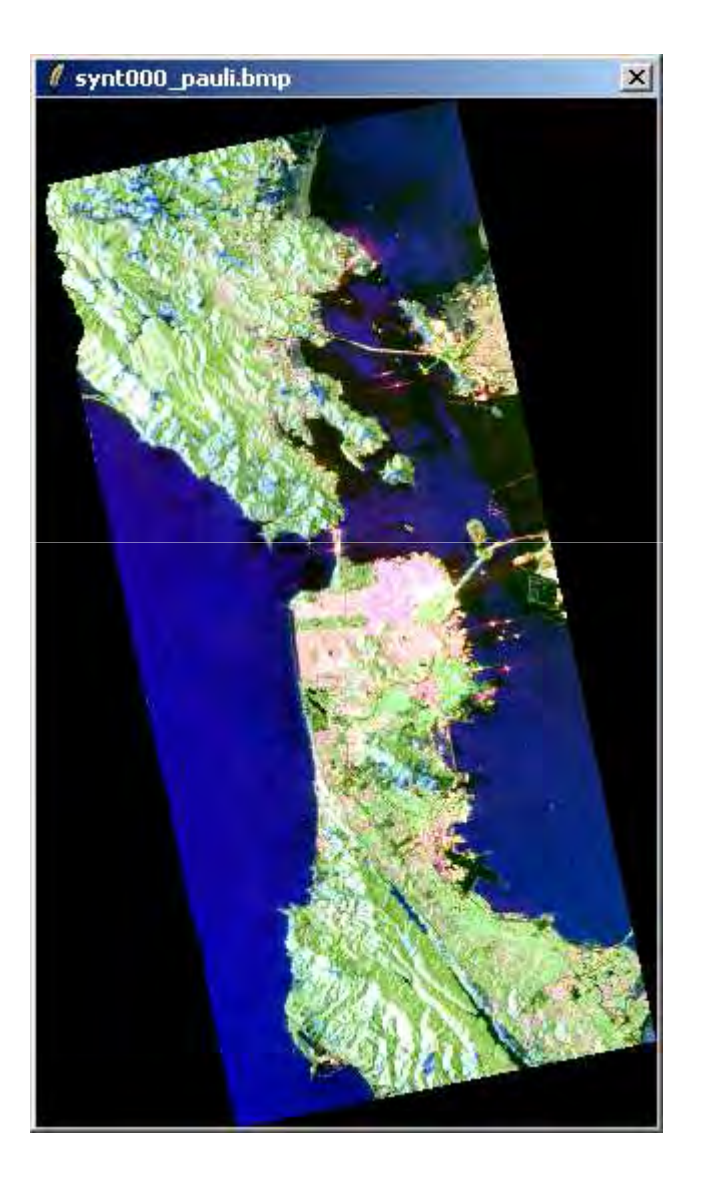

#### Pauli Freeman 3

**CS**<sup>+</sup>

E.F. Bentije (26945)4)

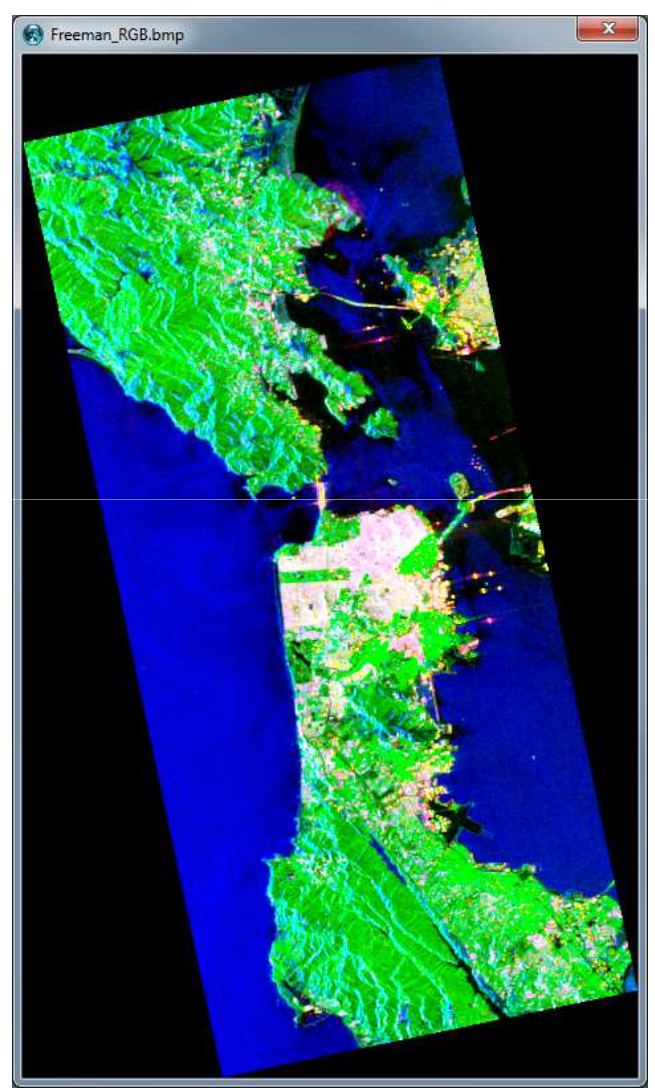

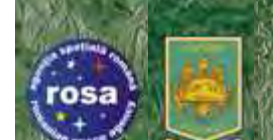

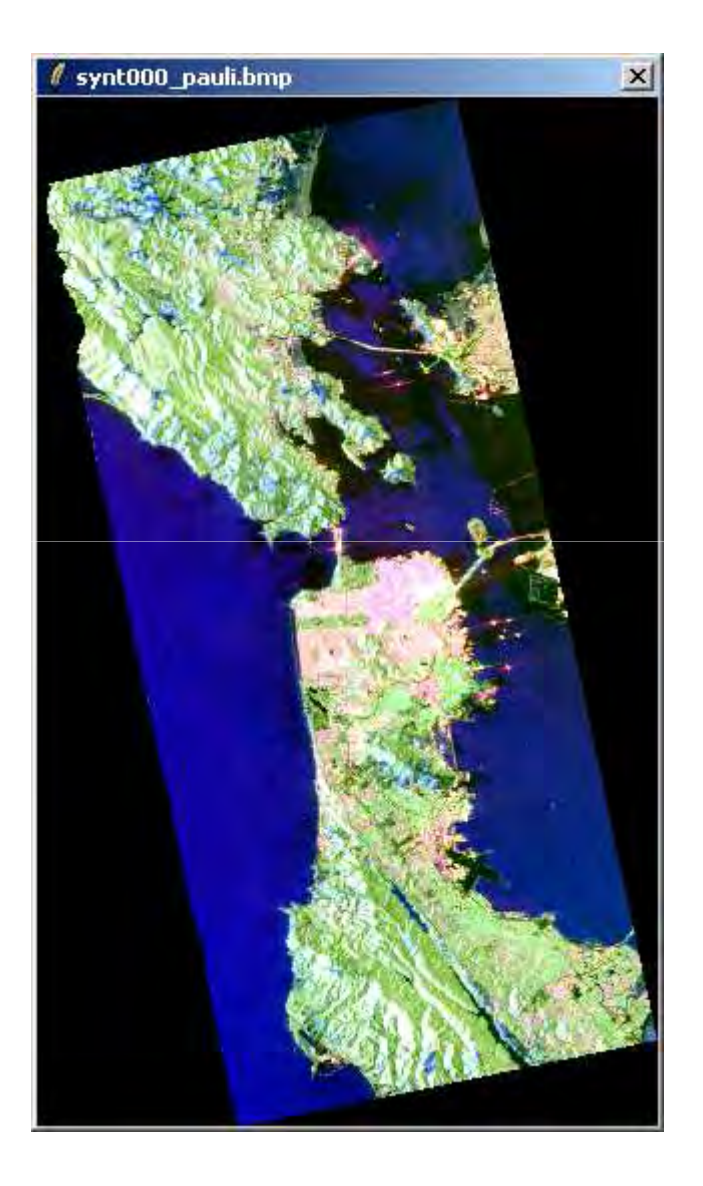

#### Pauli Yamaguchi Y40

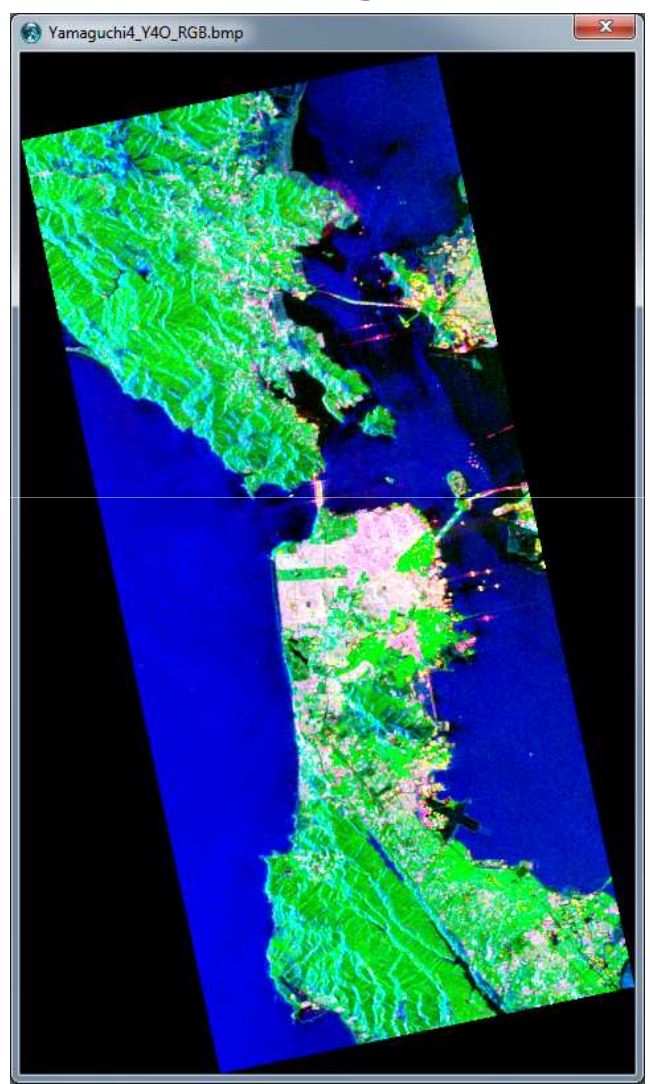

est

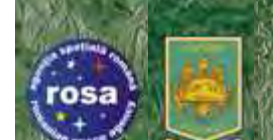

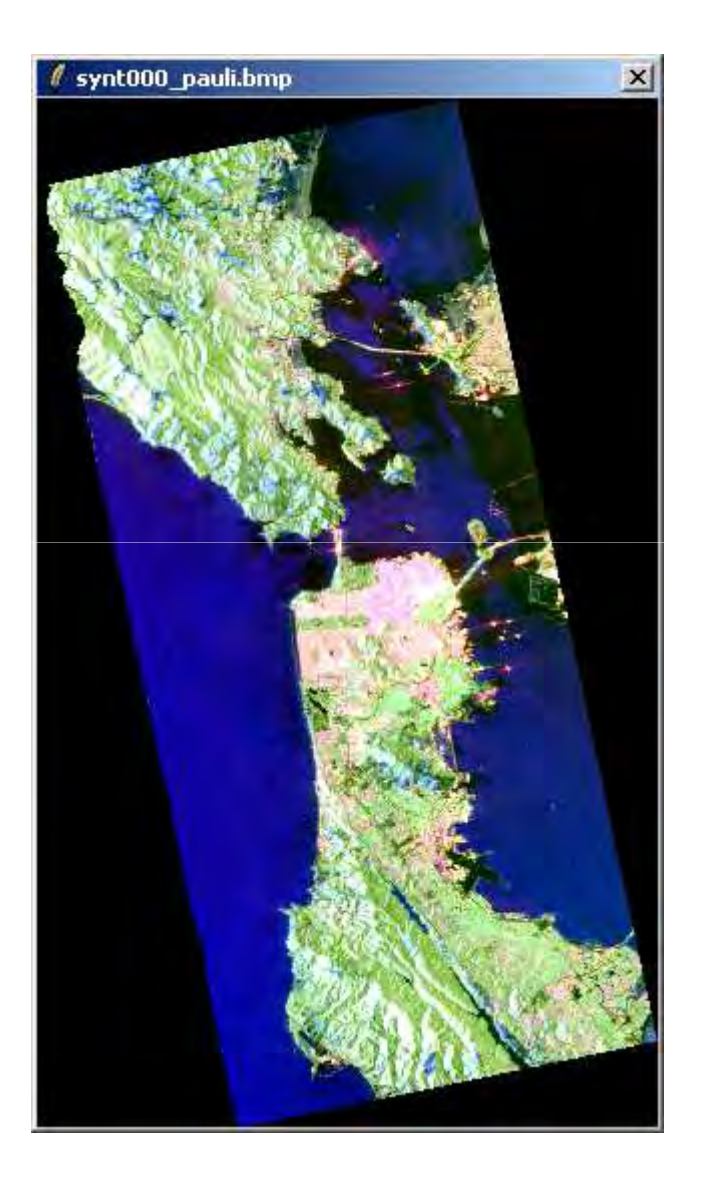

#### Pauli Yamaguchi Y4R

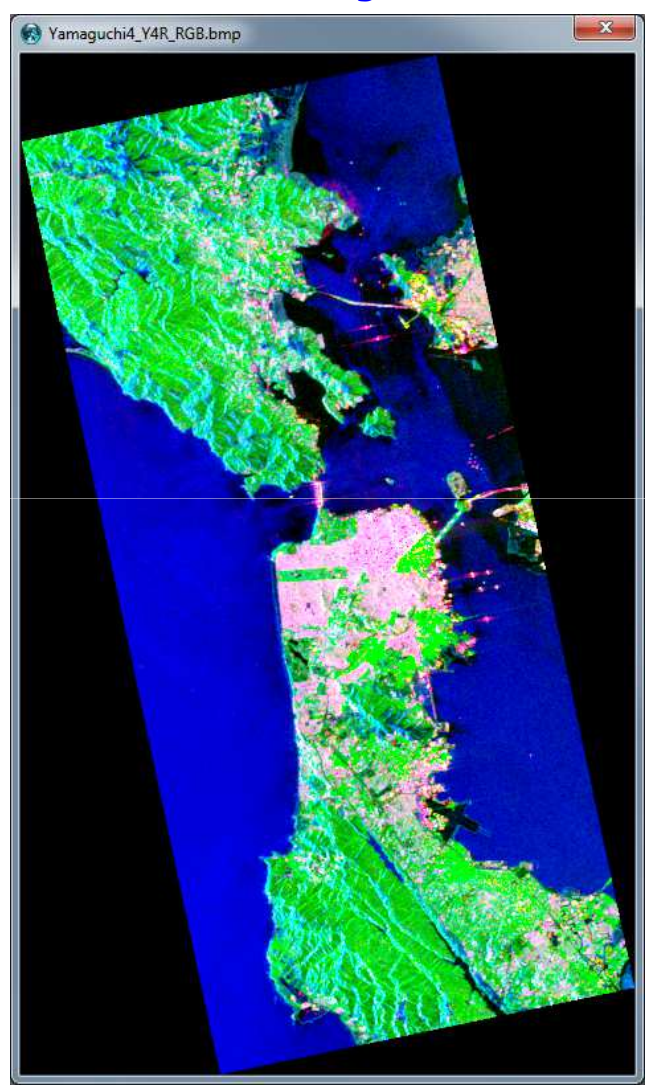

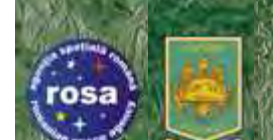

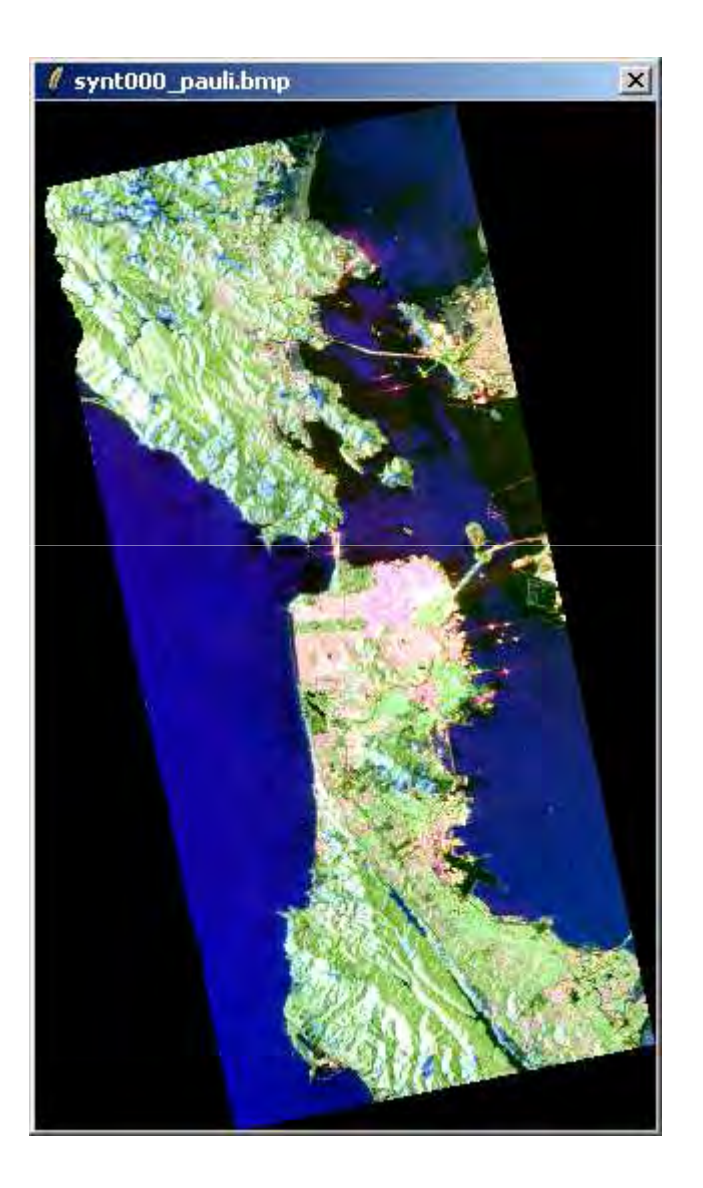

#### Pauli Yamaguchi S4R

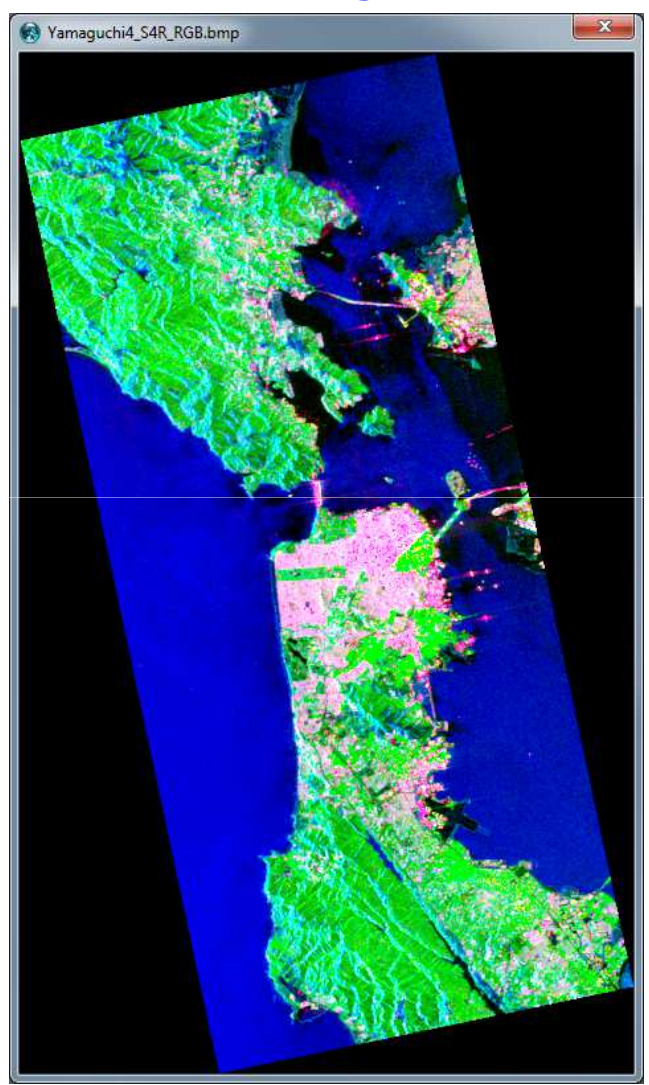

• 6th ESA ADVANCED TRAINING COURSE ON LAND REMOTE SENSING 14–18 September 2015 | University of Agronomic Science and Veterinary Mediane Bucharesi es

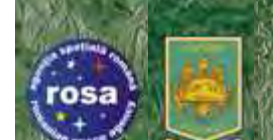

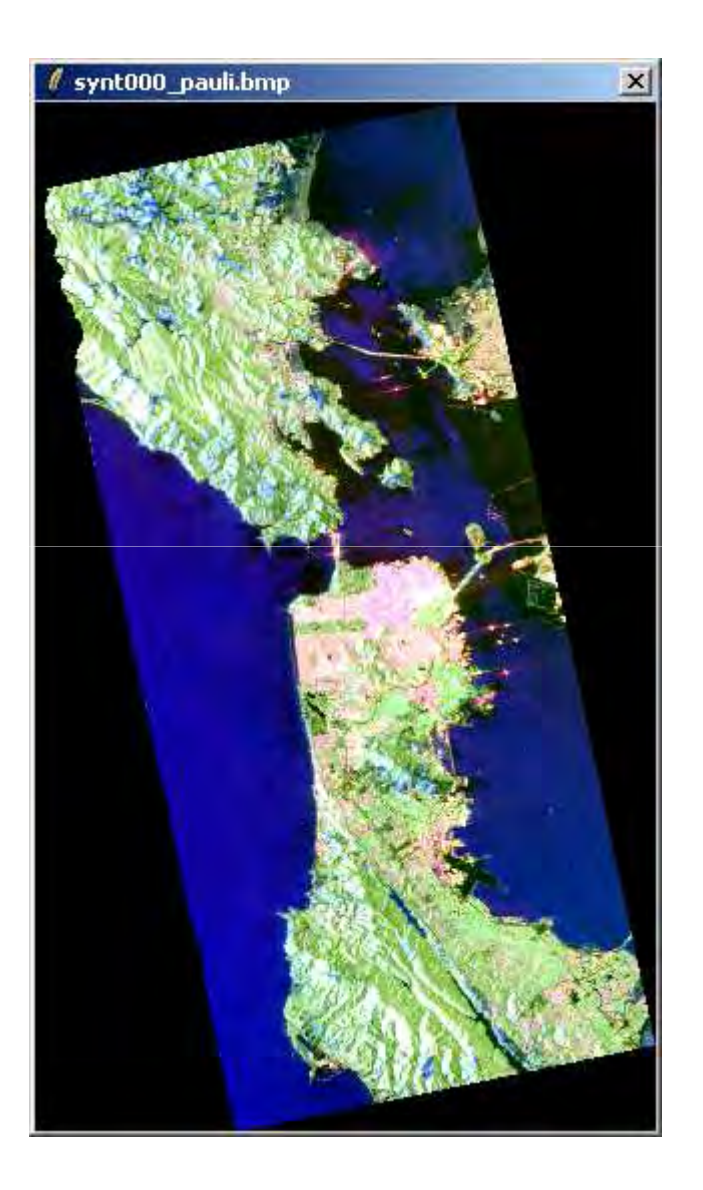

#### Pauli Yamaguchi G4U1

es

E.F. Bentije (26945)4)

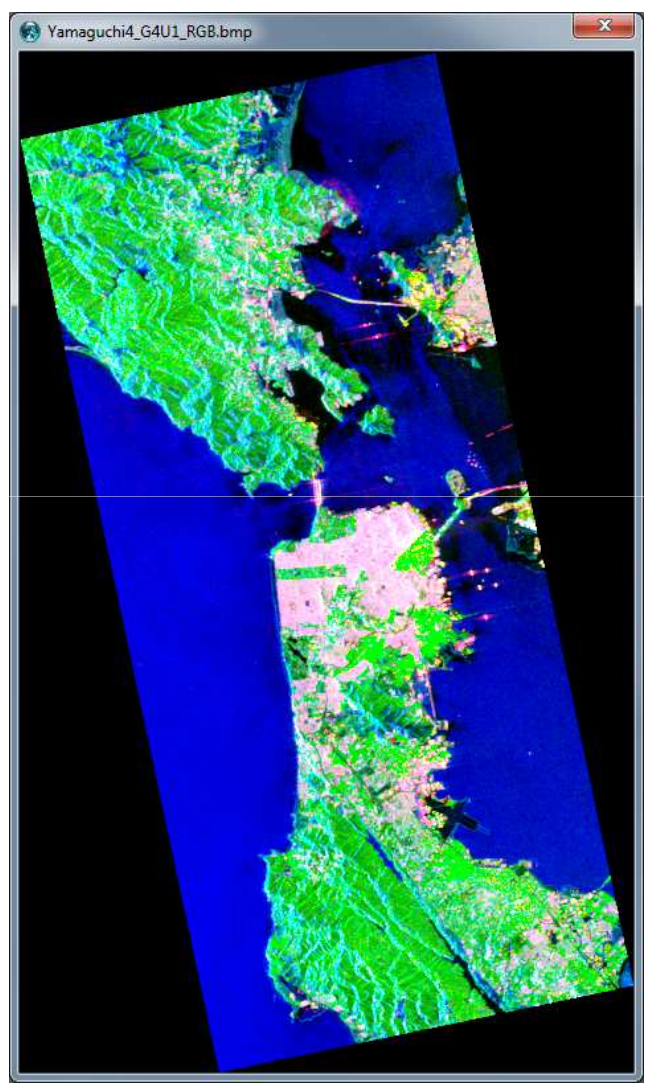

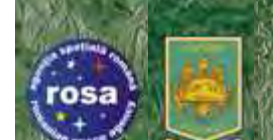

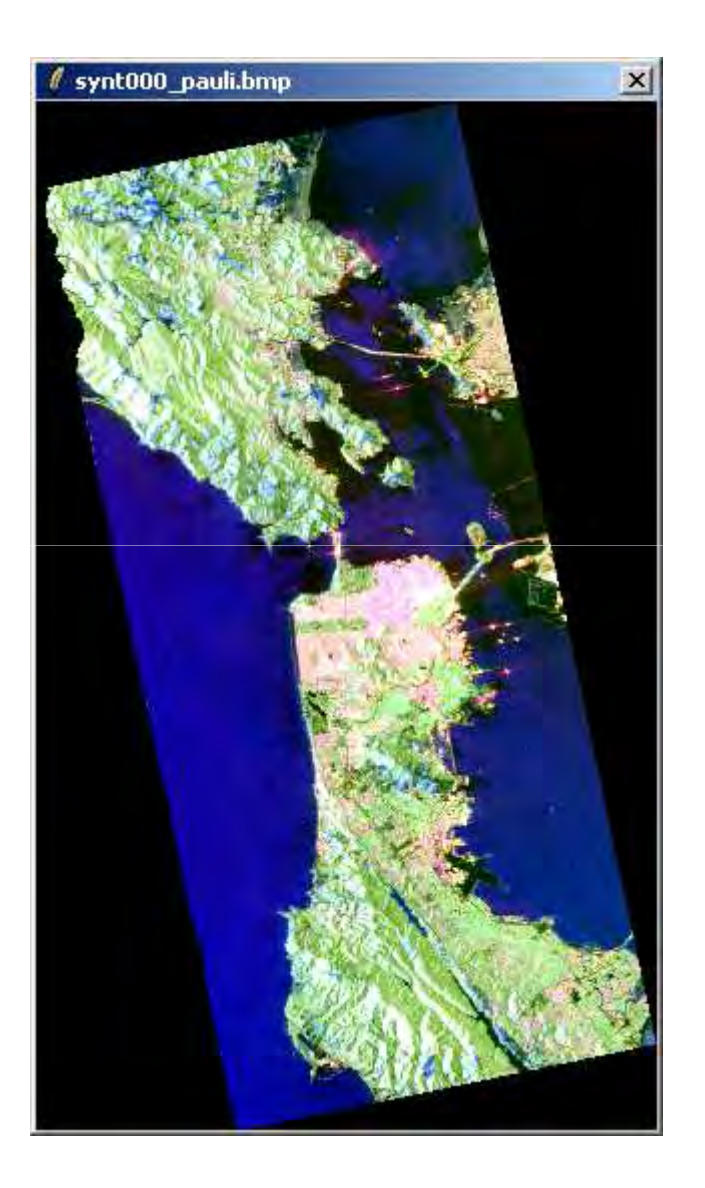

#### Pauli Yamaguchi G4U2

E.F. Bentije (2645)4)

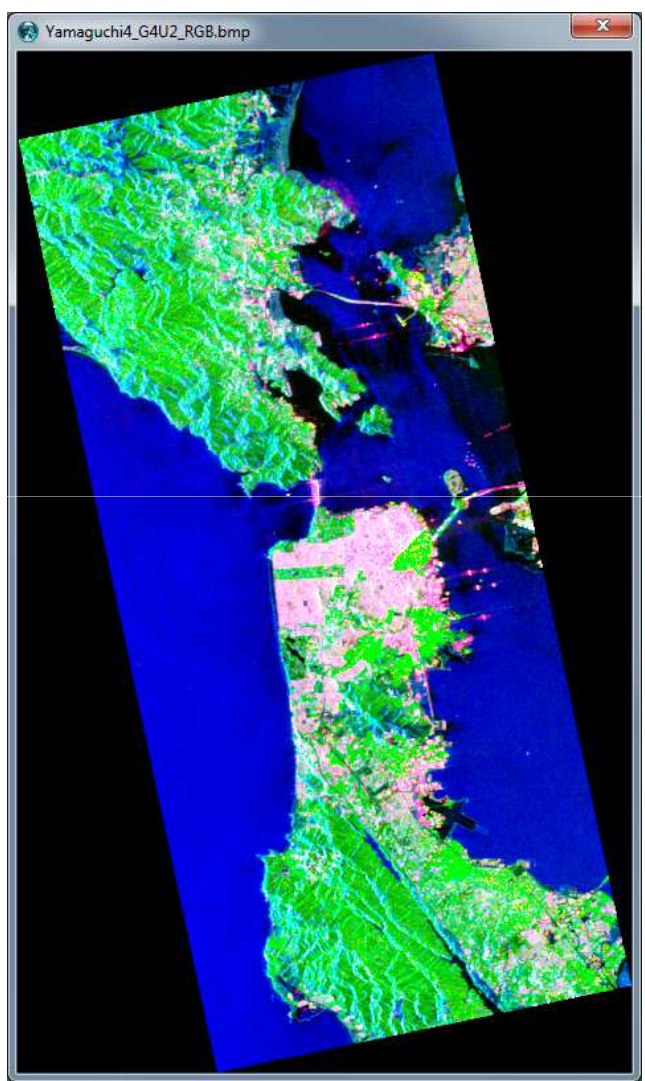

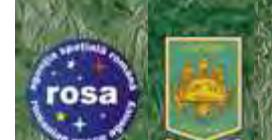

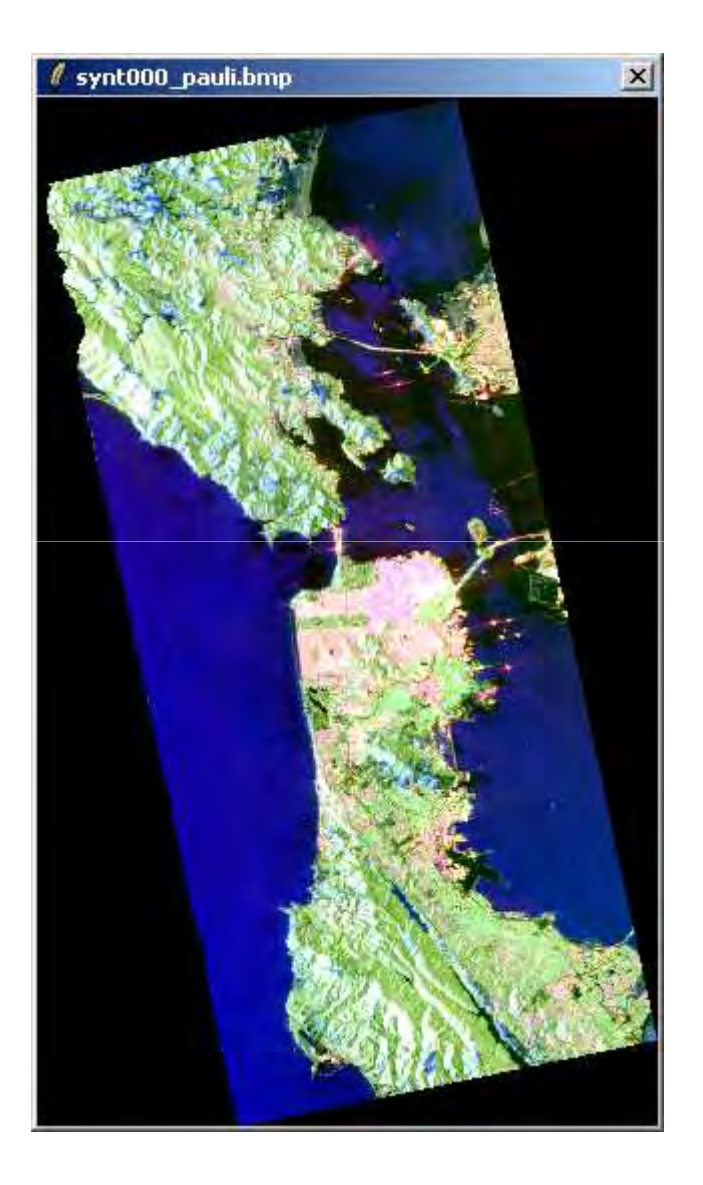

#### Pauli Van Zyl 3

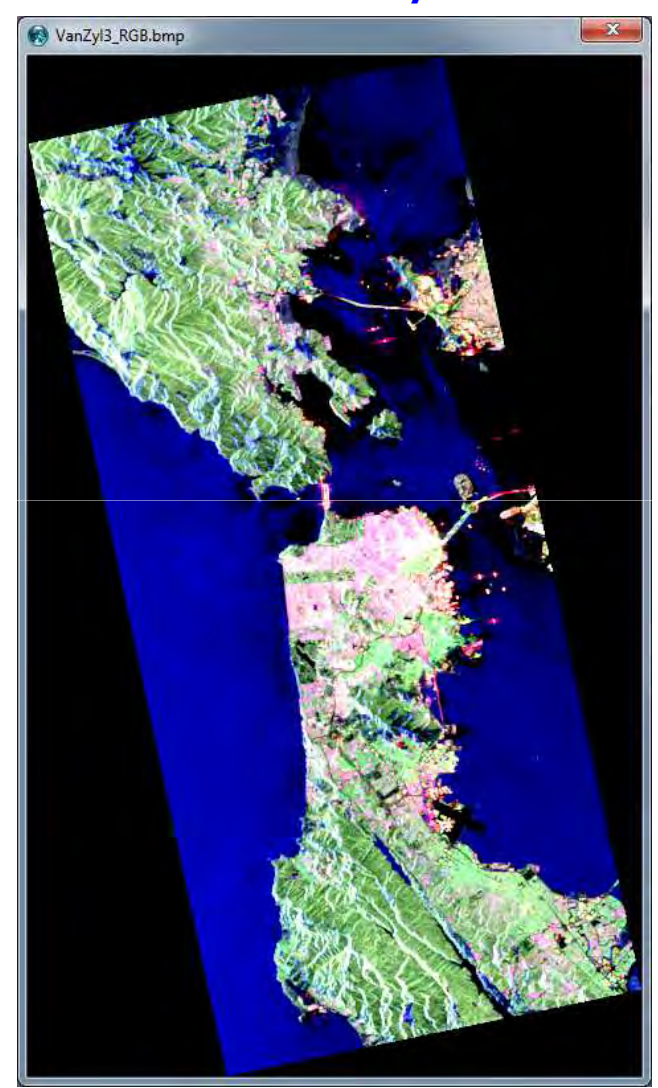

che

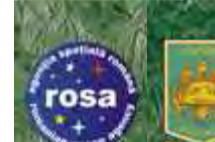

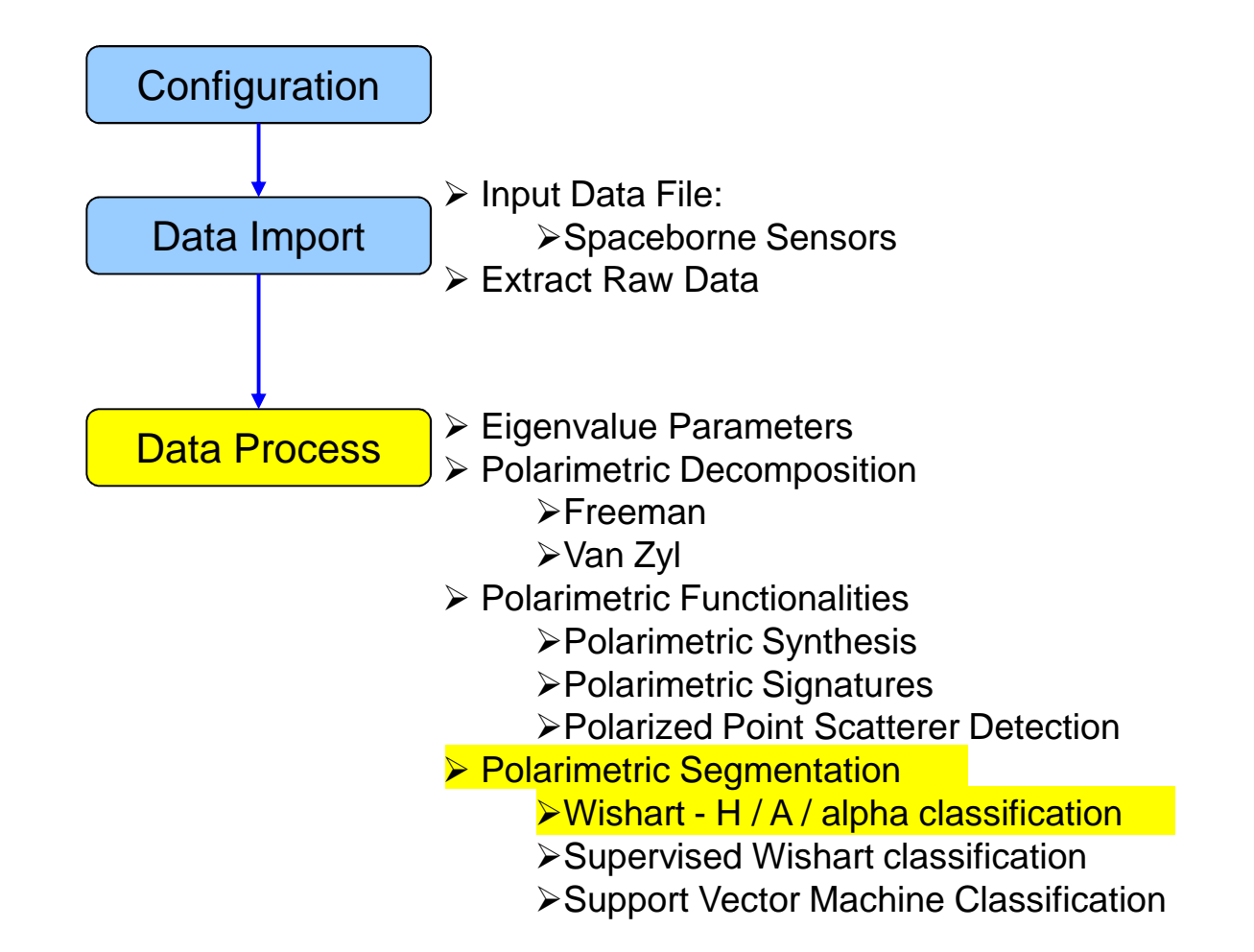

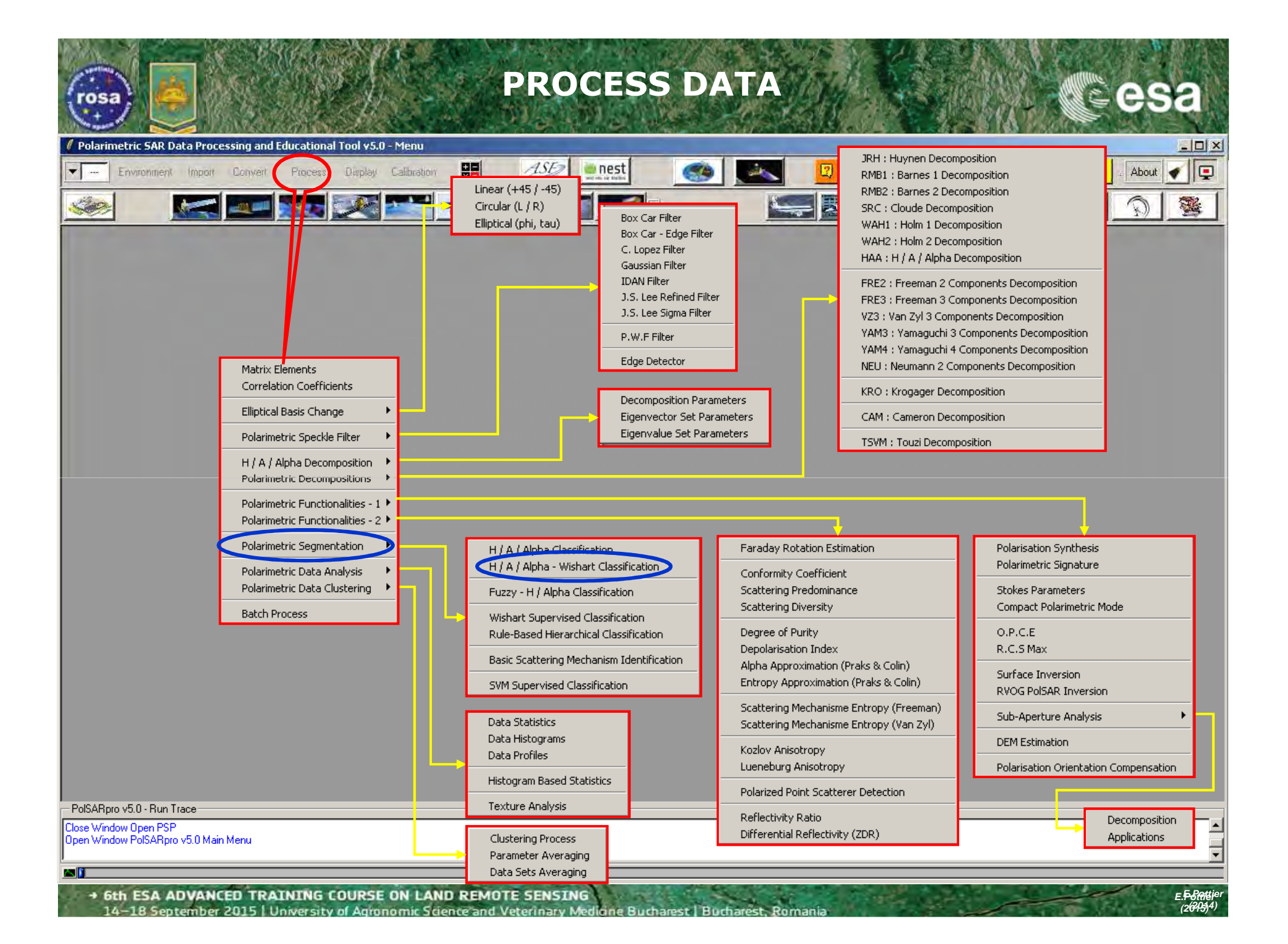

| wishart - H/A/alp                                                                                             | ha CLASSIFICATION                                                                                    |  |
|----------------------------------------------------------------------------------------------------|----------------------------------------------------------------------------------------------------|--|
| Polarimetric SAR Data Processing and Educational Tool v5.0 - Menu                                             |                                                                                                    |  |
| Environment Import Convert Process Display Calibration                                                        | 💽 🥌 🔜 😰 🛥 🎅 🖊 🝌 🎯 🔣 Duit . About 🖌 📮                                                                 |  |
|                                                                                                    |                                                                                                    |  |
|                                                                                                    | Data Processing: Wishart H / A / Alpha Classification                                                |  |
|                                                                                                    | Utrut Directory_MapHeady/13                                                                          |  |
|                                                                                                    | C:/DataDirectory MapReady                                                                            |  |
|                                                                                                    | Init Bow 1 End Bow 1544 Init Col 1 End Col 932                                                       |  |
|                                                                                                    | Wishart H / A / Alpha Classification                                                                 |  |
|                                                                                                    | % of Pixels Switching Class     10       Maximum Number of Iterations     10       Window Size     3 |  |
|                                                                                                    | Entropy Anisotropy Alpha Update Update                                                               |  |
|                                                                                                    | Color Maps                                                                                           |  |
|                                                                                                    | ColorMap 8 C:/Documents and Settings/Eric POTTIER/Application Data/PolSARpro_4                       |  |
|                                                                                                    | ColorMap 16 C:/Documents and Settings/Eric POTTIER/Application Data/PolSARpro_4                      |  |
|                                                                                                    | Coded Colormap                                                                                       |  |
| Do it Yourself:                                                                                               | Bun                                                                                                  |  |
| Set the parameters, run and view                                                                              |                                                                                                    |  |
| the corresponding bille mes.                                                                                  |                                                                                                    |  |
| PolSAHpro v5.0 - Hun Trace Close Window Open PSP EDU 1 - Hun Trace                                            |                                                                                                    |  |
| Upen Window PolsAHpro V5.0 Main Menu                                                                          | <b>•</b>                                                                                             |  |
| + 6th ESA ADVANCED TRAINING COURSE ON LAND REMOTE SENSING                                                     | = 5.Rottier                                                                                          |  |
| 14–18 September 2015   University of Agronomic Science and Veterinary Medicine Bucharest   Bucharest, Romania |                                                                                                    |  |

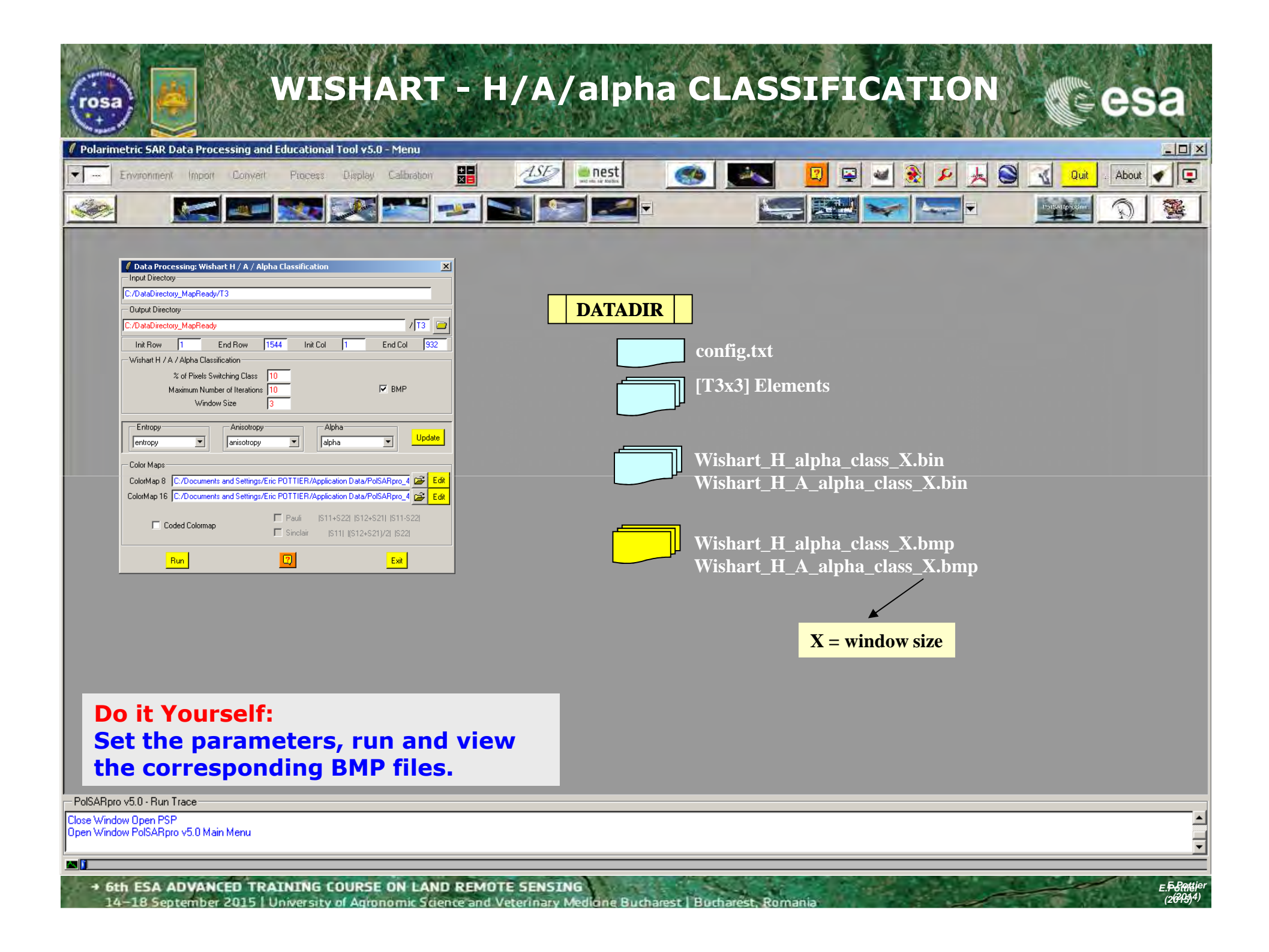

# WISHART - H/A/alpha CLASSIFICATION

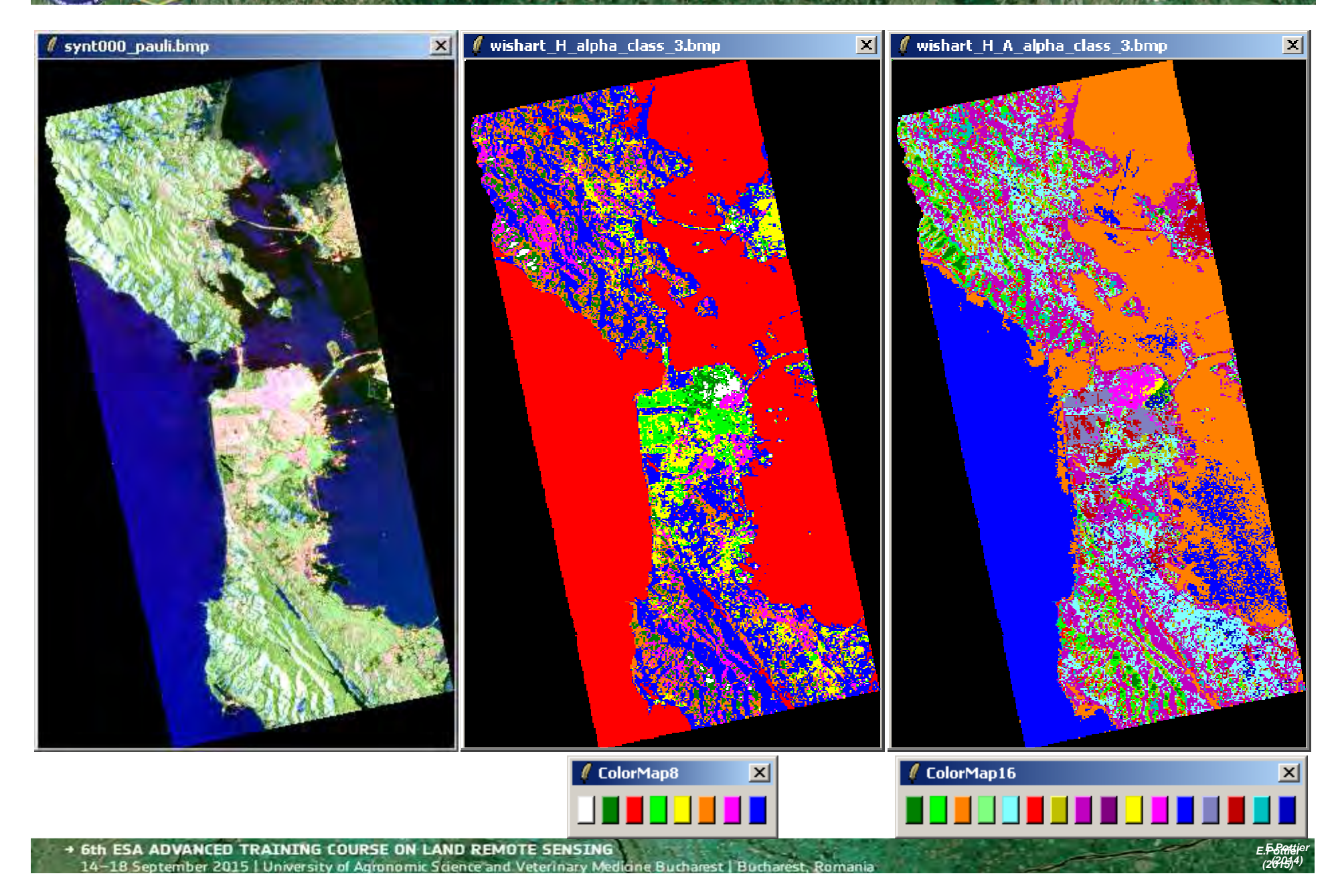

## WISHART - H/A/alpha CLASSIFICATION

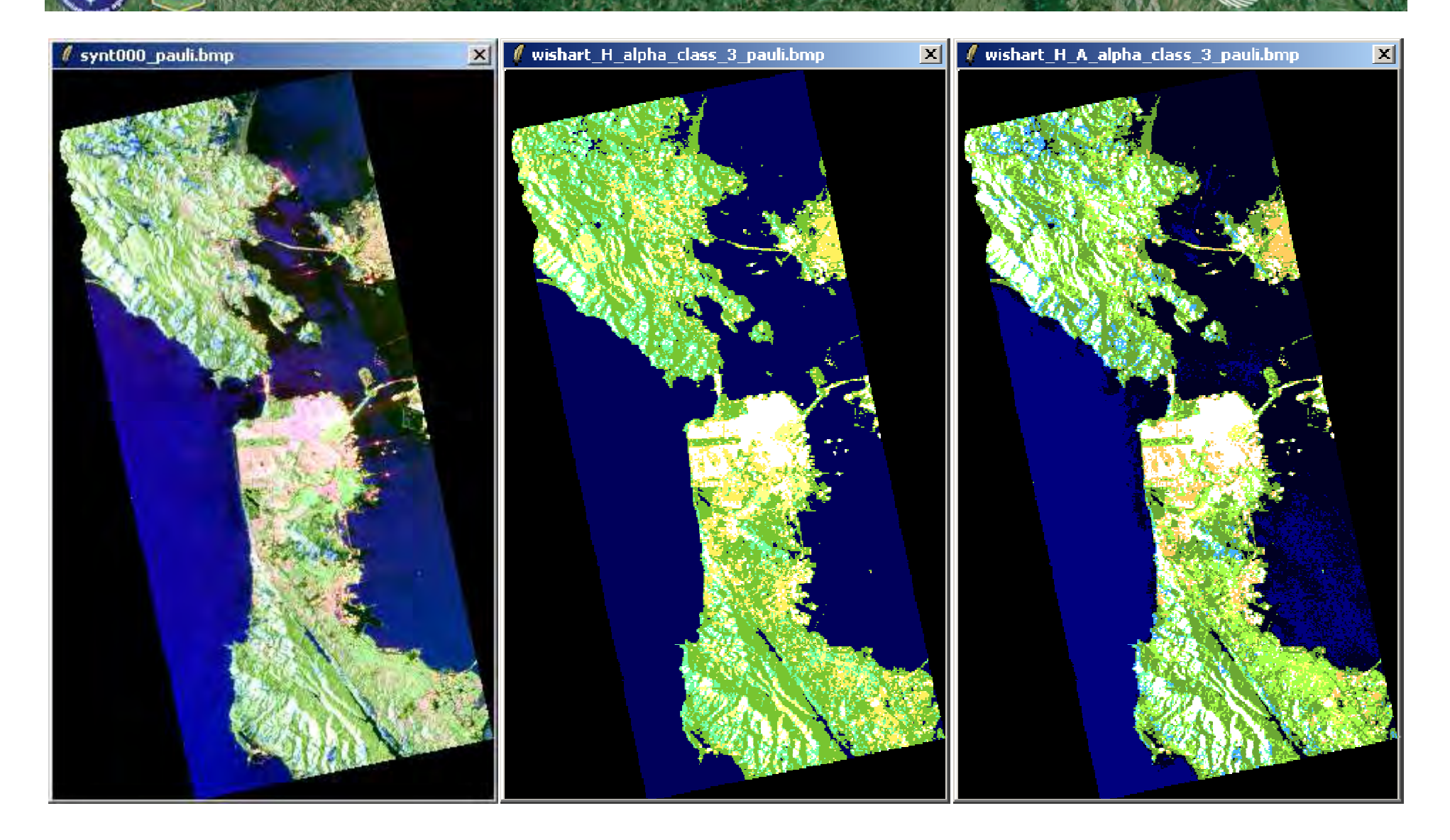

es

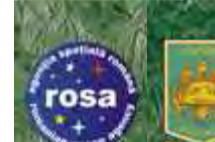

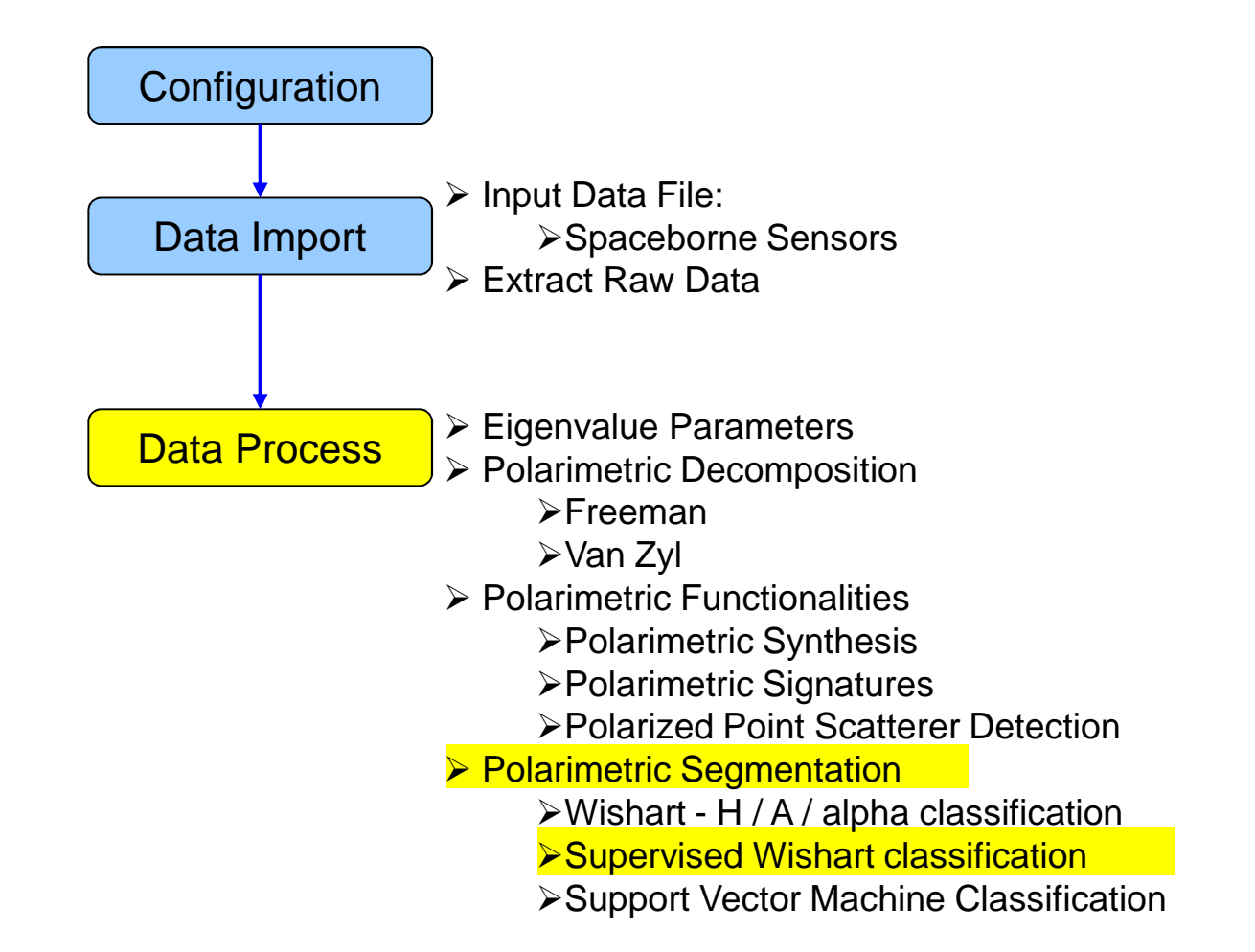
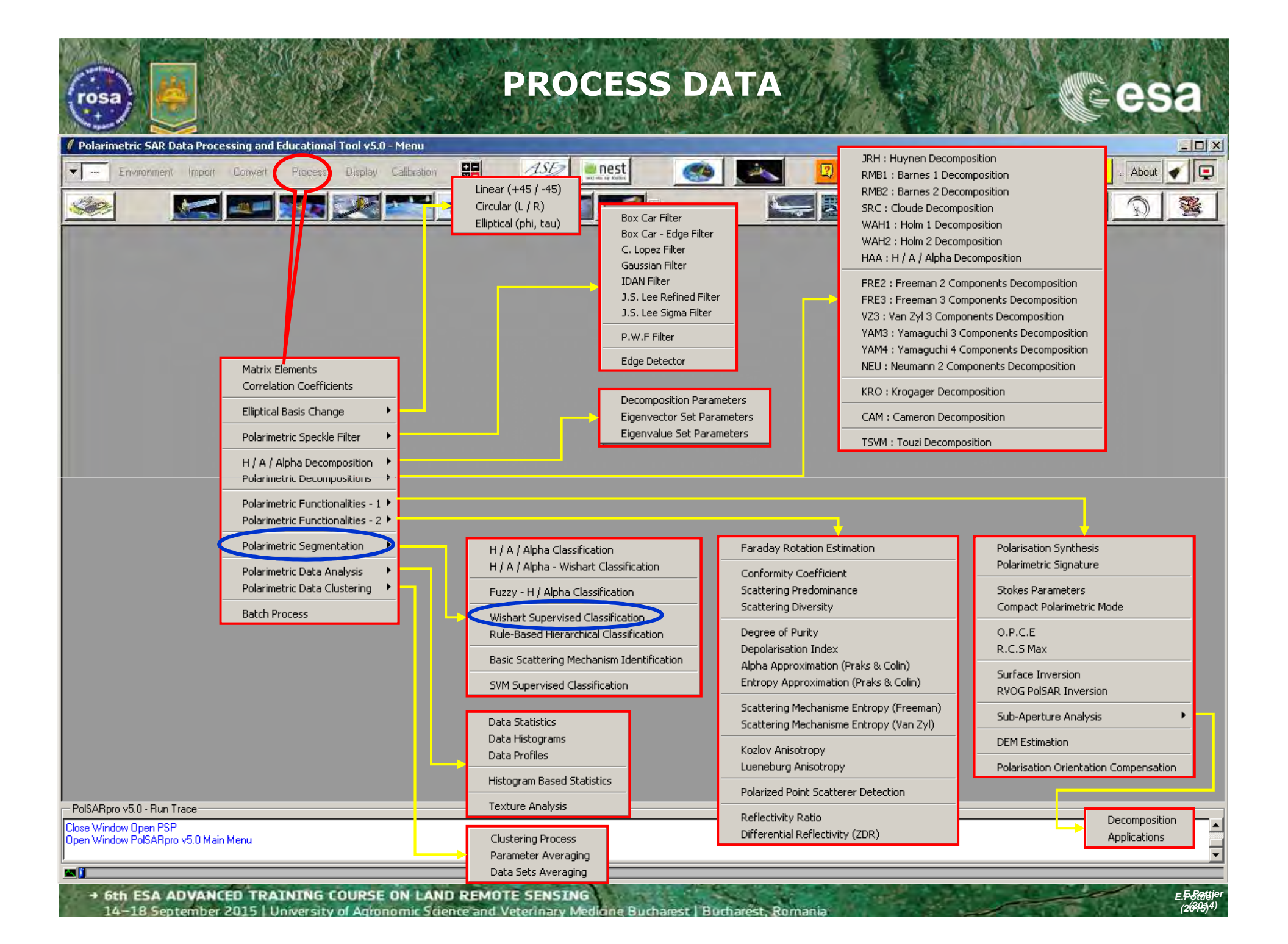

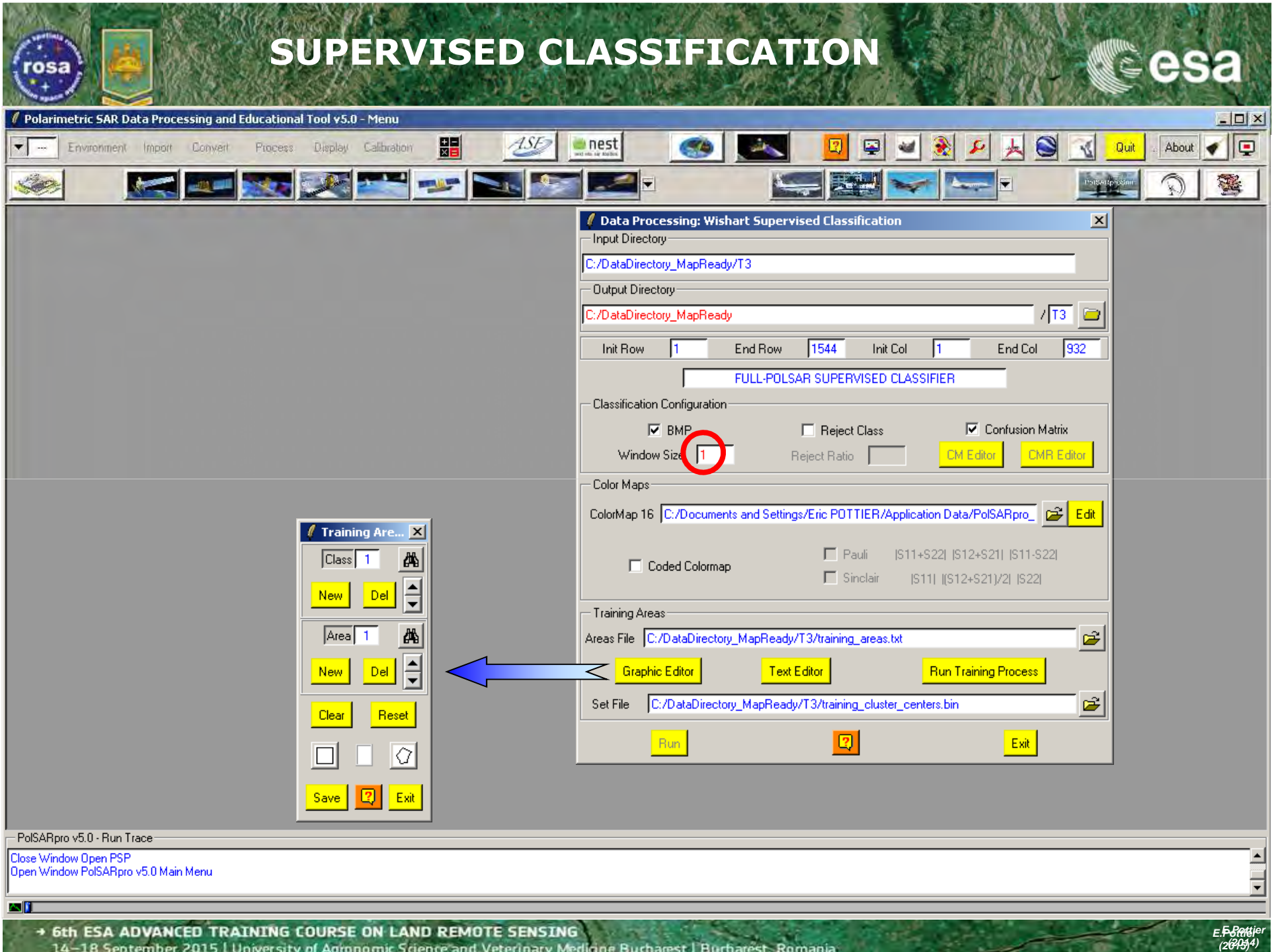

14-18 September 2015 University of Agronomic Science and Veterinary Med ione Burbarest | Burbar

| SUPERVISED CLAS                                                                                                    | SIFICATION                                                                                                    |          |
|----------------------------------------------------------------------------------------------------|----------------------------------------------------------------------------------------------------|----------|
| Polarimetric SAR Data Processing and Educational Tool v5.0 - Menu                                                                                                    |                                                                                                    |          |
| Environment Inpor Convert Process Display Calibration                                                                                                    | <ol> <li>Select the Output Directory</li> <li>Select the Output Image Number of Rows and<br/>Columns</li> <li>Select BMP creation files, Reject Class and<br/>Confusion Matrix. Note: BMP and Confusion<br/>Matrix are selected by default</li> <li>Enter the Window Size (Nwin = ?) and the<br/>Reject Ratio Coefficient (if Reject Class option is<br/>selected)</li> <li>Edit the ColorMap and choose the colours<br/>associated to the different classes</li> <li>Select (or not) the Coded ColorMap option</li> <li>Enter the name of the Training Areas list text file</li> </ol> | <b>]</b> |
| ColorMap 16       C:/Documents and Settings/Eric POTTIER/Application Data/PolSARpro_       Edit         Coded Colormap       Pauli       [S11+S22]       [S12+S21]       [S11-S22]         Sinclair       [S11]       [S12+S21]/2]       [S22]                                                                                                    | <ul> <li>The default output file name is set to:<br/>Config / training_areas.txt</li> <li>8 : Open Graphic Editor to define graphically the</li> </ul>                                                                                                    |          |
| Training Areas                                                                                                    | Areas of Interest (AoI) or run Text Editor to enter                                                                                                    |          |
| Graphic Editor     Text Editor     Run Training Process       Set File     C:/DataDirectory_MapReady/T3/training_cluster_centers.bin       Run     Image: Contract of the set of the set of t | <ul> <li>the coordinates of the Areas of Interest (AoI)in the Training Areas text file</li> <li>9: Run Training Process. This program will define the training clusters centres from the selected Areas of Interest (AoI).</li> </ul>                                                                                                    |          |
| PolSARpro v5.0 - Run Trace                                                                                                    | <b>10</b> : Kun the Wishart Supervised Classification                                                                                                    |          |
| Close Window Open PSP<br>Open Window PolSARpro v5.0 Main Menu                                                                                                    | procedure                                                                                                    | ×        |

.

and which

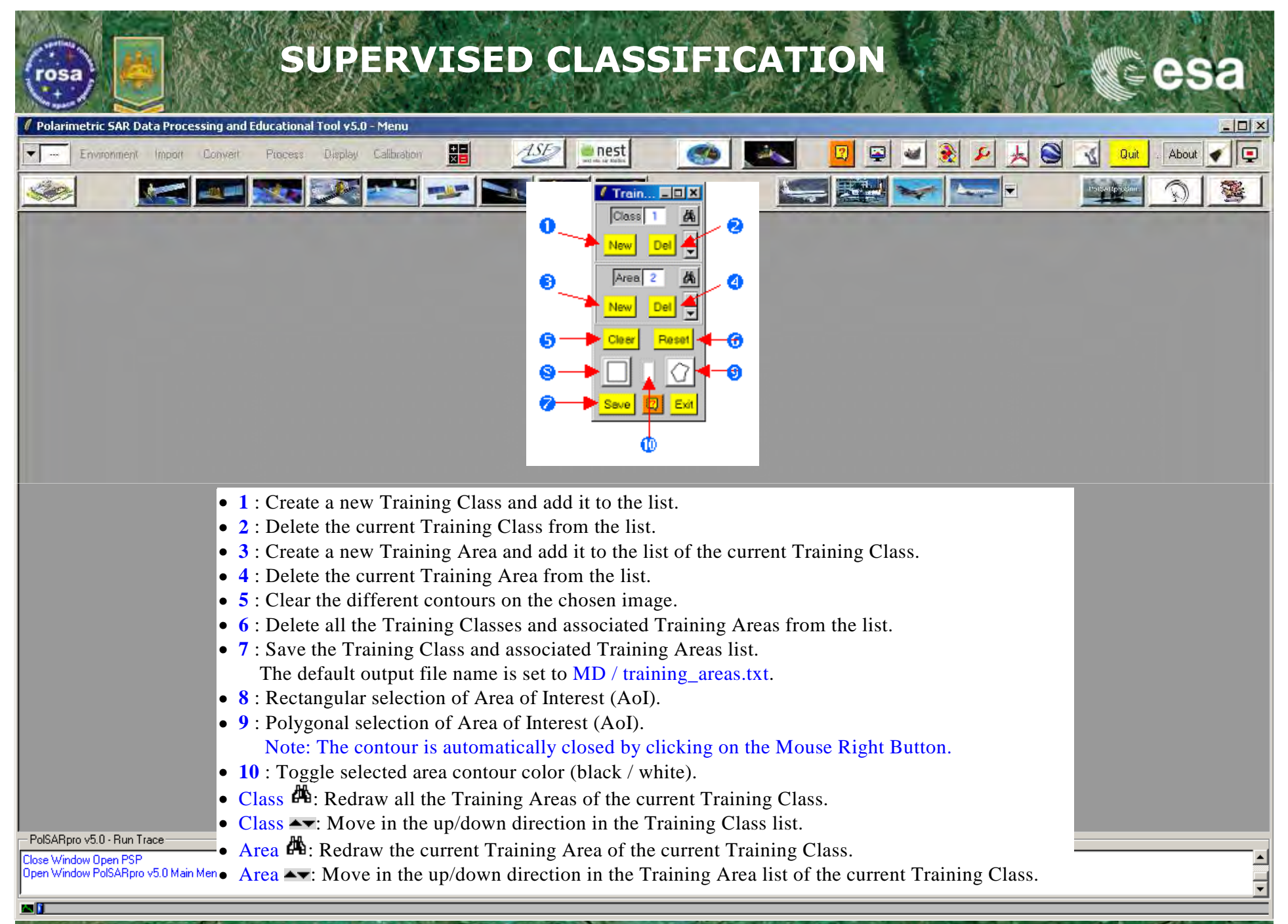

→ 6th ESA ADVANCED TRAINING COURSE ON LAND REMOTE SENSING 14-18 September 2015 | University of Adronomic Science and Veterinary Mediane Bucharest | Bucharest

| Polarinetri SAR Data Processing and Educational 1001 VSU - Miend <ul> <li>Environment Import Donyeit Process</li> <li>Diagla Calibration</li> <li>Diagla Calibration</li></ul> | esa        |
|----------------------------------------------------------------------------------------------------|------------|
| Image: Construction     Image: Construction                                                                                                    | About      |
| Imput Directory       Imput Directory         C./DataDirectory_MapReady/T3       Imput Directory         C./DataDirectory_MapReady/T3       Imput Directory         Int Row       1       End Row         FULL-POLSAR SUPERVISED CLASSIFIER       Imput Directory         Classification       Imput Directory         Classification       Imput Directory         Int Row       1       End Row         FULL-POLSAR SUPERVISED CLASSIFIER       Imput Directory         New       Del       Imput Directory         Classification       Imput Directory       Imput Directory         FULL-POLSAR SUPERVISED CLASSIFIER       Imput Directory       Imput Directory         Classification Configuration       Imput Directory       Imput Directory                                                                                                    | 120        |
| PBAP       Paret Class       Paret Class       Paret Class         CodeMage 16       Paret Face       Paret Class       Paret Class         CodeMage 16       Codemage Class       Paret Class       Paret Class         Paret Face       Paret Class       Paret Class       Paret Class         Set Face       Paret Class       Paret Class       Paret Class       Paret Class         Set Face       Paret Class       Paret Class       Paret Class       Paret Class       Paret Class         Set Face       Paret Class       Paret Class       Paret Paret Class       Paret Class                                                                                                    |            |
| Sto ESA ADVANCED TRATINING COURSE ON LAND REMOTE SENSTING                                                                                                    | = 5 Pottie |

14–18 September 2015 | University of Agronomic Science and Veterinary Mediane Bucharest | Bucharest, Romania

| Provide Work Data Yours       Image: Data Work Data Yours       Image: Data Yours       Image: Data Yours       Image: Data Yours <th></th> <th>CLASSIFICATION</th> <th>esa</th>                                                                                                    |                                                                                                    | CLASSIFICATION                                                                                                    | esa         |
|----------------------------------------------------------------------------------------------------|----------------------------------------------------------------------------------------------------|----------------------------------------------------------------------------------------------------|-------------|
| Image: Contract of the parameters, select different classes, run and viewy the corresponding BMP files.         Image: Contract of the parameters, select different classes, run and viewy the corresponding BMP files.                                                                                                    | Polarimetric SAR Data Processing and Educational Tool v5.0 - Menu     Environment Import Convert Process Display Calibration                                                                                                    | 1557 💿 nest 🦛 💌 🛛 🖓 📮 🐭 🛞 🔨                                                                                          | Quit About  |
| Image: Section with the parameters, select different classes, run and view the corresponding BMP files.         Problem 02.0.1 Frame         Problem 02.0.1 Frame         Problem 02.0.1 Frant         Problem                                                                                                    |                                                                                                    |                                                                                                    |             |
| Improve Methand 1       Improve Methand 1         Improve Methand 1       Improve Methand 1                                                                                                    | Data Processing: Wishart Supervised Classification      Input Directory                                                                                                    | DATADIR                                                                                                    |             |
| Image: State State Stat | C:/D staDirectory_MapResdy/T3                                                                                                    | config.txt                                                                                                    |             |
| P Bet User For the Contrast Market States of States of  | C./DataDirectory_MapReady /T3 2<br>Init Row 1 End Row 1544 Init Col 1 End Col 932<br>FULL-POLSAR SUPERVISED CLASSIFIER                                                                                                    | [T3x3] Elements                                                                                                    |             |
| Coded using (E. COLORENT at Statisty) (ST 620)       Image: Statisty (Statisty) (ST 620)       Image: Statisty (Statisty) (ST 620)       Image: Statisty (Statisty) (ST 620)       Image: Statisty (Statisty) (ST 620)       Image: Statisty (Statisty) (ST 620)       Image: Statisty (Statisty) (ST 620)       Image: Statisty (Statisty) (ST 620)       Image: Statisty (Statisty) (ST 620)       Image: Statisty (Statisty) (ST 620)       Image: Statisty (Statisty) (Statisty) (Statisty) (ST 620)       Image: Statisty (Statisty) (Statisty) (Statist                                                                                                    | Classification Configuration           Image: BMP         Reject Class         Image: Confusion Matrix           Window Size         1         Reject Ratio         CMIR Editor           Color Maps         Color Maps         Color Maps         Color Maps | Run Training Process Training_areas.txt                                                                              |             |
| Image: Set Colored Colored Processing Bit Set 2012 (2012)         Image: Set File       Colored Colored Processing Bit Set 2012 (2012)         Image: Set File       Colored Colored Processing Bit Set 2012 (2012)         Image: Set File       Colored Set 2012 (2012)         Image: Set The parameters, select<br>different classes, run and view<br>the corresponding BMP files.       Image: Set 2012 (2012)         Image: Set Colored Set 2012 (2012)       Image: Set 2012 (2012)         Image: Set Colored Set 2012 (2012)       Image: Set 2012 (2012)         Image: Set Colored Set 2012 (2012)       Image: Set 2012 (2012)         Image: Set Colored Set 2012 (2012)       Image: Set 2012 (2012)         Image: Set Colored Set 2012 (2012)       Image: Set 2012 (2012)         Image: Set Colored Set 2012 (2012)       Image: Set 2012 (2012) (2012) (2                                                                                                    | ColorMap 16 C./Documents and Settings/Eric POTTIER/Application Data/PolSARpro_ ColorMap 16 C./Documents and Settings/Eric POTTIER/Application Data/PolSARpro_                                                                                                 | Training_areas.bin                                                                                                   |             |
| Image: Supervised class with the parameters, select different classes, run and view the corresponding BMP files.     PoisABpro v50-Run Trace     Close Window Open PSP Open Vision Vision Menu     PoisABpro v50-Run Trace     X = window size                                                                                                    |                                                                                                    | Training_cluster_set.bmp                                                                                             |             |
| Do it Yourself:       Supervised_class_x.bin         Set the parameters, select       Confusion_matrix_X.txt         Confusion_matrix_rej_X.txt       Supervised_class_x.bmp         Supervised_class_rej_X.bmp       Supervised_class_rej_X.bmp         Classified_cluster_set.bmp       Classified_cluster_set.bmp         Classified_cluster_set.bmp       Classified_cluster_set.bmp         Close Window DealSABpro v5.0 Main Meru       X = window size                                                                                                    | Set File C:/DataDirectory_MapReady/T3/training_cluster_centers.bin                                                                                                    | Run Classification                                                                                                   |             |
| Do it Yourself:       Set the parameters, select         different classes, run and view       Supervised_class_X.bmp         Supervised_class_rej_X.bmp         Classified_cluster_set.bmp         Classified_cluster_set_rej.bmp         PolSARpro v5.0 - Run Trace         Cose Window Open PSP         Open Window PolSARpro v5.0 Main Menu                                                                                                    |                                                                                                    | Supervised_class_X.bin<br>Supervised_class_rej_X.bin<br>Confusion_matrix_X_tyt                                       |             |
| Set the parameters, select   different classes, run and view   the corresponding BMP files.     Supervised_class_X.bmp   Supervised_class_rej_X.bmp   Classified_cluster_set.bmp   Classified_cluster_set_rej.bmp     PolSARpro v5.0 - Run Trace   Close Window Den PSP   Dpen Window PolSARpro v5.0 Main Menu     X = window size                                                                                                    | Do it Yourself:                                                                                                    | Confusion_matrix_rej_X.txt                                                                                           |             |
| PolSARpro v5.0 · Run Trace   Close Window Open PSP   Open Window PolSARpro v5.0 Main Menu                                                                                                    | Set the parameters, select<br>different classes, run and view<br>the corresponding BMP files.                                                                                                    | Supervised_class_X.bmp<br>Supervised_class_rej_X.bmp<br>Classified_cluster_set.bmp<br>Classified_cluster_set_rej.bmp |             |
| Dpen Window PolSARpro v5.0 Main Menu                                                                                                    | PolSARpro v5.0 - Run Trace                                                                                                    |                                                                                                    |             |
|                                                                                                    | Open Window PolSARpro v5.0 Main Menu                                                                                                    | $\mathbf{A} = $ window size                                                                                          | <b>•</b>    |
| 6th ESA ADVANCED TRAINING LOURSE ON LAND REMOTE SENSING     EBBratier                                                                                                    | → 6th ESA ADVANCED TRAINING COURSE ON LAND REMOTE SE                                                                                                    | ENSING                                                                                                    | E.F.Battier |

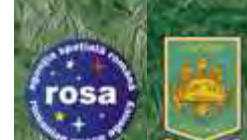

## SUPERVISED CLASSIFICATION

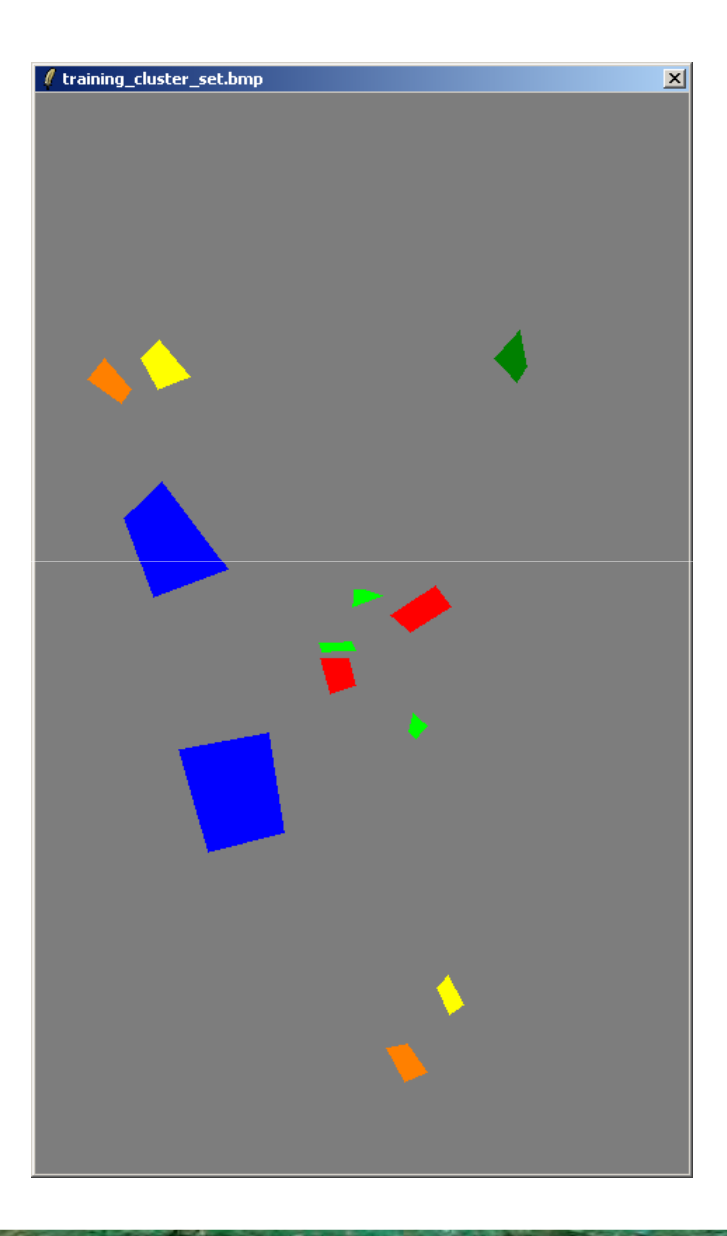

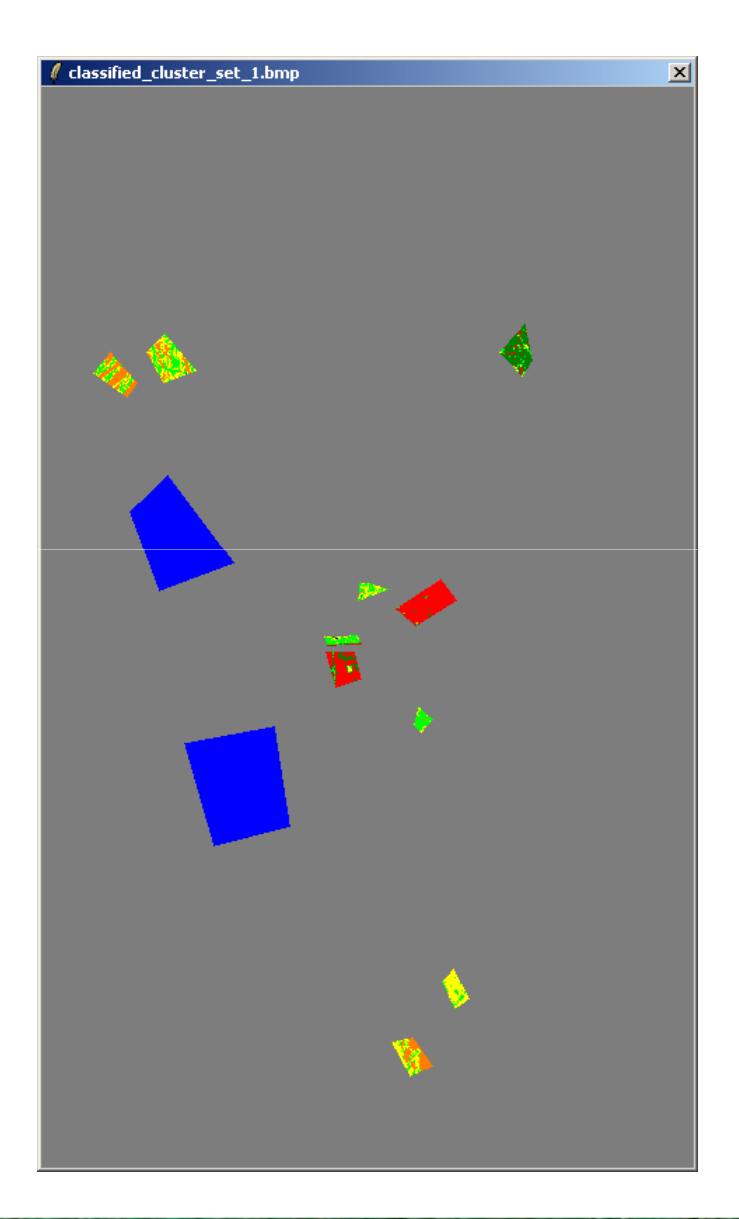

 6th ESA ADVANCED TRAINING COURSE ON LAND REMOTE SENSING 14–18 September 2015 | University of Agronomic Science and Veterinary Medicine Bucharest | Bucharest, Roman clot

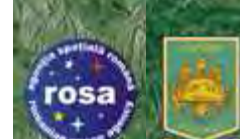

## SUPERVISED CLASSIFICATION

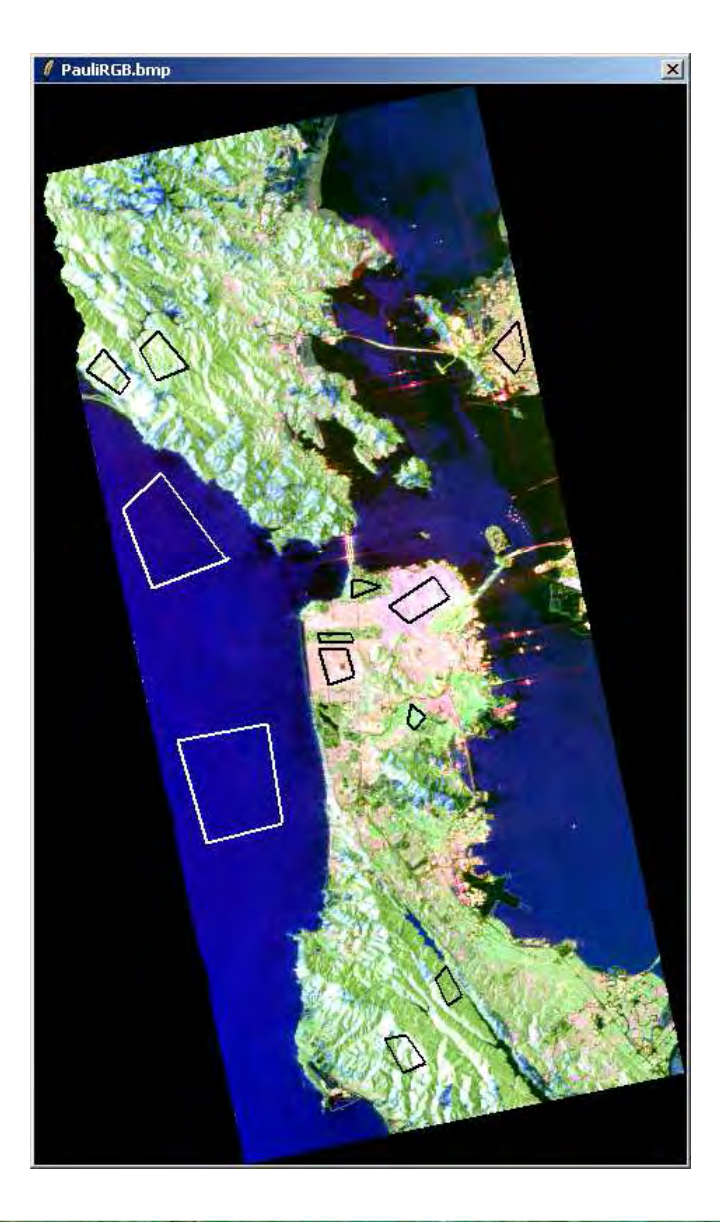

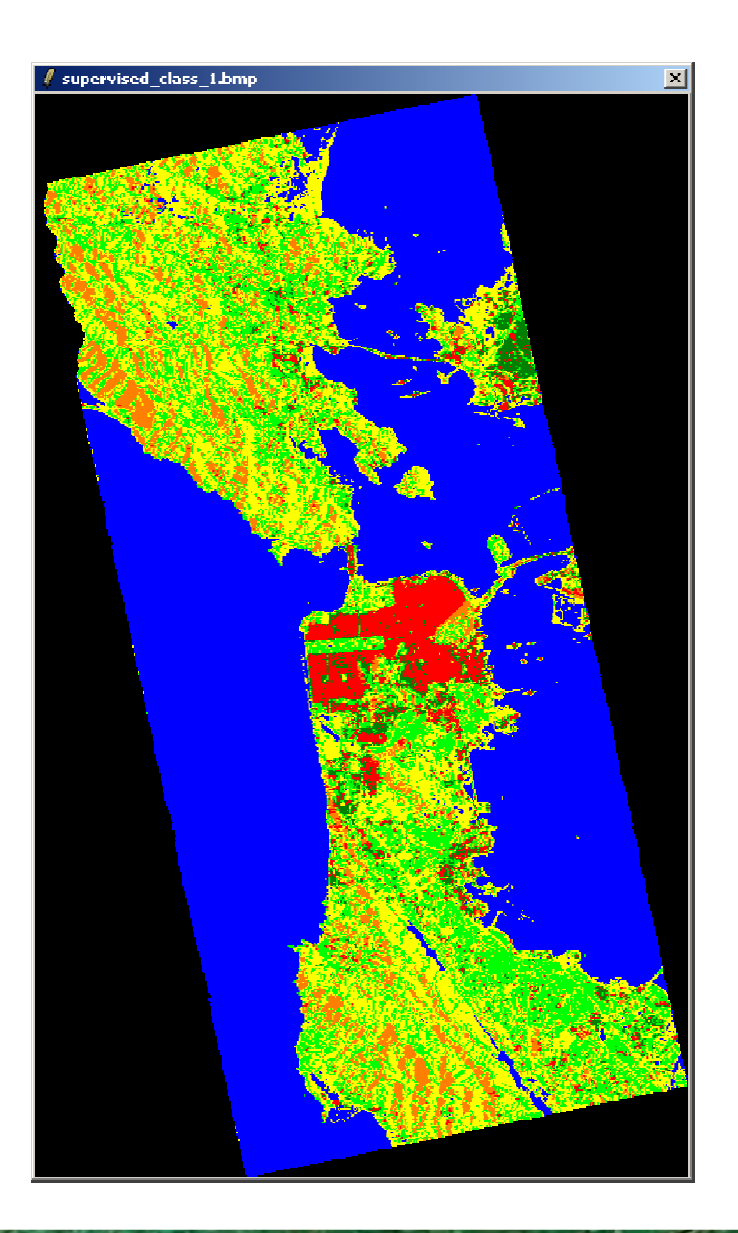

Roman

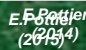

chot:

| SUPERVISED CLAS                                                                                                    | SIFICATION                                                                                                    |
|----------------------------------------------------------------------------------------------------|----------------------------------------------------------------------------------------------------|
| Polarimetric SAR Data Processing and Educational Tool v5.0 - Menu      Environment Import Convert Process Display Calibration     Environment Import Convert Process                                                                                                    |                                                                                                    |
| ✓ Data Processing: Wishart Supervised Classification       ▼         Input Directory       C:/D ataDirectory_MapReady/T3         Output Directory       / T3         C:/D ataDirectory_MapReady       / T3         Init Row       1       End Row       1544         Init Row       1       End Row       1544       Init Col       1         Update the ColorMap       Classification Configuration       ✓       932         ✓       BMP       Reject Class       ✓       Confusion Matrix         Vindow Size       1       Reject Ratio       0.0       CM Editor       Edit         Color Maps       ColorMap 16       C:/Documents and Settings/Eric POTTIER/Application Data/PolSARpro_       ✓       Edit         □       Coded Colormap | C:/DataDirectory_MapReady/T3/confusion_matrix_1.txt         C:/DataDirectory_MapReady/T3/confusion_matrix_1.txt         C:/DataDirectory_MapReady/T3/confusio |
| Training Areas         Areas File       C:/DataDirectory_MapReady/T3/training_areas.txt         Graphic Editor       Text Editor         Set File       C:/DataDirectory_MapReady/T3/training_cluster_centers.bin         Run       Image: Cluster_centers.bin         PolSARpro v5.0 - Run Trace       Exit         Close Window Open PSP       Open Window PolSARpro v5.0 Main Menu                                                                                                    | C2 4539<br>C3 1764<br>C4 3662<br>C5 3601<br>C6 1800                                                                                                    |

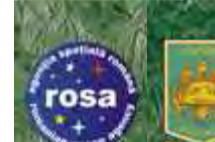

## PROCESSING CHAIN

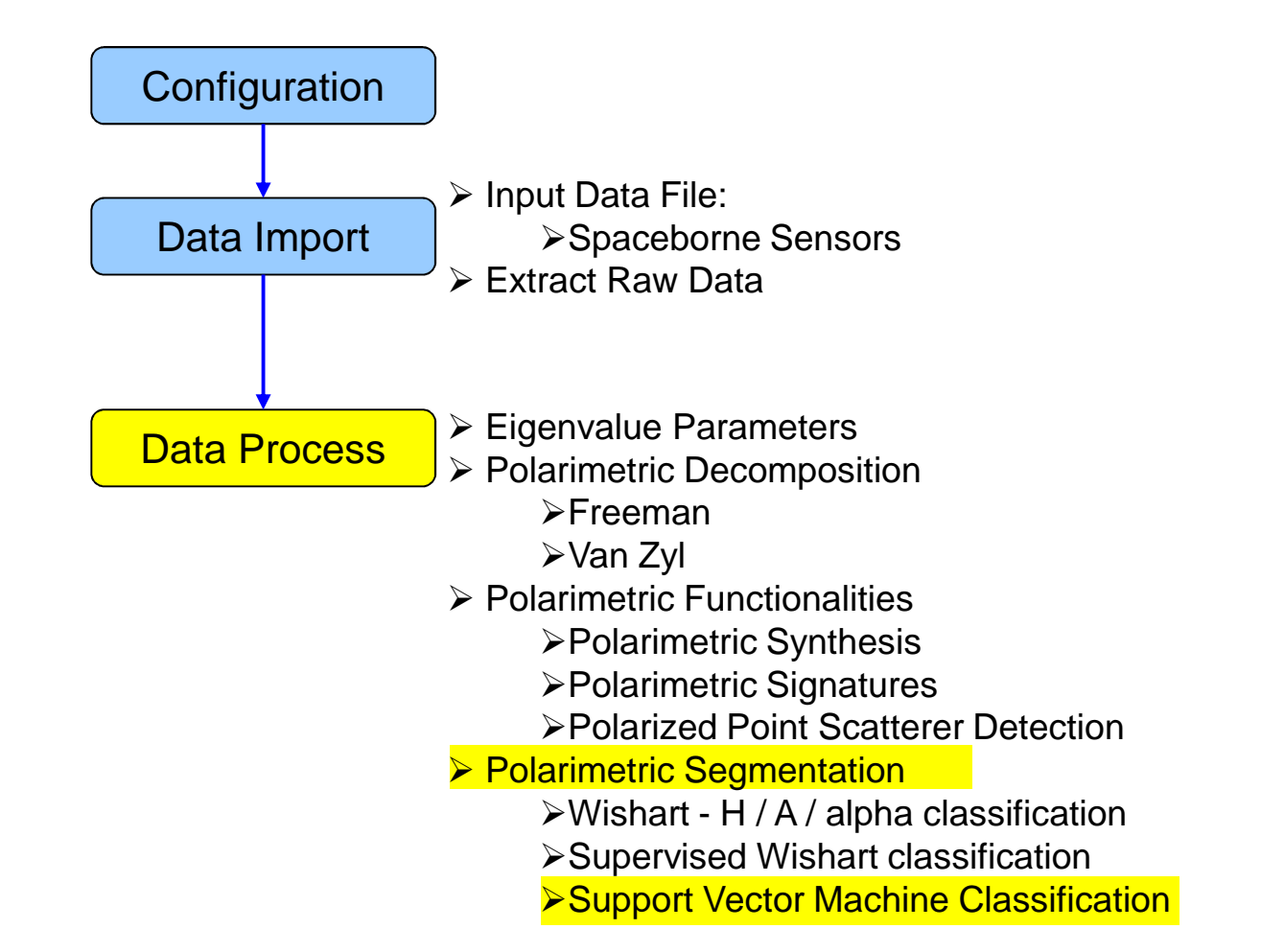

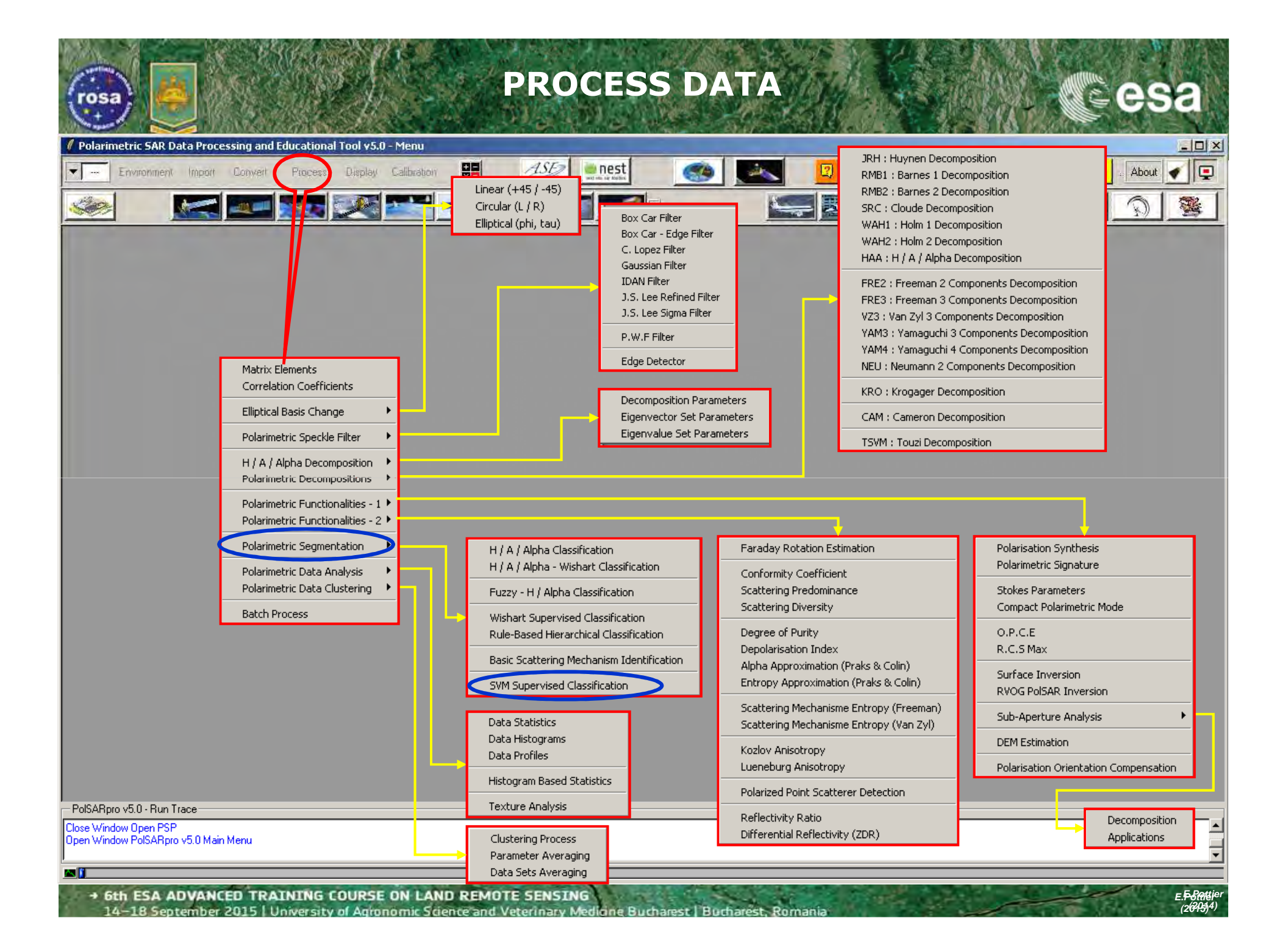

| Polarimetric SAR Data Processing and Educational Tool v5.0 - Menu<br>Environment Import Convert Process Display Calibration                                                                                                    |                                                                                                    |              | Quit About |
|----------------------------------------------------------------------------------------------------|----------------------------------------------------------------------------------------------------|--------------|------------|
| Imput Directory         Dr/SAN_FRANCISCO_ALOS_MapReady/T3         Output Directory         Dr/SAN_FRANCISCO_ALOS_MapReady/T3         Output Directory         Dr/SAN_FRANCISCO_ALOS_MapReady         Directory         Dr/SAN_FRANCISCO_ALOS_MapReady         Directory         Directory         Dr/SAN_FRANCISCO_ALOS_MapReady         Directory         Directory | Training Are×   Class 1   New Del   Image: Clear Reset   Image: Clear Reset  < | PauliRGB.bmp |            |

14–18 September 2015 | University of Agronomic Science and Veterinary Medicine Bucharest | Bucharest, Romania (2013)4

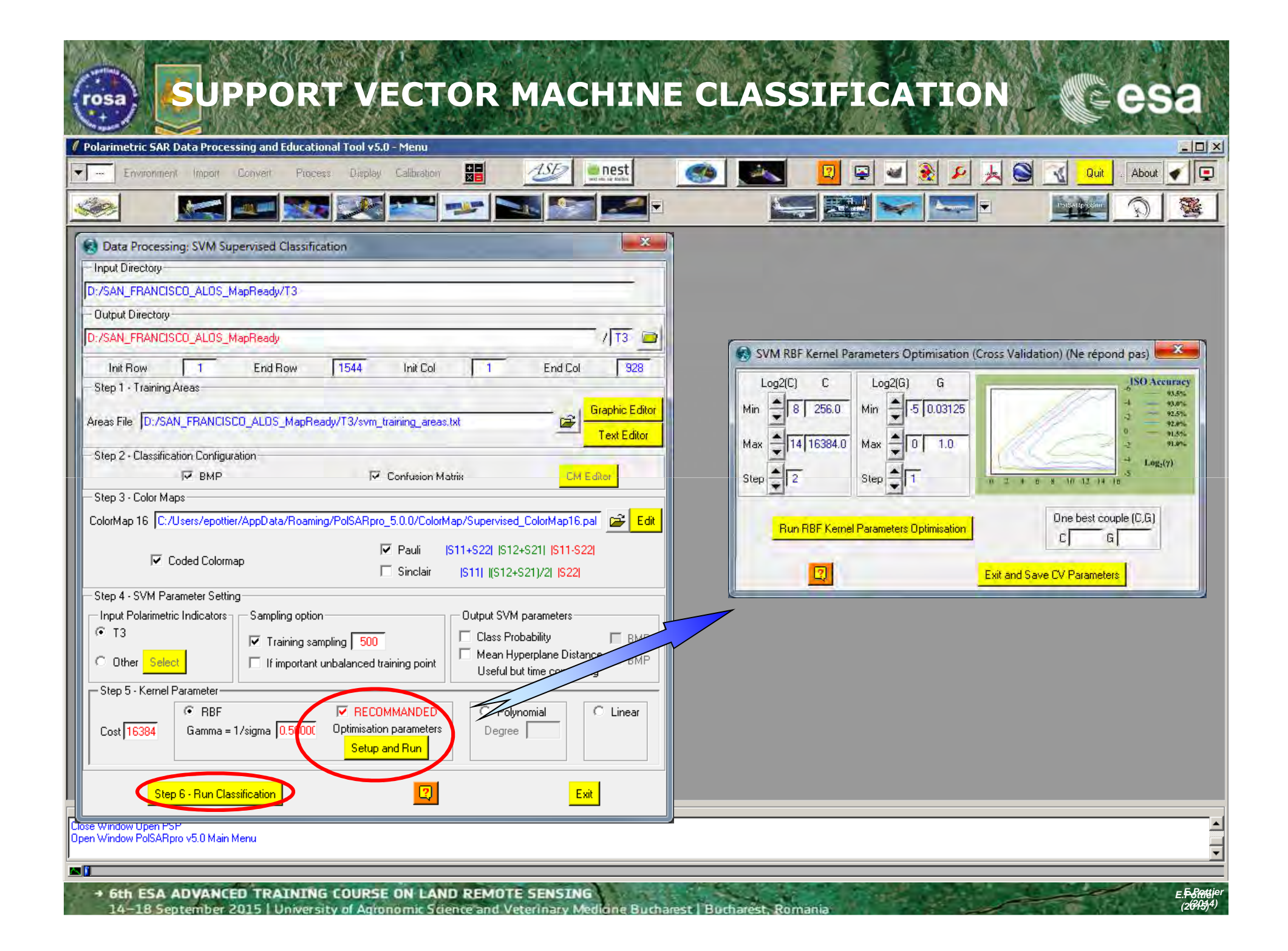

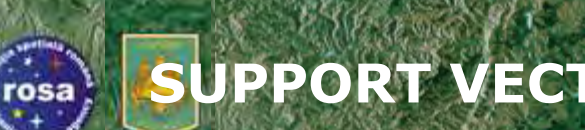

## SUPPORT VECTOR MACHINE CLASSIFICATION

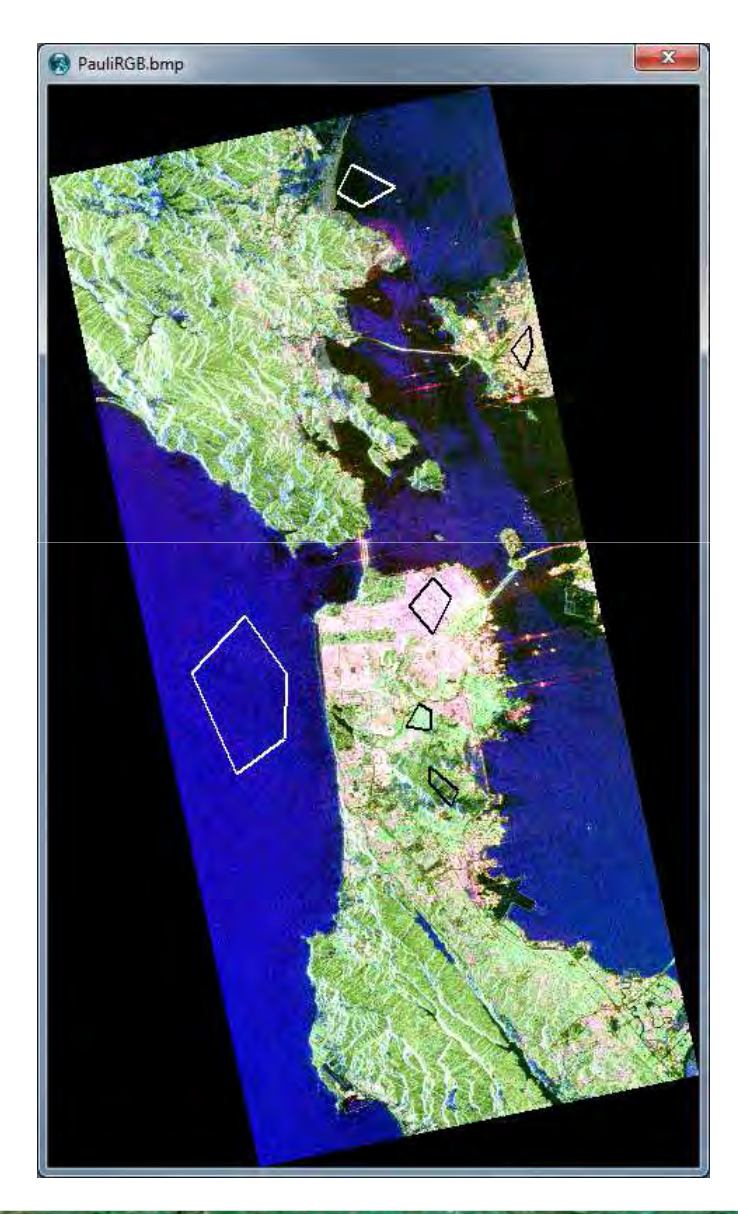

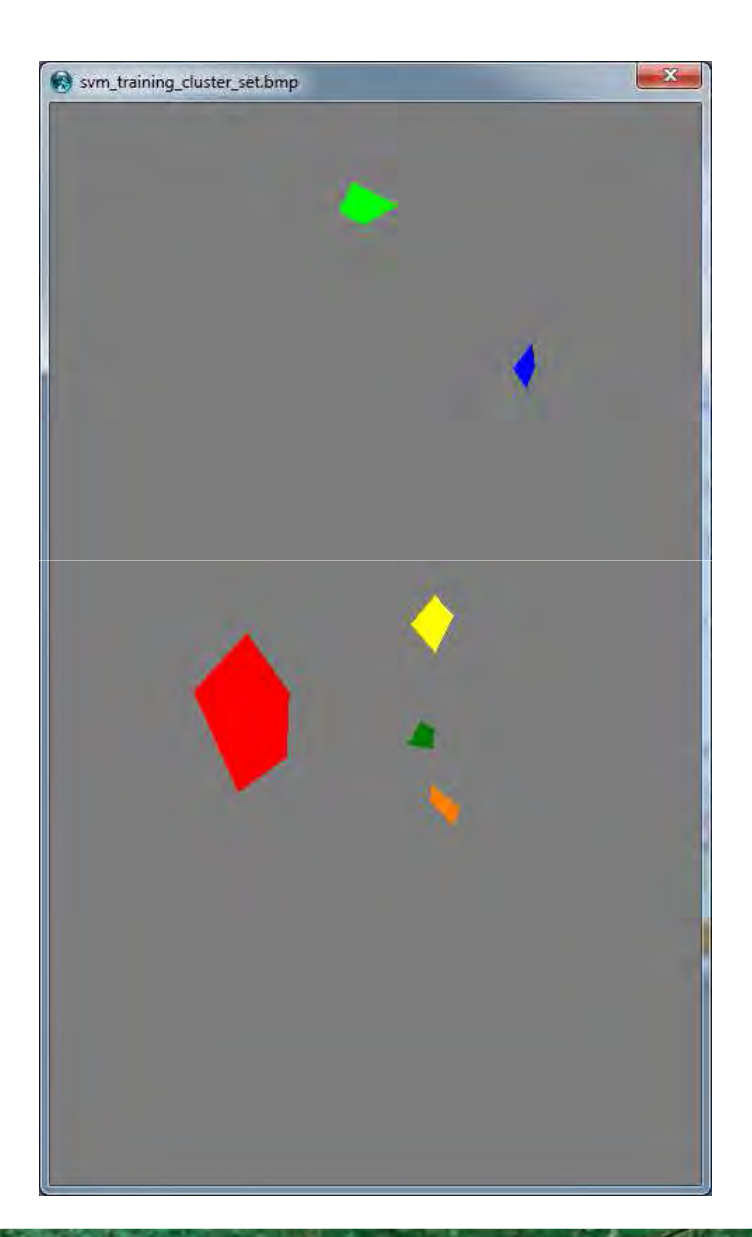

CS

• 6th ESA ADVANCED TRAINING COURSE ON LAND REMOTE SENSING 14–18 September 2015 | University of Agronomic Science and Veterinary Medione Bucharest | E

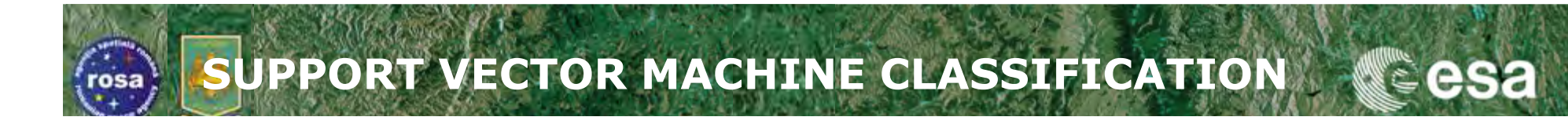

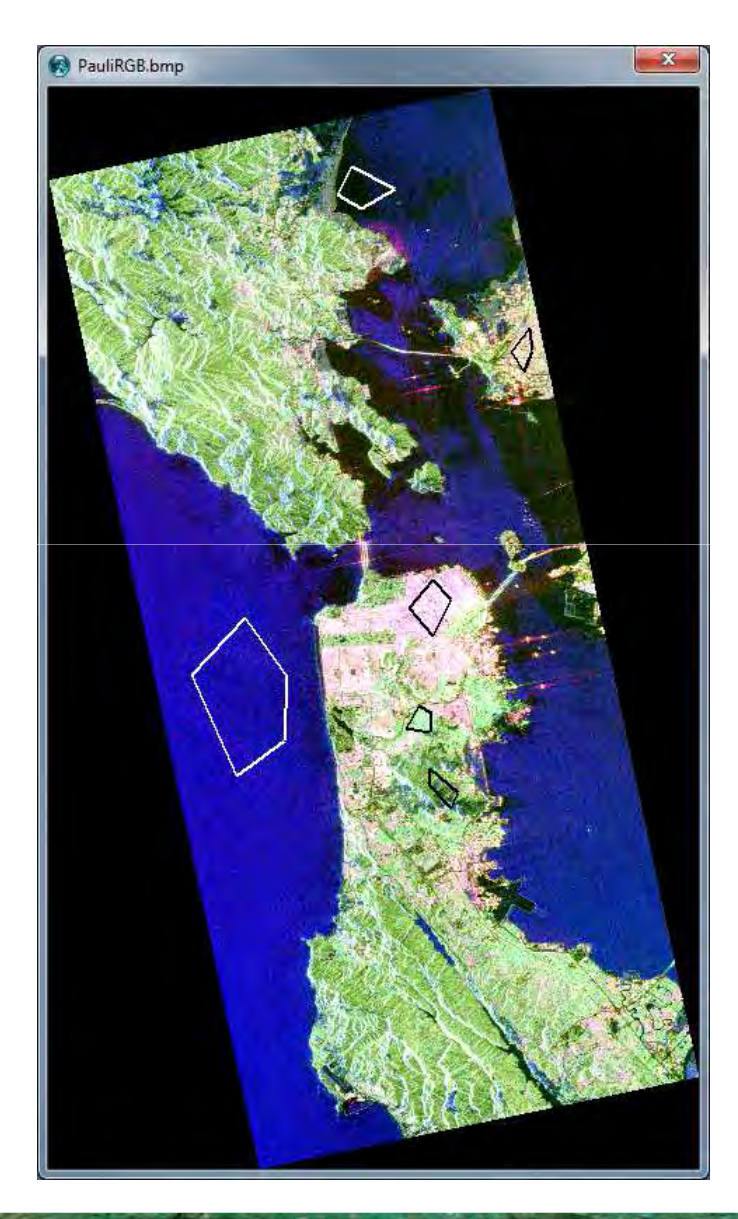

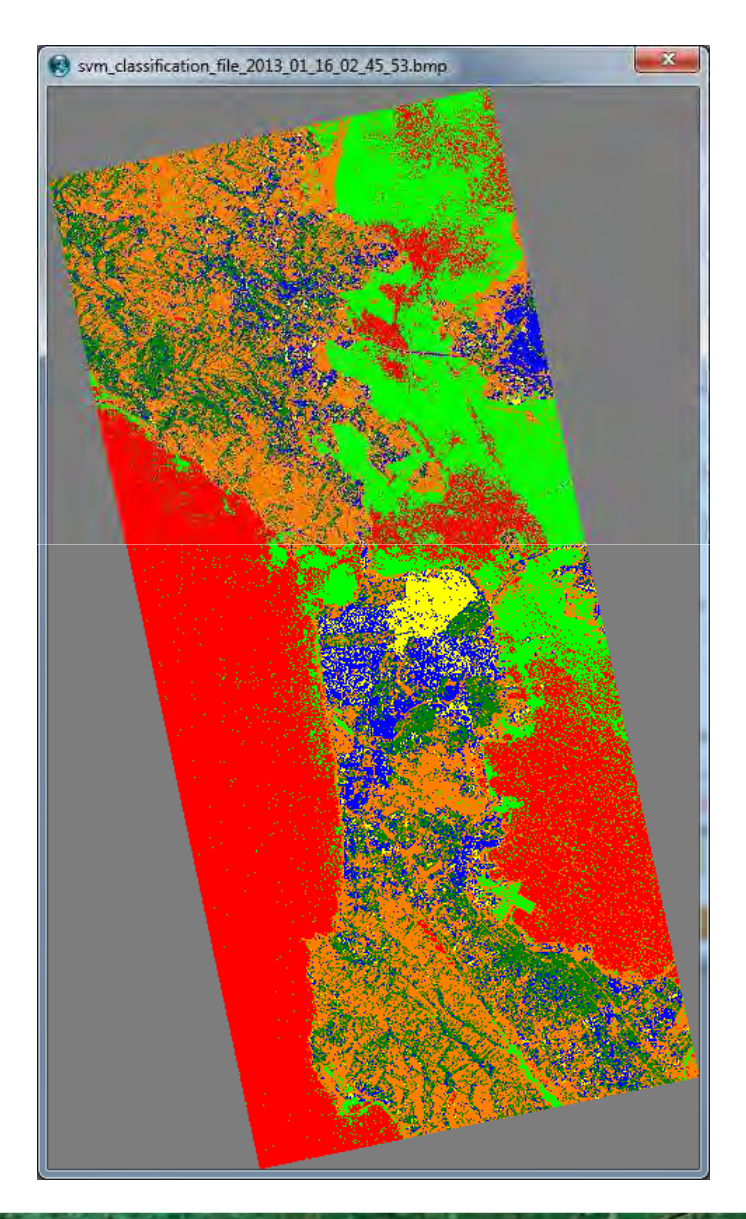

 6th ESA ADVANCED TRAINING COURSE ON LAND REMOTE SENSING 14–18 September 2015 | University of Agronomic Science and Veterinary Medicine Bucharest | Buch

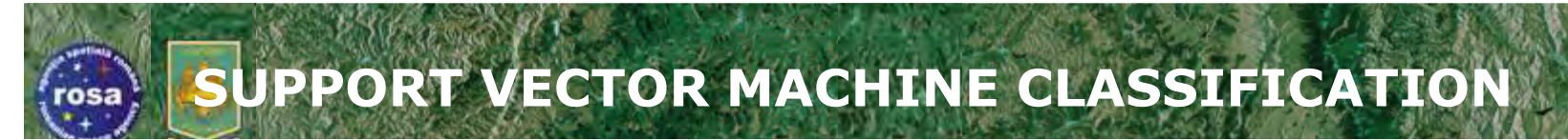

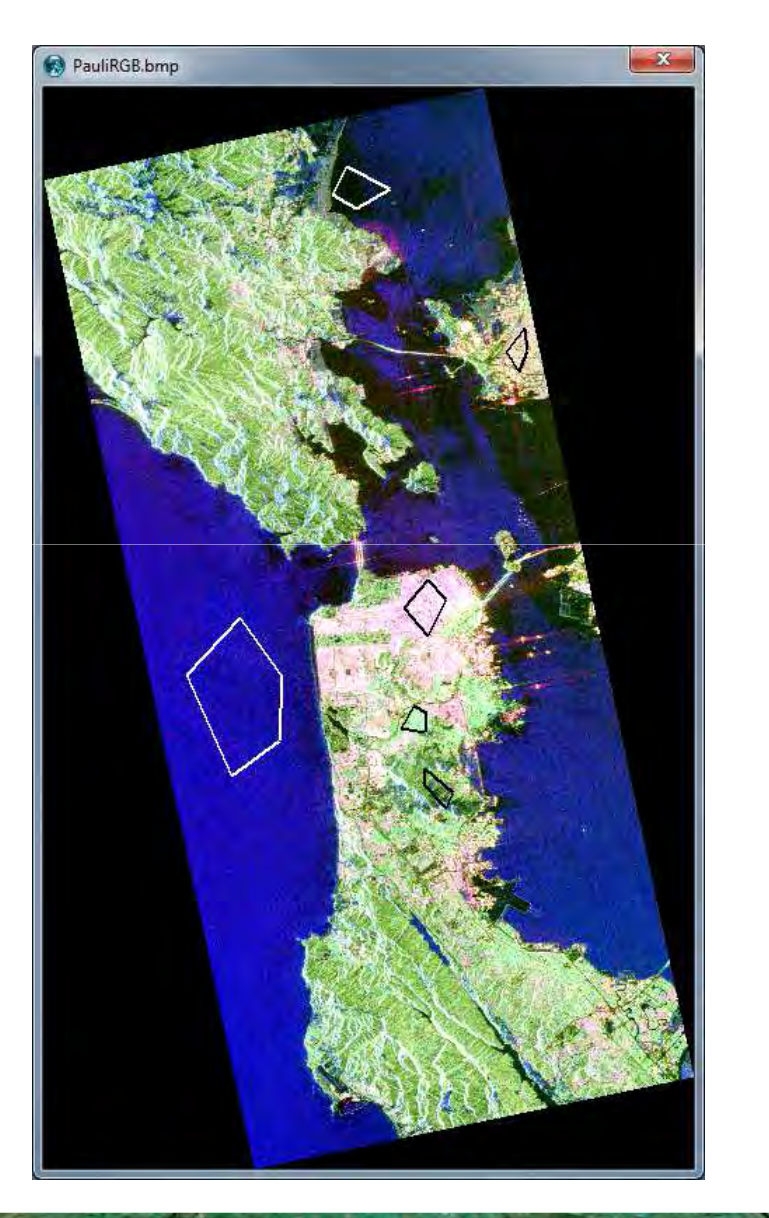

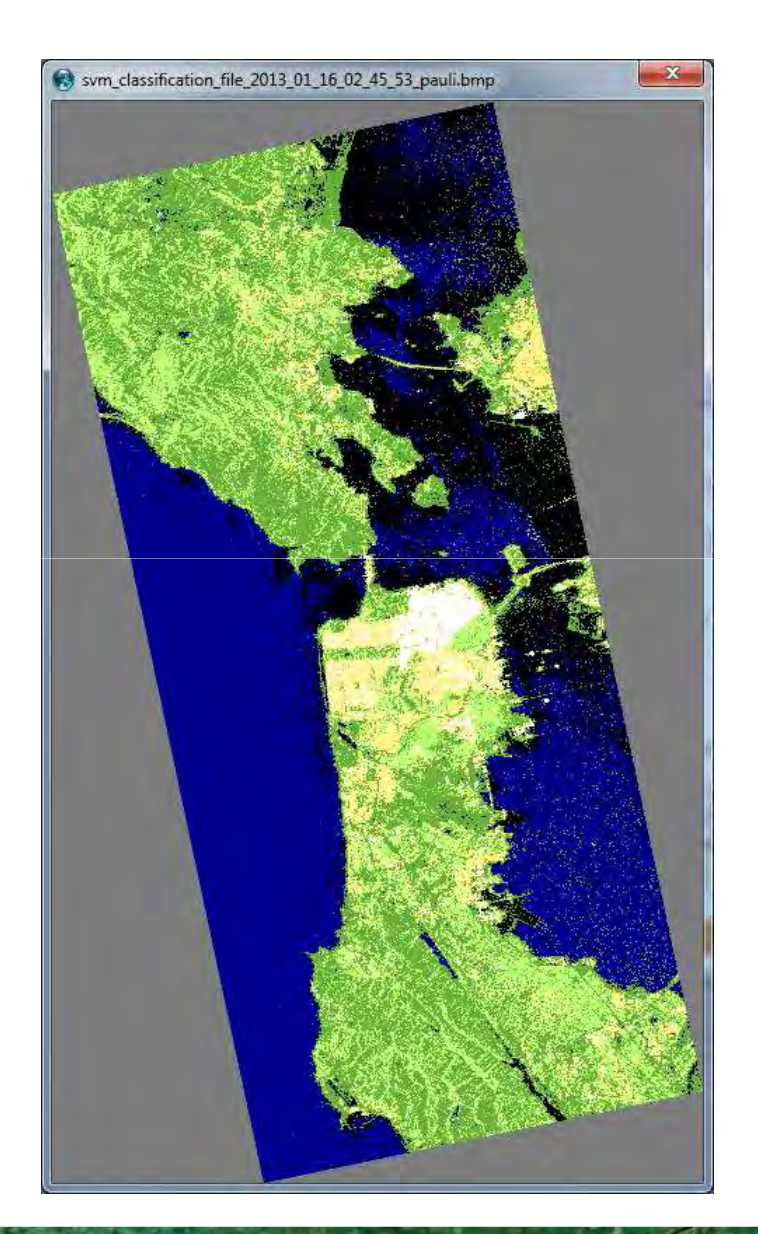

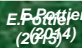

ese

2

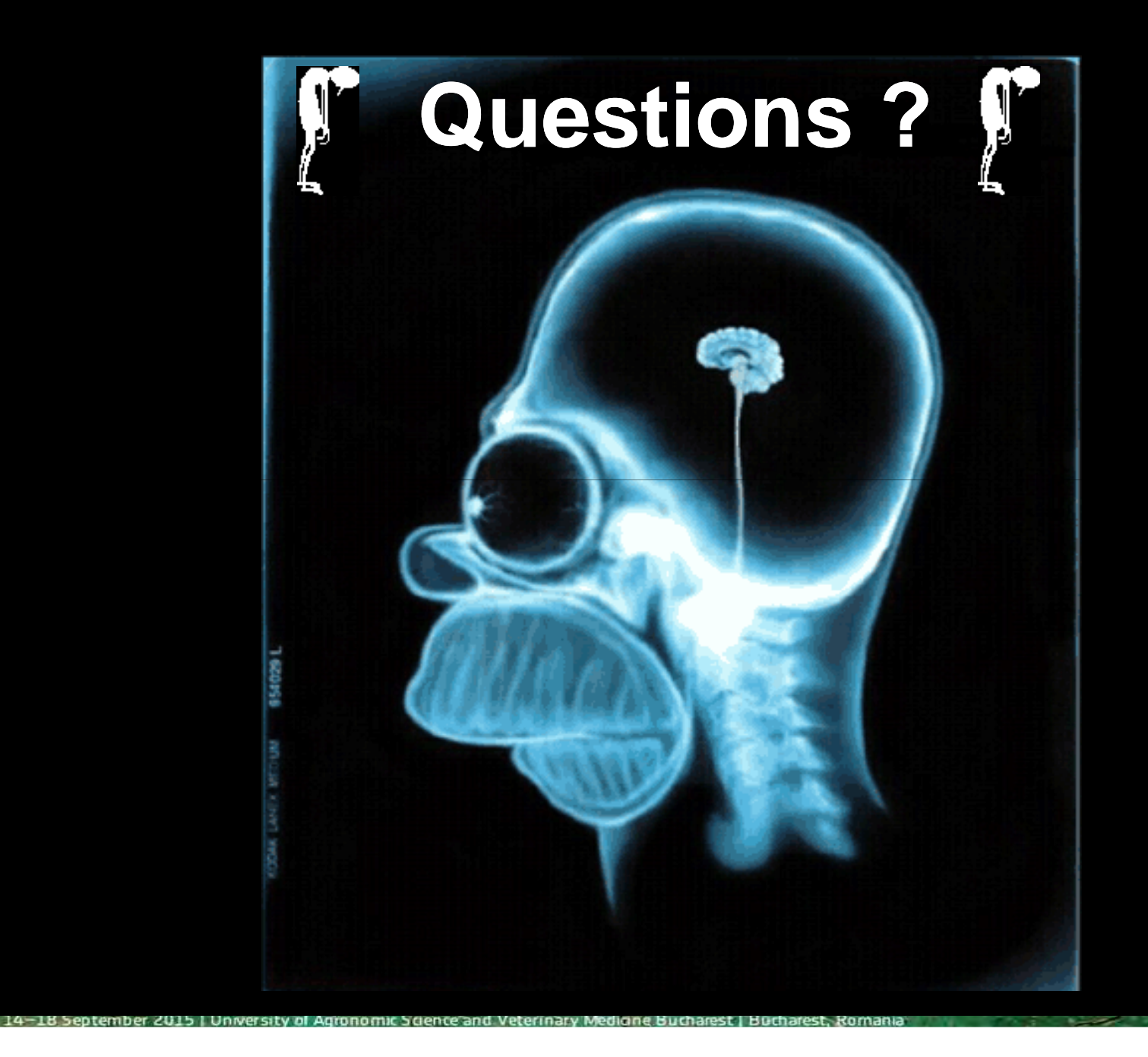

(2013)